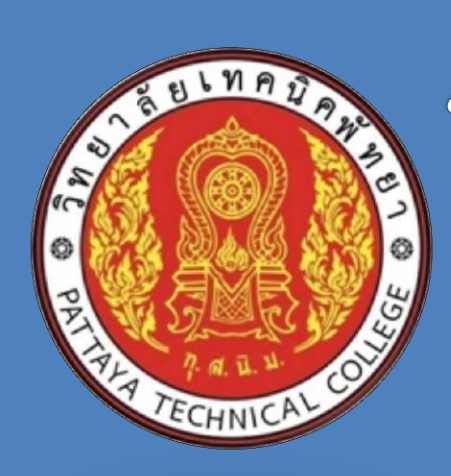

# ใบงานการทดลอง วิชาไมโครคอนโทรลเลอร์ รหัสวิชา 3105-2007

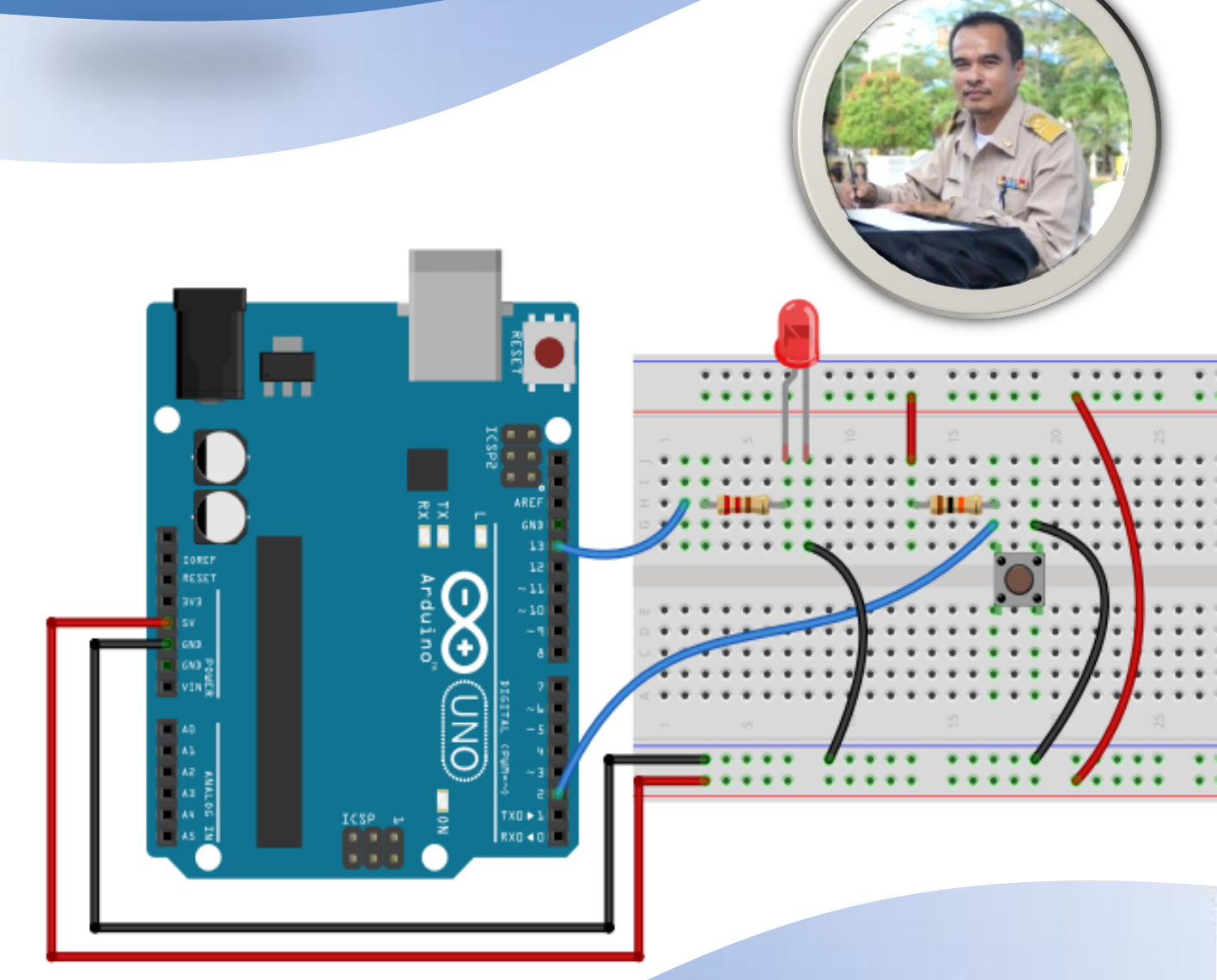

นายสง่า คูคำ แผนกวิชาช่างอิเล็กทรอนิกส์ วิทยาลัยเทคนิคพัทยา ใบงานการทดลองฉบับนี้เป็นส่วนหนึ่งของ วิชาไมโครคอนโทรเลอร์ รหัสวิชา 3105-2007 หลักสูตรประกาศนียบัตรวิชาชีพชั้นสูง พุทธศักราช 2557 ประเภทวิชาช่างอุตสาหกรรม สาขาวิชาช่าง อิเล็กทรอนิกส์ โดยครอบคลุมจุดประสงค์รายวิชา สมรรถนะรายวิชา คำอธิบายรายวิชา เพื่อต้องการ พัฒนาการจัดการเรียนการสอนและการวัดผลและประเมินผลตามสภาพจริง โดยมุ่งเน้นทักษะผู้เรียน เป็นสำคัญ เรียนรู้จากการฝึกปฏิบัติจริงมาใช้ในการเรียนการสอน ในการเรียบเรียงได้แบ่งใบงานการ ทดลองออกเป็น 18 ใบงาน

ผู้จัดทำหวังว่าเอกสารใบงานการทดลองฉบับบนี้ จะอำนวยความสะดวกต่อการเรียนการสอน และช่วยให้การเรียนการสอนมีประสิทธิภาพและบรรลุตามวัตถุประสงค์ นักเรียนนักศึกษามีผลการเรียน ที่ดีขึ้น เกิดทักษะการปฏิบัติงานมากขึ้น

> นายสง่า คูคำ วิทยาลัยเทคนิคพัทยา

## สารบัญ

|                                                                                                | หน้า |
|------------------------------------------------------------------------------------------------|------|
| คำนำ                                                                                           | ก    |
| สารบัญ                                                                                         | ข    |
| <b>ใบงานการทดลองที่ 1</b> เรื่องงานโปรแกรม Proteus และ Arduino IDE เบื้องต้น                   | 1    |
| <b>ใบงานการทดลองที่ 2</b> เรื่องงานโปรแกรมการเชื่อมต่อเอาท์พุตด้วย LED แบบต่าง ๆ               | 9    |
| <b>ใบงานการทดลองที่ 3</b> เรื่องงานโปรแกรมรับค่า Analog INPUT มาแสดงผลที่ LED 7-<br>Segment    | 18   |
| <b>ใบงานการทดลองที่ 4</b> เรื่องงานโปรแกรมรับค่า Analog INPUT มาควบคุม LED แบบ<br>ต่างๆ        | 23   |
| <b>ใบงานการทดลองที่ 5</b> เรื่องงานโปรแกรมรับค่า Push Switch มาควบคุม LED แบบต่างๆ             | 31   |
| <b>ใบงานการทดลองที่ 6</b> เรื่องงานโปรแกรมรับค่า Keypad มาแสดงผลที่ LED 7-Segment              | 42   |
| <b>ใบงานการทดลองที่ 7</b> เรื่องงานโปรแกรมควบคุม Buzzer                                        | 49   |
| <b>ใบงานการทดลองที่ 8</b> เรื่องงานโปรแกรมควบคุม Buzzer ร่วมกับ Keypad                         | 57   |
| <b>ใบงานการทดลองที่ 9</b> เรื่องงานโปรแกรมรับค่าจากอุปกรณ์ INPUT แบบต่าง ๆ แสดงผล              | 64   |
| ด้วย LCD                                                                                       |      |
| <b>ใบงานการทดลองที่ 10</b> เรื่องงานโปรแกรมการเชื่อมต่อกับ LDR แสดงผลด้วย LCD                  | 80   |
| <b>ใบงานการทดลองที่ 11</b> เรื่องงานโปรแกรมเชื่อมต่อโมดูลวัดระยะทางด้วยแสงอินฟาเรด<br>GP2Y0A21 | 86   |
| <b>ใบงานการทดลองที่ 12</b> เรื่องงานโปรแกรมเชื่อมต่อโมดูลวัดระยะทางด้วยอัลตร้าโชนิก<br>HC-SR04 | 92   |
| <b>ใบงานการทดลองที่ 13</b> เรื่องงานโปรแกรมการเชื่อมต่อกับ PIR Sensor                          | 103  |
| <b>ใบงานการทดลองที่ 14</b> เรื่องงานโปรแกรมการอ่านค่าอุณหภูมิด้วย DS18B20                      | 107  |
| <b>ใบงานการทดลองที่ 15</b> เรื่องงานโปรแกรมการอ่านค่าอุณหภูมิและค่าความชื้นจาก<br>DHT11        | 115  |
| <b>ใบงานการทดลองที่ 16</b> เรื่องงานการเขียนโปรแกรมควบคุมมอเตอร์                               | 123  |
| <b>ใบงานการทดลองที่ 17</b> เรื่องงานควบคุมเครื่องใช้ไฟฟ้าขนาดใหญ่ด้วยรีเลย์                    | 133  |
| <b>ใบงานการทดลองที่ 18</b> เรื่องงานโปรแกรม Smart Farm system เบื้องต้น                        | 139  |
| บรรณานุกรม                                                                                     |      |

# สารบัญรูปภาพ

| รูปที่ |                                                                    | หน้า |
|--------|--------------------------------------------------------------------|------|
| 1.1    | แสดงวงจรไฟกระพริบ 1 ดวงโดยใช้บอรด Arduino UNO R3                   | 2    |
| 1.2    | แสดงหนาตางของโปรแกรม Arduino IDE ที่พิมพโคดเสร็จแลว                | 3    |
| 1.3    | แสดงเมนูต่างๆ ของโปรแกรม Arduino IDE                               | 3    |
| 1.4    | แสดงขั้นตอนการเลือกบอร์ดเพื่อใช้งาน                                | 4    |
| 1.5    | แสดงการเขาไปที่เมนู File -> Preferences                            | 4    |
| 1.6    | แสดงการ Compile โค้ดและที่อยู่ของโปรแกรม *.HEX                     | 5    |
| 1.7    | แสดงขั้นตอนการนำ ไฟล์ *.HEX มาใช้กับโปรแกรม Proteus 7 Professional | 5    |
| 1.8    | แสดงการจำลองการทำงานของวงจรไฟกระพริบ 1 ดวงโดยใช้บอรด Arduino       | 6    |
|        | UNO R3                                                             |      |
| 1.9    | แสดงการต่อวงจรไฟกระพริบ 1 ดวงโดยใช้บอร์ด Arduino UNO R3 ต่อบอร์ด   | 6    |
|        | จริง                                                               |      |
| 1.10   | แสดงการเลือก COM port ที่ใชในการติดตอกับบอรด Arduino UNO R3        | 7    |
| 1.11   | แสดงการ Upload โปรแกรมลงบอรด Arduino UNO R3                        | 7    |
| 2.1    | แสดงการออกแบบวงจรเชื่อมต่อเอาท์พุทด้วย LED 4 ดวง                   | 10   |
| 2.2    | แสดงวงจรเชื่อมต่อเอาท์พุทด้วย LED 4 ดวง                            | 11   |
| 2.3    | แสดงการออกแบบวงจรเชื่อมต่อเอาท์พุทด้วย LED RGB                     | 12   |
| 2.4    | แสดงวงจรเชื่อมต่อเอาท์พุทด้วย LED RGB                              | 14   |
| 2.5    | แสดงการออกแบบวงจรเชื่อมต่อเอาท์พุทด้วย LED 7-Segment               | 15   |
| 2.6    | แสดงวงจรเชื่อมต่อเอาท์พุทด้วย LED 7-Segment                        | 17   |
| 3.1    | แสดงการออกแบบวงจรรับค่า Analog INPUT มาแสดงผลที่ LED 7-Segment     | 19   |
| 3.2    | แสดงวงจรเชื่อมต่อเอาท์พุทด้วย LED 4 ดวง                            | 21   |
| 4.1    | แสดงการออกแบบวงจรรับค่า Analog INPUT มาควบคุม LED                  | 24   |
| 4.2    | แสดงวงจรรับค่า Analog INPUT มาควบคุม LED                           | 27   |
| 4.3    | แสดงการออกแบบวงจรรับค่า Analog INPUT มาควบคุมการผสมสีของ LED       | 28   |
|        | RGB                                                                |      |
| 4.4    | แสดงวงจรรับค่า Analog INPUT มาควบคุมการผสมสีของ LED RGB            | 29   |
| 5.1    | แสดงการออกแบบวงจรรับค่า Push Switch มาควบคุม LED                   | 32   |
| 5.2    | แสดงวงจรรับค่า Push Switch มาควบคุม LED                            | 35   |
| 5.3    | แสดงการออกแบบวงจรรับค่า Push Switch มาควบคุม LED 7-Segment         | 36   |

# สารบัญรูปภาพ(ต่อ)

| รูปที่ |                                                                     | หน้า |
|--------|---------------------------------------------------------------------|------|
| 5.4    | แสดงวงจรรับค่า Push Switch มาควบคุม LED 7-Segment                   | 40   |
| 6.1    | แสดงการออกแบบวงจรรับค่า Keypad มาแสดงผลที่ LED 7-Segment            | 43   |
| 6.2    | แสดงวงจรรับค่า Keypad มาแสดงผลที่ LED 7-Segment                     | 47   |
| 7.1    | แสดงการออกแบบวงจร LED 7-Segment และ Buzzer                          | 50   |
| 7.2    | แสดงวงจร LED 7-Segment และ Buzzer                                   | 55   |
| 8.1    | แสดงการออกแบบวงจรควบคุม Buzzer ร่วมกับ Keypad                       | 58   |
| 8.2    | แสดงวงจรควบคุม Buzzer ร่วมกับ Keypad                                | 62   |
| 9.1    | แสดงการออกแบบวงจรแสดงข้อมูลที่ LCD                                  | 65   |
| 9.2    | แสดงแสดงข้อมูลที่ LCD                                               | 70   |
| 9.3    | แสดงการออกแบบวงจรรับค่า Analog แสดงข้อมูลที่ LCD                    | 71   |
| 9.4    | แสดงวงจรรับค่า Analog แสดงข้อมูลที่ LCD                             | 74   |
| 9.5    | แสดงการออกแบบวงจรรับค่าจาก keypad แสดงข้อมูลที่ LCD                 | 75   |
| 9.6    | แสดงวงจรรับค่าจาก keypad แสดงข้อมูลที่ LCD                          | 78   |
| 10.1   | แสดงการออกแบบวงจรการเชื่อมต่อกับ LDR แสดงผลด้วย LCD                 | 81   |
| 10.2   | แสดงวงจรการเชื่อมต่อกับ LDR แสดงผลด้วย LCD                          | 84   |
| 11.1   | แสดงการออกแบบวงจรเชื่อมต่อโมดูลวัดระยะทางด้วยแสงอินฟาเรด            | 87   |
|        | GP2Y0A21                                                            |      |
| 11.2   | แสดงวงจรเชื่อมต่อโมดูลวัดระยะทางด้วยแสงอินฟาเรด GP2Y0A21            | 90   |
| 12.1   | แสดงการออกแบบวงจรเชื่อมต่อโมดูลวัดระยะทางด้วยอัลตร้าโชนิก HC-SR04   | 93   |
| 12.2   | แสดงวงจรเชื่อมต่อโมดูลวัดระยะทางด้วยอัลตร้าโชนิก HC-SR04            | 96   |
| 12.3   | แสดงการออกแบบวงจรเชื่อมต่อโมดูลวัดระยะทางด้วยอัลตร้าโชนิก HC-SR04   | 97   |
| ~      | และ Buzzer                                                          |      |
| 12.4   | แสดงวงจรเชื่อมต่อโมดูลวัดระยะทางด้วยอัลตร้าโชนิก HC-SR04 และ Buzzer | 101  |
| 13.1   | แสดงการออกแบบวงจรเชื่อมต่อกับ PIR Sensor แสดงผลด้วย LCD             | 104  |
| 13.2   | แสดงวงจรเชื่อมต่อกับ PIR Sensor แสดงผลด้วย LCD                      | 106  |
| 14.1   | แสดงการออกแบบวงจรอ่านค่าอุณหภูมิจาก DS18B20 มาแสดงผลที่ LED 7-      | 108  |
|        | Segment                                                             |      |
| 14.2   | แสดงรับคาจาก DS18B20 มาแสดงที่ LED 7-Segment                        | 111  |

# สารบัญรูปภาพ(ต่อ)

| รูปที่ |                                                                   | หน้า |
|--------|-------------------------------------------------------------------|------|
| 14.3   | แสดงการออกแบบวงจรอ่านค่าอุณหภูมิจาก DS18B20 มาแสดงผลที่ LCD       | 112  |
| 14.4   | แสดงรับคาจาก DS18B20 มาแสดงที่ LCD                                | 114  |
| 15.1   | แสดงการออกแบบวงจรอ่านค่าอุณหภูมิและค่าความชื้นจาก DHT11 มา        | 116  |
|        | แสดงผลที่ LED 7-Segment                                           |      |
| 15.2   | แสดงวงจรอ่านค่าอุณหภูมิและค่าความชื้นจาก DHT11 มาแสดงผลที่ LED 7- | 119  |
|        | Segment                                                           |      |
| 15.3   | แสดงการออกแบบวงจรรับค่าอุณหภูมิและค่าความชื้นจาก DHT11 มาแสดงผล   | 120  |
|        | ที่ LCD                                                           |      |
| 15.4   | แสดงวงจรรับค่าอุณหภูมิและค่าความชื้นจาก DHT11มาแสดงที่ LCD        | 122  |
| 16.1   | แสดงการออกแบบวงจรการควบคุม Stepper Motor ด้วย Keypad              | 124  |
| 16.2   | แสดงวงจรการควบคุม Stepper Motor ด้วย Keypad                       | 126  |
| 16.3   | แสดงการออกแบบวงจรควบคุม Servo Motor ด้วยตัวต้านทานปรับค่าได้      | 127  |
| 16.4   | แสดงวงจรควบคุม Servo Motor ด้วยตัวต้านทานปรับค่าได้               | 128  |
| 16.5   | แสดงการออกแบบวงจรควบคุม DC Motor ด้วยการกด Pushbutton             | 130  |
| 16.6   | แสดงวงจรควบคุม DC Motor ด้วยการกด Pushbutton                      | 131  |
| 17.1   | แสดงการออกแบบวงจรควบคุมเครื่องใช้ไฟฟ้าขนาดใหญ่ด้วยรีเลย์          | 134  |
| 17.2   | แสดงวงจรควบคุมเครื่องใช้ไฟฟ้าขนาดใหญ่ด้วยรีเลย์                   | 137  |
| 18.1   | แสดงการออกแบบวงจรวงจร Smart Farm system เบื้องต้น                 | 140  |
| 18.2   | แสดงวงจร Smart Farm system เบื้องต้น                              | 144  |
|        |                                                                   |      |
|        |                                                                   |      |
| $\sim$ |                                                                   |      |
| 5      |                                                                   |      |
|        |                                                                   |      |
|        |                                                                   |      |

ຈ

|          | สาขาวิชา                   | อิเล็กทรอนิกส์                               | ในเวนุถารพ | ລວ.<br> |
|----------|----------------------------|----------------------------------------------|------------|---------|
|          | ชื่อวิชา ไมโครคอนโทรลเลอร์ | รถงานการทุพุธยุงทุ 1                         |            |         |
|          | รหัสวิชา                   | 3105-2007                                    |            | หน้าที่ |
| CCHNICK! | ชื่องาน                    | งานโปรแกรม Proteus และ Arduino IDE เบื้องต้น |            | 1       |

**คำชี้แจง** ให้ผู้เรียนทุกคนทำการทดลองตามใบงานการทดลองที่ 1 เรื่องงานโปรแกรม Proteus และ Arduino IDE เบื้องต้นตามขั้นตอนการปฏิบัติงาน

#### วัตถุประสงค์

- 1. เพื่อให้สามารถใช้งานเครื่องมือต่าง ๆ ของโปรแกรม Proteus ได้อย่างถูกต้อง
- 2. เพื่อให้สามารถใช้โปรแกรม Proteus ในการจำลองการทำงานของวงจรอิเล็กทรอนิกส์ได้อย่าง ถูกต้อง
- 3. เพื่อให้สามารถใช้โปรแกรม Arduino IDE ในการเขียนโปรแกรมภาษา C เบื้องต้นได้อย่างถูกต้อง
- 4. เพื่อให้สามารถใช้งานบอร์ด Arduino UNO R3 เบื้องต้นได้อย่างถูกต้อง

#### เครื่องมือและอุปกรณ์

| 1. | โปรแกรม Arduino IDE 1.8.4 หรือสูงกว่า      | 1 | โปรแกรม |
|----|--------------------------------------------|---|---------|
| 2. | โปรแกรม Proteus 7 Professional หรือสูงกว่า | 1 | โปรแกรม |
| 3. | สาย USB สำหรับ Arduino Uno R3              | 1 | เส้น    |
| 4. | ชุดทดลอง Arduino Uno R3                    | 1 | ชุด     |
| 5. | สายต่อวงจร                                 | 1 | ଖ୍ନ     |
| 6. | เครื่องคอมพิวเตอร์แบบพกพา                  | 1 | เครื่อง |
| 7. | แผงต่อวงจร                                 | 1 | ตัว     |

#### ข้อห้ามและข้อควรระวัง

- 1. ไม่เล่นและหยอกล้อกันในเวลาปฏิบัติงาน
- 2. ควรระวังไม่วางบอร์ด Arduino Uno R3 หรือชีลต่างๆ บนโต๊ะโลหะหรือที่วางที่เป็นโลหะเพราะ
- อาจเกิด การลัดวงจรของภาคจ่ายไฟได้
- 3. ไม่ควรต่อสายต่อวงจรในบอร์ด Arduino Uno R3 ทิ้งไว้ ควรถอดสายต่อวงจรออกให้หมด เพราะผล การทดลองอาจเกิดการผิดพลาดไม่เป็นไปตามทฤษฎีได้
- ไม่ควรถอดสายสายโหลด USB เข้าออกตลอดเวลา เพราะอาจทำให้ภาคจ่ายไฟของบอร์ด Arduino Uno R3 เสียหายได้
- 5. ควรระวังเครื่องมือและอุปกรณ์เสียหายจากการปฏิบัติงานไม่ถูกต้องตามขั้นตอนและไม่ปลอดภัย

| THUN PIT  | สาขาวิชา | อิเล็กทรอนิกส์                               | ໃນມານຄວຽນທ | aaa     |
|-----------|----------|----------------------------------------------|------------|---------|
|           | ชื่อวิชา | ไมโครคอนโทรลเลอร์                            | PONIRUIANN | אווישאא |
|           | รหัสวิชา | 3105-2007                                    |            | หน้าที่ |
| CECHNICK! | ชื่องาน  | งานโปรแกรม Proteus และ Arduino IDE เบื้องต้น |            | 2       |

วงจรประกอบการทดลอง

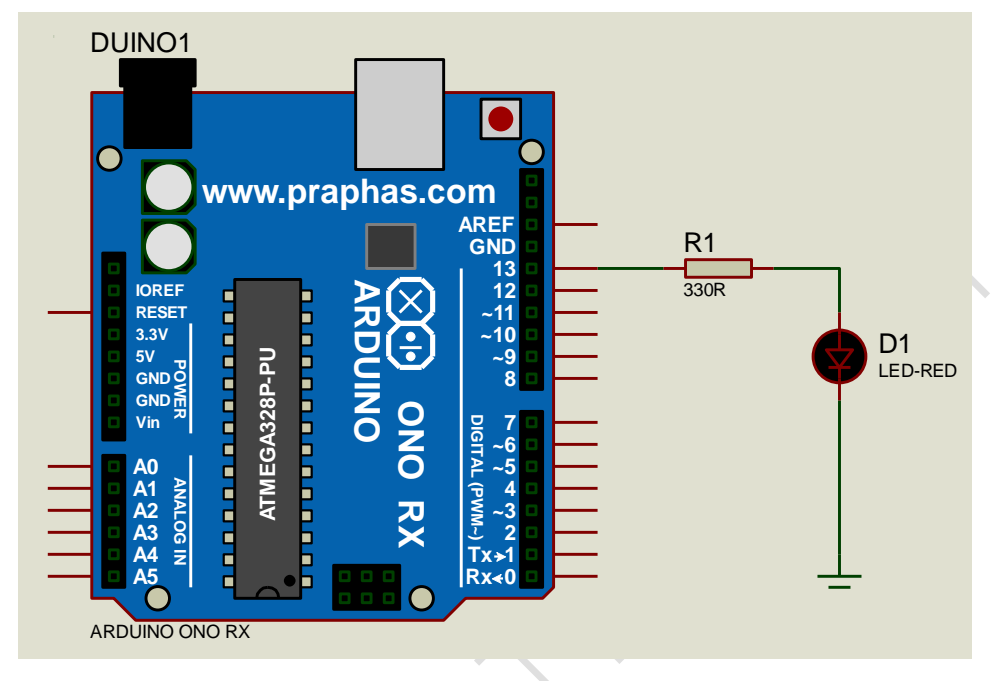

รูปที่ 1.1 แสดงวงจรไฟกระพริบ 1 ดวงโดยใช้บอรด Arduino UNO R3

### ลำดับขั้นการทดลอง

- 1. เปิดโปรแกรม Proteus 7 Professional
- ออกแบบวงจรไฟกระพริบ 1 ดวง แบบใชบอรด Arduino UNO R3 แสดงดังรูปที่ 1.1 ด้วย โปรแกรม Proteus 7 Professional หรือดีกว่า
- 3. เปิดโปรแกรม Arduino IDE จากนั้นพิมพ์โค้ดต่อไปนี้

```
1 int led = 13;
  void setup()
 2
 3
   ł
     pinMode(led,OUTPUT);
 5
   }
  void loop()
 6
 7
  {
     digitalWrite(led,HIGH);
8
9
     delay(1000);
     digitalWrite(led,LOW);
10
     delay(1000);
11
12 }
```

| 11000          | สาขาวิชา | อิเล็กทรอนิกส์                               | ໃນມາຍຸດລະແ | aa       |
|----------------|----------|----------------------------------------------|------------|----------|
|                | ชื่อวิชา | ไมโครคอนโทรลเลอร์                            | PONIRUIAN  | אווטאא ז |
| Part Part Part | รหัสวิชา | 3105-2007                                    |            | หน้าที่  |
| CCHNICK!       | ชื่องาน  | งานโปรแกรม Proteus และ Arduino IDE เบื้องต้น |            | 3        |

| 💿 EX01   Arduino 1.8.4      | _            |           | ×     |        |
|-----------------------------|--------------|-----------|-------|--------|
| File Edit Sketch Tools Help |              |           |       | (      |
|                             |              |           | ø     |        |
| EX01 §                      |              |           |       |        |
| 1 int led = 13;             |              |           | ^     |        |
| 2 void setup()              |              |           |       |        |
| 3 {                         |              |           |       | $\int$ |
| 4 pinMode (led, OUTPUT)     | ;            |           |       |        |
| 5 }                         |              |           |       |        |
| 6 void loop()               |              |           |       |        |
| 7 {                         |              |           |       |        |
| 8 digitalWrite(led,HI       | GH);         |           |       |        |
| 9 delay(1000);              |              |           |       |        |
| 10 digitalWrite(led,LC      | ); (W        |           |       |        |
| 11 delay(1000);             |              |           |       |        |
| 12 }                        |              |           | ~     |        |
|                             |              |           |       |        |
|                             |              |           |       |        |
| Invalid library found in    | C:\Pro       | gram H    | files |        |
|                             |              |           |       |        |
|                             |              |           |       |        |
| <                           |              |           | >     |        |
|                             | rduino/Genui | no Uno on | COM4  |        |

รูปที่ 1.2 แสดงหนาตางของโปรแกรม Arduino IDE ที่พิมพโคดเสร็จแลว

|     | Verify C New Arduino 1.7.8 |                |
|-----|----------------------------|----------------|
|     | Fil Edit Setch Tools Help  | Serial Monitor |
| 5   | ÓO È E E - Save            | P              |
| ) . | sk/ h_jan31                | R              |
|     | Upload Open                |                |
|     |                            | Tab Control    |

รูปที่ 1.3 แสดงเมนูต่างๆ ของโปรแกรม Arduino IDE

| SULMAN    | สาขาวิชา | อิเล็กทรอนิกส์                               | ในมาแการพ | aa       |
|-----------|----------|----------------------------------------------|-----------|----------|
|           | ชื่อวิชา | ไมโครคอนโทรลเลอร์                            | PONIRUIAN | אווטאא ז |
|           | รหัสวิชา | 3105-2007                                    |           | หน้าที่  |
| TECHNICAU | ชื่องาน  | งานโปรแกรม Proteus และ Arduino IDE เบื้องต้น |           | 4        |

4. เลือกบอร์ดที่ใช้งานเป็น Arduino Uno ดังรูปที่ 1.4

| EX01   Arduino 1.8<br>e Edit Sketch To   | l.4<br>ols Help                                              |                              |   |                                                                                       |  |
|------------------------------------------|--------------------------------------------------------------|------------------------------|---|---------------------------------------------------------------------------------------|--|
| EX01 §                                   | Auto Format<br>Archive Sketch<br>Fix Encoding & Reload       | Ctrl+T                       |   |                                                                                       |  |
| 1 int led<br>2 void se<br>3 {<br>4 pinMo | Serial Monitor<br>Serial Plotter<br>WiFi101 Firmware Updater | Ctrl+Shift+M<br>Ctrl+Shift+L | - |                                                                                       |  |
| 5 }                                      | Board: "Arduino/Genuino Uno                                  | o" :                         |   | ∆<br>Boards Manager                                                                   |  |
| 7 {                                      | Get Board Info                                               |                              | ] | Arduino AVR Boards                                                                    |  |
| 9 delay                                  | Programmer: "AVRISP mkll"<br>Burn Bootloader                 | :                            | • | Arduino/Genuino Uno                                                                   |  |
| 11 delay(1<br>12 }                       | 000);                                                        |                              |   | Arduino Duemilanove or Diecimila<br>Arduino Nano<br>Arduino/Genuino Mega or Mega 2560 |  |
|                                          | . <i>۷</i>                                                   |                              |   |                                                                                       |  |

รูปที่ 1.4 แสดงขั้นตอนการเลือกบอร์ดเพื่อใช้งาน

 ใหเขาไปที่เมนู File -> Preferences แลวเลือกชอง compilation เพื่อใหแสดงที่อยูของไฟล \*.HEX ที่ไดจากการ Compile ดังแสดงในรูปที่ 5 (การเลือกนี้ จะทำเพียงครั้งเดียว เนื่องจาก โปรแกรมจะจำการเลือก คานี้ไวไดตลอด จนกวาจะมีการเปลี่ยนแปลงภายหลัง)

|        | Preferences                    |                                                                      | ×         |
|--------|--------------------------------|----------------------------------------------------------------------|-----------|
|        | Settings Network               |                                                                      |           |
|        | Sketchbook location:           |                                                                      |           |
|        | C: \Users \sanga \Documents \  | Arduino                                                              | Browse    |
|        | Editor language:               | System Default v (requires restart of Arduino                        | )         |
|        | Editor font size:              | 15                                                                   |           |
|        | Interface scale:               | ✓ Automatic 100 ÷ % (requires restart of Arduino)                    |           |
|        | Show verbose output during:    | C compilation upload                                                 |           |
|        | Compiler warnings:             | None 🗸                                                               |           |
|        | Display line numbers           |                                                                      |           |
|        | Enable Code Folding            |                                                                      |           |
|        | Verify code after upload       |                                                                      |           |
| $\sim$ | Use external editor            |                                                                      |           |
|        | Aggressively cache comp        | led core                                                             |           |
|        | Check for updates on sta       | rtup                                                                 |           |
|        | Update sketch files to ne      | <pre>w extension on save (.pde -&gt; .ino)</pre>                     |           |
|        | Save when verifying or u       | ploading                                                             |           |
|        | Additional Boards Manager UF   | RLs: http://arduino.esp8266.com/stable/package_esp8266com_index.json |           |
|        | More preferences can be edit   | ed directly in the file                                              |           |
|        | C: \Users\sanga \AppData \Loc  | al \Arduino 15 \preferences.txt                                      |           |
|        | (edit only when Arduino is not | running)                                                             |           |
|        |                                |                                                                      |           |
|        |                                |                                                                      |           |
|        |                                |                                                                      |           |
|        |                                |                                                                      | OK Cancel |
|        |                                |                                                                      |           |

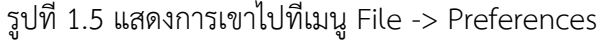

|                                       | สาขาวิชา | อิเล็กทรอนิกส์                               | ໃນມາຍຸດລະໜ | aa      |
|---------------------------------------|----------|----------------------------------------------|------------|---------|
| A A A A A A A A A A A A A A A A A A A | ชื่อวิชา | ไมโครคอนโทรลเลอร์                            | PONIRUIANN | ายถาท 1 |
| TABLE CON                             | รหัสวิชา | 3105-2007                                    |            | หน้าที่ |
| TECHNICAC                             | ชื่องาน  | งานโปรแกรม Proteus และ Arduino IDE เบื้องต้น |            | 5       |

 เลือกเครื่องมือ Verify เพื่อทำการ Compile โค้ด ถาพิมพโคดได่ถูกตอง จะมีขอความแจงวา Done compiling พรอมทั้งแสดงตำแหนงที่อยูของไฟลดังรูปที่ 1.6

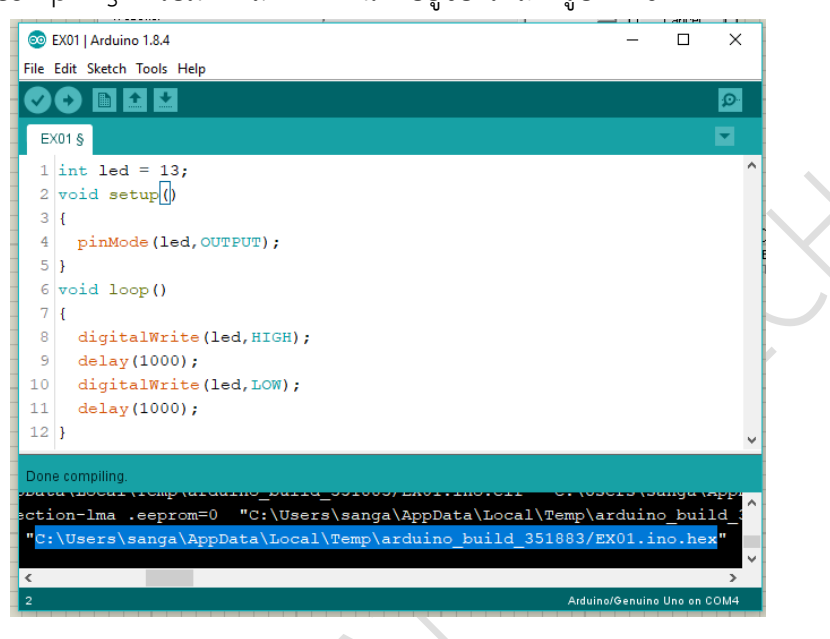

รูปที่ 1.6 แสดงการ Compile โค้ดและที่อยู่ของโปรแกรม \*.HEX

 เมื่อไดไฟล \*.HEX มาแลว ใหกลับไปที่โปรแกรม Proteus 7 Professional และใหดับเบิ้ลคลิกที่ บอรด Arduino UNO R3 เพื่อเปนการกำหนดชื่อไฟล \*.HEX ที่ตองการ RUN บนบอรด โดยให เลือกไฟล \*.HEX ที่ไดจาก ขั้นตอนที่แลว แสดงดังรูปที่ 1.7

|                                                          | Edit Component                                 |                        |                                   |
|----------------------------------------------------------|------------------------------------------------|------------------------|-----------------------------------|
| Component <u>R</u> eference:<br>Component <u>V</u> alue: | DUINO1<br>ARDUINO ONO RX                       | Hidden: 🥅<br>Hidden: 🥅 | <u>O</u> K<br>Hidden <u>P</u> ins |
| WebSite:<br>Program File:                                | www.praphas.com<br>no_build_351883/EX01.ino.he | Hide All 💌             | <u>C</u> ancel                    |

รูปที่ 1.7 แสดงขั้นตอนการนำ ไฟล์ \*.HEX มาใช้กับโปรแกรม Proteus 7 Professional

 จากนั้นใหกดปุม Play เพื่อเริ่มตนการจำลองการทำงาน ซึ่งจะไดผลการทำงานดังรูปที่ 1.8 โดย หลอด LED จะติด-ดับ สลับกันทุก ๆ 1 วินาที ดังรูปที่ 1.8

|        | สาขาวิชา | อิเล็กทรอนิกส์                               | ในเวนเอาระเท | ອລ        |
|--------|----------|----------------------------------------------|--------------|-----------|
|        | ชื่อวิชา | ไมโครคอนโทรลเลอร์                            | PONIBUIAND   | ווויסאיין |
|        | รหัสวิชา | 3105-2007                                    |              | หน้าที่   |
| CHNICK | ชื่องาน  | งานโปรแกรม Proteus และ Arduino IDE เบื้องต้น |              | 6         |

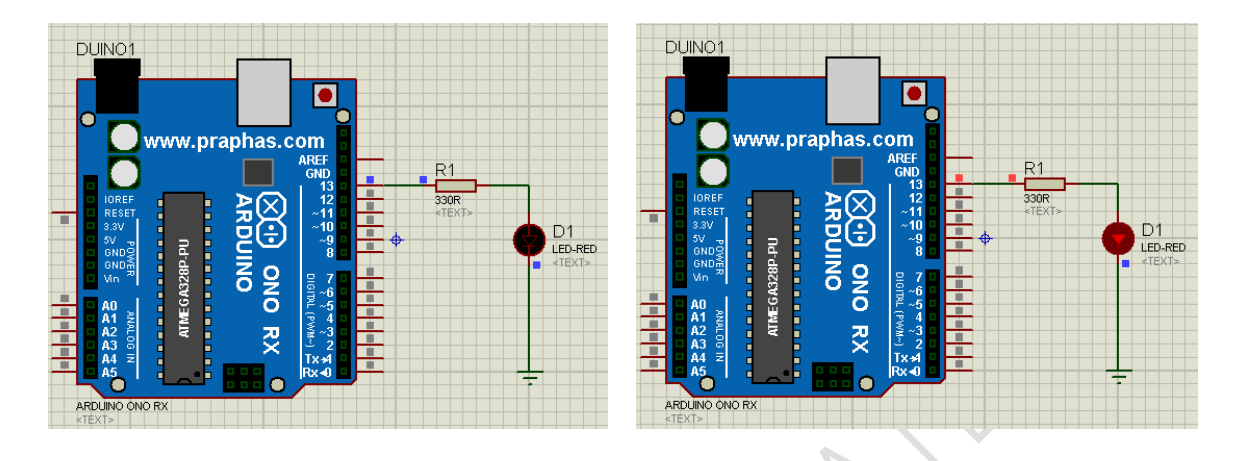

รูปที่ 1.8 แสดงการจำลองการทำงานของวงจรไฟกระพริบ 1 ดวงโดยใช้บอรด Arduino UNO R3

- 9. ประกอบวงจรไฟกระพริบ 1 ดวง โดยใช้บอรด Arduino UNO R3 ดังรูปที่ 1.9

รูปที่ 1.9 แสดงการต่อวงจรไฟกระพริบ 1 ดวงโดยใช้บอร์ด Arduino UNO R3 ต่อบอร์ดจริง

|          | สาขาวิชา | อิเล็กทรอนิกส์                               | ในมาแการพ | ລວ.<br> |
|----------|----------|----------------------------------------------|-----------|---------|
|          | ชื่อวิชา | ไมโครคอนโทรลเลอร์                            | PONIRUIAN | אמטאא ז |
| 2 4 4 4  | รหัสวิชา | 3105-2007                                    |           | หน้าที่ |
| TECHNICA | ชื่องาน  | งานโปรแกรม Proteus และ Arduino IDE เบื้องต้น |           | 7       |

10. ใหเลือก COM port ที่ใชในการติดตอกับบอรด Arduino ในตัวอยางนี้ใช่ COM3 ดังรูปที่ 1.10

| 💿 EX01   Arduino 1.8.4 |             |       |                                                        |              |              |              |   |
|------------------------|-------------|-------|--------------------------------------------------------|--------------|--------------|--------------|---|
| File                   | Edit Sketch | Tools | Help                                                   |              |              |              |   |
| <ul><li>€</li></ul>    | ←           |       | Auto Format<br>Archive Sketch<br>Fix Encoding & Reload | Ctrl+T       |              |              |   |
| 1                      | int led     |       | Serial Monitor                                         | Ctrl+Shift+M |              |              |   |
| 2                      | void se     |       | Serial Plotter                                         | Ctrl+Shift+L |              |              |   |
| 3<br>4                 | {<br>pinMo  |       | WiFi101 Firmware Updater                               |              |              |              |   |
| 5                      | }           |       | Board: "Arduino/Genuino Uno"                           |              | >            |              | 1 |
| 6                      | void lo     |       | Port: "COM3"                                           |              | >            | Serial ports |   |
| 7                      | {           |       | Get Board Info                                         |              | $\checkmark$ | COM3         |   |
| 8                      | digit       |       |                                                        |              |              |              | 1 |
| 9                      | delay       |       | Programmer: "AVRISP mkll"                              |              | >            |              |   |
| 10                     | digita      |       | Burn Bootloader                                        |              |              |              |   |
| 11                     | delay       | (100  | 0);                                                    |              |              |              |   |
| 12                     | }           |       |                                                        |              |              |              |   |
|                        |             |       |                                                        |              |              |              |   |

รูปที่ 1.10 แสดงการเลือก COM port ที่ใชในการติดตอกับบอรด Arduino UNO R3

11. กดปุ่มเครื่องหมายลูกศร เพื่อ Upload โปรแกรมลงบอรด Arduino UNO R3 แสดงดัง รูปที่

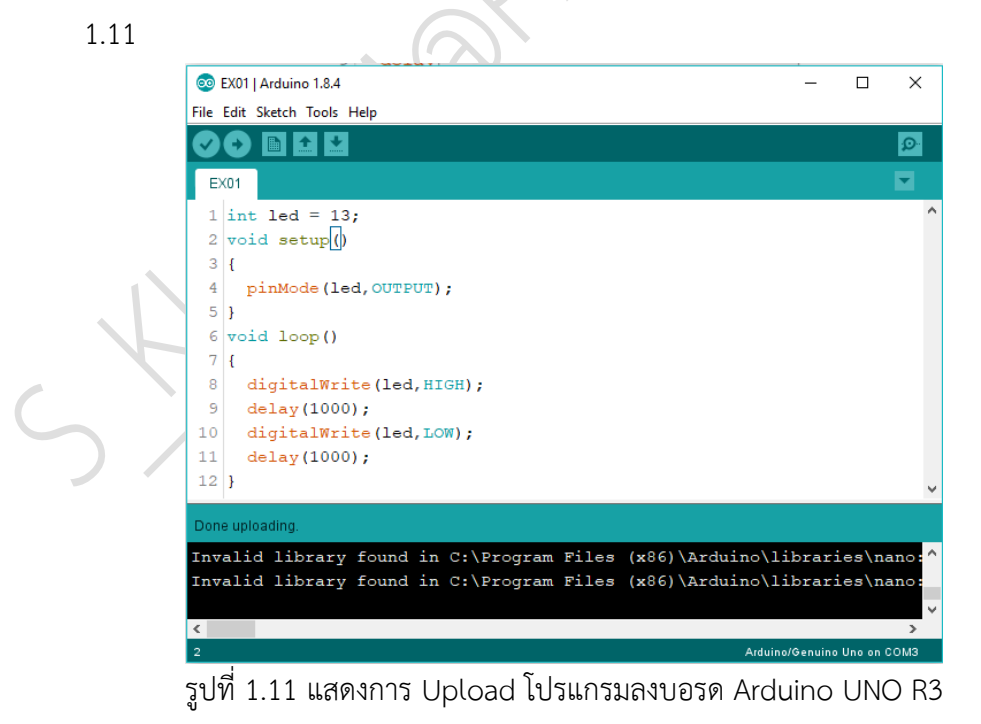

|           | สาขาวิชา    | อิเล็กทรอบิกส์                                |                         |
|-----------|-------------|-----------------------------------------------|-------------------------|
| THUNR DAM |             | ไปโครคอบโทรอเออร์<br>                         | – ใบงานการทดลองที่ 1    |
|           | ເດຍ. 1.0. J | 2105 2007                                     |                         |
| TA LA LOS | รหสวชา      | 5105-2007                                     | หนาท                    |
|           | ชื่องาน     | งานโปรแกรม Proteus และ Arduino IDE เบื้องตั้ง | u 8                     |
| 12. สังเก | ตุผลการทดละ | องและบันทึกผลการทดลอง                         |                         |
|           |             |                                               |                         |
|           |             |                                               |                         |
|           |             |                                               |                         |
|           |             |                                               |                         |
|           |             |                                               |                         |
|           |             |                                               |                         |
| 13. สรุป  | ผลการทดลอง  | 1                                             |                         |
|           |             |                                               | $\mathcal{A}$           |
|           |             |                                               | $\langle \cdot \rangle$ |
|           |             | 1                                             |                         |
|           |             |                                               |                         |
|           |             |                                               |                         |
|           |             | $\sim$                                        |                         |
|           |             |                                               |                         |
|           |             |                                               |                         |
|           |             |                                               |                         |
|           |             |                                               |                         |
|           |             |                                               |                         |
|           |             |                                               |                         |
|           |             |                                               |                         |
|           |             |                                               |                         |
|           |             | $\sim$                                        |                         |
|           |             |                                               |                         |
|           |             |                                               |                         |
|           |             |                                               |                         |
| <u> </u>  |             |                                               |                         |
|           |             |                                               |                         |
|           |             |                                               |                         |
|           |             |                                               |                         |
|           |             |                                               |                         |
|           |             |                                               |                         |
|           |             |                                               |                         |

|                     | สาขาวิชา | อิเล็กทรอนิกส์                                   | ในเวนุถารพ | ลอ.เชื่า  |
|---------------------|----------|--------------------------------------------------|------------|-----------|
|                     | ชื่อวิชา | ไมโครคอนโทรลเลอร์                                | PONIRUIAN  | אוושאוו ב |
| PRINTY TECHNICAL CO | รหัสวิชา | 3105-2007                                        |            | หน้าที่   |
|                     | ชื่องาน  | งานโปรแกรมการเชื่อมต่อเอาท์พุตด้วย LED แบบต่าง ๆ |            | 9         |

**คำชี้แจง** ให้ผู้เรียนทุกคนทำการทดลองตามใบงานการทดลองที่ 2 เรื่องงานโปรแกรมการเชื่อมต่อ เอาท์พุตด้วย LED แบบต่าง ๆตามขั้นตอนการปฏิบัติงาน

#### **วัตถุประสงค์** เพื่อให้นักศึกษาสามารถ

- 1. อธิบายหลักการทำงานวงจรการเชื่อมต่อเอาท์พุตด้วย LED แบบต่าง ๆ ได้อย่างถูกต้อง
- 2. ออกแบบและจำลองการทำงานวงจรการเชื่อมต่อเอาท์พุตด้วย LED แบบต่าง ๆ ด้วยโปรแกรม Proteus ได้อย่างถูกต้อง
- 3. ประกอบและติดตั้งวงจรการเชื่อมต่อเอาท์พุตด้วย LED แบบต่าง ๆ ได้อย่างถูกต้อง
- 4. เขียนโปรแกรมควบคุมวงจรการเชื่อมต่อเอาท์พุตด้วย LED แบบต่าง ๆ ได้อย่างถูกต้อง
- 5. ทดสอบและบำรุงรักษา อุปกรณ์ วงจรการเชื่อมต่อเอาท์พุตด้วย LED แบบต่าง ๆ ได้อย่างถูกต้อง

#### เครื่องมือและอุปกรณ์

| 1. | โปรแกรม Arduino IDE 1.8.4 หรือสูงกว่า      | ( <b>1</b> ) | โปรแกรม |
|----|--------------------------------------------|--------------|---------|
| 2. | โปรแกรม Proteus 7 Professional หรือสูงกว่า | 1            | โปรแกรม |
| 3. | สาย USB สำหรับ Arduino Uno R3              | 1            | เส้น    |
| 4. | ชุดทดลอง Arduino Uno R3                    | 1            | ଏ୍ହ     |
| 5. | สายต่อวงจร                                 | 1            | ୰ଡ଼     |
| 6. | เครื่องคอมพิวเตอร์แบบพกพา                  | 1            | เครื่อง |
| 7. | แผงต่อวงจร                                 | 1            | ตัว     |

#### ข้อห้ามและข้อควรระวัง

- 1. ไม่เล่นและหยอกล้อกันในเวลาปฏิบัติงาน
- ควรระวังไม่วางบอร์ด Arduino Uno R3 หรือชีลต่างๆ บนโต๊ะโลหะหรือที่วางที่เป็นโลหะเพราะ
   อาจเกิด การลัดวงจรของภาคจ่ายไฟได้
- 3. ไม่ควรต่อสายต่อวงจรในบอร์ด Arduino Uno R3 ทิ้งไว้ ควรถอดสายต่อวงจรออกให้หมด เพราะผล การทดลองอาจเกิดการผิดพลาดไม่เป็นไปตามทฤษฎีได้
- ไม่ควรถอดสายสายโหลด USB เข้าออกตลอดเวลา เพราะอาจทำให้ภาคจ่ายไฟของบอร์ด Arduino Uno R3 เสียหายได้
- 5. ควรระวังเครื่องมือและอุปกรณ์เสียหายจากการปฏิบัติงานไม่ถูกต้องตามขั้นตอนและไม่ปลอดภัย

|          | สาขาวิชา | อิเล็กทรอนิกส์                            | ໃນມາຍຸດກະໜ                                       |           |
|----------|----------|-------------------------------------------|--------------------------------------------------|-----------|
|          | ชื่อวิชา | ไมโครคอนโทรลเลอร์                         | PONIRUIANN                                       | אוושאוו ב |
| 2 4 4 4  | รหัสวิชา | 3105-2007                                 |                                                  | หน้าที่   |
| TECHNICK | ชื่องาน  | งานโปรแกรมการเชื่อมต่อเอาท์พุตด้วย LED แง | งานโปรแกรมการเชื่อมต่อเอาท์พุตด้วย LED แบบต่าง ๆ |           |

#### ลำดับขั้นการทดลอง

ตอนที่ 1 โปรแกรมเชื่อมต่อเอาท์พุทด้วย LED 4 ดวง

- 1. เปิดโปรแกรม Proteus 7 Professional
- 2. ออกแบบวงจรเชื่อมต่อเอาท์พุทด้วย LED 4 ดวงแบบใชบอรด Arduino UNO R3 แสดงดังรูปที่
  - 2.1 ด้วยโปรแกรม Proteus 7 Professional หรือดีกว่า

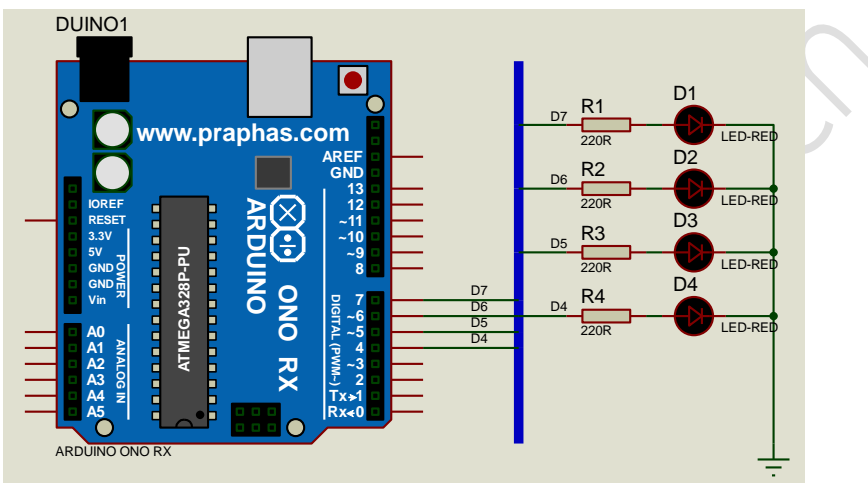

รูปที่ 2.1 แสดงการออกแบบวงจรเชื่อมต่อเอาท์พุทด้วย LED 4 ดวง

- 3. บันทึกไฟล์ชื่อ LAB2\_1
- 4. เปิดโปรแกรม Arduino IDE จากนั้นพิมพ์โค้ดต่อไปนี้
  - 💿 EX01 | Arduino 1.8.4

File Edit Sketch Tools Help

|          | 0  |                                                            |
|----------|----|------------------------------------------------------------|
|          | EX | (01 §                                                      |
|          | 1  | int led1 = 7; int led2 = 6; int led3 = 5; int led4 = 4;    |
|          | 2  | void setup()                                               |
| <u> </u> | 3  | {                                                          |
|          | 4  | <pre>pinMode(led1,OUTPUT);pinMode(led2,OUTPUT);</pre>      |
|          | 5  | <pre>pinMode(led3,OUTPUT);pinMode(led4,OUTPUT);</pre>      |
|          | 6  | }                                                          |
|          | 7  | void loop()                                                |
|          | 8  | {                                                          |
|          | 9  | <pre>digitalWrite(led1,HIGH);digitalWrite(led2,LOW);</pre> |
|          | 10 | <pre>digitalWrite(led3,LOW);digitalWrite(led4,LOW);</pre>  |
|          | 11 | delay(1000);                                               |
|          |    |                                                            |

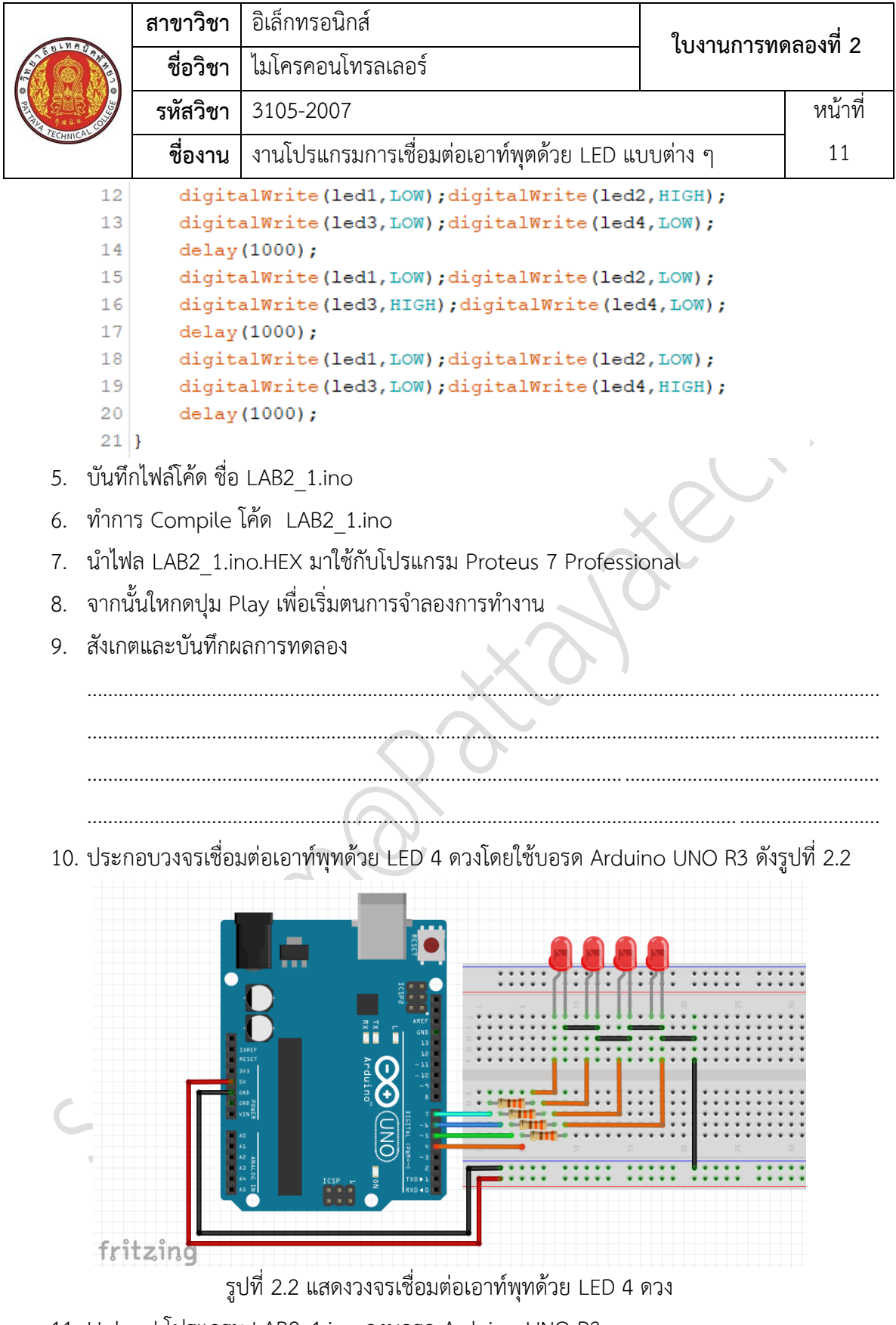

11. Upload โปรแกรม LAB2\_1.ino ลงบอรด Arduino UNO R3

|                                                                                                    | สาขาวิชา | อิเล็กทรอนิกส์                                   | ໃນມານຄວຽນທ | ออาซี่ ว  |
|----------------------------------------------------------------------------------------------------|----------|--------------------------------------------------|------------|-----------|
|                                                                                                    | ชื่อวิชา | ไมโครคอนโทรลเลอร์                                | PONIBUIAN  | לומטאוי ב |
| The set of the set of the set of | รหัสวิชา | 3105-2007                                        |            | หน้าที่   |
| TECHNICAC                                                                                                    | ชื่องาน  | งานโปรแกรมการเชื่อมต่อเอาท์พุตด้วย LED แบบต่าง ๆ |            | 12        |

12. สังเกตและบันทึกผลการทดลอง

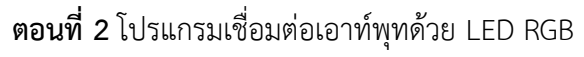

13. ออกแบบวงจรเชื่อมต่อเอาท์พุทด้วย LED RGB แบบใชบอรด Arduino UNO R3 แสดงดังรูปที่
 2.3 ด้วยโปรแกรม Proteus 7 Professional หรือดีกว่า

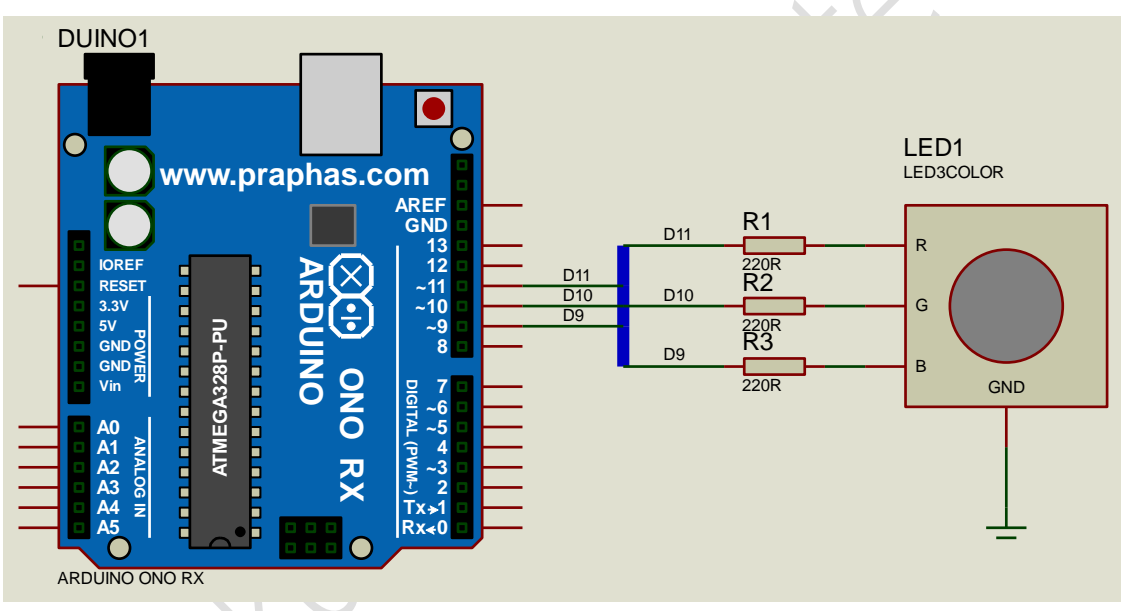

รูปที่ 2.3 แสดงการออกแบบวงจรเชื่อมต่อเอาท์พุทด้วย LED RGB

- 14. บันทึกไฟล์ชื่อ LAB2\_2
- 15. เปิดโปรแกรม Arduino IDE จากนั้นพิมพ์โค้ดต่อไปนี้

```
1 int redPin = 11;
2 int greenPin = 10;
3 int bluePin = 9;
4 void setup()
5 {
6 pinMode(redPin,OUTPUT);
7 pinMode(greenPin,OUTPUT);
8 pinMode(bluePin,OUTPUT);
9 }
```

| $\sim$                                  | สาขาวิชา                          | า อิเล็กทรอนิกส์ ในงาน        |                                                | 9              |         |  |
|-----------------------------------------|-----------------------------------|-------------------------------|------------------------------------------------|----------------|---------|--|
| AND AND AND AND AND AND AND AND AND AND | ชื่อวิชา                          | ไมโครคอนโทรลเลอร์             |                                                | 104.1711.12416 | าถองพ 2 |  |
| Real Providence                         | รหัสวิชา                          | 3105-2007                     |                                                |                | หน้าที่ |  |
| ECHNICA                                 | ชื่องาน                           | งานโปรแกรมการเชื่อมต่อเ       | นโปรแกรมการเชื่อมต่อเอาท์พุตด้วย LED แบบต่าง ๆ |                |         |  |
| 10                                      | void loop(                        | )                             |                                                |                |         |  |
| 12                                      | i<br>analog                       | Write (redDin 255).           |                                                |                |         |  |
| 13                                      | analog                            | Write(greenPin.0):            |                                                |                |         |  |
| 14                                      | analog                            | Write(bluePin,0);             |                                                |                |         |  |
| 15                                      | delay(                            | 1000);                        |                                                |                |         |  |
| 16                                      | analog                            | Write(redPin,0);              |                                                |                |         |  |
| 17                                      | analog                            | Write(greenPin,255);          |                                                |                |         |  |
| 18                                      | analog                            | Write(bluePin,0);             |                                                | $\mathbf{i}$   |         |  |
| 19                                      | delay(                            | 1000);                        |                                                |                |         |  |
| 20                                      | analog                            | Write(redPin,0);              |                                                |                |         |  |
| 21                                      | analog                            | Write(greenPin,0);            |                                                |                |         |  |
| 22                                      | analog                            | Write(bluePin,255);           |                                                |                |         |  |
| 23                                      | delay(                            | IUUU);<br>Write(redDin 255).  |                                                |                |         |  |
| 25                                      | analog                            | rite(greenPin 255):           |                                                |                |         |  |
| 26                                      | analog                            | rite(bluePin.0):              |                                                |                |         |  |
| 27                                      | delay(                            | 000);                         |                                                |                |         |  |
| 28                                      | analog                            | Write(redPin, 255);           | $\langle \rangle \rangle$                      |                |         |  |
| 29                                      | analog                            | Write(greenPin,0);            |                                                |                |         |  |
| 30                                      | analog                            | Write(bluePin,255);           |                                                |                |         |  |
| 31                                      | delay(                            | 1000);                        |                                                |                |         |  |
| 32                                      | analog                            | Write(redPin,0);              |                                                |                |         |  |
| 33                                      | analog                            | Write(greenPin,255);          |                                                |                |         |  |
| 34                                      | analog                            | Write(bluePin,255);           |                                                |                |         |  |
| 35                                      | delay(                            | 1000);                        |                                                |                |         |  |
| 16. บันทึ<br>17. ทำกา                   | ์<br>กไฟล์โค้ด ชื่อ<br>าร Compile | LAB2_2.ino<br>โค้ด LAB2_2.ino |                                                |                |         |  |
| 18. นำไฟ                                | la I AB2 2.ir                     | o.HEX มาใช้กับโปรแกรม F       | Proteus 7 Professio                            | onal           |         |  |
| 19. จากน                                | เ้นใหกดปม P                       | lav เพื่อเริ่มตนการจำลองกา    | ารทำงาน                                        |                |         |  |
|                                         | ้<br>1                            | ,                             |                                                |                |         |  |
| 20. สิงเกิ                              | ดและบนทกผ                         | 211.121101201                 |                                                |                |         |  |
|                                         |                                   |                               |                                                |                |         |  |
|                                         |                                   |                               |                                                |                |         |  |
|                                         |                                   |                               |                                                |                |         |  |
|                                         |                                   |                               |                                                |                |         |  |
|                                         |                                   |                               |                                                |                |         |  |
|                                         |                                   |                               |                                                |                |         |  |
|                                         |                                   |                               |                                                |                |         |  |
|                                         |                                   |                               |                                                |                |         |  |

|           | สาขาวิชา | อิเล็กทรอนิกส์                                   | ໃນມານຄວຽນທ         | ลว.ชี่ ว |
|-----------|----------|--------------------------------------------------|--------------------|----------|
|           | ชื่อวิชา | ไมโครคอนโทรลเลอร์                                | LON INITI MMEDNI Z |          |
|           | รหัสวิชา | 3105-2007                                        | 105-2007           |          |
| TECHNICAC | ชื่องาน  | งานโปรแกรมการเชื่อมต่อเอาท์พุตด้วย LED แบบต่าง ๆ |                    | 14       |

21. ประกอบวงจรเชื่อมต่อเอาท์พุทด้วย LED RGB โดยใช้บอรด Arduino UNO R3 ดังรูปที่ 2.4

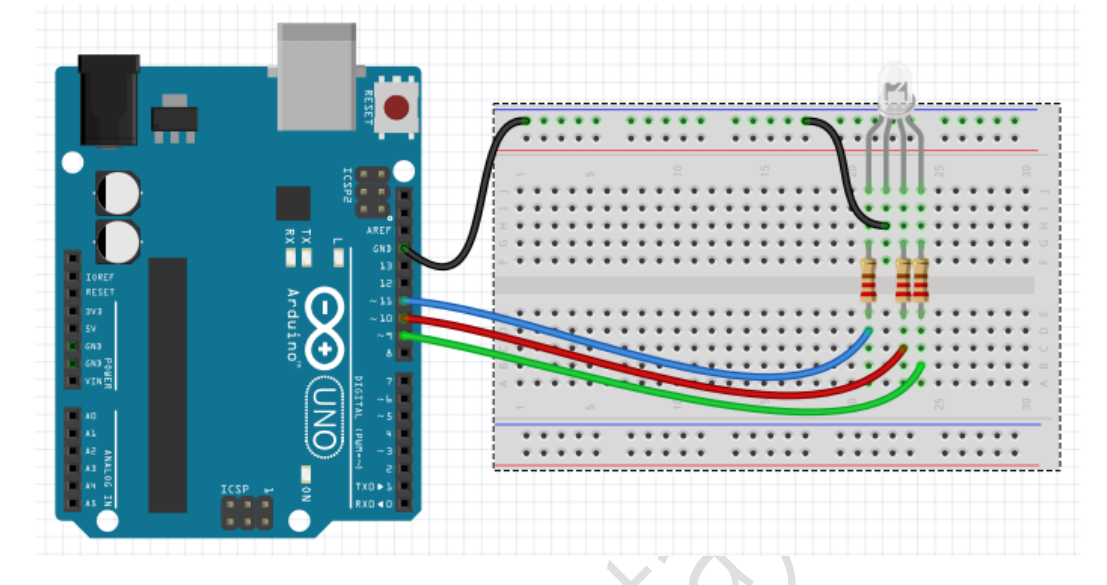

รูปที่ 2.4 แสดงวงจรเชื่อมต่อเอาท์พุทด้วย LED RGB

- 22. Upload โปรแกรม LAB2\_2.ino ลงบอรด Arduino UNO R3
- 23. สังเกตและบันทึกผลการทดลอง

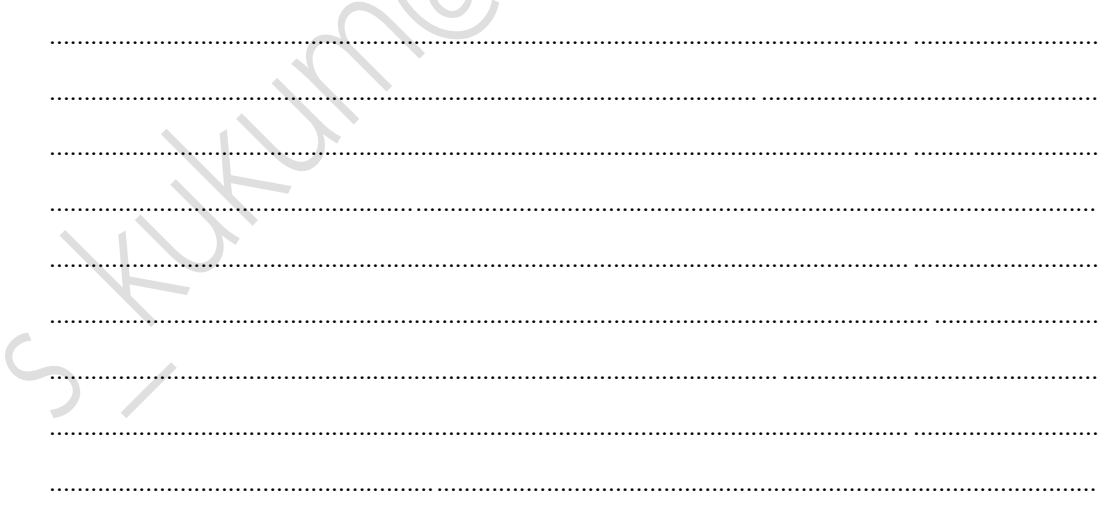

|          | สาขาวิชา | อิเล็กทรอนิกส์                                   | ในมาแการพ | ລວ. ສີ່ 2 |
|----------|----------|--------------------------------------------------|-----------|-----------|
|          | ชื่อวิชา | ไมโครคอนโทรลเลอร์                                | PONIRUIAN | אוושאוו ב |
|          | รหัสวิชา | 3105-2007                                        |           | หน้าที่   |
| CCHNICK. | ชื่องาน  | งานโปรแกรมการเชื่อมต่อเอาท์พุตด้วย LED แบบต่าง ๆ |           | 15        |

ตอนที่ 3 โปรแกรมเชื่อมต่อเอาท์พุทด้วย LED 7-Segment

24. ออกแบบวงจรเชื่อมต่อเอาท์พุทด้วย LED 7-Segment แบบใชบอรด Arduino UNO R3 แสดง ดังรูปที่ 2.5 ด้วยโปรแกรม Proteus 7 Professional หรือดีกว่า

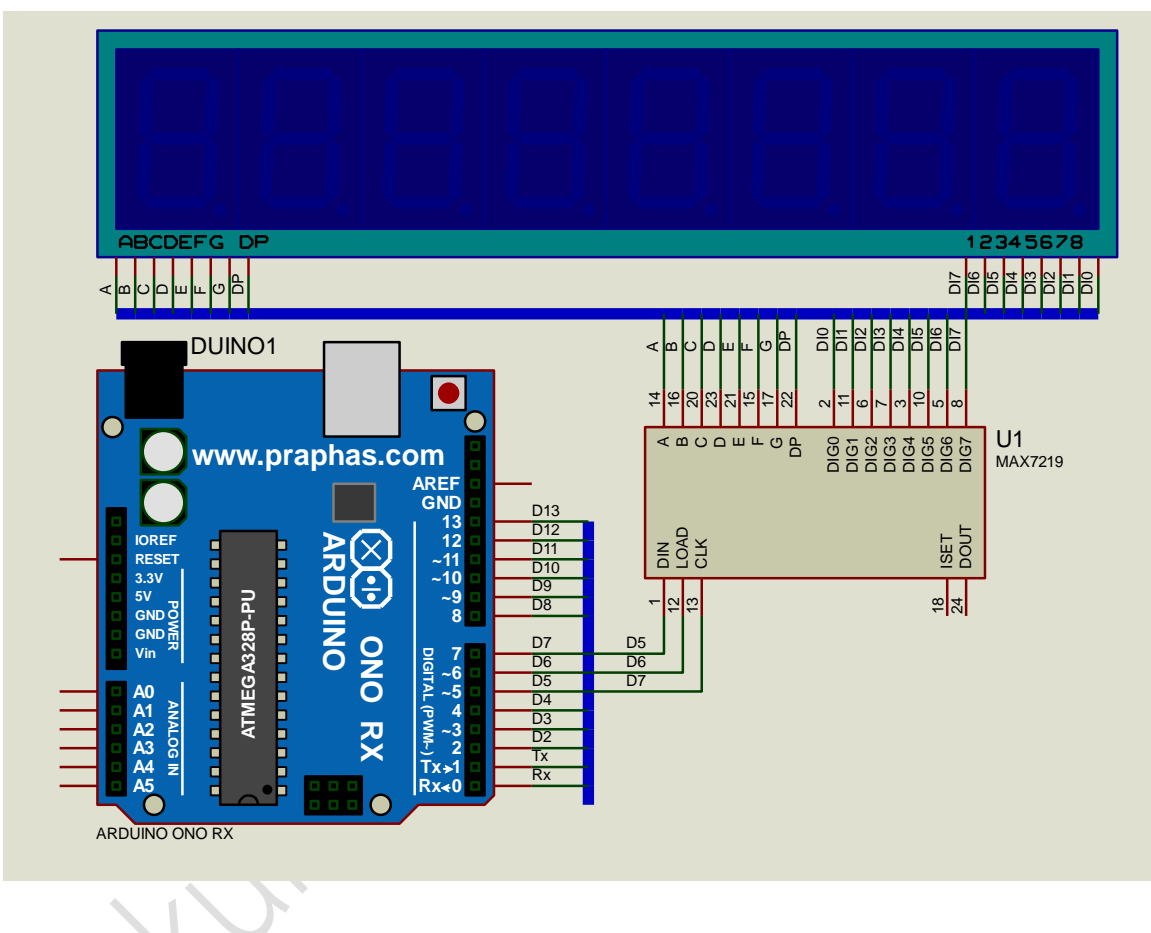

รูปที่ 2.5 แสดงการออกแบบวงจรเชื่อมต่อเอาท์พุทด้วย LED 7-Segment

- 25. บันทึกไฟล์ชื่อ LAB2\_3
- 26. เปิดโปรแกรม Arduino IDE จากนั้นพิมพ์โค้ดต่อไปนี้

|                | สาขาวิชา                                                                                    | อิเล็กทรอนิกส์                           | 1                 |         |  |  |
|----------------|---------------------------------------------------------------------------------------------|------------------------------------------|-------------------|---------|--|--|
| ALL DE TRATICA | ชื่อวิชา                                                                                    | ไมโครคอนโทรลเลอร์                        | 1 เบงานไปไวฟได้   | าตองท ∠ |  |  |
|                | รหัสวิชา                                                                                    | 3105-2007                                |                   | หน้าที่ |  |  |
| TECHNICAC      | ชื่องาน                                                                                     | งานโปรแกรมการเชื่อมต่อเอาท์พุตด้วย LED แ | บบต่าง ๆ          | 16      |  |  |
| 1              | #include "                                                                                  | LedControl.h"                            |                   |         |  |  |
| 2              | LedControl                                                                                  | <pre>lc=LedControl(5,7,6,1);</pre>       |                   |         |  |  |
| 3              | int num =                                                                                   | 0,seg1,seg2;                             |                   |         |  |  |
| 4              | void setup                                                                                  | ()                                       |                   |         |  |  |
| 5              | 5 {                                                                                         |                                          |                   |         |  |  |
| 6              | lc.shutd                                                                                    | own(0,false);                            |                   |         |  |  |
| 7              | lc.setIn                                                                                    | tensity(0,5);                            |                   |         |  |  |
| 8              | lc.clear                                                                                    | Display(0);                              |                   |         |  |  |
| 10             | }                                                                                           | <b>`</b>                                 |                   |         |  |  |
| 10             | 1<br>1<br>1<br>1<br>1<br>1<br>1<br>1<br>1<br>1<br>1<br>1<br>1<br>1<br>1<br>1<br>1<br>1<br>1 | )                                        | $\langle \rangle$ |         |  |  |
| 12             | seal=num                                                                                    | %10:                                     |                   |         |  |  |
| 13             | seg2=num                                                                                    | /10:                                     |                   |         |  |  |
| 14             | 14 lc.setDigit(0.0.seg1.false):                                                             |                                          |                   |         |  |  |
| 15             | 15 lc.setDigit(0,1,seg2.false):                                                             |                                          |                   |         |  |  |
| 16             | 16 delay(1000);                                                                             |                                          |                   |         |  |  |
| 17             | 17 num=num+1;                                                                               |                                          |                   |         |  |  |
| 18             | if (nu                                                                                      | m > 99)                                  |                   |         |  |  |
| 19             | {                                                                                           | J. 1                                     |                   |         |  |  |
| 20             | num                                                                                         | = 0;                                     |                   |         |  |  |
| 21             | }                                                                                           |                                          |                   |         |  |  |
| 22             | }                                                                                           |                                          |                   |         |  |  |
|                |                                                                                             |                                          |                   |         |  |  |
| 27. บันทึ      | กไฟล์โค้ด ชื่อ                                                                              | LAB2_3.ino                               |                   |         |  |  |
| 28. ทำกา       | າຈ Compile ໌                                                                                | ์คัด LAB2_3.ino                          |                   |         |  |  |
| 29. นำไท       | la LAB2_3.ir                                                                                | o.HEX มาใช้กับโปรแกรม Proteus 7 Professi | onal              |         |  |  |
| 30. จากเ       | ะั้นใหกดปุม P                                                                               | lay เพื่อเริ่มตนการจำลองการทำงาน         |                   |         |  |  |
| 31. สังเก      | ตและบันทึกผ                                                                                 | ลการทดลอง                                |                   |         |  |  |
|                |                                                                                             | ·                                        |                   |         |  |  |
|                |                                                                                             |                                          |                   |         |  |  |
|                |                                                                                             |                                          |                   |         |  |  |
|                |                                                                                             |                                          |                   |         |  |  |
|                |                                                                                             |                                          |                   |         |  |  |
|                |                                                                                             |                                          |                   |         |  |  |
|                |                                                                                             |                                          |                   |         |  |  |
|                |                                                                                             |                                          |                   |         |  |  |
|                |                                                                                             |                                          |                   |         |  |  |
|                |                                                                                             |                                          |                   |         |  |  |

|         | สาขาวิชา | อิเล็กทรอนิกส์                                   | ในเวนุการพ | ออาซี่ ว  |
|---------|----------|--------------------------------------------------|------------|-----------|
|         | ชื่อวิชา | ไมโครคอนโทรลเลอร์                                | PONIBUIAN  | לומטאוי ב |
| • PRINT | รหัสวิชา | 3105-2007                                        |            | หน้าที่   |
|         | ชื่องาน  | งานโปรแกรมการเชื่อมต่อเอาท์พุตด้วย LED แบบต่าง ๆ |            | 17        |

32. ประกอบวงจรเชื่อมต่อเอาท์พุทด้วย LED 7-Segment โดยใช้บอรด Arduino UNO R3 ดังรูปที่

2.6

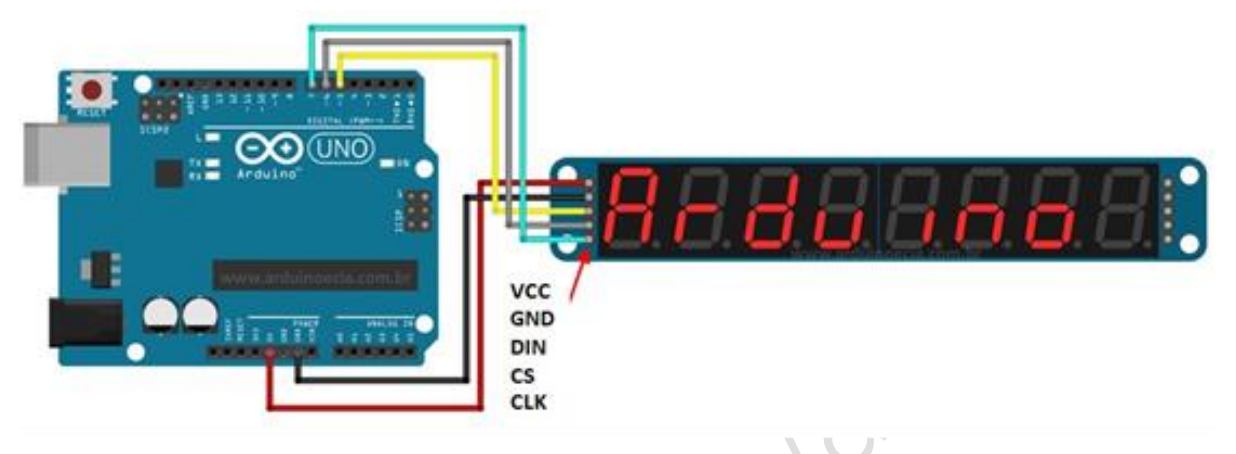

รูปที่ 2.6 แสดงวงจรเชื่อมต่อเอาท์พุทด้วย LED 7-Segment

33. Upload โปรแกรม LAB2\_3.ino ลงบอรด Arduino UNO R3

34. สังเกตและบันทึกผลการทดลอง

| 25       | asi (1997)             |
|----------|------------------------|
| JJ.      | ELA CIMPILI LA MALEIRA |
|          | 1                      |
|          |                        |
|          |                        |
|          |                        |
|          |                        |
|          |                        |
|          |                        |
|          |                        |
|          |                        |
|          |                        |
|          |                        |
|          |                        |
|          |                        |
|          |                        |
|          |                        |
|          |                        |
|          |                        |
| <b>(</b> |                        |
|          |                        |
|          |                        |
|          |                        |
|          |                        |
|          |                        |
|          |                        |
|          |                        |
|          |                        |
|          |                        |
|          |                        |
|          |                        |
|          |                        |
|          |                        |
|          |                        |
|          |                        |
|          |                        |
|          |                        |
|          |                        |
|          |                        |
|          |                        |
|          |                        |

|           | สาขาวิชา | อิเล็กทรอนิกส์                                          | ໃນມາຍຸດກະໜ |           |
|-----------|----------|---------------------------------------------------------|------------|-----------|
|           | ชื่อวิชา | ไมโครคอนโทรลเลอร์                                       | PONIRUIANN | 1610111 3 |
|           | รหัสวิชา | 3105-2007                                               |            | หน้าที่   |
| TECHNICAU | ชื่องาน  | งานโปรแกรมรับค่า Analog INPUT มาแสดงผลที่ LED 7-Segment |            | 18        |

**คำชี้แจง** ให้ผู้เรียนทุกคนทำการทดลองตามใบงานการทดลองที่ 3 เรื่องงานโปรแกรมรับค่า Analog INPUT มาแสดงผลที่ LED 7-Segment ตามขั้นตอนการปฏิบัติงาน

#### **วัตถุประสงค์** เพื่อให้นักศึกษาสามารถ

- อธิบายหลักการทำงานวงจรการรับค่า Analog INPUT มาแสดงผลที่ LED 7-Segment ได้อย่าง ถูกต้อง
- ออกแบบและจำลองการทำงานวงจรการรับค่า Analog INPUT มาแสดงผลที่ LED 7-Segment ด้วยโปรแกรม Proteus ได้อย่างถูกต้อง
- ประกอบและติดตั้งวงจรการรับค่า Analog INPUT มาแสดงผลที่ LED 7-Segment ได้อย่าง ถูกต้อง
- 4. เขียนโปรแกรมควบคุมวงจรการรับค่า Analog INPUT มาแสดงผลที่ LED 7-Segment ได้อย่าง ถูกต้อง
- ทดสอบและบำรุงรักษา อุปกรณ์ วงจรการรับค่า Analog INPUT มาแสดงผลที่ LED 7-Segment ได้อย่างถูกต้อง

#### เครื่องมือและอุปกรณ์

| 1. | โปรแกรม Arduino IDE 1.8.4 หรือสูงกว่า      | 1 | โปรแกรม |
|----|--------------------------------------------|---|---------|
| 2. | โปรแกรม Proteus 7 Professional หรือสูงกว่า | 1 | โปรแกรม |
| 3. | สาย USB สำหรับ Arduino Uno R3              | 1 | เส้น    |
| 4. | ชุดทดลอง Arduino Uno R3                    | 1 | ชุด     |
| 5. | สายต่อวงจร                                 | 1 | ଏ୍ଉ     |
| 6. | เครื่องคอมพิวเตอร์แบบพกพา                  | 1 | เครื่อง |
| 7. | แผงต่อวงจร                                 | 1 | ตัว     |

#### ข้อห้ามและข้อควรระวัง

- 1. ไม่เล่นและหยอกล้อกันในเวลาปฏิบัติงาน
- 2. ควรระวังไม่วางบอร์ด Arduino Uno R3 หรือชีลต่างๆ บนโต๊ะโลหะหรือที่วางที่เป็นโลหะเพราะ อาจเกิด การลัดวงจรของภาคจ่ายไฟได้

|                    | สาขาวิชา | อิเล็กทรอนิกส์                                          | ในเวนุการพ | aa          |
|--------------------|----------|---------------------------------------------------------|------------|-------------|
|                    | ชื่อวิชา | ไมโครคอนโทรลเลอร์                                       | PONIBUIAND | ל מאסטייניי |
| PERTY TECHNICAL CO | รหัสวิชา | 3105-2007                                               |            | หน้าที่     |
|                    | ชื่องาน  | งานโปรแกรมรับค่า Analog INPUT มาแสดงผลที่ LED 7-Segment |            | 19          |

- ไม่ควรต่อสายต่อวงจรในบอร์ด Arduino Uno R3 ทิ้งไว้ ควรถอดสายต่อวงจรออกให้หมด เพราะผล การทดลองอาจเกิดการผิดพลาดไม่เป็นไปตามทฤษฎีได้
- ไม่ควรถอดสายสายโหลด USB เข้าออกตลอดเวลา เพราะอาจทำให้ภาคจ่ายไฟของบอร์ด Arduino Uno R3 เสียหายได้
- 5. ควรระวังเครื่องมือและอุปกรณ์เสียหายจากการปฏิบัติงานไม่ถูกต้องตามขั้นตอนและไม่ปลอดภัย

### ลำดับขั้นการทดลอง

- 1. เปิดโปรแกรม Proteus 7 Professional
- ออกแบบวงจรรับค่า Analog INPUT มาแสดงผลที่ LED 7-Segment แบบใชบอรด Arduino UNO R3 แสดงดังรูปที่ 3.1 ด้วยโปรแกรม Proteus 7 Professional หรือดีกว่า

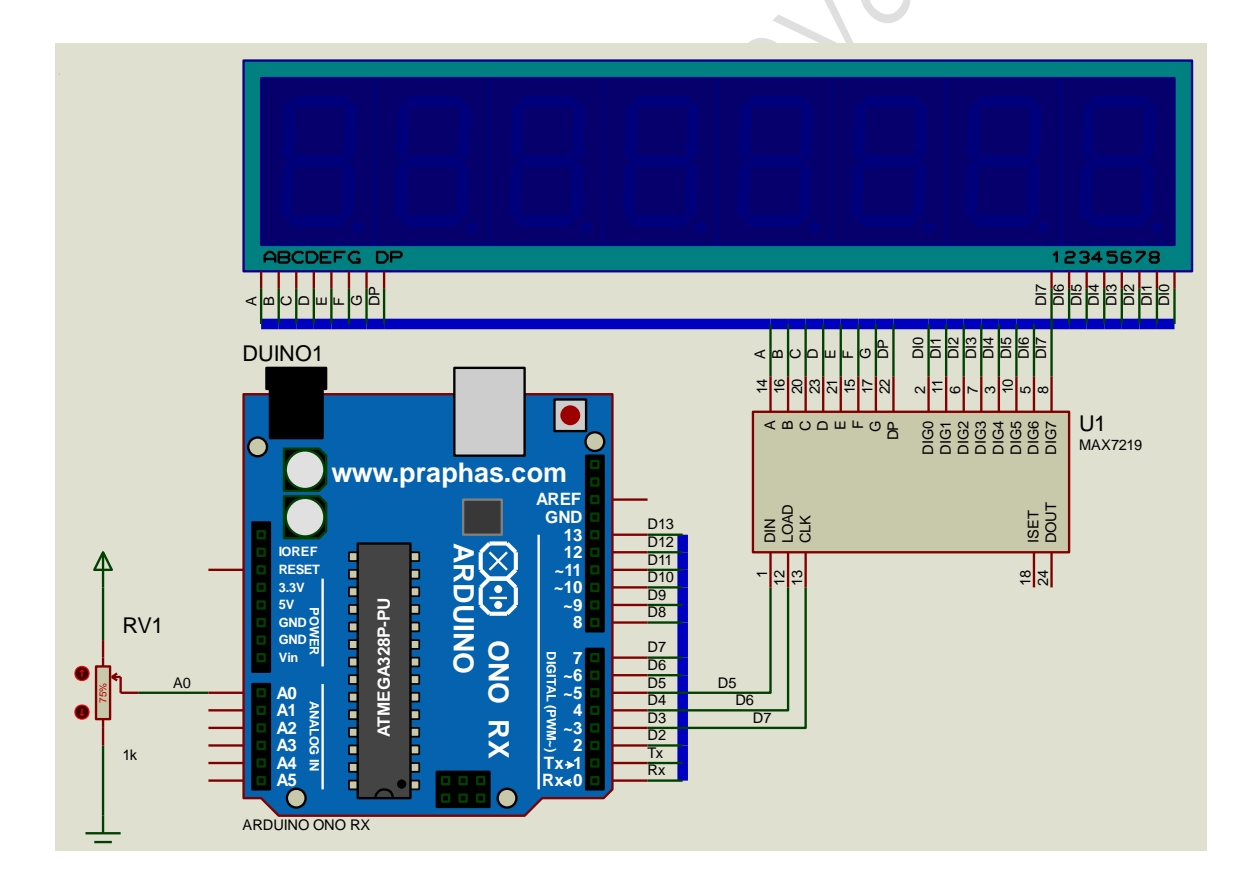

รูปที่ 3.1 แสดงวงจรรับค่า Analog INPUT มาแสดงผลที่ LED 7-Segment

3. บันทึกไฟล์ชื่อ LAB3\_1

|                   | สาขาวิชา | อิเล็กทรอนิกส์                                          | ใบงาบการทดลองที่ |         |
|-------------------|----------|---------------------------------------------------------|------------------|---------|
|                   | ชื่อวิชา | ไมโครคอนโทรลเลอร์                                       | PONIBUIAN        | ל ממשיח |
| The second second | รหัสวิชา | 3105-2007                                               |                  | หน้าที่ |
| - ECHNICAD        | ชื่องาน  | งานโปรแกรมรับค่า Analog INPUT มาแสดงผลที่ LED 7-Segment |                  | 20      |

4. เปิดโปรแกรม Arduino IDE จากนั้นพิมพ์โค้ดต่อไปนี้

```
LAB3_1
  1 #include "LedControl.h"
  2 LedControl lc=LedControl(5,7,6,1);
  3 // Pin 5->DIN, 7->CLK, 6->CS(LOAD), 1 = No.of devices
   4 void show4digit(int num)
  5 {
   6
       int seg1, seg2, seg3, seg4;
  7
      seq1 = ((num \$1000) \$100) \$10;
  8
      seg2 = ((num \$1000) \$100) / 10;
  9
      seg3 = (num%1000)/100;
 10
      seg4 = num/1000;
      lc.setDigit(0,0,seq1,false);
 11
 12
      if (num>=10)
 13
       lc.setDigit(0,1,seg2,false);
        if (num>=100)
 14
 15
             lc.setDigit(0,2,seg3,false);
        if (num>=1000)
 16
 17
             lc.setDigit(0,3,seg4,false);
 18
        delay(300);
 19 }
 20 void setup()
 21 {
 22
        Serial.begin(9600);
 23
        lc.shutdown(0,false);
 24
        lc.setIntensity(0,5);
 25
        lc.clearDisplay(0);
 26 }
27 void loop()
 28 {
 29
        int num;
 30
        num = analogRead(A0);
 31
        Serial.print("analogRead=");Serial.println(num);
32
         lc.clearDisplay(0);
 33
        show4digit(num);
 34 }
```

- 5. บันทึกไฟล์โค้ด ชื่อ LAB3\_1.ino
- 6. ทำการ Compile โค้ด LAB3\_1.ino

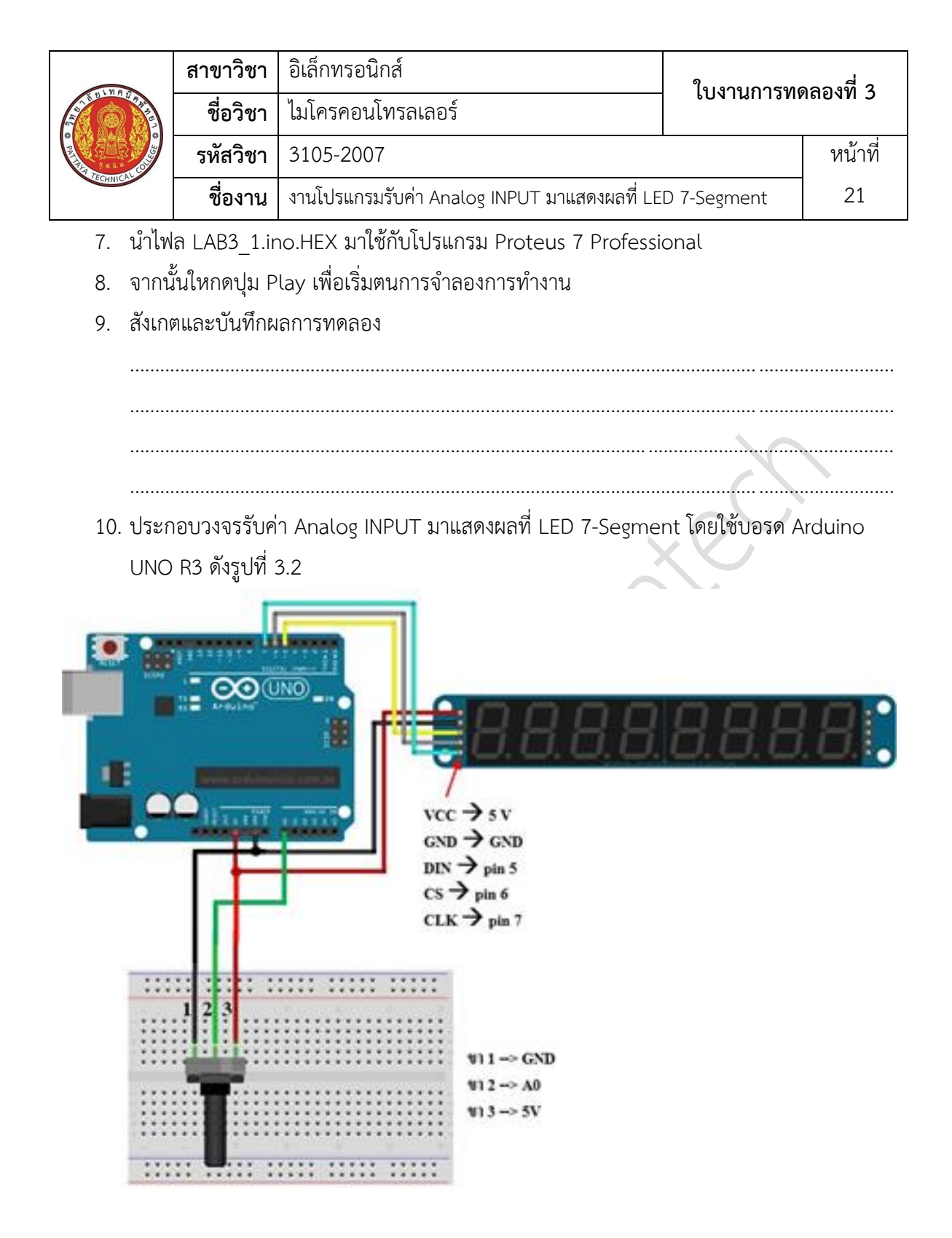

รูปที่ 3.2 แสดงวงจรเชื่อมต่อเอาท์พุทด้วย LED 4 ดวง

11. Upload โปรแกรม LAB3\_1.ino ลงบอรด Arduino UNO R3

| 1.110                         | สาขาวิชา | อิเล็กทรอนิกส์                               | ใบงาบการทดลองที่ 3 |         |
|-------------------------------|----------|----------------------------------------------|--------------------|---------|
| A CONTRACTOR                  | ชื่อวิชา | ไมโครคอนโทรลเลอร์                            | POAIRUISMA         | าถยาท 5 |
| A LAND CON                    | รหัสวิชา | 3105-2007                                    |                    | หน้าที่ |
| ZECHNICK.                     | ชื่องาน  | งานโปรแกรมรับค่า Analog INPUT มาแสดงผลที่ LE | D 7-Segment        | 22      |
| 12. สังเกตและบันทึกผลการทดลอง |          |                                              |                    |         |

13. สรุปผลการทดลอง . . . . . . . . . . . . . . . . ..... . . . . ..... ..... ..... ...... . . . . . . . . . ....

|           | สาขาวิชา | อิเล็กทรอนิกส์                                      | ในเวนุการพ | aa      |
|-----------|----------|-----------------------------------------------------|------------|---------|
|           | ชื่อวิชา | ไมโครคอนโทรลเลอร์                                   |            |         |
| 7433      | รหัสวิชา | 3105-2007                                           |            | หน้าที่ |
| TECHNICAU | ชื่องาน  | งานโปรแกรมรับค่า Analog INPUT มาควบคุม LED แบบต่างๆ |            | 23      |

**คำชี้แจง** ให้ผู้เรียนทุกคนทำการทดลองตามใบงานการทดลองที่ 4 เรื่องงานโปรแกรมรับค่า Analog INPUT มาควบคุม LED แบบต่างๆ ตามขั้นตอนการปฏิบัติงาน

#### **วัตถุประสงค์** เพื่อให้นักศึกษาสามารถ

- อธิบายหลักการทำงานวงจรการรับค่า Analog INPUT มาควบคุม LED แบบต่างๆ ได้อย่าง ถูกต้อง
- ออกแบบและจำลองการทำงานการรับค่า Analog INPUT มาควบคุม LED แบบต่างๆ ด้วย โปรแกรม Proteus ได้อย่างถูกต้อง
- 3. ประกอบและติดตั้งวงจรการรับค่า Analog INPUT มาควบคุม LED แบบต่างๆ ได้อย่างถูกต้อง
- 4. เขียนโปรแกรมควบคุมวงจรการรับค่า Analog INPUT มาควบคุม LED แบบต่างๆ ได้อย่าง ถูกต้อง
- ทดสอบและบำรุงรักษา อุปกรณ์ วงจรการรับค่า Analog INPUT มาควบคุม LED แบบต่างๆ ได้ อย่างถูกต้อง

#### เครื่องมือและอุปกรณ์

| 1. | โปรแกรม Arduino IDE 1.8.4 หรือสูงกว่า      | 1 | โปรแกรม |
|----|--------------------------------------------|---|---------|
| 2. | โปรแกรม Proteus 7 Professional หรือสูงกว่า | 1 | โปรแกรม |
| 3. | สาย USB สำหรับ Arduino Uno R3              | 1 | เส้น    |
| 4. | ชุดทดลอง Arduino Uno R3                    | 1 | ชุด     |
| 5. | สายต่อวงจร                                 | 1 | ଖ୍ମ     |
| 6. | เครื่องคอมพิวเตอร์แบบพกพา                  | 1 | เครื่อง |
| 7. | แผงต่อวงจร                                 | 1 | ตัว     |

#### ข้อห้ามและข้อควรระวัง

- 1. ไม่เล่นและหยอกล้อกันในเวลาปฏิบัติงาน
- ควรระวังไม่วางบอร์ด Arduino Uno R3 หรือชีลต่างๆ บนโต๊ะโลหะหรือที่วางที่เป็นโลหะเพราะ อาจเกิด การลัดวงจรของภาคจ่ายไฟได้
- ไม่ควรต่อสายต่อวงจรในบอร์ด Arduino Uno R3 ทิ้งไว้ ควรถอดสายต่อวงจรออกให้หมด เพราะผล การทดลองอาจเกิดการผิดพลาดไม่เป็นไปตามทฤษฎีได้

|                     | สาขาวิชา | อิเล็กทรอนิกส์                                      | - ใบงานการทดลองที่ 4 |         |
|---------------------|----------|-----------------------------------------------------|----------------------|---------|
| A CONTRACTOR OF THE | ชื่อวิชา | ไมโครคอนโทรลเลอร์                                   |                      |         |
|                     | รหัสวิชา | 3105-2007                                           |                      | หน้าที่ |
| TECHNICA            | ชื่องาน  | งานโปรแกรมรับค่า Analog INPUT มาควบคุม LED แบบต่างๆ |                      | 24      |

- ไม่ควรถอดสายสายโหลด USB เข้าออกตลอดเวลา เพราะอาจทำให้ภาคจ่ายไฟของบอร์ด Arduino Uno R3 เสียหายได้
- 5. ควรระวังเครื่องมือและอุปกรณ์เสียหายจากการปฏิบัติงานไม่ถูกต้องตามขั้นตอนและไม่ปลอดภัย

### ลำดับขั้นการทดลอง

ตอนที่ 1 โปรแกรมการรับค่า Analog INPUT มาควบคุม LED

- 1. เปิดโปรแกรม Proteus 7 Professional
- ออกแบบวงจรรับค่า Analog INPUT มาควบคุม LED แบบใชบอรด Arduino UNO R3 แสดง ดังรูปที่ 4.1 ด้วยโปรแกรม Proteus 7 Professional หรือดีกว่า

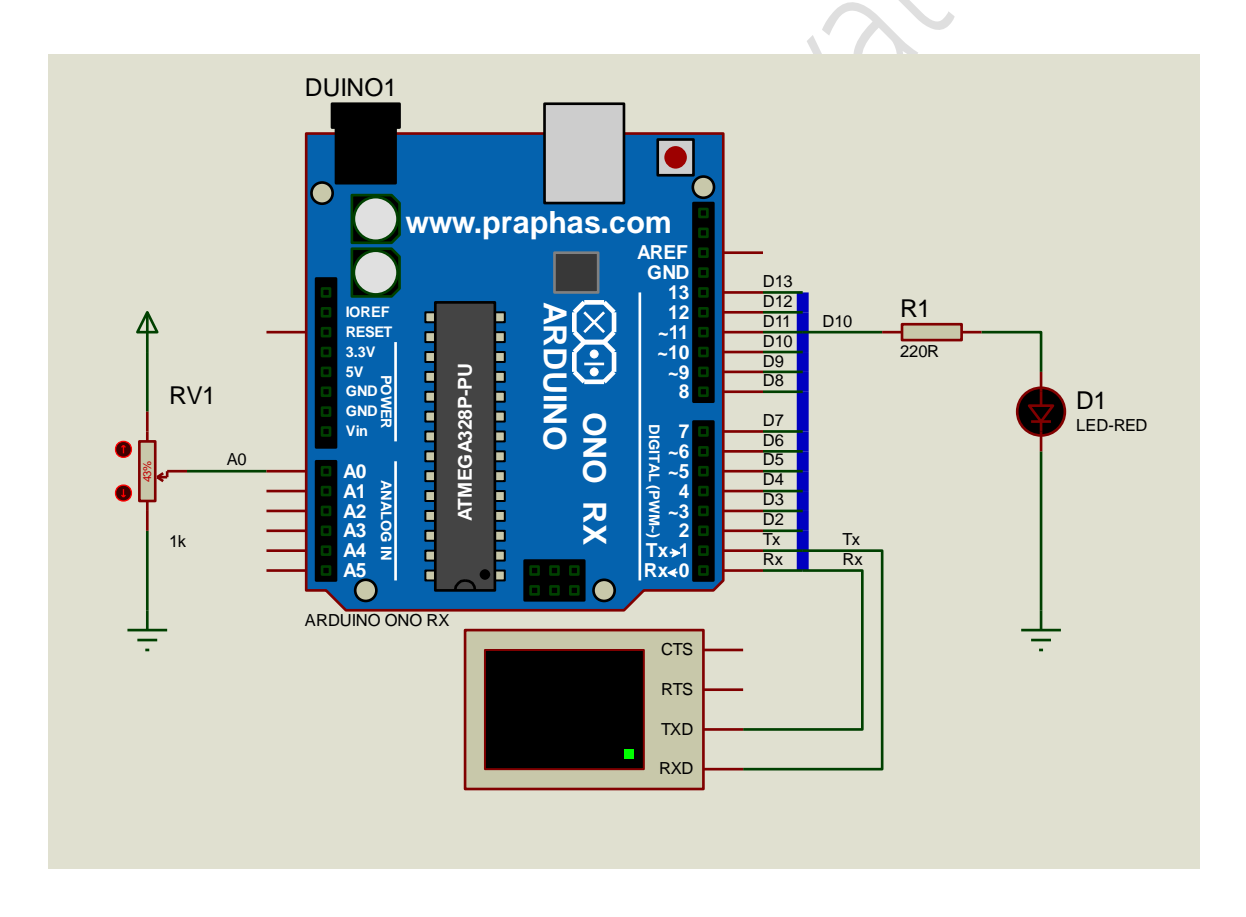

รูปที่ 4.1 แสดงวงจรรับค่า Analog INPUT มาควบคุม LED

- 3. บันทึกไฟล์ชื่อ LAB4\_1
- 4. เปิดโปรแกรม Arduino IDE จากนั้นพิมพ์โค้ดต่อไปนี้

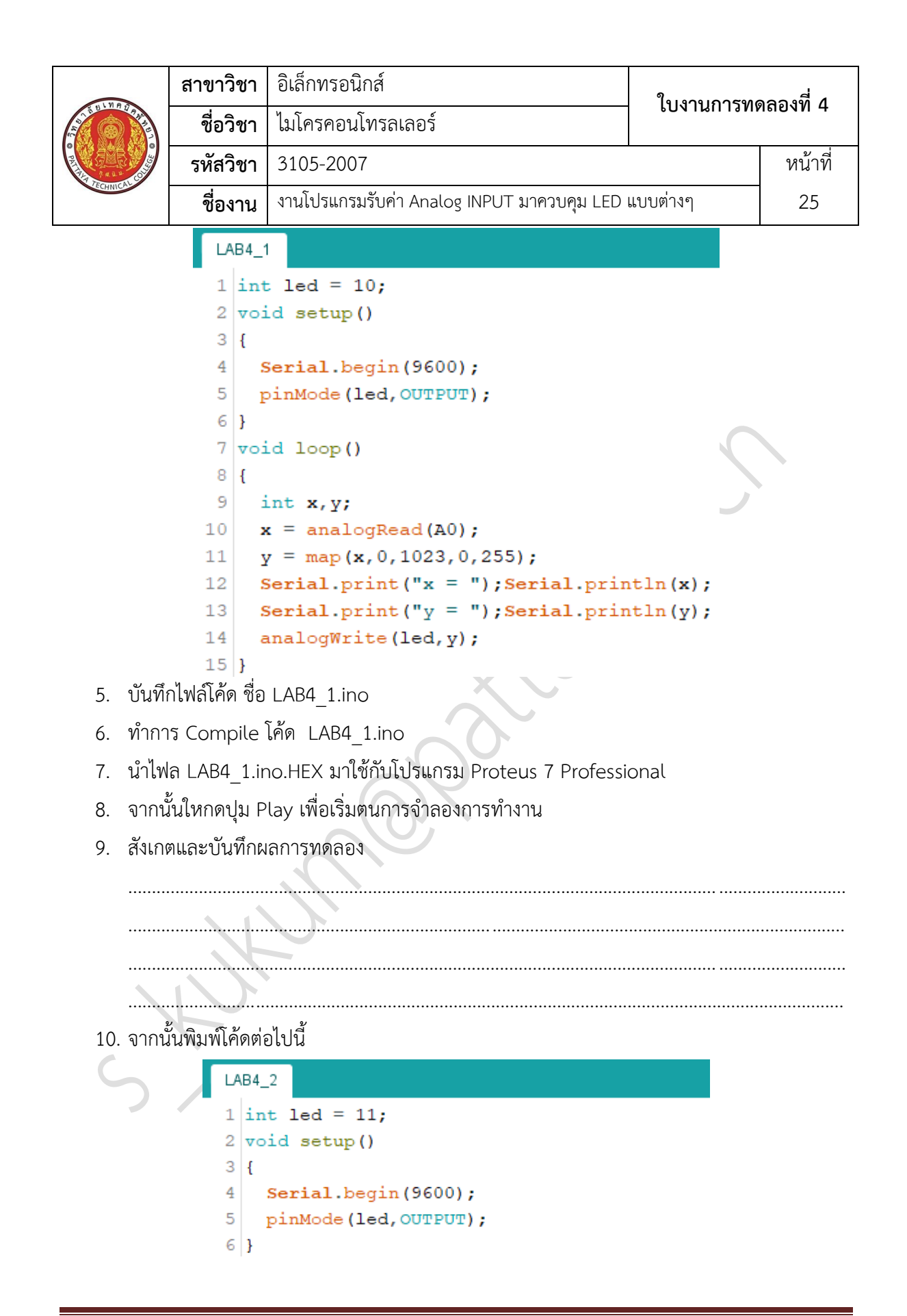

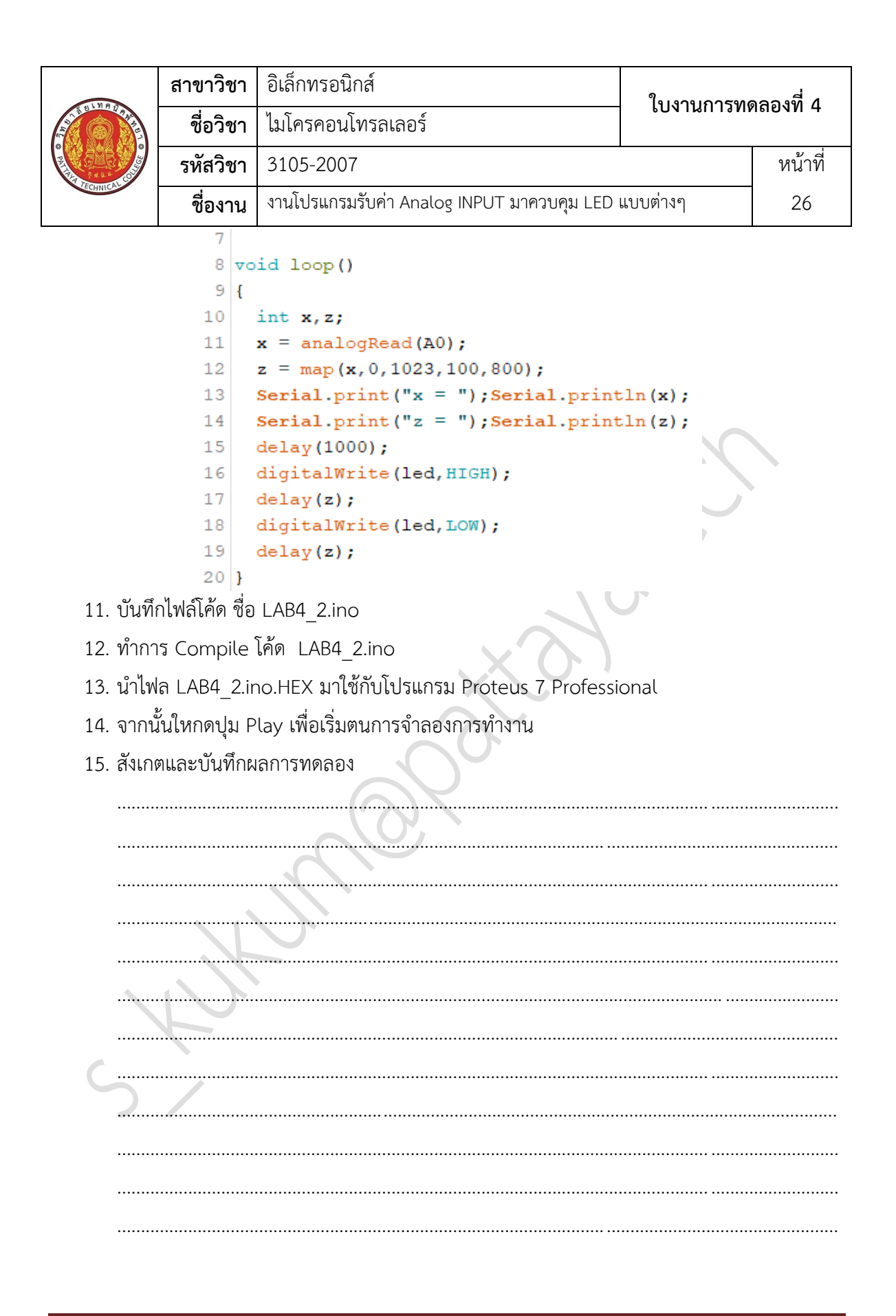

|          | สาขาวิชา                                                    | อิเล็กทรอนิกส์    | ใบงานการทดลองที่ 4 |         |
|----------|-------------------------------------------------------------|-------------------|--------------------|---------|
|          | ชื่อวิชา                                                    | ไมโครคอนโทรลเลอร์ |                    |         |
|          | รหัสวิชา                                                    | 3105-2007         |                    | หน้าที่ |
| CCHNICK. | ชื่องาน งานโปรแกรมรับค่า Analog INPUT มาควบคุม LED แบบต่างๆ |                   | 27                 |         |

- 16. ประกอบวงจรรับค่า Analog INPUT มาควบคุม LEDโดยใช้บอรด Arduino UNO R3 ดังรูปที่
  - 4.2

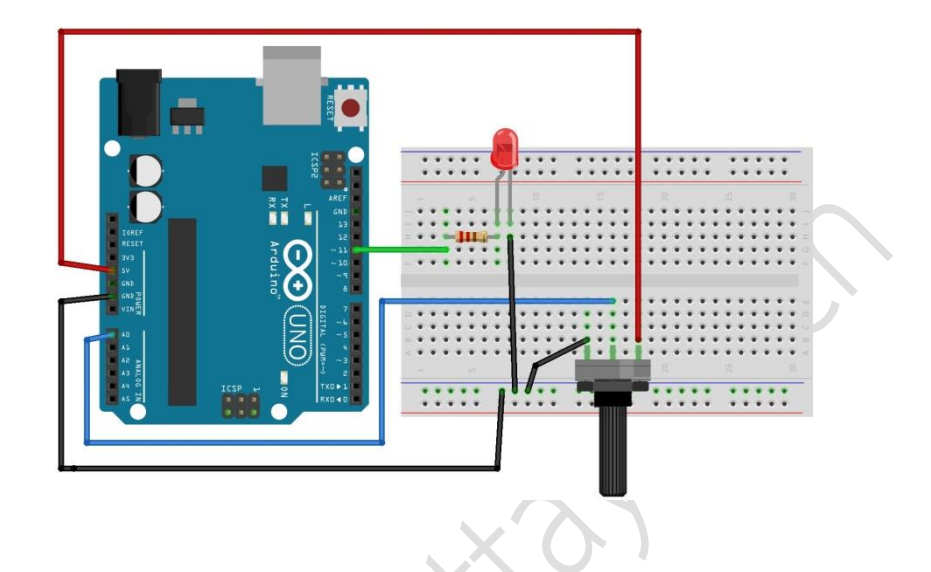

รูปที่ 4.2 แสดงวงจรรับค่า Analog INPUT มาควบคุม LED

- 17. Upload โปรแกรม LAB4\_1.ino ลงบอรด Arduino UNO R3
- 18. สังเกตและบันทึกผลการทดลอง

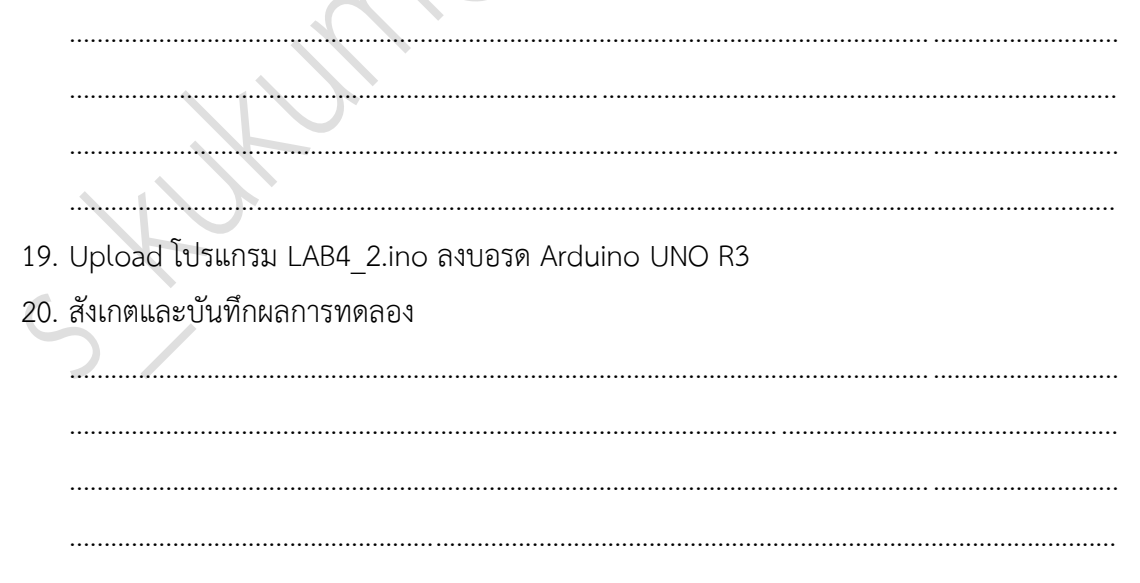

|          | สาขาวิชา | อิเล็กทรอนิกส์                                        | ใบงานการทดลองที่ 4 |         |
|----------|----------|-------------------------------------------------------|--------------------|---------|
|          | ชื่อวิชา | ไมโครคอนโทรลเลอร์                                     |                    |         |
|          | รหัสวิชา | 3105-2007                                             |                    | หน้าที่ |
| CCHNICK! | ชื่องาน  | ม งานโปรแกรมรับค่า Analog INPUT มาควบคุม LED แบบต่างๆ |                    | 28      |

ตอนที่ 2 โปรแกรมการรับค่า Analog INPUT มาควบคุมการผสมสีของ LED RGB

21. ออกแบบวงจรรับค่า Analog INPUT มาควบคุมการผสมสีของ LED RGB แบบใชบอรด Arduino UNO R3 แสดงดังรูปที่ 4.3 ด้วยโปรแกรม Proteus 7 Professional หรือดีกว่า

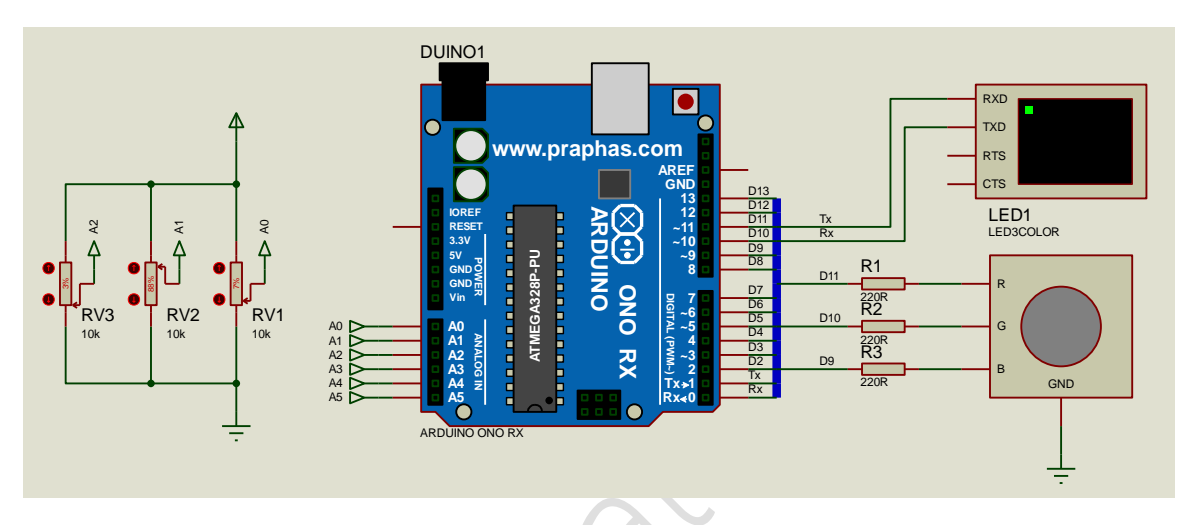

รูปที่ 4.3 แสดงวงจรรับค่า Analog INPUT มาควบคุมการผสมสีของ LED RGB

```
22. บันทึกไฟล์ชื่อ LAB4_2
```

```
23. เปิดโปรแกรม Arduino IDE จากนั้นพิมพ์โค้ดต่อไปนี้
```

```
1 int red = 11;
 2 int green = 10;
 3 int blue = 9;
 4 void setup()
 5 {
 6
     Serial.begin(9600);
 7
    pinMode(red,OUTPUT);
    pinMode(green,OUTPUT);
 8
 9
     pinMode(blue,OUTPUT);
10 }
11 void loop()
12 {
13
     int x,y,z,r,s,t;
14
     x = analogRead(A0);
15
     y = analogRead(A1);
     z = analogRead(A2);
16
```

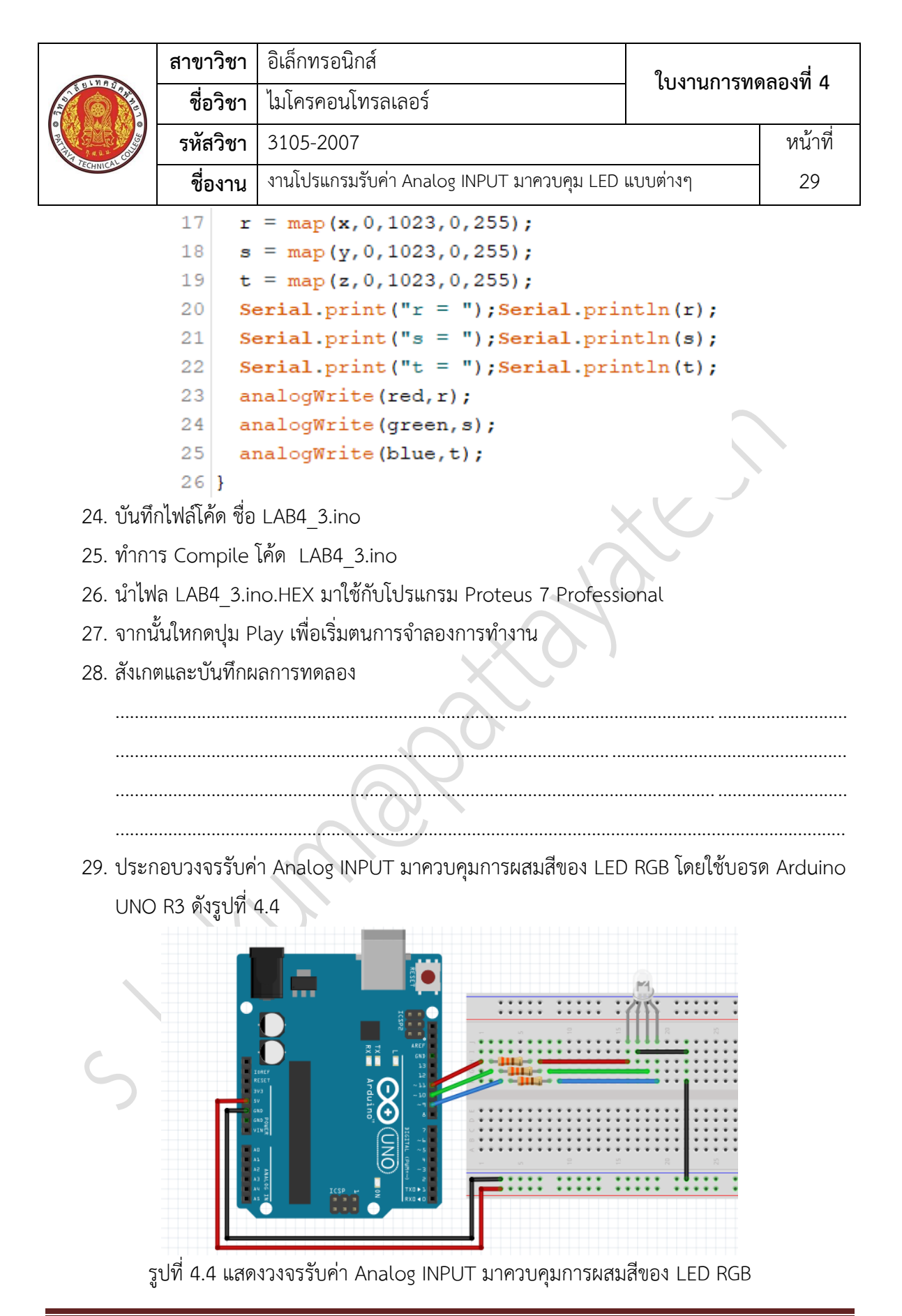

|             | สาขาวิชา           | อิเล็กทรอนิกส์                             | 1                |         |  |  |
|-------------|--------------------|--------------------------------------------|------------------|---------|--|--|
| ALL BUNGTON | ชื่อวิชา           | ไมโครคอนโทรลเลอร์                          | เบงานการทดลองท 4 |         |  |  |
| P 2 4 3 4   | รหัสวิชา           | 3105-2007                                  |                  | หน้าที่ |  |  |
| ECHNICAC    | ชื่องาน            | งานโปรแกรมรับค่า Analog INPUT มาควบคุม LED | 30               |         |  |  |
| 30. Uplc    | ad โปรแกรม         | I LAB4_3.ino ลงบอรด Arduino UNO R3         |                  |         |  |  |
| 31. สังเกเ  | ตและบันทึกผ        | ลการทดลอง                                  |                  |         |  |  |
|             |                    |                                            |                  |         |  |  |
|             |                    |                                            |                  |         |  |  |
|             |                    |                                            |                  |         |  |  |
|             |                    |                                            |                  |         |  |  |
|             |                    |                                            |                  |         |  |  |
|             |                    |                                            |                  |         |  |  |
| 32. สรุปห   | 32. สรุปผลการทดลอง |                                            |                  |         |  |  |
|             |                    |                                            |                  |         |  |  |
|             |                    |                                            |                  |         |  |  |
|             |                    |                                            |                  |         |  |  |
|             |                    |                                            |                  |         |  |  |
|             |                    |                                            |                  |         |  |  |
|             |                    |                                            |                  |         |  |  |
|             |                    |                                            |                  |         |  |  |
|             |                    |                                            |                  |         |  |  |
|             |                    |                                            |                  |         |  |  |
|             |                    |                                            |                  |         |  |  |
|             | $\mathcal{D}$      | ›                                          |                  |         |  |  |
|             |                    |                                            |                  |         |  |  |
| 5           | /                  |                                            |                  |         |  |  |
| A CONTRACTOR OF CONTRACTOR OF | สาขาวิชา | อิเล็กทรอนิกส์                          | - ใบงานการทดลองที่ 5 |         |
|----------------------------------------------------------------------------------------------------|----------|-----------------------------------------|----------------------|---------|
|                                                                                                    | ชื่อวิชา | ไมโครคอนโทรลเลอร์                       |                      |         |
|                                                                                                    | รหัสวิชา | 3105-2007                               |                      | หน้าที่ |
|                                                                                                    | ชื่องาน  | งานโปรแกรมรับค่า Push Switch มาควบคุม I | _ED แบบต่างๆ         | 31      |

**คำชี้แจง** ให้ผู้เรียนทุกคนทำการทดลองตามใบงานการทดลองที่ 5 เรื่องงานโปรแกรมรับค่า Push Switch มาควบคุม LED แบบต่างๆ ตามขั้นตอนการปฏิบัติงาน

#### **วัตถุประสงค์** เพื่อให้นักศึกษาสามารถ

- 1. อธิบายหลักการทำงานวงจรการรับค่า Push Switch มาควบคุม LED แบบต่างๆ ได้อย่างถูกต้อง
- ออกแบบและจำลองการทำงานการรับค่า Push Switch มาควบคุม LED แบบต่างๆ ด้วย โปรแกรม Proteus ได้อย่างถูกต้อง
- 3. ประกอบและติดตั้งวงจรการรับค่า Push Switch มาควบคุม LED แบบต่างๆ ได้อย่างถูกต้อง
- 4. เขียนโปรแกรมควบคุมวงจรการรับค่า Push Switch มาควบคุม LED แบบต่างๆ ได้อย่างถูกต้อง
- ทดสอบและบำรุงรักษา อุปกรณ์ วงจรการรับค่า Push Switch มาควบคุม LED แบบต่างๆ ได้ อย่างถูกต้อง

## เครื่องมือและอุปกรณ์

| 1. | โปรแกรม Arduino IDE 1.8.4 หรือสูงกว่า      | 1 | โปรแกรม |
|----|--------------------------------------------|---|---------|
| 2. | โปรแกรม Proteus 7 Professional หรือสูงกว่า | 1 | โปรแกรม |
| 3. | สาย USB สำหรับ Arduino Uno R3              | 1 | เส้น    |
| 4. | ชุดทดลอง Arduino Uno R3 พร้อมสายต่อวงจร    | 1 | ୣ୰ଡ଼    |
| 5. | เครื่องคอมพิวเตอร์แบบพกพา                  | 1 | เครื่อง |
| 6. | แผงต่อวงจร                                 | 1 | ตัว     |
|    |                                            |   |         |

- 1. ไม่เล่นและหยอกล้อกันในเวลาปฏิบัติงาน
- ควรระวังไม่วางบอร์ด Arduino Uno R3 หรือชีลต่างๆ บนโต๊ะโลหะหรือที่วางที่เป็นโลหะเพราะ
   อาจเกิด การลัดวงจรของภาคจ่ายไฟได้
- 3. ไม่ควรต่อสายต่อวงจรในบอร์ด Arduino Uno R3 ทิ้งไว้ ควรถอดสายต่อวงจรออกให้หมด เพราะผล การทดลองอาจเกิดการผิดพลาดไม่เป็นไปตามทฤษฎีได้
- ไม่ควรถอดสายสายโหลด USB เข้าออกตลอดเวลา เพราะอาจทำให้ภาคจ่ายไฟของบอร์ด Arduino Uno R3 เสียหายได้
- 5. ควรระวังเครื่องมือและอุปกรณ์เสียหายจากการปฏิบัติงานไม่ถูกต้องตามขั้นตอนและไม่ปลอดภัย

| CONTRACTOR DE CONTRACTOR DE CO | สาขาวิชา | อิเล็กทรอนิกส์                          | - ใบงานการทดลองที่ 5 |         |
|----------------------------------------------------------------------------------------------------|----------|-----------------------------------------|----------------------|---------|
|                                                                                                    | ชื่อวิชา | ไมโครคอนโทรลเลอร์                       |                      |         |
|                                                                                                    | รหัสวิชา | 3105-2007                               |                      | หน้าที่ |
|                                                                                                    | ชื่องาน  | งานโปรแกรมรับค่า Push Switch มาควบคุม I | _ED แบบต่างๆ         | 32      |

ตอนที่ 1 โปรแกรมการรับค่า Push Switch มาควบคุม LED

- 1. เปิดโปรแกรม Proteus 7 Professional
- ออกแบบวงจร Push Switch มาควบคุม LED แบบใชบอรด Arduino UNO R3 แสดงดังรูปที่
   5.1 ด้วยโปรแกรม Proteus 7 Professional หรือดีกว่า

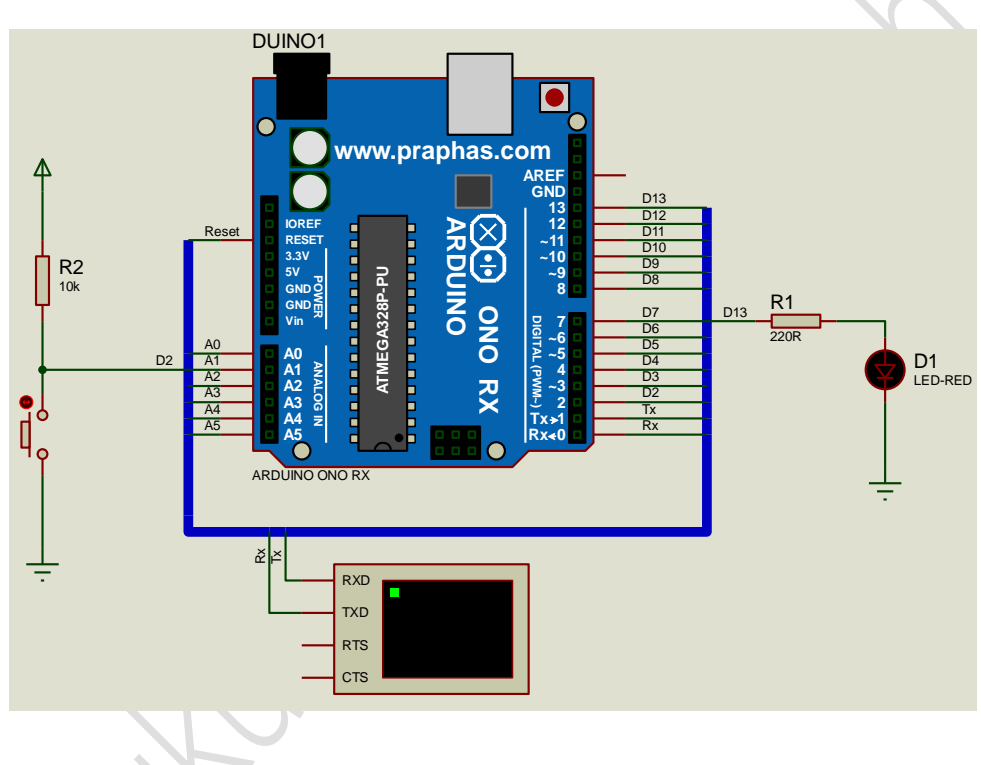

รูปที่ 5.1 แสดงการออกแบบวงจรรับค่า Push Switch มาควบคุม LED

- 3. บันทึกไฟล์ชื่อ LAB5-1
- 4. เปิดโปรแกรม Arduino IDE จากนั้นพิมพ์โค้ดโปรแกรมรับค่า Push Switch มาควบคุม LED

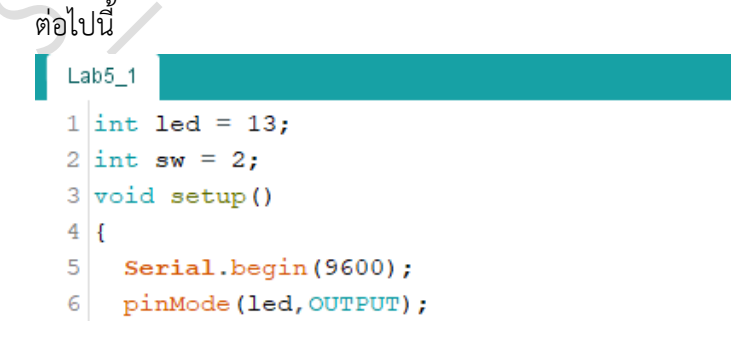

| EN MAN                                                                                                    | สาขาวิชา                                                                                                    | อิเล็กทรอนิกส์                                                                                                    | 1                 |         |
|----------------------------------------------------------------------------------------------------|----------------------------------------------------------------------------------------------------|----------------------------------------------------------------------------------------------------|-------------------|---------|
| SULTRE TREE                                                                                                    | ชื่อวิชา                                                                                                    | ไมโครคอนโทรลเลอร์                                                                                                    | אווננוזאוישטי     | เดยงพ ว |
|                                                                                                    | รหัสวิชา                                                                                                    | 3105-2007                                                                                                    |                   | หน้าที่ |
| TECHNICAC                                                                                                    | ชื่องาน                                                                                                    | งานโปรแกรมรับค่า Push Switch มาควบคุม I                                                                                                    | _ED แบบต่างๆ      | 33      |
| 7<br>8<br>9<br>10<br>11<br>12<br>13<br>14<br>15<br>16<br>5. บันที่<br>6. ทำกา<br>7. นำไพ<br>8. จากนี้<br>9. สังเกย                                     | pinMode<br>pinMode<br>void loop<br>{<br>int x;<br>x = digi<br>Serial.p<br>digitalv<br>}<br>nไฟล์โค้ด ชื่อ<br>IS Compile<br>la LAB5_1.ir<br>เป็นใหกดปุม P<br>ตและบันทึกผ                                                           | (sw, INPUT);<br>()<br>italRead(sw);<br>print("x = ");Serial.println(x);<br>Trite(led,!x);<br>LAB5_1.ino<br>โค้ด LAB5_1.ino<br>no.HEX มาใช้กับโปรแกรม Proteus 7 Professi<br>lay เพื่อเริ่มตนการจำลองการทำงาน        | onal              |         |
| 10. พิมพ์<br>11.<br>11.<br>12.<br>34.<br>4<br>56.<br>67.<br>10.<br>10.<br>11.<br>12.<br>13.<br>14.<br>15.<br>16.<br>17.<br>18.<br>19.<br>20.<br>21. 1. | <pre>int led = 1:<br/>foid setup()<br/>serial.beg<br/>pinMode(led<br/>pinMode(set<br/>foid loop())<br/>int x = d:<br/>serial.pr:<br/>if (x==0)<br/>{<br/>delay(3:<br/>if (x==0)<br/>{<br/>ledstatu<br/>digitalu<br/>}<br/>}</pre> | <pre>nn55UAnan Push Switch มnAcupy LED us 3;int sw = 2;int ledstatus = Low; ) gin(9600); ed,OUTPUT); w,INPUT); igitalRead(sw); int("x = ");Serial.println(x); 50); 0) us = !ledstatus; Write(led,ledstatus);</pre> | บบใช้ if ต่อไปนี้ |         |

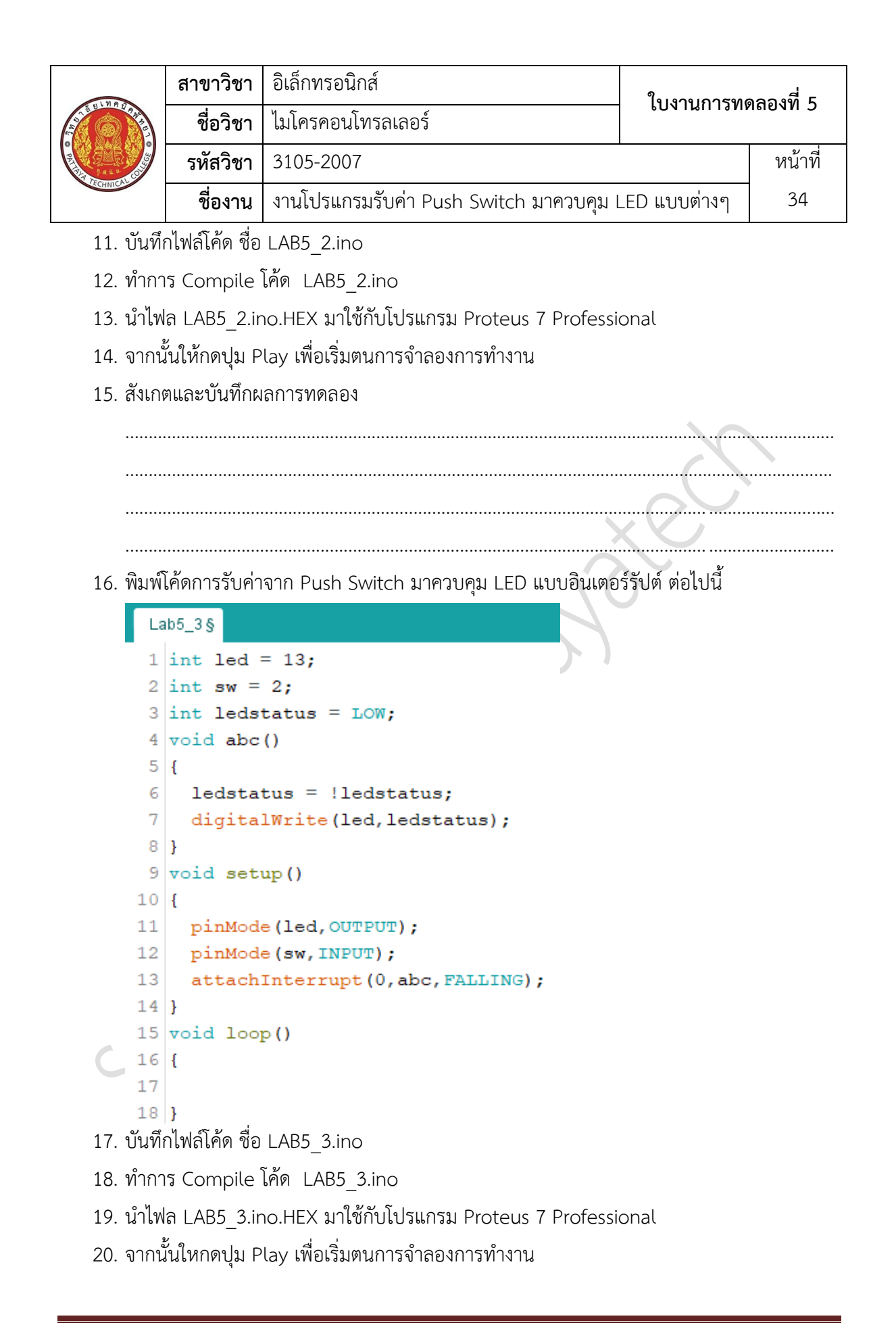

| CONTRACTOR DE CONTRACTOR DE CO | สาขาวิชา | อิเล็กทรอนิกส์                          | - ใบงานการทดลองที่ 5 |         |
|----------------------------------------------------------------------------------------------------|----------|-----------------------------------------|----------------------|---------|
|                                                                                                    | ชื่อวิชา | ไมโครคอนโทรลเลอร์                       |                      |         |
|                                                                                                    | รหัสวิชา | 3105-2007                               |                      | หน้าที่ |
|                                                                                                    | ชื่องาน  | งานโปรแกรมรับค่า Push Switch มาควบคุม I | _ED แบบต่างๆ         | 35      |

5.2

22. ประกอบวงจรรับค่า Push Switch มาควบคุม LED โดยใช้บอรด Arduino UNO R3 ตามรูปที่

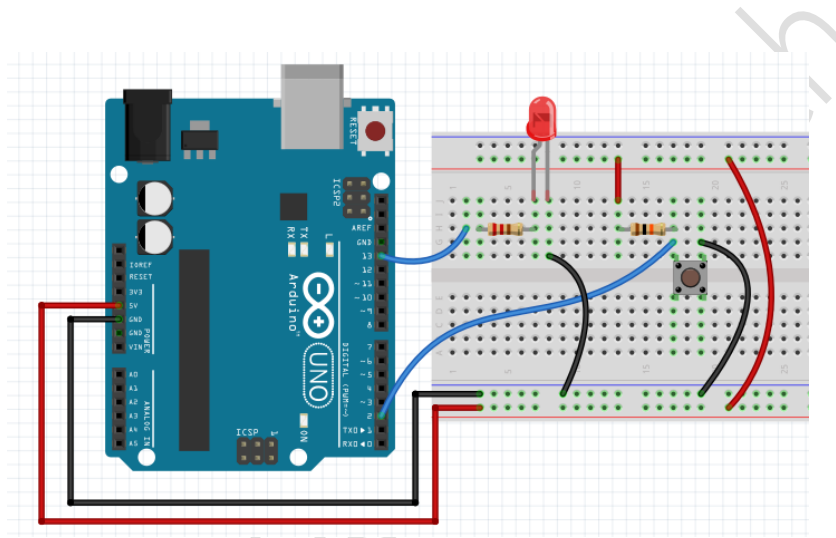

รูปที่ 5.2 แสดงวงจรรับค่า Push Switch มาควบคุม LED

- 23. Upload โปรแกรม LAB5\_1.ino ลงบอรด Arduino UNO R3
- 24. สังเกตและบันทึกผลการทดลอง

25. Upload โปรแกรม LAB5\_2.ino ลงบอรด Arduino UNO R3 26. สังเกตและบันทึกผลการทดลอง

|                 | สาขาวิชา | อิเล็กทรอนิกส์                          | - ใบงานการทดลองที่ 5 |         |
|-----------------|----------|-----------------------------------------|----------------------|---------|
|                 | ชื่อวิชา | ไมโครคอนโทรลเลอร์                       |                      |         |
| PRIMA TECHNICAL | รหัสวิชา | 3105-2007                               |                      | หน้าที่ |
|                 | ชื่องาน  | งานโปรแกรมรับค่า Push Switch มาควบคุม I | _ED แบบต่างๆ         | 36      |

- 27. Upload โปรแกรม LAB5\_3.ino ลงบอรด Arduino UNO R3
- 28. สังเกตและบันทึกผลการทดลอง

ตอนที่ 2 โปรแกรมการรับค่า Push Switch มาควบคุม LED 7-Segment

29. ออกแบบวงจรรับค่า Push Switch มาควบคุม LED 7-Segment แบบใชบอรด Arduino

UNO R3 แสดงดังรูปที่ 5.3 ด้วยโปรแกรม Proteus 7 Professional หรือดีกว่า

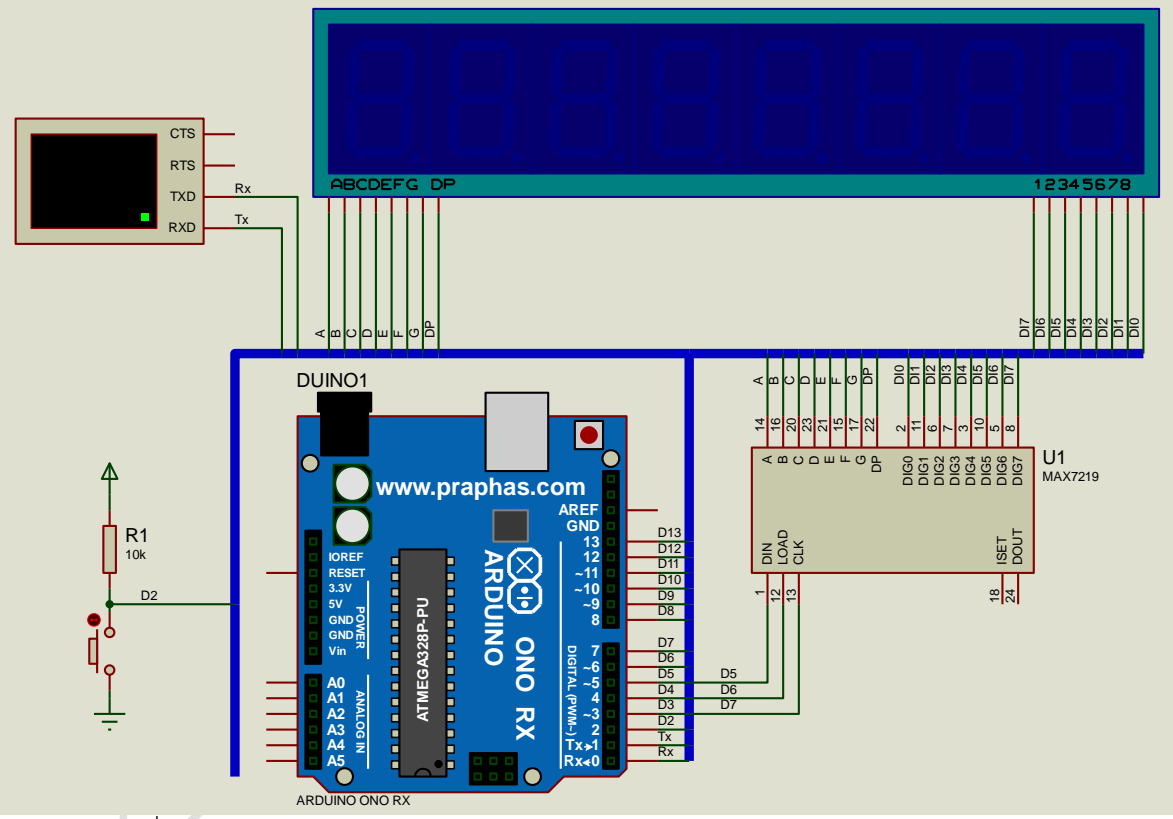

รูปที่ 5.3 แสดงการออกแบบวงจรรับค่า Push Switch มาควบคุม LED 7-Segment

- 30. บันทึกไฟล์ชื่อ LAB5\_2
- เปิดโปรแกรม Arduino IDE จากนั้นพิมพ์โค้ดโปรแกรมการรับค่า Push Switch มาแสดงที่ LED 7-Segment แบบนับขึ้น ต่อไปนี้

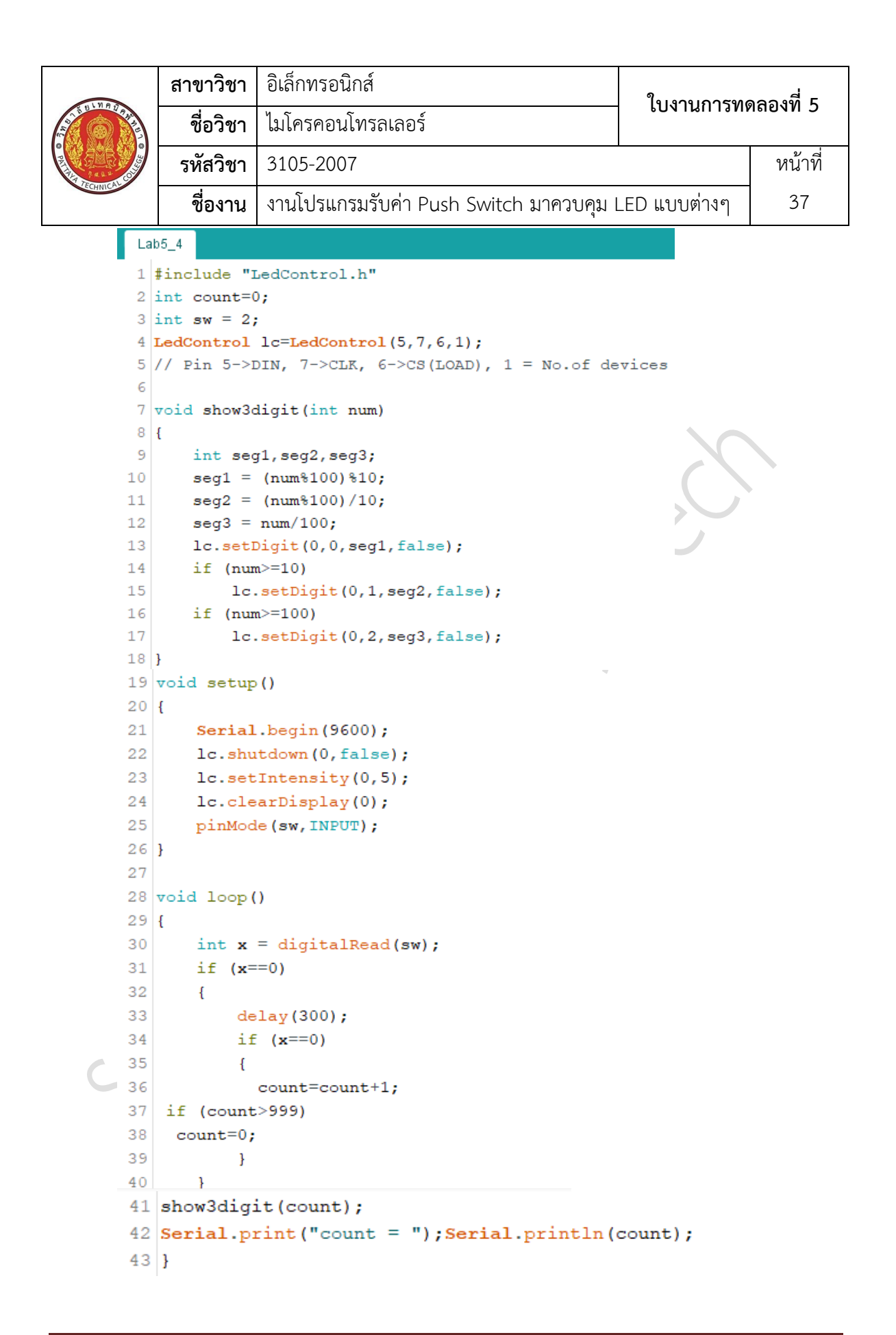

|                         | สาขาวิชา       | อิเล็กทรอนิกส์                                      | 1                |         |
|-------------------------|----------------|-----------------------------------------------------|------------------|---------|
| ALL BLINGTON            | ชื่อวิชา       | ไมโครคอนโทรลเลอร์                                   | 1 104.1711.12116 | เยคงม ว |
| PROVINCE AND ADDRESS OF | รหัสวิชา       | 3105-2007                                           |                  | หน้าที่ |
| CANICA                  | ชื่องาน        | งานโปรแกรมรับค่า Push Switch มาควบคุม               | LED แบบต่างๆ     | 38      |
| 32. บันทึ               | าไฟล์โค้ด ชื่อ | LAB5_4.ino                                          |                  |         |
| 33. ทำกา                | ร Compile ์    | โค้ด LAB5_4.ino                                     |                  |         |
| 34. นำไฟ                | ล LAB5_4.ir    | no.HEX มาใช้กับโปรแกรม Proteus 7 Professi           | ional            |         |
| 35. จากน                | ั้นใหกดปุม P   | lay เพื่อเริ่มตนการจำลองการทำงาน                    |                  |         |
| 36. สังเกต              | ตและบันทึกผ    | ลการทดลอง                                           |                  |         |
|                         |                |                                                     |                  |         |
|                         |                |                                                     |                  |         |
|                         |                |                                                     |                  |         |
|                         |                |                                                     |                  |         |
| 37. โปรแ                | กรม Arduin     | o IDE พิมพ์โค้ดโปรแกรมการรับค่า Push Swite          | ch มาแสดงที่ LEC | ) 7-    |
| Segn                    | nent แบบสุ่ม   | เ ต่อไปนี้                                          |                  |         |
| La                      | 1b5_5§         |                                                     |                  |         |
| 1                       | #include       | "LedControl.h"                                      |                  |         |
| 2                       | int coun       | t=0;                                                |                  |         |
| 3                       | int sw =       | 2;                                                  |                  |         |
| 4                       | int numb       | er;                                                 |                  |         |
| 5                       | LedContr       | <pre>ol lc=LedControl(5,7,6,1);</pre>               |                  |         |
| 6                       | // Pin 5       | ->DIN, 7->CLK, 6->CS(LOAD), 1                       | = No.of devi     | lces    |
| 7                       |                |                                                     |                  |         |
| 8                       | void sho       | w3digit(int num)                                    |                  |         |
| 9                       | 1              | 12.                                                 |                  |         |
| 10                      | int<br>sogi    | <pre>seg1, seg2, seg3;<br/>= (num\$100) \$10.</pre> |                  |         |
| 12                      | segi           | = (num \$100) \$10;                                 |                  |         |
| 13                      | seg2           | $= n_{10}/100;$                                     |                  |         |
| 14                      | lc.s           | etDigit(0.0.seg1.false):                            |                  |         |
| 15                      | if (           | num>=10)                                            |                  |         |
| 16                      |                | <pre>lc.setDigit(0,1,seq2,false);</pre>             |                  |         |
| 17                      | if (           | num>=100)                                           |                  |         |
| 18                      |                | <pre>lc.setDigit(0,2,seg3,false);</pre>             |                  |         |
| 19                      | }              |                                                     |                  |         |

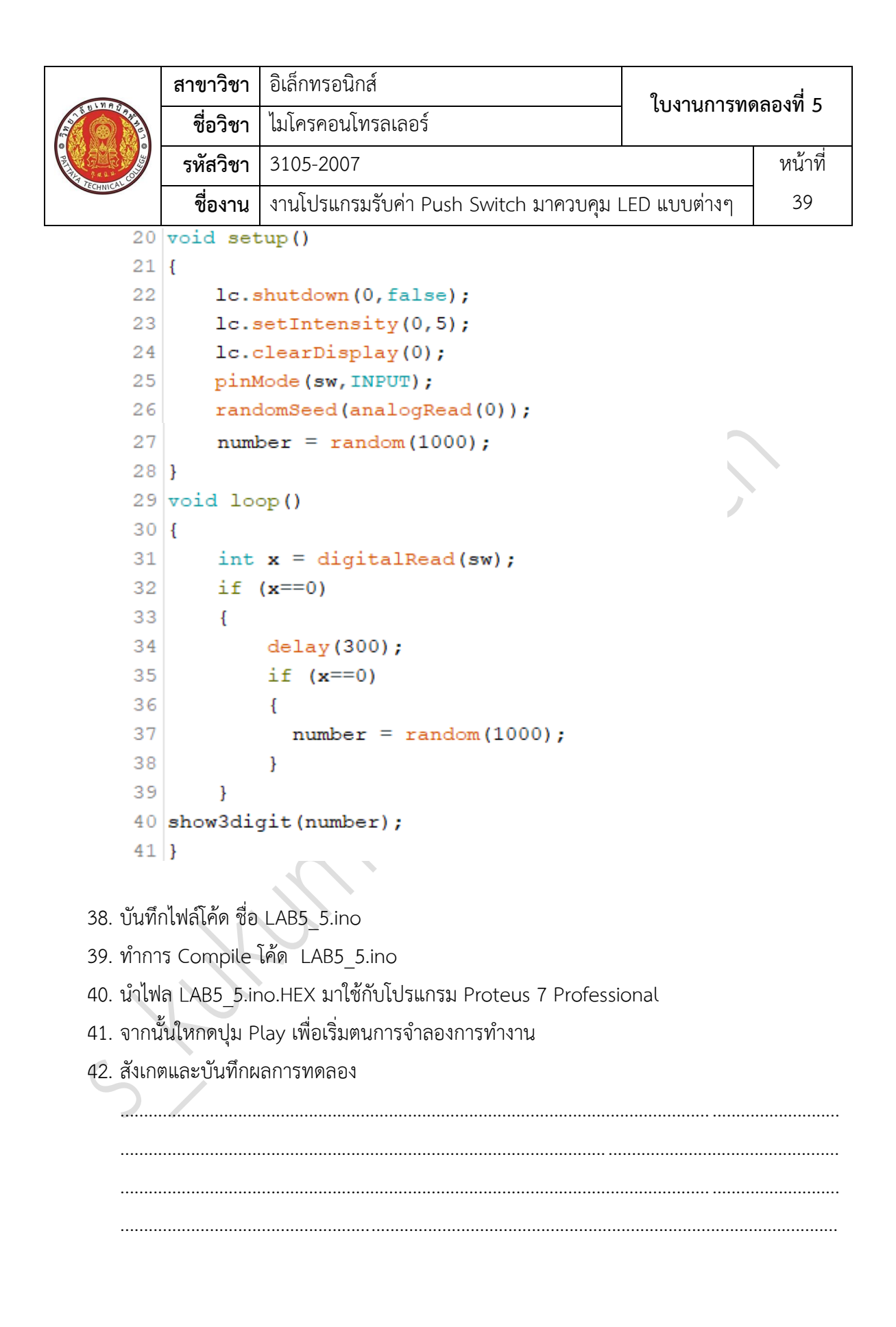

| TECHNIC M COM | สาขาวิชา | อิเล็กทรอนิกส์                          | - ใบงานการทดลองที่ 5 |         |
|---------------|----------|-----------------------------------------|----------------------|---------|
|               | ชื่อวิชา | ไมโครคอนโทรลเลอร์                       |                      |         |
|               | รหัสวิชา | 3105-2007                               |                      | หน้าที่ |
|               | ชื่องาน  | งานโปรแกรมรับค่า Push Switch มาควบคุม I | _ED แบบต่างๆ         | 40      |

43. ประกอบวงจรรับค่า Push Switch มาควบคุม LED 7-Segment แบบใชบอรด Arduino UNO R3 แสดงดังรูปที่ 5.3 ดังรูปที่ 5.4

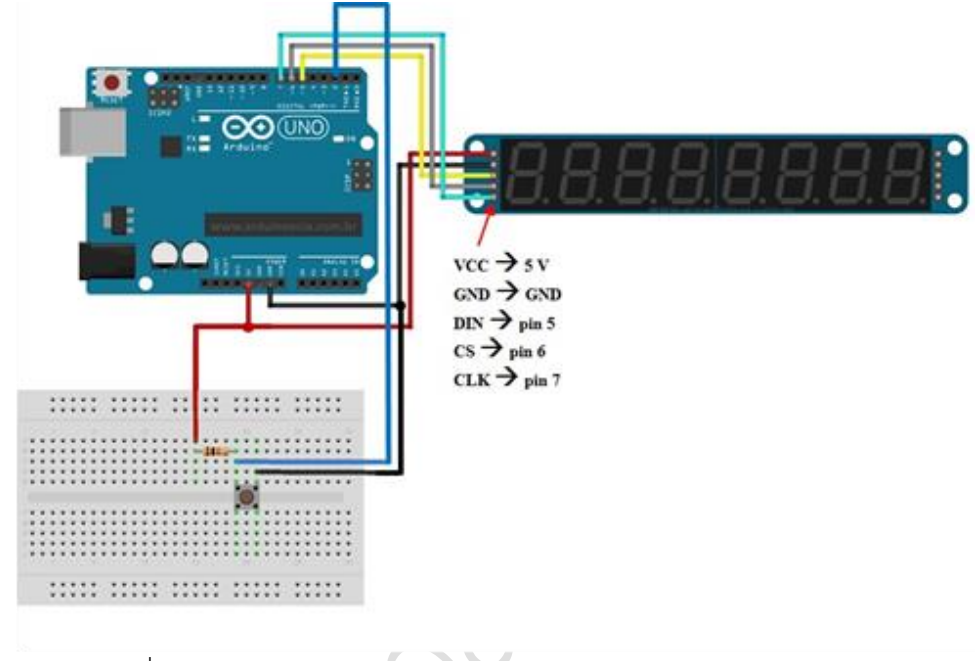

รูปที่ 5.4 แสดงวงจรรับค่า Push Switch มาควบคุม LED 7-Segment

- 44. Upload โปรแกรม LAB5\_4.ino ลงบอรด Arduino UNO R3
- 45. สังเกตและบันทึกผลการทดลอง

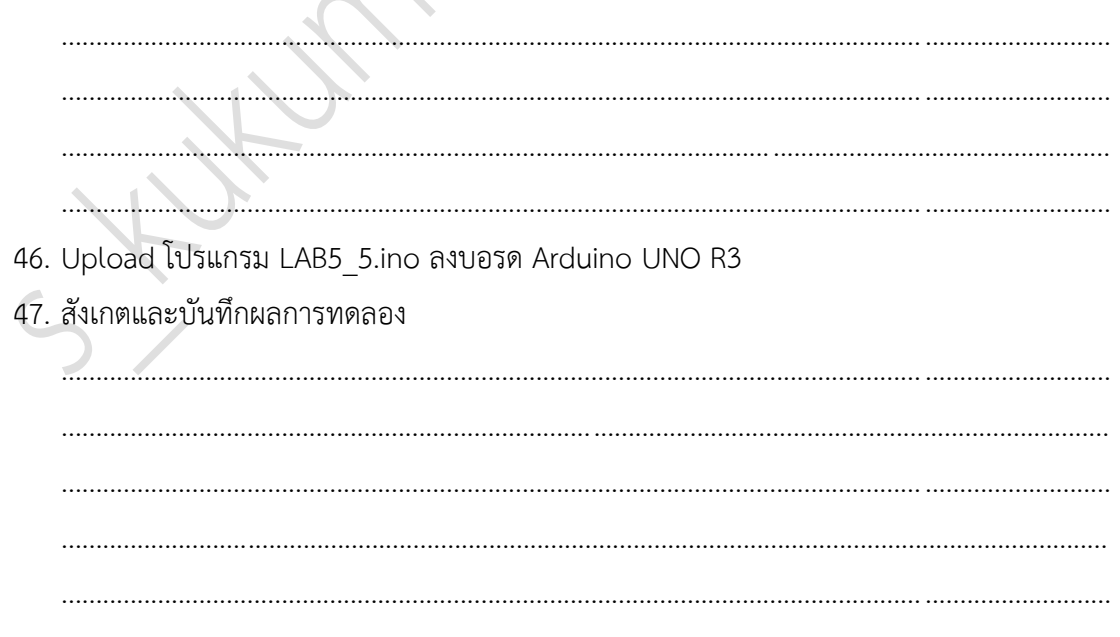

|          | สาขาวิชา | อิเล็กทรอนิกส์                          | - ใบงานการทดลองที่ 5 |         |
|----------|----------|-----------------------------------------|----------------------|---------|
|          | ชื่อวิชา | ไมโครคอนโทรลเลอร์                       |                      |         |
|          | รหัสวิชา | 3105-2007                               |                      | หน้าที่ |
| TECHNICA | ชื่องาน  | งานโปรแกรมรับค่า Push Switch มาควบคุม I | _ED แบบต่างๆ         | 41      |

## 48. สรุปผลการทดลอง

| XV  |
|-----|
|     |
|     |
|     |
|     |
|     |
|     |
|     |
|     |
|     |
| フ / |

| CONTRACTOR DE CONTRACTOR DE CO | สาขาวิชา | อิเล็กทรอนิกส์                          | - ใบงานการทดลองที่ 6 |         |
|----------------------------------------------------------------------------------------------------|----------|-----------------------------------------|----------------------|---------|
|                                                                                                    | ชื่อวิชา | ไมโครคอนโทรลเลอร์                       |                      |         |
|                                                                                                    | รหัสวิชา | 3105-2007                               |                      | หน้าที่ |
|                                                                                                    | ชื่องาน  | งานโปรแกรมรับค่า Keypad มาแสดงผลที่ LEI | D 7-Segment          | 42      |

**คำชี้แจง** ให้ผู้เรียนทุกคนทำการทดลองตามใบงานการทดลองที่ 6 เรื่องงานโปรแกรมรับค่า Keypad มา แสดงผลที่ LED 7-Segment ตามขั้นตอนการปฏิบัติงาน

#### **วัตถุประสงค์** เพื่อให้นักศึกษาสามารถ

- 1. อธิบายหลักการทำงานวงจรการรับค่า Keypad มาแสดงผลที่ LED 7-Segment ได้อย่างถูกต้อง
- ออกแบบและจำลองการทำงานการรับค่า Keypad มาแสดงผลที่ LED 7-Segment ด้วย โปรแกรม Proteus ได้อย่างถูกต้อง
- 3. ประกอบและติดตั้งวงจรการรับค่า Keypad มาแสดงผลที่ LED 7-Segmentได้อย่างถูกต้อง
- 4. เขียนโปรแกรมควบคุมวงจรการรับค่า Keypad มาแสดงผลที่ LED 7-Segmentได้อย่างถูกต้อง
- 5. ทดสอบและบำรุงรักษา อุปกรณ์ วงจรการรับค่า Keypad มาแสดงผลที่ LED 7-Segment ได้ อย่างถูกต้อง

## เครื่องมือและอุปกรณ์

| 1. | โปรแกรม Arduino IDE 1.8.4 หรือสูงกว่า      | 1 | โปรแกรม |
|----|--------------------------------------------|---|---------|
| 2. | โปรแกรม Proteus 7 Professional หรือสูงกว่า | 1 | โปรแกรม |
| 3. | สาย USB สำหรับ Arduino Uno R3              | 1 | เส้น    |
| 4. | ชุดทดลอง Arduino Uno R3 พร้อมสายต่อวงจร    | 1 | ୣ୰ଡ଼    |
| 5. | เครื่องคอมพิวเตอร์แบบพกพา                  | 1 | เครื่อง |
| 6. | แผงต่อวงจร                                 | 1 | ตัว     |
|    |                                            |   |         |

- 1. ไม่เล่นและหยอกล้อกันในเวลาปฏิบัติงาน
- ควรระวังไม่วางบอร์ด Arduino Uno R3 หรือชีลต่างๆ บนโต๊ะโลหะหรือที่วางที่เป็นโลหะเพราะ
   อาจเกิด การลัดวงจรของภาคจ่ายไฟได้
- ไม่ควรต่อสายต่อวงจรในบอร์ด Arduino Uno R3 ทิ้งไว้ ควรถอดสายต่อวงจรออกให้หมด เพราะผล การทดลองอาจเกิดการผิดพลาดไม่เป็นไปตามทฤษฎีได้
- ไม่ควรถอดสายสายโหลด USB เข้าออกตลอดเวลา เพราะอาจทำให้ภาคจ่ายไฟของบอร์ด Arduino Uno R3 เสียหายได้
- 5. ควรระวังเครื่องมือและอุปกรณ์เสียหายจากการปฏิบัติงานไม่ถูกต้องตามขั้นตอนและไม่ปลอดภัย

|                                       | สาขาวิชา | อิเล็กทรอนิกส์                          | ในนายุการพ   | ออาซี 6  |
|---------------------------------------|----------|-----------------------------------------|--------------|----------|
| A A A A A A A A A A A A A A A A A A A | ชื่อวิชา | ไมโครคอนโทรลเลอร์                       | 101 INU 1911 | ขุยคงท 0 |
| TABLE CON                             | รหัสวิชา | 3105-2007                               |              | หน้าที่  |
| CCHNICK                               | ชื่องาน  | งานโปรแกรมรับค่า Keypad มาแสดงผลที่ LEI | D 7-Segment  | 43       |

- 1. เปิดโปรแกรม Proteus 7 Professional
- 2. ออกแบบวงจรรับค่า Keypad มาแสดงผลที่ LED 7-Segment แบบใชบอรด Arduino UNO R3 แสดงดังรูปที่ 6.1 ด้วยโปรแกรม Proteus 7 Professional หรือดีกว่า

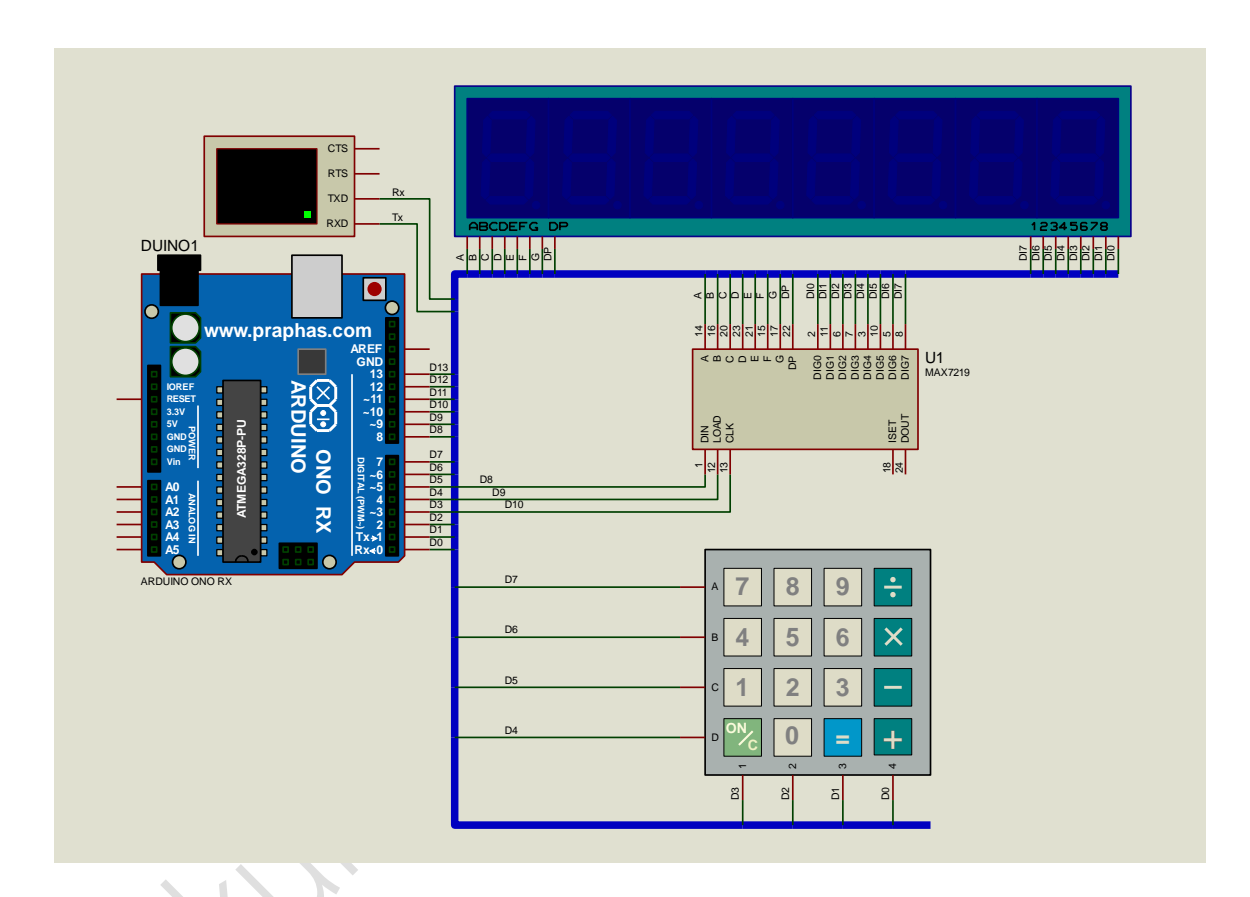

รูปที่ 6.1 แสดงการออกแบบวงจรรับค่า Keypad มาแสดงผลที่ LED 7-Segment

- 3. บันทึกไฟล์ชื่อ LAB6-1
- เปิดโปรแกรม Arduino IDE จากนั้นพิมพ์โค้ดรับค่า Keypad มาแสดงผลที่ LED 7-Segment
   1 หลัก ต่อไปนี้

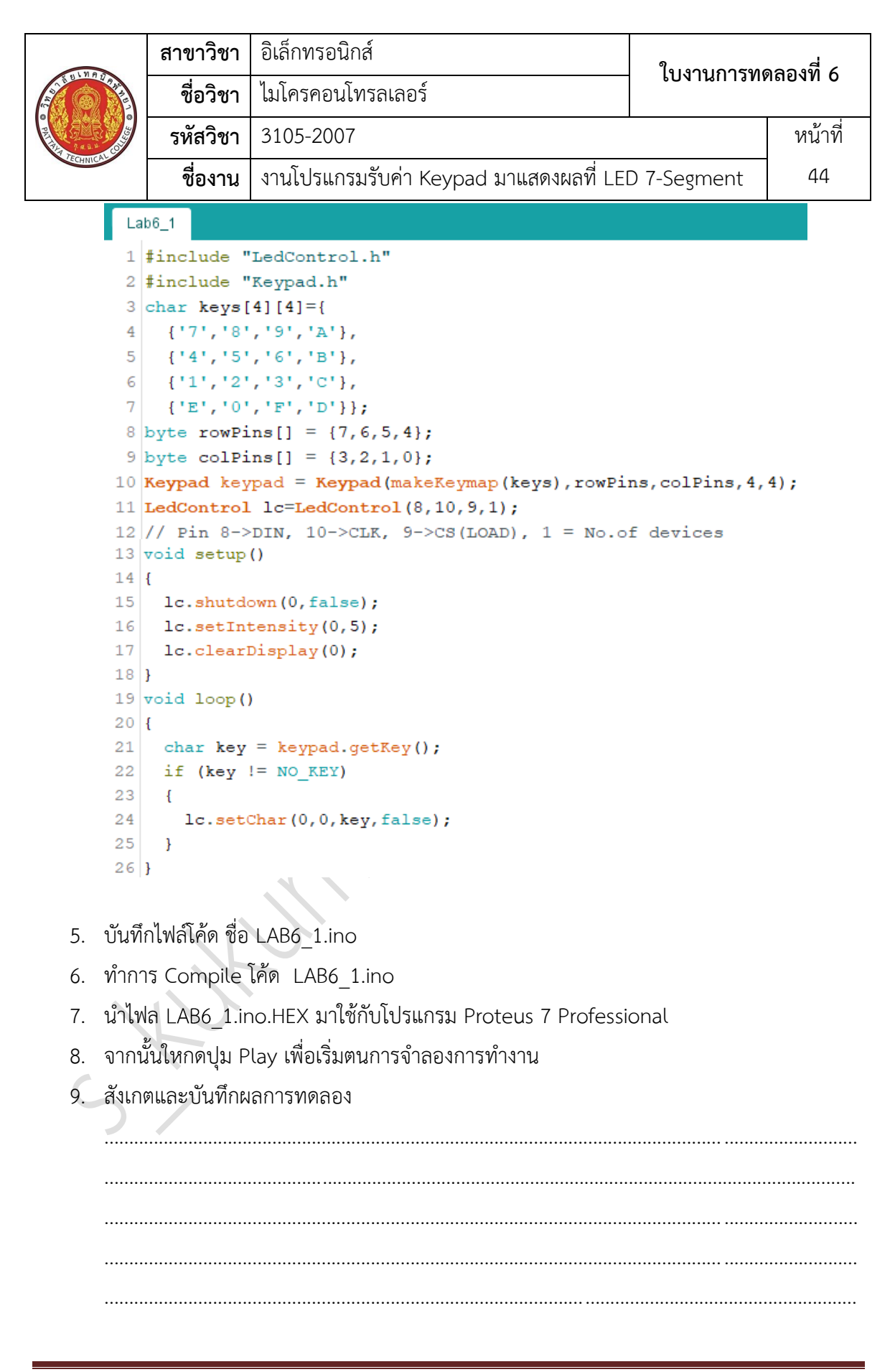

| 110      | สาขาวิชา | อิเล็กทรอนิกส์                          | ในเวนุการพ  | ออเซี 6   |
|----------|----------|-----------------------------------------|-------------|-----------|
|          | ชื่อวิชา | ไมโครคอนโทรลเลอร์                       | PONIBUIAN   | 1610101 0 |
|          | รหัสวิชา | 3105-2007                               |             | หน้าที่   |
| CCHNICK. | ชื่องาน  | งานโปรแกรมรับค่า Keypad มาแสดงผลที่ LEI | D 7-Segment | 45        |

10. พิมพ์โค้ดโปรแกรมการรับค่า Keypad มาแสดงผลที่ LED 7-Segment 4 หลัก ต่อไปนี้

| _  |    |                                                                          |
|----|----|--------------------------------------------------------------------------|
|    | La | b6_2§                                                                    |
|    | 1  | <pre>#include "LedControl.h"</pre>                                       |
|    | 2  | <pre>#include "Keypad.h"</pre>                                           |
|    | 3  | char keys[4][4]={                                                        |
|    | 4  | {'7','8','9','A'},                                                       |
|    | 5  | {'4','5','6','B'},                                                       |
|    | 6  | {'1','2','3','C'},                                                       |
|    | 7  | {'*','0','#','D'}};                                                      |
|    | 8  | byte rowPins[] = {7,6,5,4};                                              |
|    | 9  | byte colPins[] = {3,2,1,0};                                              |
|    | 10 | <pre>Keypad keypad = Keypad(makeKeymap(keys),rowFins,colFins,4,4);</pre> |
|    | 11 | <pre>LedControl lc=LedControl(8,10,9,1);</pre>                           |
|    | 12 | // Pin 8->DIN, 10->CLK, 9->CS(LOAD), 1 = No.of devices                   |
|    | 13 | <pre>int m=7;</pre>                                                      |
|    | 14 | void setup()                                                             |
|    | 15 | {                                                                        |
|    | 16 | <pre>lc.shutdown(0,false);</pre>                                         |
|    | 17 | <pre>lc.setIntensity(0,5);</pre>                                         |
|    | 18 | <pre>ic.clearDisplay(0);</pre>                                           |
|    | 19 |                                                                          |
|    | 20 | vold 100p()                                                              |
|    | 21 |                                                                          |
|    | 22 | char key = keypad.getKey();                                              |
|    | 23 | if (key != NO_KEY)                                                       |
|    | 24 |                                                                          |
|    | 25 | if (m==7)                                                                |
|    | 26 | <pre>lc.clearDisplay(0);</pre>                                           |
|    | 27 | <pre>lc.setChar(0,m,key,false);</pre>                                    |
|    | 28 | m = m - 1;                                                               |
|    | 29 | if $(m < 0)$                                                             |
|    | 30 | m = 7;                                                                   |
| L. | 31 | }                                                                        |
|    | 32 | }                                                                        |
|    |    |                                                                          |

- 11. บันทึกไฟล์โค้ด ชื่อ LAB6\_2.ino
- 12. ทำการ Compile โค้ด LAB6\_2.ino
- 13. นำไฟล LAB6\_2.ino.HEX มาใช้กับโปรแกรม Proteus 7 Professional
- 14. จากนั้นให้กดปุม Play เพื่อเริ่มตนการจำลองการทำงาน

|           | สาขาวิชา | อิเล็กทรอนิกส์                          | ใงแรวเการรณ | ลองที่ 6 |
|-----------|----------|-----------------------------------------|-------------|----------|
|           | ชื่อวิชา | ไมโครคอนโทรลเลอร์                       | PONTRILIAND |          |
|           | รหัสวิชา | 3105-2007                               |             | หน้าที่  |
| TECHNICAL | ชื่องาน  | งานโปรแกรมรับค่า Keypad มาแสดงผลที่ LEI | D 7-Segment | 46       |

```
16. พิมพ์โค้ดโปรแกรมการรับเลขรหัสผ่าน 4 หลัก ต่อไปนี้
     Lab6_3
     1 #include "LedControl.h"
     2 #include "Keypad.h"
     3 char keys[4][4]={
     4
         {'7','8','9','A'},
     5
         {'4','5','6','B'},
     6
         {'1','2','3','C'},
     7
         { '*', '0', '#', 'D'}};
     8 byte rowPins[] = {7,6,5,4};
     9 byte colPins[] = {3,2,1,0};
    10 Keypad keypad = Keypad (makeKeymap (keys), rowPins, colPins, 4, 4);
    11 LedControl lc=LedControl(8,10,9,1);
    12 // Pin 8->DIN, 10->CLK, 9->CS(LOAD), 1 = No.of devices
    13 int m=3;
    14 char num[4]; //num[0] to num[3]
    15 void setup()
    16 {
         lc.shutdown(0,false);
    17
    18
        lc.setIntensity(0,5);
    19
        lc.clearDisplay(0);
    20 }
    21 void loop()
    22 {
    23
         char key = keypad.getKey();
         if (key != NO_KEY)
    24
    25
         {
            if (m==3)
    26
    27
               lc.clearDisplay(0);
    28
            lc.setChar(0,m,key,false);
    29
            num[m]=key;
            m = m - 1;
    30
            if (m < 0)
    31
    32
            {
                  if ((num[3]=='4')&&(num[2]=='0')&&(num[1]=='6')&&(num[0]=='9'))
    33
    34
                  ł
    35
                    lc.setChar(0,7,'0',false);
    36
                    lc.setChar(0,6,'P',false);
    37
                  }
```

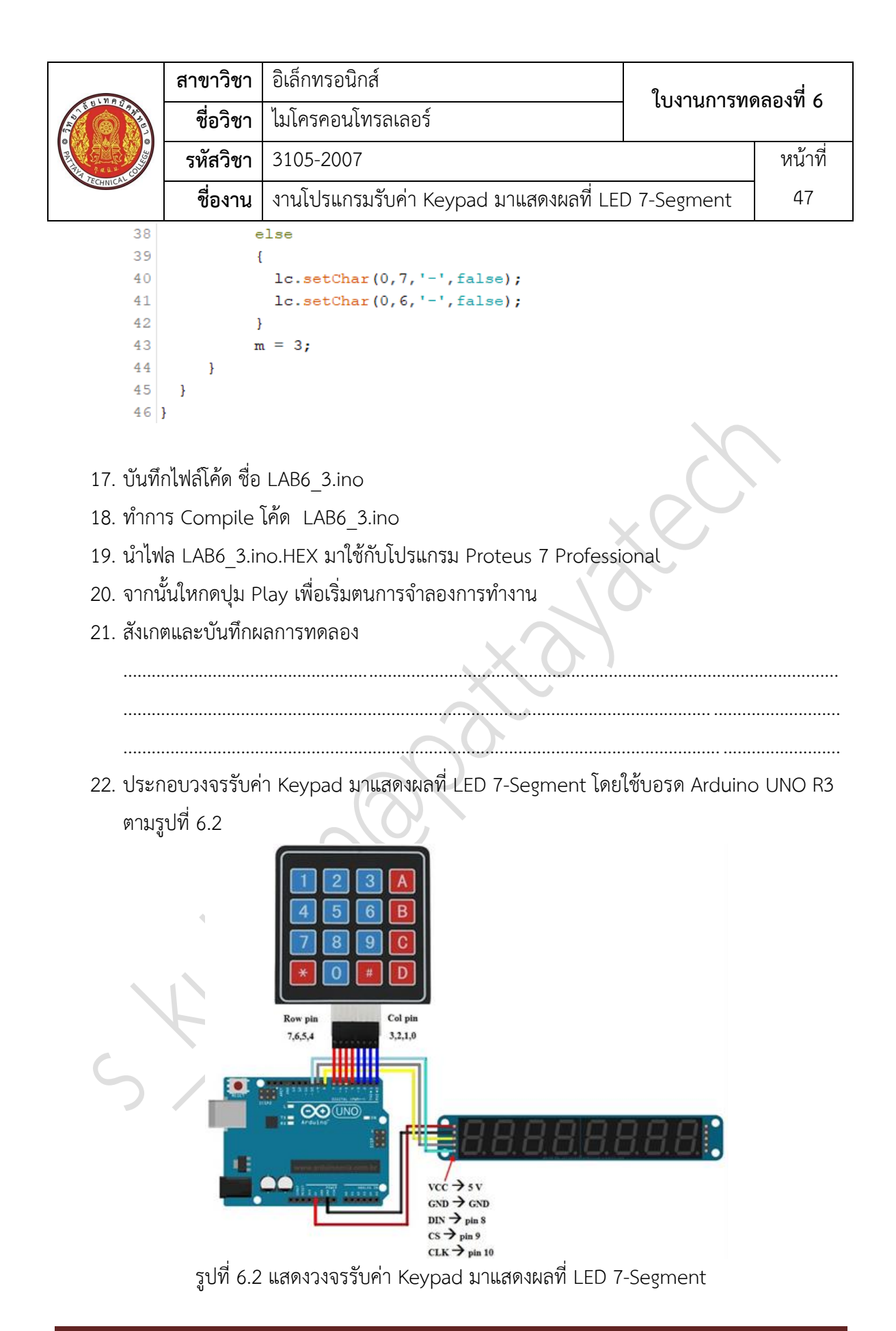

จัดทำโดย นายสง่า คูคำ ครูแผนกวิชาช่างอิเล็กทรอนิกส์ วิทยาลัยเทคนิคพัทยา || หน้า 47

|                     | สาขาวิชา                   | อิเล็กทรอนิกส์                          | ٩                             | d       |
|---------------------|----------------------------|-----------------------------------------|-------------------------------|---------|
| ST S BUNG TRUE      | ชื่อวิชา                   | ไมโครคอนโทรลเลอร์                       | - เบาานการพศตองพ              |         |
|                     | รหัสวิชา                   | 3105-2007                               |                               | หน้าที่ |
| TECHNICAL           | ชื่องาน                    | งานโปรแกรมรับค่า Keypad มาแสดงผลที่ LEI | D 7-Segment                   | 48      |
| 23. Uplo            | bad โปรแกรม                | I LAB6_1.ino ลงบอรด Arduino UNO R3      |                               |         |
| 24. สังเก           | ตและบันทึกผ                | ลการทดลอง                               |                               |         |
|                     |                            |                                         |                               |         |
|                     |                            |                                         |                               |         |
|                     |                            |                                         |                               |         |
|                     |                            |                                         |                               |         |
| 25. Uplo            | bad โปรแกรม                | I LAB6_2.ino ลงบอรด Arduino UNO R3      |                               |         |
| 26. สังเก           | ตและบันทึกผ                | ลการทดลอง                               | $\langle \mathcal{O} \rangle$ |         |
|                     |                            |                                         |                               |         |
|                     |                            |                                         |                               |         |
|                     | โมโตน ครา                  |                                         |                               |         |
| 27. Upic<br>29 ສັນຄ | มาองภูาญูชถ<br>190 เกวแบวร | I LABO_S.INO ANDERN ARQUINO UNO KS      |                               |         |
| 20. สงหา            | ฅษ <b>ฃ๛</b> ∩ ๚ ๚๚พ       | הרו זא וואומטא                          |                               |         |
|                     | ••••••                     |                                         |                               |         |
|                     |                            |                                         |                               |         |
|                     |                            |                                         |                               |         |
| 29. สรุปเ           | งลการทดลอง                 |                                         |                               |         |
| ·<br>······         |                            |                                         |                               |         |
|                     |                            |                                         |                               |         |
|                     |                            |                                         |                               |         |
|                     |                            |                                         |                               |         |
| <u> </u>            |                            |                                         |                               |         |
|                     |                            |                                         |                               |         |
|                     |                            |                                         |                               |         |
|                     |                            |                                         |                               |         |
|                     |                            |                                         |                               |         |
|                     |                            |                                         |                               |         |

| 1 11 0   | สาขาวิชา | อิเล็กทรอนิกส์          | ในมานการพ  | ลองที่ 7 |
|----------|----------|-------------------------|------------|----------|
|          | ชื่อวิชา | ไมโครคอนโทรลเลอร์       | PONTRILIAN |          |
|          | รหัสวิชา | 3105-2007               |            | หน้าที่  |
| CECHNICA | ชื่องาน  | งานโปรแกรมควบคุม Buzzer |            | 49       |

**คำชี้แจง** ให้ผู้เรียนทุกคนทำการทดลองตามใบงานการทดลองที่ 7 เรื่องโปรแกรมควบคุม Buzzer ตาม ขั้นตอนการปฏิบัติงาน

#### **วัตถุประสงค์** เพื่อให้นักศึกษาสามารถ

- 1. อธิบายหลักการทำงานวงจรควบคุม Buzzer ได้อย่างถูกต้อง
- 2. ออกแบบและจำลองการทำงานวงจรควบคุม Buzzer ด้วยโปรแกรม Proteus ได้อย่างถูกต้อง
- 3. ประกอบและติดตั้งวงจรควบคุม Buzzer ได้อย่างถูกต้อง
- 4. เขียนโปรแกรมควบคุมวงจรควบคุม Buzzer ได้อย่างถูกต้อง
- 5. ทดสอบและบำรุงรักษา อุปกรณ์ วงจรควบคุม Buzzer ได้อย่างถูกต้อง

### เครื่องมือและอุปกรณ์

| 1. | โปรแกรม Arduino IDE 1.8.4 หรือสูงกว่า      |   | โปรแกรม |
|----|--------------------------------------------|---|---------|
| 2. | โปรแกรม Proteus 7 Professional หรือสูงกว่า | 1 | โปรแกรม |
| 3. | สาย USB สำหรับ Arduino Uno R3              | 1 | เส้น    |
| 4. | ชุดทดลอง Arduino Uno R3 พร้อมสายต่อวงจร    | 1 | ୰ଡ଼     |
| 5. | เครื่องคอมพิวเตอร์แบบพกพา                  | 1 | เครื่อง |
| 6. | แผงต่อวงจร                                 | 1 | ตัว     |

- 1. ไม่เล่นและหยอกล้อกันในเวลาปฏิบัติงาน
- ควรระวังไม่วางบอร์ด Arduino Uno R3 หรือชีลต่างๆ บนโต๊ะโลหะหรือที่วางที่เป็นโลหะเพราะ อาจเกิด การลัดวงจรของภาคจ่ายไฟได้
- ไม่ควรต่อสายต่อวงจรในบอร์ด Arduino Uno R3 ทิ้งไว้ ควรถอดสายต่อวงจรออกให้หมด เพราะผล การทดลองอาจเกิดการผิดพลาดไม่เป็นไปตามทฤษฎีได้
- ไม่ควรถอดสายสายโหลด USB เข้าออกตลอดเวลา เพราะอาจทำให้ภาคจ่ายไฟของบอร์ด Arduino Uno R3 เสียหายได้
- 5. ควรระวังเครื่องมือและอุปกรณ์เสียหายจากการปฏิบัติงานไม่ถูกต้องตามขั้นตอนและไม่ปลอดภัย

|          | สาขาวิชา | อิเล็กทรอนิกส์          | ในมาแการพ | ອລ.ໜີ່ 7 |
|----------|----------|-------------------------|-----------|----------|
|          | ชื่อวิชา | ไมโครคอนโทรลเลอร์       | PONIRUIAN | י אנסטאר |
| R LAND   | รหัสวิชา | 3105-2007               |           | หน้าที่  |
| ECHNICK. | ชื่องาน  | งานโปรแกรมควบคุม Buzzer |           | 50       |

- 1. เปิดโปรแกรม Proteus 7 Professional
- 2. ออกแบบวงจร LED 7-Segment และ Buzzer โดยใชบอรด Arduino UNO R3 แสดงดังรูปที่
   7.1 ด้วยโปรแกรม Proteus 7 Professional หรือดีกว่า

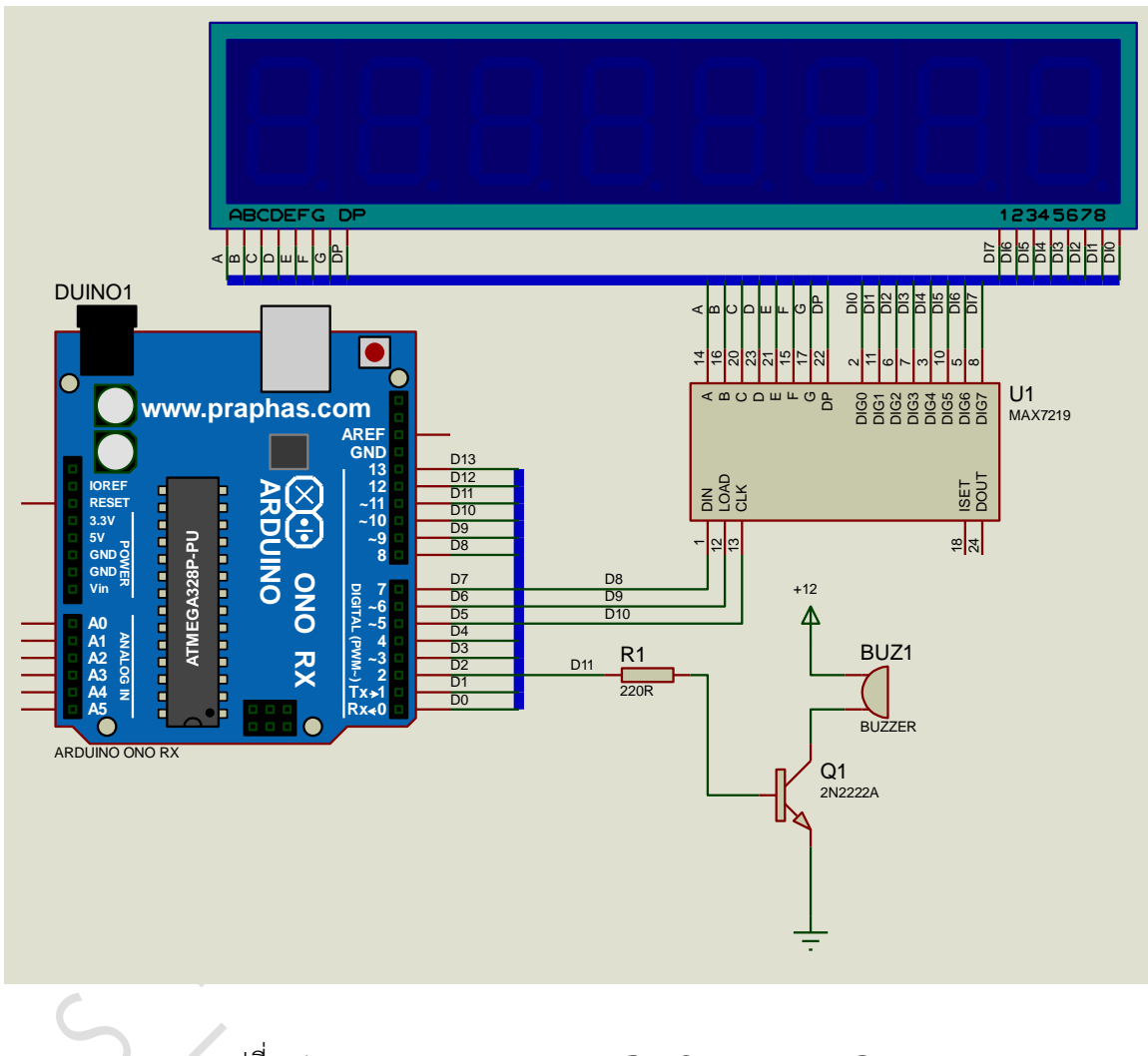

รูปที่ 7.1 แสดงการออกแบบวงจร LED 7-Segment และ Buzzer

- 3. บันทึกไฟล์ชื่อ LAB7-1
- เปิดโปรแกรม Arduino IDE จากนั้นพิมพ์โค้ดโปรแกรมเล่นเสียง โด เร มี ฟา ซอล ลา ที โด ต่อไปนี้

```
อิเล็กทรอนิกส์
    สาขาวิชา |
                                                     ใบงานการทดลองที่ 7
              ไมโครคอนโทรลเลอร์
      ชื่อวิชา
                                                                  หน้าที่
     รหัสวิชา
              3105-2007
       ชื่องาน
              งานโปรแกรมควบคุม Buzzer
                                                                    51
 Lab7_1
 1 #include "LedControl.h"
 2 #define C4 262
 3 #define D4 294
 4 #define E4 330
 5 #define F4 349
 6 #define G4 392
 7 #define A4 440
 8 #define B4 494
 9 #define C5 523
10 int melody[] = {C4, D4, E4, F4, G4, A4, B4, C5};
11 float beats[] ={1,1,1,1,1,1,1,1,1};
12 int buzzerpin = 11;
13 int timestop = 70;
14 LedControl lc=LedControl(8,10,9,1);
15 // Pin 8->DIN, 10->CLK, 9->CS(LOAD), 1 = No.of devices
16 void setup()
17 {
18
   lc.shutdown(0,false);
19 lc.setIntensity(0,5);
   lc.clearDisplay(0);
20
21 int dl = 500;
22 pinMode (buzzerpin, OUTPUT);
23 int numnote;
24
   numnote = sizeof(melody)/2;
   for (int i=0;i<numnote;i++)</pre>
25
26
    {
27
     lc.setChar(0,7-i,'-',false);
     tone(buzzerpin, melody[i],dl*beats[i]);
28
      delay(dl*beats[i]);
29
30
      digitalWrite(buzzerpin,HIGH);
31
       delay(timestop);
32
     }
33 }
34 void loop()
35 {
36 }
```

- 5. บันทึกไฟล์โค้ด ชื่อ LAB7\_1.ino
- 6. ทำการ Compile โค้ด LAB7\_1.ino
- 7. นำไฟล LAB7\_1.ino.HEX มาใช้กับโปรแกรม Proteus 7 Professional
- 8. จากนั้นใหกดปุม Play เพื่อเริ่มตนการจำลองการทำงาน

| 1 19 6        | สาขาวิชา | อิเล็กทรอนิกส์          | ในมานการพ | ลองที่ 7 |
|---------------|----------|-------------------------|-----------|----------|
|               | ชื่อวิชา | ไมโครคอนโทรลเลอร์       |           |          |
| THE TRANSPORT | รหัสวิชา | 3105-2007               |           | หน้าที่  |
| rechnicar     | ชื่องาน  | งานโปรแกรมควบคุม Buzzer |           | 52       |

10. พิมพ์โค้ดโปรแกรมเล่นเพลง Happy birth day ต่อไปนี้

```
pitches.h
 Lab7_2
 1 #include "LedControl.h"
 2 #define C4 262
 3 #define D4 294
 4 #define E4 330
 5 #define F4 349
 6 #define FS4 370
7 #define G4 392
 8 #define A4 440
 9 #define B4 494
10 #define C5 523
11 #define D5 587
12 int melody[] = {D4, D4, E4, D4, G4, FS4, D4, D4, E4, D4, A4, G4, D4, D4, D5,
13 B4, G4, FS4, E4, C5, C5, B4, G4, A4, G4};
14 float beats[] ={0.5,0.5,1,1,1,2,0.5,0.5,1,1,1,2,0.5,0.5,1,1,
15
   1,1,1,0.5,0.5,1,1,1,2};
16 int buzzerpin = 11;
17 int timestop = 70;
18 LedControl lc=LedControl(8,10,9,1);
19 // Pin 8->DIN, 10->CLK, 9->CS(LOAD), 1 = No.of devices
20 void setup()
21 {
22
     lc.shutdown(0,false);
23
     lc.setIntensity(0,5);
24
     lc.clearDisplay(0);
25
     int dl = 400;
     pinMode(buzzerpin,OUTPUT);
26
     lc.setChar(0,7,'H',false);
27
28
     lc.setChar(0,6,'b',false);
29
     lc.setChar(0,5,'d',false);
30
     int numnote;
31
     numnote = sizeof(melody)/2;
```

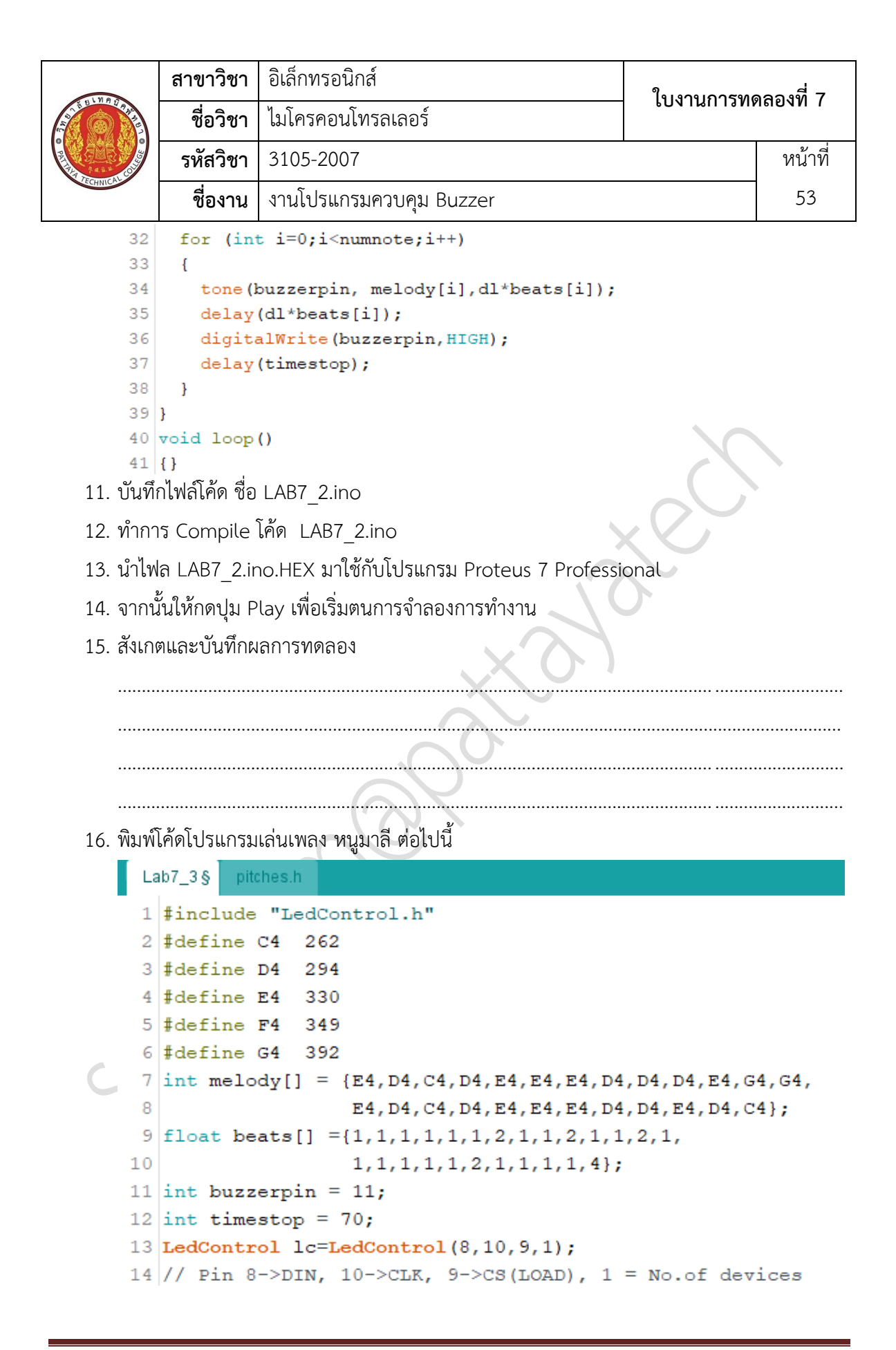

| 198       | สาขาวิชา | อิเล็กทรอนิกส์          | ในมานการพ   | ลองที่ 7 |
|-----------|----------|-------------------------|-------------|----------|
|           | ชื่อวิชา | ไมโครคอนโทรลเลอร์       | PONTRILIAND |          |
|           | รหัสวิชา | 3105-2007               |             | หน้าที่  |
| TECHNICAT | ชื่องาน  | งานโปรแกรมควบคุม Buzzer |             | 54       |

```
15 void setup()
16 {
     lc.shutdown(0,false);
17
     lc.setIntensity(0,5);
18
19
     lc.clearDisplay(0);
    int dl = 250;
20
    pinMode(buzzerpin,OUTPUT);
21
22
     int numnote;
     numnote = sizeof(melody)/2;
23
24
     for (int i=0;i<numnote;i++)</pre>
25
       lc.setDigit(0,0,beats[i],false);
26
       tone(buzzerpin, melody[i],dl*beats[i]);
27
       delay(dl*beats[i]);
28
       digitalWrite(buzzerpin,HIGH);
29
       delay(timestop);
30
31
     }
32 }
33 void loop()
34 {
35 }
```

- 17. บันทึกไฟล์โค้ด ชื่อ LAB7\_3.ino
- 18. ทำการ Compile โค้ด LAB7\_3.ino
- 19. นำไฟล LAB7\_3.ino.HEX มาใช้กับโปรแกรม Proteus 7 Professional
- 20. จากนั้นใหกดปุ่ม Play เพื่อเริ่มตนการจำลองการทำงาน
- 21. สังเกตและบันทึกผลการทดลอง

|          | สาขาวิชา | อิเล็กทรอนิกส์          | ในมาแการพ | ລວ      |
|----------|----------|-------------------------|-----------|---------|
|          | ชื่อวิชา | ไมโครคอนโทรลเลอร์       | PONIRUIAN | אהטאא ז |
|          | รหัสวิชา | 3105-2007               |           | หน้าที่ |
| CCHNICK! | ชื่องาน  | งานโปรแกรมควบคุม Buzzer |           | 55      |

22. ประกอบวงจร LED 7-Segment และ Buzzer โดยใช้บอรด Arduino UNO R3 ตามรูปที่ 7.2

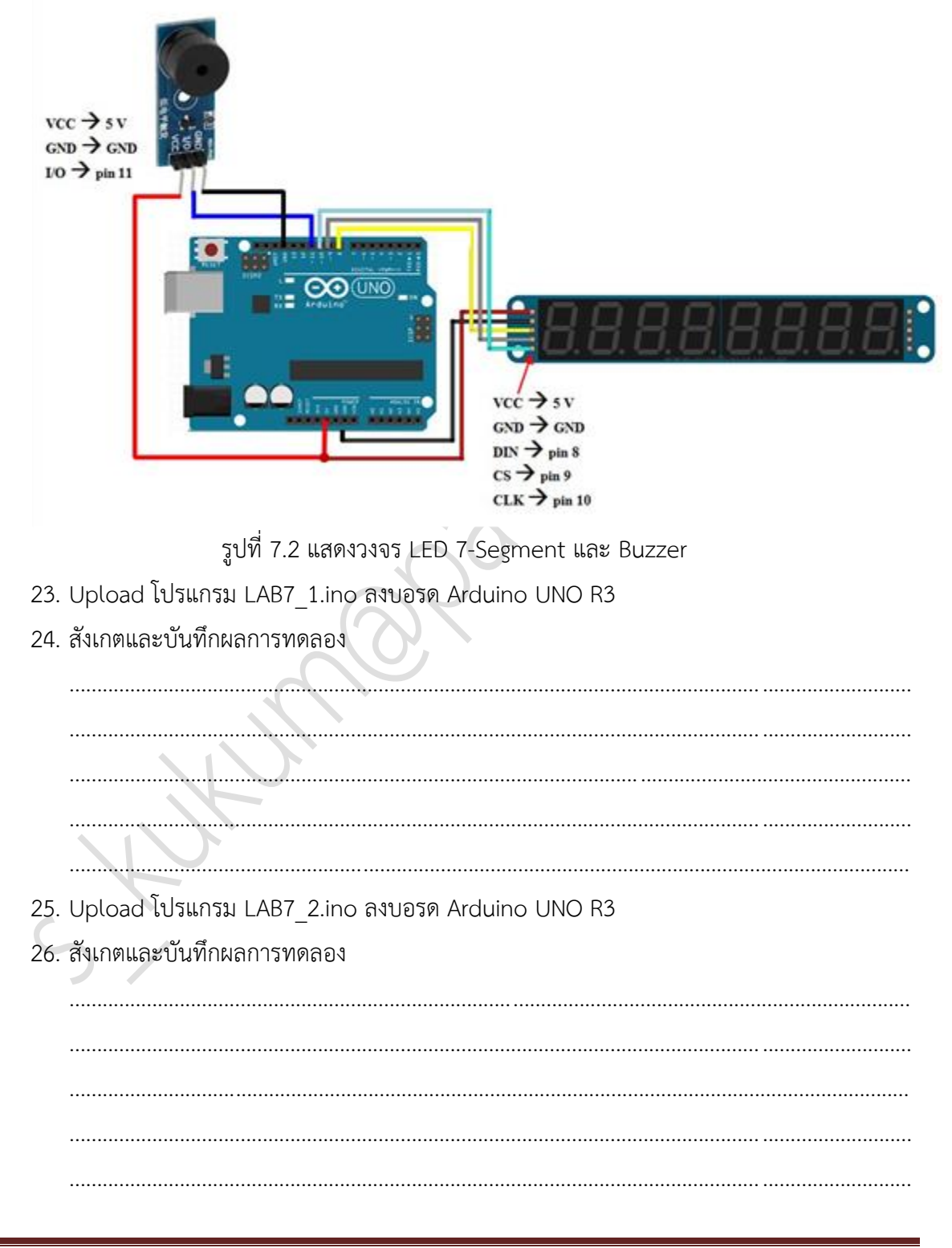

|               | สาขาวิชา    | อิเล็กทรอนิกส์                     | 1          |         |
|---------------|-------------|------------------------------------|------------|---------|
| A DE DINATION | ชื่อวิชา    | ไมโครคอนโทรลเลอร์                  | เบจานการทร | เยองม ( |
|               | รหัสวิชา    | 3105-2007                          |            | หน้าที่ |
| TECHNICA      | ชื่องาน     | งานโปรแกรมควบคุม Buzzer            |            | 56      |
| 27. Uplo      | bad โปรแกรม | I LAB7_3.ino ลงบอรด Arduino UNO R3 |            |         |
| 28. สังเก     | ตและบันทึกผ | ลการทดลอง                          |            |         |
|               |             |                                    |            |         |
|               |             |                                    |            |         |
|               |             |                                    |            |         |
|               |             |                                    |            |         |
| 29. สรุปเ     | งลการทดลอง  |                                    | ()         |         |
|               |             |                                    |            |         |
|               |             |                                    |            |         |
|               |             |                                    |            |         |
|               |             |                                    |            |         |
|               |             | X.Q.)                              |            |         |
|               |             |                                    |            |         |
|               |             |                                    |            |         |
|               |             |                                    |            |         |
|               |             | $\sim$                             |            |         |
|               |             |                                    |            |         |
|               | X           |                                    |            |         |
|               | 6           |                                    |            |         |
| 5             |             |                                    |            |         |

| THE ULD A PROVIDE | สาขาวิชา | อิเล็กทรอนิกส์                         | ในงานการทดลองที่ 8 |             |
|-------------------|----------|----------------------------------------|--------------------|-------------|
|                   | ชื่อวิชา | ไมโครคอนโทรลเลอร์                      | POAIRUIAM          | ที่ถองที่ 0 |
|                   | รหัสวิชา | 3105-2007                              |                    | หน้าที่     |
|                   | ชื่องาน  | งานโปรแกรมควบคุม Buzzer ร่วมกับ Keypac | 1                  | 57          |

**คำชี้แจง** ให้ผู้เรียนทุกคนทำการทดลองตามใบงานการทดลองที่ 8 เรื่องงานโปรแกรมควบคุม Buzzer ร่วมกับ Keypad ตามขั้นตอนการปฏิบัติงาน

#### **วัตถุประสงค์** เพื่อให้นักศึกษาสามารถ

- 1. อธิบายหลักการทำงานวงจรควบคุม Buzzer ร่วมกับ Keypad ได้อย่างถูกต้อง
- ออกแบบและจำลองการทำงานวงจรควบคุม Buzzer ร่วมกับ Keypad ด้วยโปรแกรม Proteus ได้อย่างถูกต้อง
- 3. ประกอบและติดตั้งวงจรควบคุม Buzzer ร่วมกับ Keypad ได้อย่างถูกต้อง
- 4. เขียนโปรแกรมควบคุมวงจรควบคุม Buzzer ร่วมกับ Keypad ได้อย่างถูกต้อง
- 5. ทดสอบและบำรุงรักษา อุปกรณ์ วงจรควบคุม Buzzer ร่วมกับ Keypad ได้อย่างถูกต้อง

### เครื่องมือและอุปกรณ์

| 1. | โปรแกรม Arduino IDE 1.8.4 หรือสูงกว่า      | 1 | โปรแกรม |
|----|--------------------------------------------|---|---------|
| 2. | โปรแกรม Proteus 7 Professional หรือสูงกว่า | 1 | โปรแกรม |
| 3. | สาย USB สำหรับ Arduino Uno R3              | 1 | เส้น    |
| 4. | ชุดทดลอง Arduino Uno R3 พร้อมสายต่อวงจร    | 1 | ชุด     |
| 5. | เครื่องคอมพิวเตอร์แบบพกพา                  | 1 | เครื่อง |
| 6. | แผงต่อวงจร                                 | 1 | ตัว     |

- 1. ไม่เล่นและหยอกล้อกันในเวลาปฏิบัติงาน
- ควรระวังไม่วางบอร์ด Arduino Uno R3 หรือชีลต่างๆ บนโต๊ะโลหะหรือที่วางที่เป็นโลหะเพราะ
   อาจเกิด การลัดวงจรของภาคจ่ายไฟได้
- ไม่ควรต่อสายต่อวงจรในบอร์ด Arduino Uno R3 ทิ้งไว้ ควรถอดสายต่อวงจรออกให้หมด เพราะผล การทดลองอาจเกิดการผิดพลาดไม่เป็นไปตามทฤษฎีได้
- ไม่ควรถอดสายสายโหลด USB เข้าออกตลอดเวลา เพราะอาจทำให้ภาคจ่ายไฟของบอร์ด Arduino Uno R3 เสียหายได้
- 5. ควรระวังเครื่องมือและอุปกรณ์เสียหายจากการปฏิบัติงานไม่ถูกต้องตามขั้นตอนและไม่ปลอดภัย

| 1100          | สาขาวิชา | อิเล็กทรอนิกส์                         | ในงานการทดลลงที่ 8 |            |  |
|---------------|----------|----------------------------------------|--------------------|------------|--|
|               | ชื่อวิชา | ไมโครคอนโทรลเลอร์                      | PONIBUIANN         | ุ่มียองท o |  |
| • PRINTAL COM | รหัสวิชา | 3105-2007                              |                    | หน้าที่    |  |
|               | ชื่องาน  | งานโปรแกรมควบคุม Buzzer ร่วมกับ Keypac | 1                  | 58         |  |

- 1. เปิดโปรแกรม Proteus 7 Professional
- 2. ออกแบบวงจรควบคุม Buzzer ร่วมกับ Keypad โดยใชบอรด Arduino UNO R3 แสดงดังรูปที่
   8.1 ด้วยโปรแกรม Proteus 7 Professional หรือดีกว่า

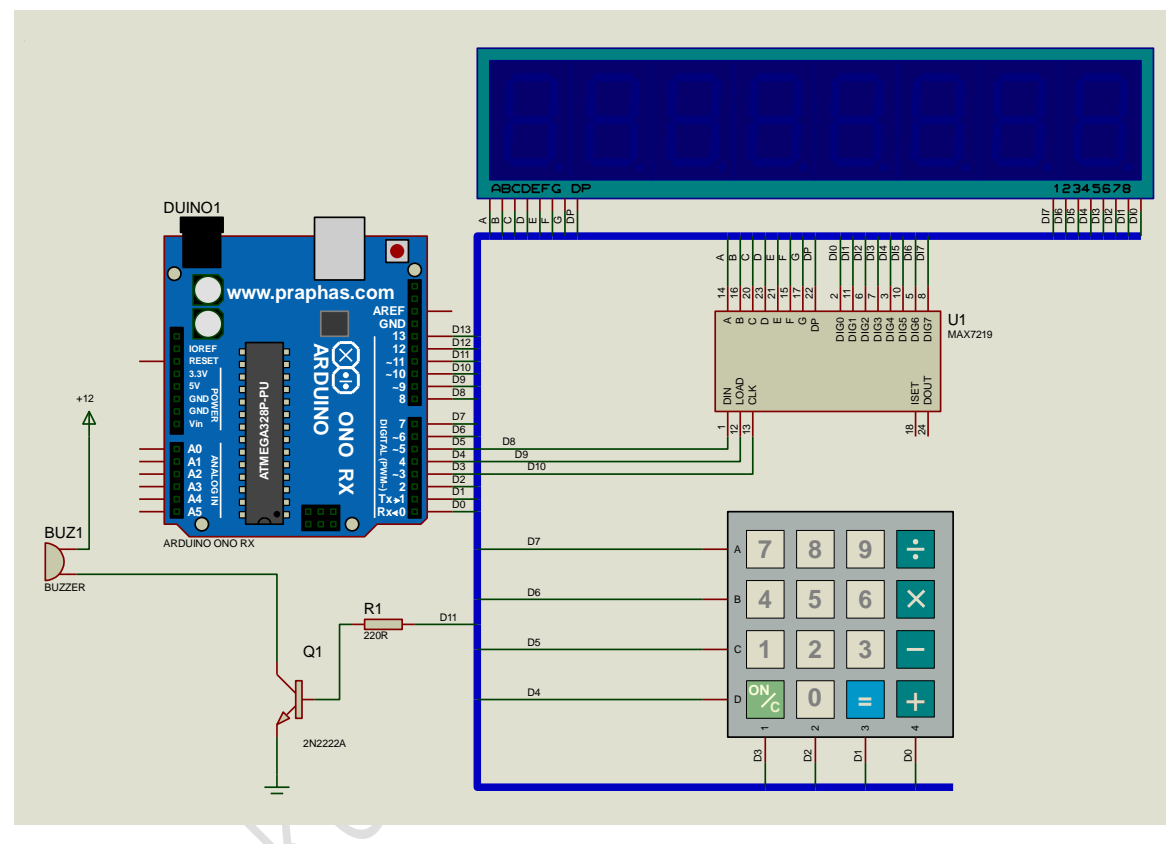

รูปที่ 8.1 แสดงการออกแบบวงจรควบคุม Buzzer ร่วมกับ Keypad

- 3. บันทึกไฟล์ชื่อ LAB8-1
- 4. เปิดโปรแกรม Arduino IDE จากนั้นพิมพ์โค้ดโปรแกรมเล่นโน้ตตามการกด keypad

| La | ib8_1                              |
|----|------------------------------------|
| 1  | <pre>#include "LedControl.h"</pre> |
| 2  | <pre>#include "Keypad.h"</pre>     |
| 3  | #define C4 262                     |
| 4  | #define D4 294                     |
| 5  | #define E4 330                     |
| 6  | #define F4 349                     |
|    |                                    |

|                 | สาขาวิชา                                                                   | อิเล็กทรอนิกส์                        | 1               |         |
|-----------------|----------------------------------------------------------------------------|---------------------------------------|-----------------|---------|
| STRUMPER STREET | ชื่อวิชา                                                                   | ไมโครคอนโทรลเลอร์                     | - 104.1211.1211 | มยคงม ด |
|                 | รหัสวิชา                                                                   | 3105-2007                             |                 | หน้าที่ |
| CHNICK          | ชื่องาน                                                                    | งานโปรแกรมควบคุม Buzzer ร่วมกับ Keypa | d               | 59      |
| 7               | #define G                                                                  | 4 392                                 |                 |         |
| 8               | #define A                                                                  | 4 440                                 |                 |         |
| 9               | #define B                                                                  | 4 494                                 |                 |         |
| 10              | #define C                                                                  | 5 523                                 |                 |         |
| 11              | char keys                                                                  | [4] [4] = {                           |                 |         |
| 12              | {7,8,9,0                                                                   | Ο},                                   |                 |         |
| 13              | {4,5,6,                                                                    | D},                                   |                 |         |
| 14              | {1,2,3,                                                                    | 0},                                   |                 |         |
| 15              | {0,0,0,0                                                                   | 0}};                                  |                 |         |
| 16              | byte rowP:                                                                 | ins[] = {7,6,5,4};                    |                 |         |
| 17              | byte colP:                                                                 | ins[] = {3,2,1,0};                    |                 |         |
| 18              | <pre>Keypad keypad = Keypad(makeKeymap(keys),rowPins,colPins,4,4);</pre>   |                                       |                 | ,4,4);  |
| 19              | int melody[] = {C4, D4, E4, F4, G4, A4, B4, C5};                           |                                       |                 |         |
| 20              | int dl = 300;                                                              |                                       |                 |         |
| 21              | <pre>int buzzerpin = 11;</pre>                                             |                                       |                 |         |
| 22              | <pre>LedControl lc=LedControl(8,10,9,1);</pre>                             |                                       |                 |         |
| 23              | <pre>// Pin 8-&gt;DIN, 10-&gt;CLK, 9-&gt;CS(LOAD), 1 = No.of devices</pre> |                                       |                 |         |
| 24              | <pre>void setup()</pre>                                                    |                                       |                 |         |
| 25              | {                                                                          |                                       |                 |         |
| 26              | lc.shut                                                                    | down (U, false);                      |                 |         |
| 27              | lc.setin                                                                   | Display(0, 5);                        |                 |         |
| 20              | ninMode (                                                                  | buzzerpin OUTPUT).                    |                 |         |
| 30              | digitalW                                                                   | rite(buzzerpin,HIGH):                 |                 |         |
| 31              | }                                                                          |                                       |                 |         |
| 32              | void loop(                                                                 | .)                                    |                 |         |
| 33              | {                                                                          |                                       |                 |         |
| 34              | char key                                                                   | <pre>/ = keypad.getKey();</pre>       |                 |         |
| 35              | if ((key                                                                   | /!= NO_KEY) && (key < 9))             |                 |         |
| 36              | {                                                                          |                                       |                 |         |
| 37              | lc.set                                                                     | <pre>Digit(0,0,key,false);</pre>      |                 |         |
| 38              | tone (b                                                                    | ouzzerpin, melody[key-1],dl);         |                 |         |
| 39              | delay(                                                                     | (dl);                                 |                 |         |
| 40              | digita                                                                     | lWrite(buzzerpin,HIGH);               |                 |         |
| 41              | }                                                                          |                                       |                 |         |
| 42              | }                                                                          |                                       |                 |         |
| 5. บันทึ        | 5. บันทึกไฟล์โค้ด ชื่อ LAB8 1.ino                                          |                                       |                 |         |

- 6. ทำการ Compile โค้ด LAB8\_1.ino
- 7. นำไฟล LAB8\_1.ino.HEX มาใช้กับโปรแกรม Proteus 7 Professional
- 8. จากนั้นใหกดปุม Play เพื่อเริ่มตนการจำลองการทำงาน

|           | สาขาวิชา | อิเล็กทรอนิกส์                         | - ใบงานการทดลองที่ 8 |         |
|-----------|----------|----------------------------------------|----------------------|---------|
|           | ชื่อวิชา | ไมโครคอนโทรลเลอร์                      |                      |         |
|           | รหัสวิชา | 3105-2007                              |                      | หน้าที่ |
| rechnicar | ชื่องาน  | งานโปรแกรมควบคุม Buzzer ร่วมกับ Keypac | 1                    | 60      |

10. พิมพ์โค้ดโปรแกรมเกมทายตัวเลข 00 ถึง 99 ต่อไปนี้

```
Lab8_2
  1 #include "LedControl.h"
  2 #include "Keypad.h"
 3 #define A3 220
 4 #define B3 247
  5 #define C4 262
  6 #define D4 294
  7 #define E4 330
 8 #define F4 349
 9 #define G4 392
 10 #define A4 440
 11 #define ST 0
 12 int melody[] = {G4,G4,G4,G4,G4,G4,G4,E4,D4,E4,G4,C4,G4,E4,
 13 D4, E4, C4, D4, C4, A3, C4, C4, C4, A3, C4, ST, C4, A3, C4, C4, C4, A3,
 14 C4, ST, G4, A4, G4, E4, D4, C4, ST};
 15 float beats[] ={0.5,0.5,0.5,0.5,1.5,0.5,0.5,0.5,0.5,0.5,
 18 int buzzerpin = 11;
 19 int timestop = 70;
 20 char keys[4][4]={
    { '7', '8', '9', '0'},
 21
 22
     { '4', '5', '6', '0' },
 23
    {'1','2','3','0'},
24
     {'0','0','0','0'}};
 25 byte rowPins[] = \{7, 6, 5, 4\};
 26 byte colPins[] = {3,2,1,0};
 27 Keypad keypad = Keypad (makeKeymap(keys), rowPins, colPins, 4, 4);
 28 LedControl lc=LedControl(8,10,9,1);
 29 // Pin 8->DIN, 10->CLK, 9->CS(LOAD), 1 = No.of devices
 30 int m=1;
 31 int num[2]; //num[0] to num[1]
 32 char number;
 33 int pw;
```

|               | สาขาวิชา                              | อิเล็กทรอนิกส์                                                  | 1          |         |
|---------------|---------------------------------------|-----------------------------------------------------------------|------------|---------|
| AND AND TRACE | ชื่อวิชา                              | ไมโครคอนโทรลเลอร์                                               | เบงานการทด | ายถงม ุ |
|               | รหัสวิชา                              | 3105-2007                                                       |            | หน้าที่ |
| ECHNICAU      | ชื่องาน                               | งานโปรแกรมควบคุม Buzzer ร่วมกับ Keypac                          | ł          | 61      |
| 34            | void setur                            | » ()                                                            |            |         |
| 35            | {                                     |                                                                 |            |         |
| 36            | lc.shut                               | lown(0,false);                                                  |            |         |
| 37            | lc.setIn                              | <pre>itensity(0,5);</pre>                                       |            |         |
| 38            | lc.clear                              | Display(0);                                                     |            |         |
| 39            | pinMode                               | (buzzerpin,OUTPUT);                                             |            |         |
| 40            | digital                               | <pre>/rite(buzzerpin,HIGH);</pre>                               |            |         |
| 41            | randomSe                              | ed(analogRead(0));                                              |            |         |
| 42            | pw = ran                              | ndom (100) ;                                                    |            |         |
| 43            | }                                     |                                                                 |            |         |
| 44            | void loop                             | ()                                                              |            |         |
| 45            | {                                     |                                                                 |            |         |
| 46            | char key                              | <pre>y = keypad.getKey();</pre>                                 |            |         |
| 47            | if (key != NO_KEY)                    |                                                                 |            |         |
| 48            | {                                     |                                                                 |            |         |
| 49            | if (m==1)                             |                                                                 |            |         |
| 50            | <pre>lc.clearDisplay(0);</pre>        |                                                                 |            |         |
| 51            | <pre>lc.setChar(0,m,key,false);</pre> |                                                                 |            |         |
| 52            | num[m]=key;                           |                                                                 |            |         |
| 53            | m = m - 1;                            |                                                                 |            |         |
| 55            | 1) II                                 | a < 0)                                                          |            |         |
| 56            | ı                                     | delay(500) ·                                                    |            |         |
| 57            |                                       | number = $((num[1]-48)*10) + (num[0]-4$                         | 8) -       |         |
| 58            |                                       | if (number == pw)                                               | ,          |         |
| 59            |                                       | {                                                               |            |         |
| 60            |                                       | <pre>lc.setChar(0,7,'0',false);</pre>                           |            |         |
| 61            |                                       | <pre>lc.setChar(0,6,'H',false);</pre>                           |            |         |
| 62            |                                       | int dl = 350;                                                   |            |         |
| 63            |                                       | int numnote;                                                    |            |         |
| 64            |                                       | <pre>numnote = sizeof(melody)/2;</pre>                          |            |         |
| 65            |                                       | <pre>for (int i=0;i<numnote;i++)< pre=""></numnote;i++)<></pre> |            |         |
| 66            |                                       | {                                                               |            |         |
| 67            |                                       | if (melody[i]>0)                                                |            |         |
| 68            |                                       | <pre>tone(buzzerpin, melody[i],dl*</pre>                        | beats[i]); |         |
| 69            |                                       | <pre>delay(dl*beats[i]);</pre>                                  |            |         |
| 70            |                                       | <pre>digitalWrite(buzzerpin,HIGH);</pre>                        |            |         |
| 71            |                                       | <pre>delay(timestop);</pre>                                     |            |         |
| 72            |                                       | }                                                               |            |         |
| 73            |                                       | }                                                               |            |         |
| 74            |                                       | eise if (number < pw)                                           |            |         |
| 75            |                                       | 1                                                               |            |         |
| 76            |                                       | <pre>lc.setChar(0,7,'P',false);</pre>                           |            |         |
| 77            |                                       | <pre>lc.setChar(0,6,'P',false);</pre>                           |            |         |

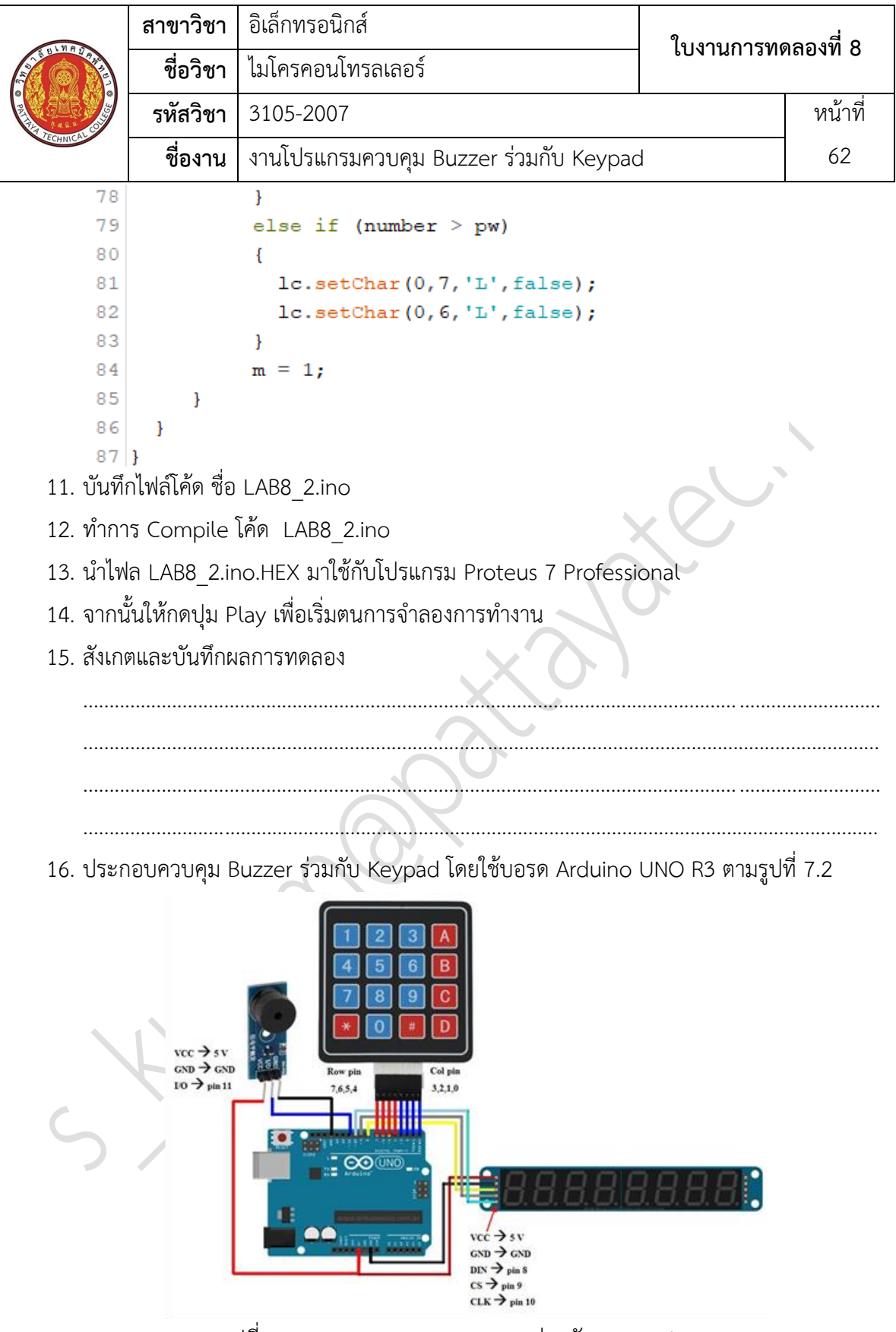

รูปที่ 8.2 แสดงวงจรควบคุม Buzzer ร่วมกับ Keypad

|              | สาขาวิ                 | วิชา  | อิเล็กทรอนิกส์                         | 9                             |          |  |  |
|--------------|------------------------|-------|----------------------------------------|-------------------------------|----------|--|--|
| ALL BULNESS  | ชื่อวิ                 | วิชา  | ไมโครคอนโทรลเลอร์                      | เบง เนกเ เวทเ                 | งเยองม อ |  |  |
| PRINT PARM   | รหัสวิ                 | วิชา  | 3105-2007                              |                               | หน้าที่  |  |  |
| TECHNICAC    | ชื่อง                  | าน    | งานโปรแกรมควบคุม Buzzer ร่วมกับ Keypac | k                             | 63       |  |  |
| 17. L        | Jpload โปรเ            | เกรม  | LAB8_1.ino ลงบอรด Arduino UNO R3       |                               |          |  |  |
| 18.          | <i></i><br>เงเกตและบัน | เทิกผ | ลการทดลอง                              |                               |          |  |  |
|              |                        |       |                                        |                               |          |  |  |
|              |                        |       |                                        |                               |          |  |  |
|              |                        |       |                                        |                               |          |  |  |
|              |                        |       |                                        |                               |          |  |  |
|              |                        |       |                                        |                               |          |  |  |
| 19. L        | Jpload โปรเ            | แกรม  | LAB8_2.ino ลงบอรด Arduino UNO R3       | $\langle \mathcal{O} \rangle$ |          |  |  |
| 20. <i>ह</i> | ้งเกตและบัน            | เทิกผ | ลการทดลอง                              |                               |          |  |  |
|              |                        |       |                                        |                               |          |  |  |
|              |                        |       |                                        |                               |          |  |  |
|              |                        |       |                                        |                               |          |  |  |
|              |                        |       |                                        |                               |          |  |  |
| <br>21 a     | สราโยลอารางด           |       |                                        |                               | •••••    |  |  |
| 21.6         |                        | 16101 |                                        |                               |          |  |  |
|              |                        |       |                                        |                               |          |  |  |
|              |                        |       |                                        |                               |          |  |  |
|              |                        |       |                                        |                               |          |  |  |
|              |                        |       |                                        |                               |          |  |  |
|              | $\overline{)}$         |       |                                        |                               |          |  |  |
|              |                        |       |                                        |                               |          |  |  |
| C            |                        |       |                                        |                               |          |  |  |
|              |                        |       |                                        |                               |          |  |  |
|              |                        |       |                                        |                               |          |  |  |
|              |                        |       |                                        |                               |          |  |  |

|                  | สาขาวิชา | อิเล็กทรอนิกส์                               | - ใบงานการทดลองที่ 9 |         |
|------------------|----------|----------------------------------------------|----------------------|---------|
|                  | ชื่อวิชา | ไมโครคอนโทรลเลอร์                            |                      |         |
| PER TECHNICAL CO | รหัสวิชา | 3105-2007                                    |                      | หน้าที่ |
|                  | ชื่องาน  | งานโปรแกรมรับค่าจากอุปกรณ์ INPUT แบบต่าง ๆ แ | สดงผลด้วย LCD        | 64      |

**คำชี้แจง** ให้ผู้เรียนทุกคนทำการทดลองตามใบงานการทดลองที่ 9 เรื่องงานโปรแกรมรับค่าจากอุปกรณ์ INPUT แบบต่าง ๆ แสดงผลด้วย LCD ตามขั้นตอนการปฏิบัติงาน

#### **วัตถุประสงค์** เพื่อให้นักศึกษาสามารถ

- อธิบายหลักการทำงานวงจรรับค่าจากอุปกรณ์ INPUT แบบต่าง ๆ แสดงผลด้วย LCD ได้อย่าง ถูกต้อง
- ออกแบบและจำลองการทำงานวงจรรับค่าจากอุปกรณ์ INPUT แบบต่าง ๆ แสดงผลด้วย LCD ด้วยโปรแกรม Proteus ได้อย่างถูกต้อง
- 3. ประกอบและติดตั้งวงจรรับค่าจากอุปกรณ์ INPUT แบบต่างๆ แสดงผลด้วย LCD ได้อย่างถูกต้อง
- เขียนโปรแกรมควบคุมวงจรรับค่าจากอุปกรณ์ INPUT แบบต่าง ๆ แสดงผลด้วย LCD ได้อย่าง ถูกต้อง
- ทดสอบและบำรุงรักษา อุปกรณ์ วงจรรับค่าจากอุปกรณ์ INPUT แบบต่าง ๆ แสดงผลด้วย LCD ได้อย่างถูกต้อง

#### เครื่องมือและอุปกรณ์

| 1. | โปรแกรม Arduino IDE 1.8.4 หรือสูงกว่า      | 1 | โปรแกรม |
|----|--------------------------------------------|---|---------|
| 2. | โปรแกรม Proteus 7 Professional หรือสูงกว่า | 1 | โปรแกรม |
| 3. | สาย USB สำหรับ Arduino Uno R3              | 1 | เส้น    |
| 4. | ชุดทดลอง Arduino Uno R3 พร้อมสายต่อวงจร    | 1 | ชุด     |
| 5. | เครื่องคอมพิวเตอร์แบบพกพา                  | 1 | เครื่อง |
| 6. | แผงต่อวงจร                                 | 1 | ตัว     |

- 1. ไม่เล่นและหยอกล้อกันในเวลาปฏิบัติงาน
- ควรระวังไม่วางบอร์ด Arduino Uno R3 หรือชีลต่างๆ บนโต๊ะโลหะหรือที่วางที่เป็นโลหะเพราะ อาจเกิด การลัดวงจรของภาคจ่ายไฟได้
- ไม่ควรต่อสายต่อวงจรในบอร์ด Arduino Uno R3 ทิ้งไว้ ควรถอดสายต่อวงจรออกให้หมด เพราะผลการทดลองอาจเกิดการผิดพลาดไม่เป็นไปตามทฤษฎีได้

|                     | สาขาวิชา | อิเล็กทรอนิกส์                               | - ใบงานการทดลองที่ 9 |         |
|---------------------|----------|----------------------------------------------|----------------------|---------|
|                     | ชื่อวิชา | ไมโครคอนโทรลเลอร์                            |                      |         |
| PELLINA TECHNICALCO | รหัสวิชา | 3105-2007                                    |                      | หน้าที่ |
|                     | ชื่องาน  | งานโปรแกรมรับค่าจากอุปกรณ์ INPUT แบบต่าง ๆ แ | สดงผลด้วย LCD        | 65      |

- ไม่ควรถอดสายสายโหลด USB เข้าออกตลอดเวลา เพราะอาจทำให้ภาคจ่ายไฟของบอร์ด Arduino Uno R3 เสียหายได้
- 5. ควรระวังเครื่องมือและอุปกรณ์เสียหายจากการปฏิบัติงานไม่ถูกต้องตามขั้นตอนและไม่ปลอดภัย

**ตอนที่ 1** โปรแกรมแสดงข้อมูลที่ LCD

- 1. เปิดโปรแกรม Proteus 7 Professional
- 2. ออกแบบวงจรแสดงข้อมูลที่ LCDโดยใชบอรด Arduino UNO R3 แสดงดังรูปที่ 9.1 ด้วย โปรแกรม Proteus 7 Professional หรือดีกว่า

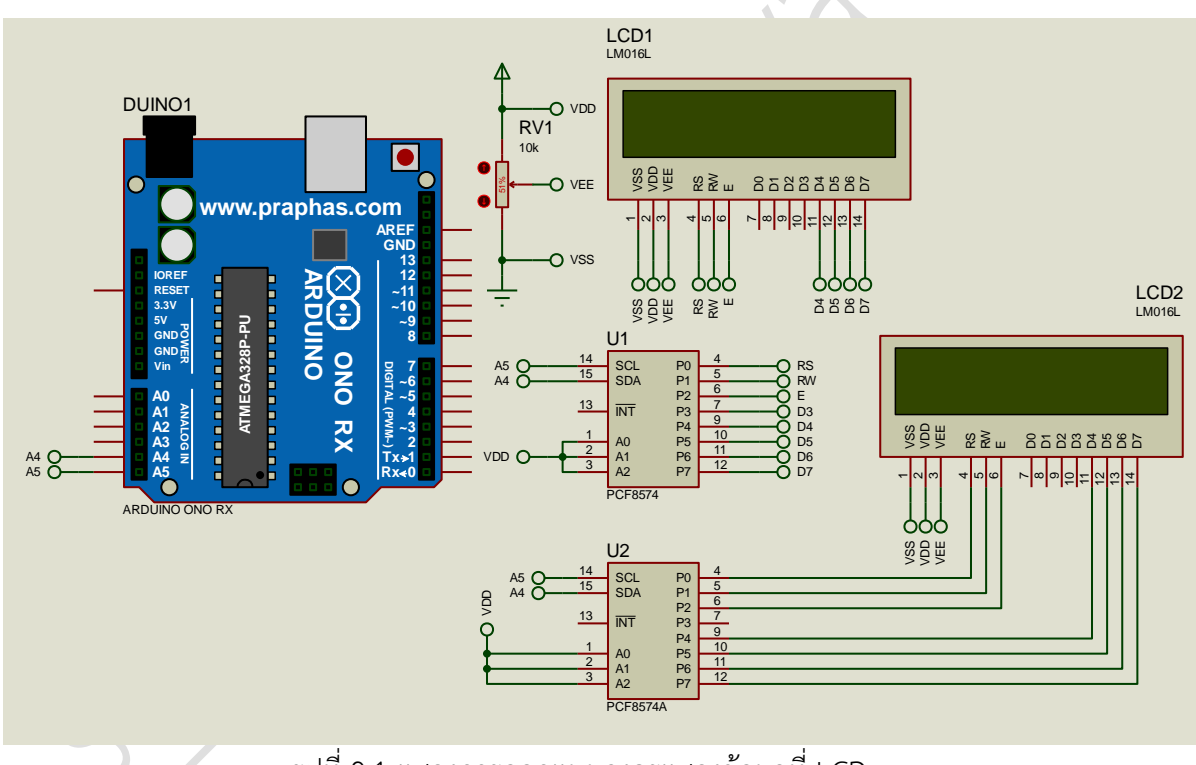

รูปที่ 9.1 แสดงการออกแบบวงจรแสดงข้อมูลที่ LCD

- 3. บันทึกไฟล์ชื่อ LAB9-1
- 4. เปิดโปรแกรม Arduino IDE จากนั้นพิมพ์โค้ดโปรแกรมแสดงข้อมูลที่ LCD

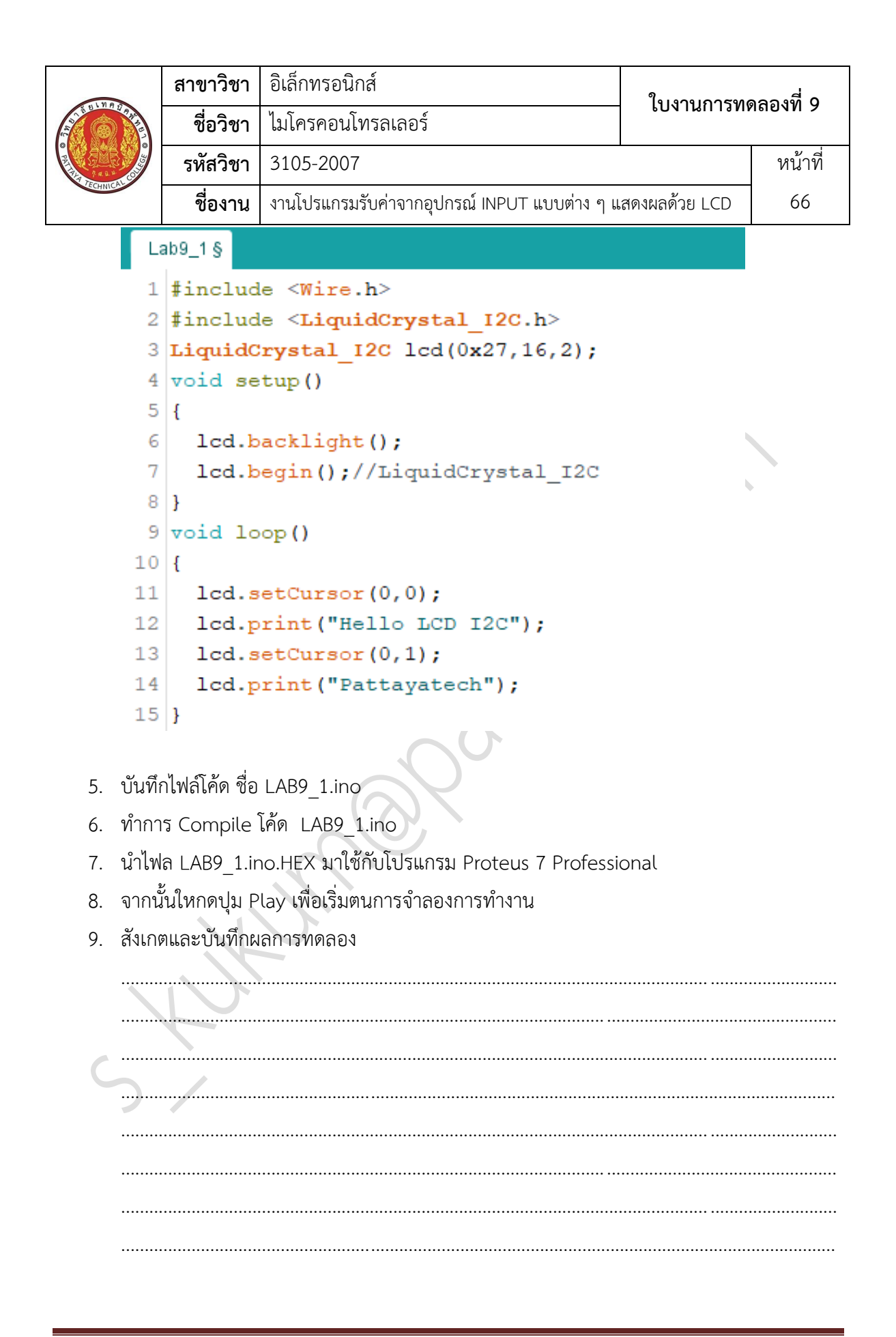
|                                                                                                    | สาขาวิชา | อิเล็กทรอนิกส์                               | ในงานการพดลองที่ 0 |           |
|----------------------------------------------------------------------------------------------------|----------|----------------------------------------------|--------------------|-----------|
|                                                                                                    | ชื่อวิชา | ไมโครคอนโทรลเลอร์                            | PONIBUIAND         | 1610111 9 |
| The set of the set of the set of | รหัสวิชา | 3105-2007                                    |                    | หน้าที่   |
| TECHNICAL                                                                                                    | ชื่องาน  | งานโปรแกรมรับค่าจากอุปกรณ์ INPUT แบบต่าง ๆ แ | สดงผลด้วย LCD      | 67        |

10. พิมพ์โค้ดโปรแกรมการแสดงค่าตัวเลขที่เก็บอยู่ในตัวแปรต่อไปนี้

```
Lab9_2§
     1 #include <LiquidCrystal I2C.h>
     2 LiquidCrystal I2C lcd(0x27,16,2);
     3 int x=48;
     4 int y=-79;
     5 float z=8.74586;
     6 void setup()
     7
     8 lcd.begin();
     9 }
    10 void loop()
    11 {
    12
         lcd.setCursor(0,0);
         lcd.print("x = ");
    13
         lcd.print(x);
    14
         lcd.setCursor(8,0);
    15
         lcd.print("y = ");
    16
    17
         lcd.print(y);
         lcd.setCursor(0,1);
    18
         lcd.print("z = ");
    19
         lcd.print(z,4);
    20
    21 }
11. บันทึกไฟล์โค้ด ชื่อ LAB9 2.ino
12. ทำการ Compile โค้ด LAB9_2.ino
13. นำไฟล LAB9 2.ino.HEX มาใช้กับโปรแกรม Proteus 7 Professional
14. จากนั้นให้กดปุ่ม Play เพื่อเริ่มตนการจำลองการทำงาน
15. สังเกตและบันทึกผลการทดลอง
```

|           | สาขาวิชา | อิเล็กทรอนิกส์                               | ໃນມາຍຸດສາທ    | aa      |
|-----------|----------|----------------------------------------------|---------------|---------|
|           | ชื่อวิชา | ไมโครคอนโทรลเลอร์                            | PONIRUIANN    | าดยาท 9 |
|           | รหัสวิชา | 3105-2007                                    |               | หน้าที่ |
| TECHNICAU | ชื่องาน  | งานโปรแกรมรับค่าจากอุปกรณ์ INPUT แบบต่าง ๆ แ | สดงผลด้วย LCD | 68      |

16. พิมพ์โค้ดโปรแกรมการแสดงสัญลักษณ์พิเศษที่สร้างขึ้นมาเองต่อไปนี้

```
Lab9_3
     1 #include <LiquidCrystal I2C.h>
     2 LiquidCrystal I2C lcd(0x27,16,2);
     3 byte heart[8] = {0x00,0x0A,0x1F,0x1F,0x0E,0x04,0x00,0x00};
     4 byte smile[8] = {0x00,0x11,0x00,0x00,0x11,0x0E,0x00,0x00};
     5 void setup()
     6 {
     7
         lcd.begin();
         lcd.createChar(0,heart);
     8
     9
         lcd.createChar(1, smile);
    10 }
    11 void loop()
    12 {
    13
         lcd.setCursor(0,0);
    14 lcd.write(0);
         lcd.setCursor(0,1);
    15
         lcd.write(1);
    16
    17 }
17. บันทึกไฟล์โค้ด ชื่อ LAB9 3.ino
18. ทำการ Compile โค้ด LAB9 3.ino
19. นำไฟล LAB9_3.ino.HEX มาใช้กับโปรแกรม Proteus 7 Professional
20. จากนั้นให้กดปุ่ม Play เพื่อเริ่มตนการจำลองการทำงาน
21. สังเกตและบันทึกผลการทดลอง
```

|                                         | สาขาวิชา | อิเล็กทรอนิกส์                               | ในงานการพดลองที่ c |         |
|-----------------------------------------|----------|----------------------------------------------|--------------------|---------|
| AND AND AND AND AND AND AND AND AND AND | ชื่อวิชา | ไมโครคอนโทรลเลอร์                            | PONIRUIANN         | าดยาท 9 |
|                                         | รหัสวิชา | 3105-2007                                    |                    | หน้าที่ |
| TECHNICAU                               | ชื่องาน  | งานโปรแกรมรับค่าจากอุปกรณ์ INPUT แบบต่าง ๆ แ | สดงผลด้วย LCD      | 69      |

22. พิมพ์โค้ดโปรแกรมแสดงข้อความที่เลื่อนไปมาได้ต่อไปนี้

| La         | ab9_4                                                        |
|------------|--------------------------------------------------------------|
| 1          | <pre>#include <liquidcrystal i2c.h=""></liquidcrystal></pre> |
| 2          | <pre>LiquidCrystal_I2C lcd(0x27,16,2);</pre>                 |
| 3          | <pre>void setup()</pre>                                      |
| 4          | {                                                            |
| 5          | <pre>lcd.begin();</pre>                                      |
| 6          | }                                                            |
| 7          | void loop()                                                  |
| 8          | {                                                            |
| 9          | <pre>lcd.home();</pre>                                       |
| 10         | <pre>lcd.print("ECS");</pre>                                 |
| 11         | for (int i=0;i<13;i++)                                       |
| 12         | {                                                            |
| 13         | delay(400);                                                  |
| 14         | <pre>lcd.scrollDisplayRight();</pre>                         |
| 15         |                                                              |
| 16         | for (int i=0;i<13;i++)                                       |
| 17         |                                                              |
| 18         | delay(400);                                                  |
| 19         | <pre>icd.scrollDisplayLeft();</pre>                          |
| 20         |                                                              |
| 21<br>00   | 4 15° 4 4 100 4                                              |
| 23. บนท    | าเพลเคด ซอ LAB9_4.ino                                        |
| 24. ทำกา   | าร Compile โค้ด LAB9_4.ino                                   |
| 25. นำไฟ   | ล LAB9_4.ino.HEX มาใช้กับโปรแกรม Proteus 7 Professional      |
| 26. จากน   | ั้นให้กดปุ่ม Play เพื่อเริ่มตนการจำลองการทำงาน               |
| 27. สังเกเ | ้า                                                           |
| 21. 011011 |                                                              |
|            |                                                              |
|            |                                                              |
|            |                                                              |
|            |                                                              |
|            |                                                              |
|            |                                                              |

|          | สาขาวิชา | อิเล็กทรอนิกส์                               | ในมาแการพ     | ອລ        |
|----------|----------|----------------------------------------------|---------------|-----------|
|          | ชื่อวิชา | ไมโครคอนโทรลเลอร์                            | PONIRUIAN     | 1610101 9 |
|          | รหัสวิชา | 3105-2007                                    |               | หน้าที่   |
| CCHNICK. | ชื่องาน  | งานโปรแกรมรับค่าจากอุปกรณ์ INPUT แบบต่าง ๆ แ | สดงผลด้วย LCD | 70        |

28. ประกอบวงจรแสดงข้อมูลที่ LCD โดยใช้บอรด Arduino UNO R3 ตามรูปที่ 9.2

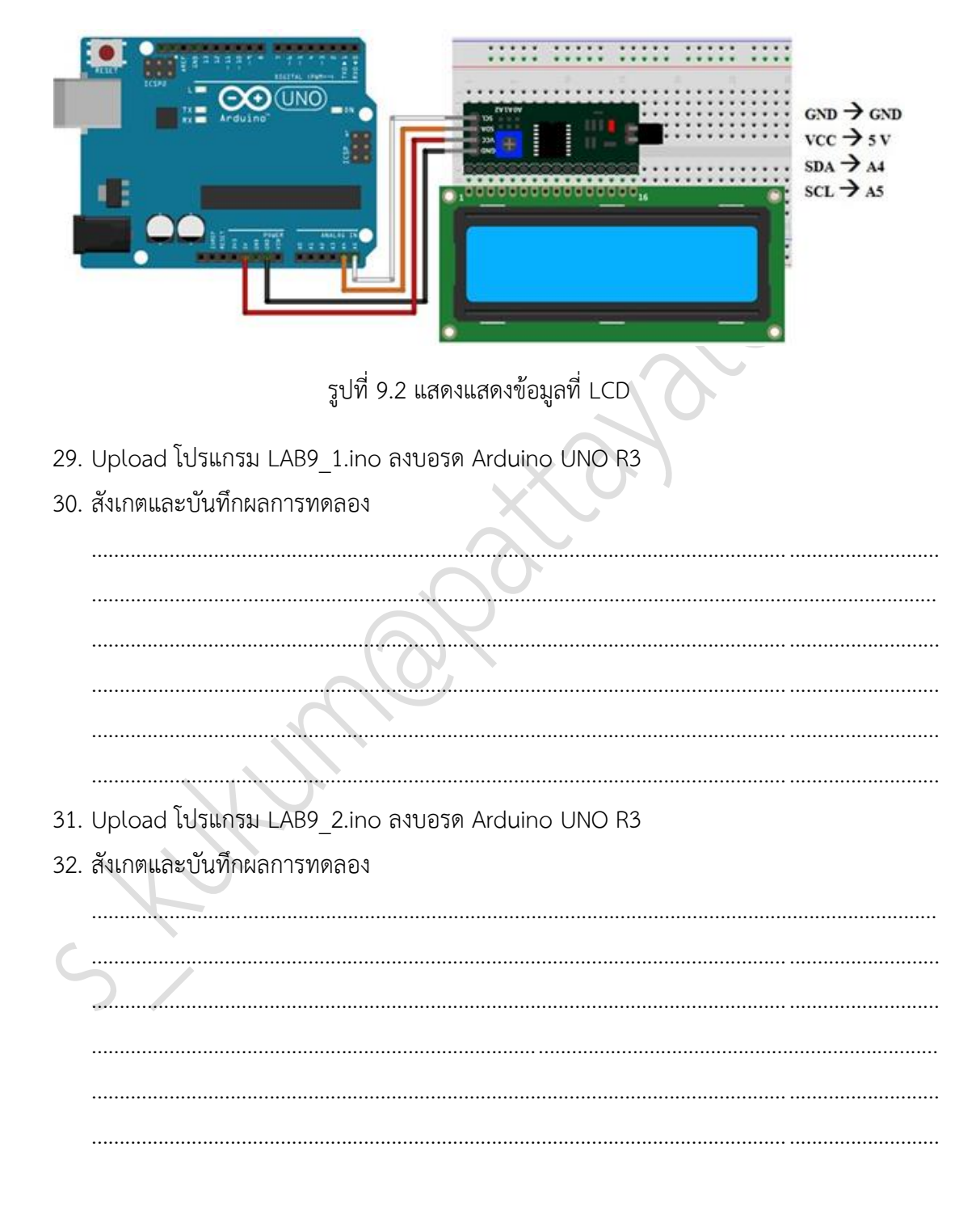

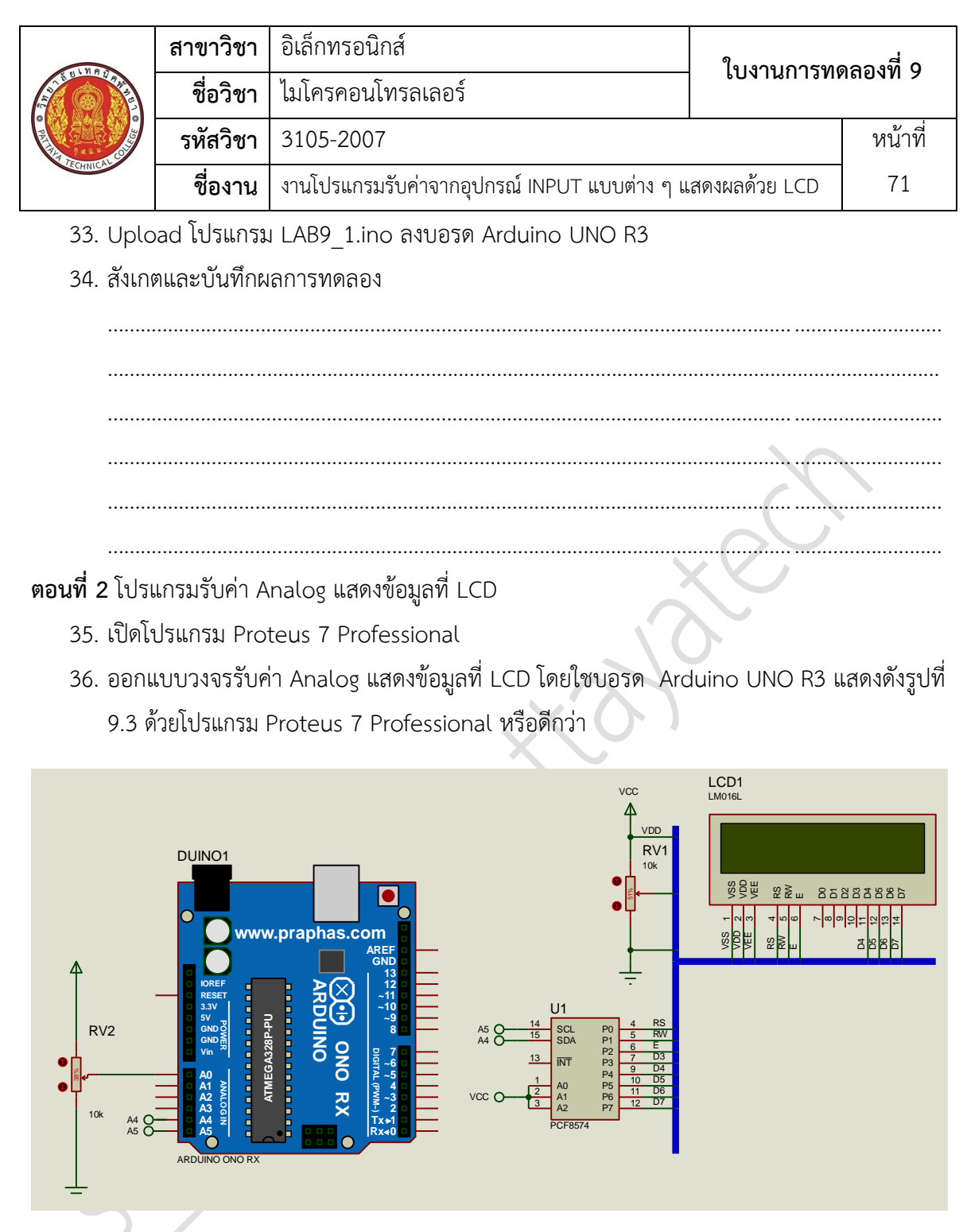

รูปที่ 9.3 แสดงการออกแบบวงจรรับค่า Analog แสดงข้อมูลที่ LCD

- 37. บันทึกไฟล์ชื่อ LAB9-2
- 38. เปิดโปรแกรม Arduino IDE จากนั้นพิมพ์โค้ดโปรแกรมแสดงค่าที่อ่านได้จาก Analog Input

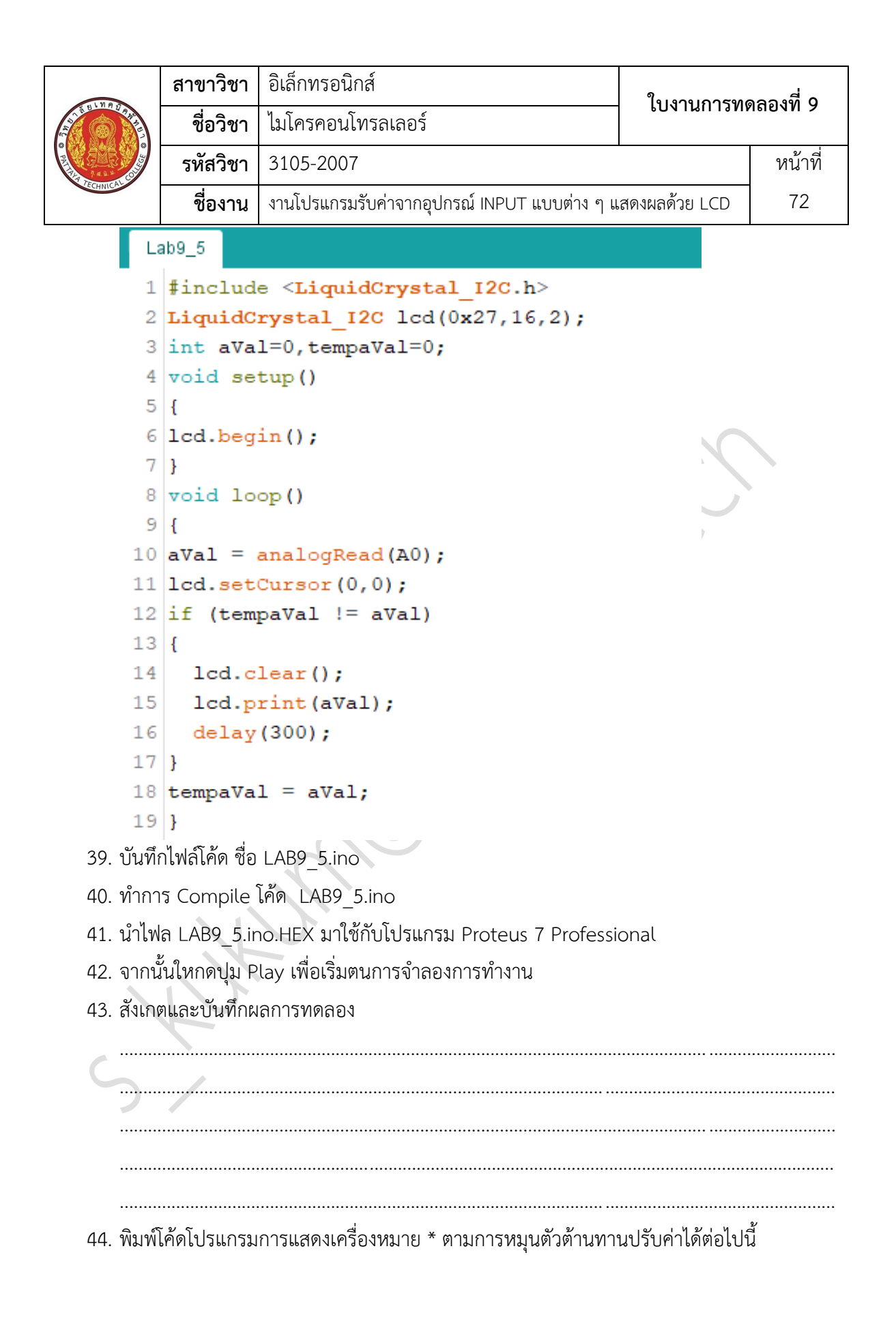

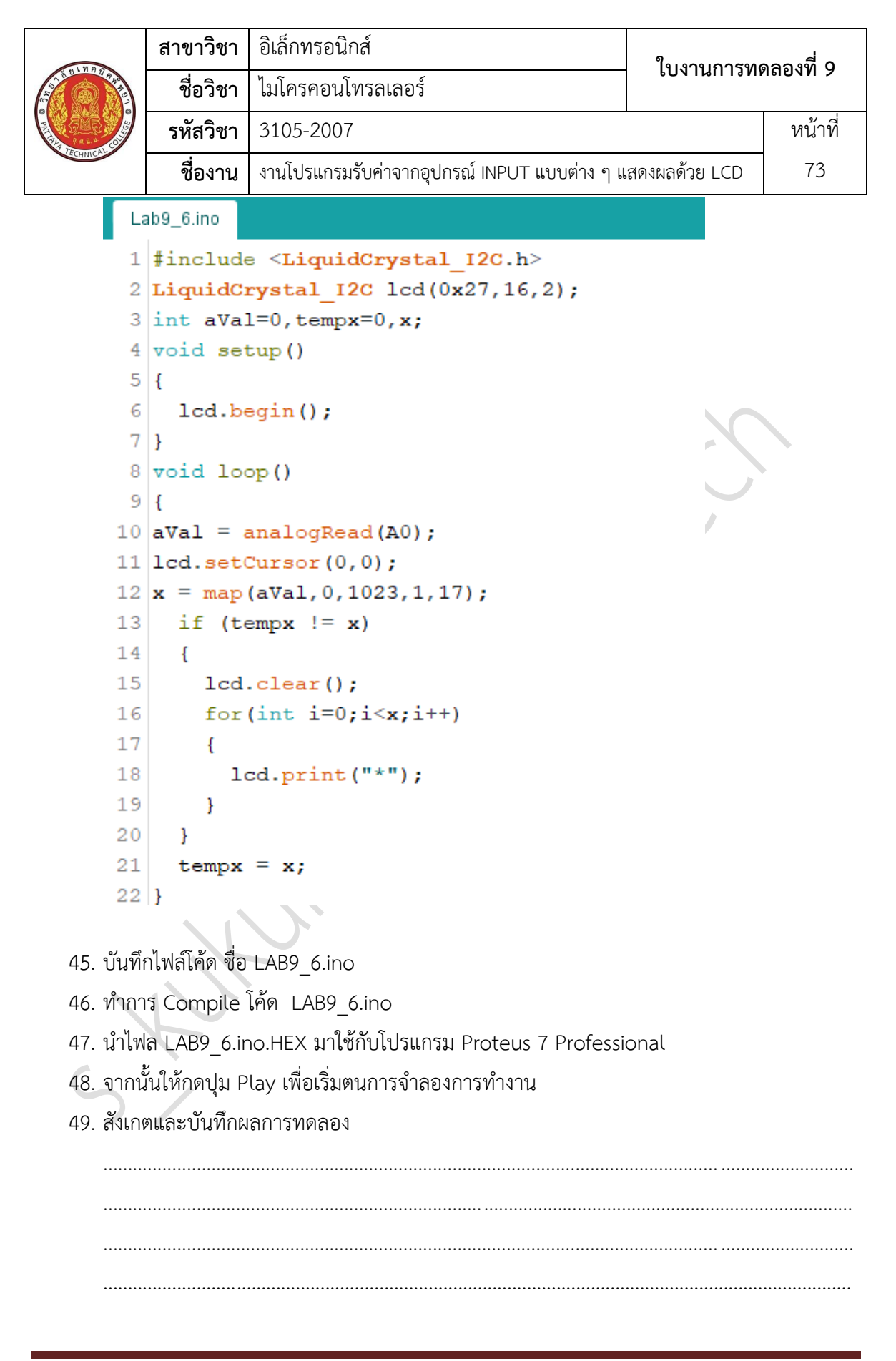

|           | สาขาวิชา | อิเล็กทรอนิกส์                               | ในงานการทดลองที่ 0 |           |
|-----------|----------|----------------------------------------------|--------------------|-----------|
|           | ชื่อวิชา | ไมโครคอนโทรลเลอร์                            | PONIRUIANN         | 1610101 9 |
| 2 4 4 4   | รหัสวิชา | 3105-2007                                    |                    | หน้าที่   |
| 2 CHINICK | ชื่องาน  | งานโปรแกรมรับค่าจากอุปกรณ์ INPUT แบบต่าง ๆ แ | สดงผลด้วย LCD      | 74        |

50. ประกอบวงจรวงจรรับค่า Analog แสดงข้อมูลที่ LCD โดยใช้บอรด Arduino UNO R3 ตามรูปที่

9.4

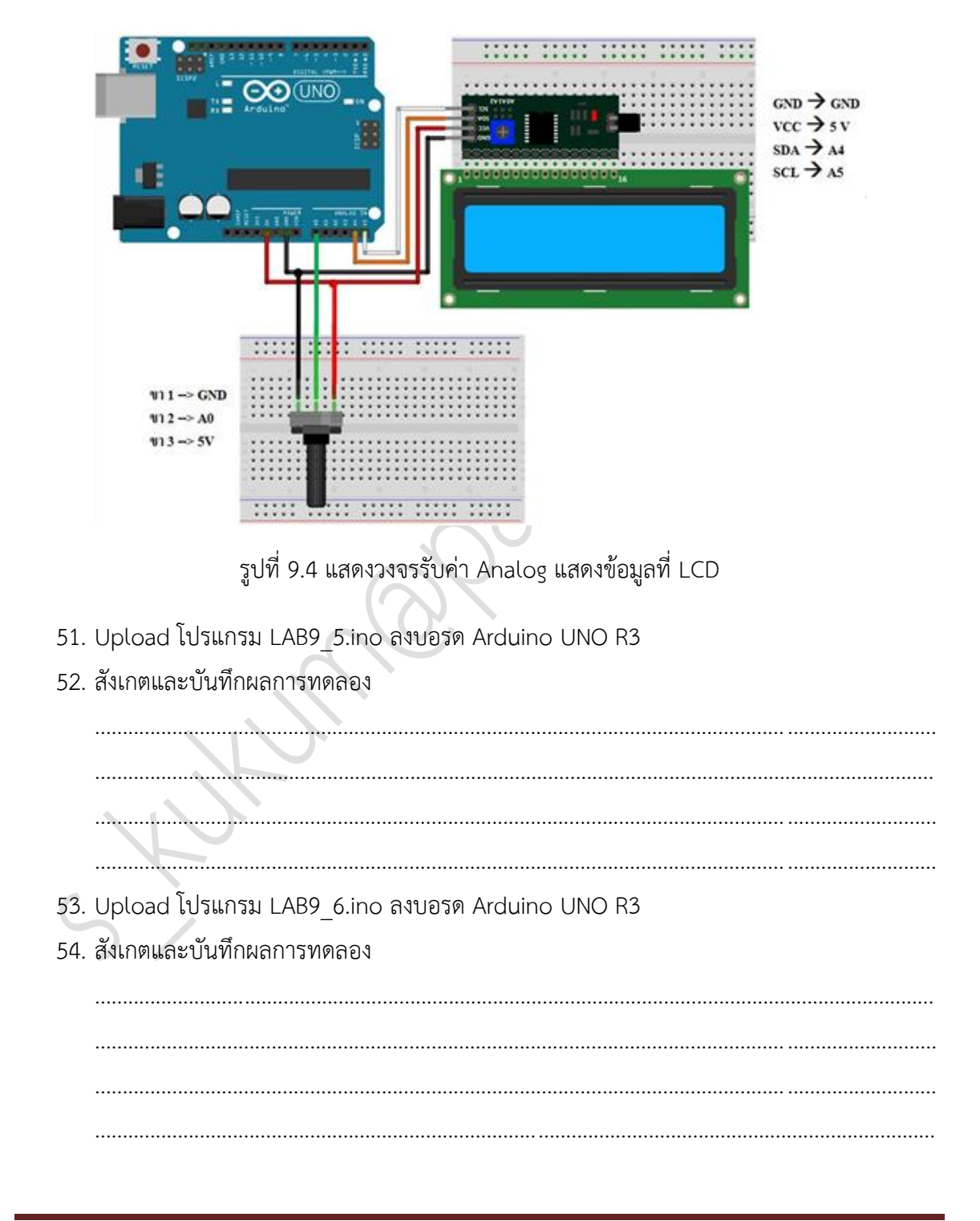

|        | สาขาวิชา | อิเล็กทรอนิกส์                               | ใบงาบการทดลองที่ 9 |           |
|--------|----------|----------------------------------------------|--------------------|-----------|
|        | ชื่อวิชา | ไมโครคอนโทรลเลอร์                            | PONIRUIAN          | 1610111 9 |
|        | รหัสวิชา | 3105-2007                                    |                    | หน้าที่   |
| CHNICK | ชื่องาน  | งานโปรแกรมรับค่าจากอุปกรณ์ INPUT แบบต่าง ๆ แ | สดงผลด้วย LCD      | 75        |

ตอนที่ 3 โปรแกรมรับค่าจาก keypad แสดงข้อมูลที่ LCD

- 55. เปิดโปรแกรม Proteus 7 Professional
- 56. ออกแบบวงจรรับค่า จาก keypad แสดงข้อมูลที่ LCD โดยใชบอรด Arduino UNO R3 แสดง ดังรูปที่ 9.5 ด้วยโปรแกรม Proteus 7 Professional หรือดีกว่า

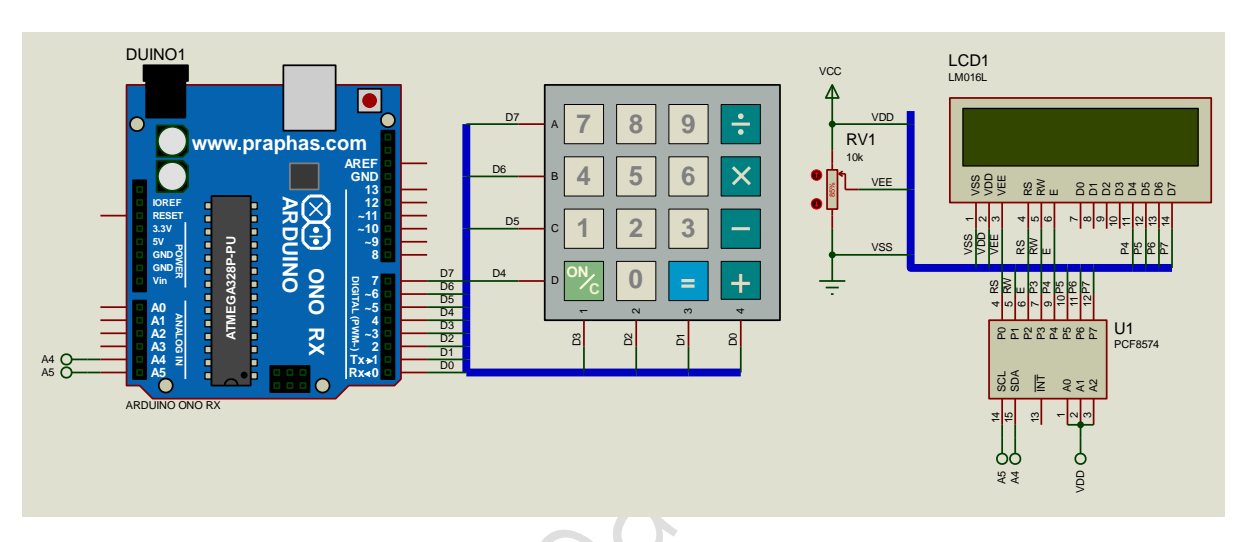

รูปที่ 9.5 แสดงการออกแบบวงจรรับค่าจาก keypad แสดงข้อมูลที่ LCD

- 57. บันทึกไฟล์ชื่อ LAB9-3
- 58. เปิดโปรแกรม Arduino IDE จากนั้นพิมพ์โค้ดโปรแกรมแสดงค่าที่รับมาจาก keypad

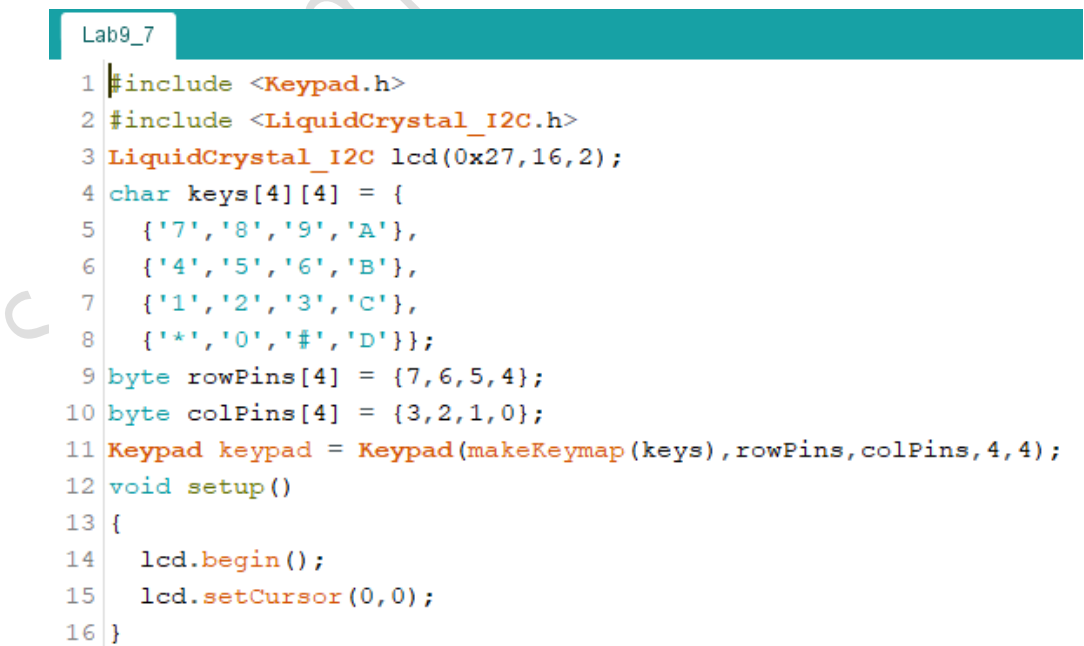

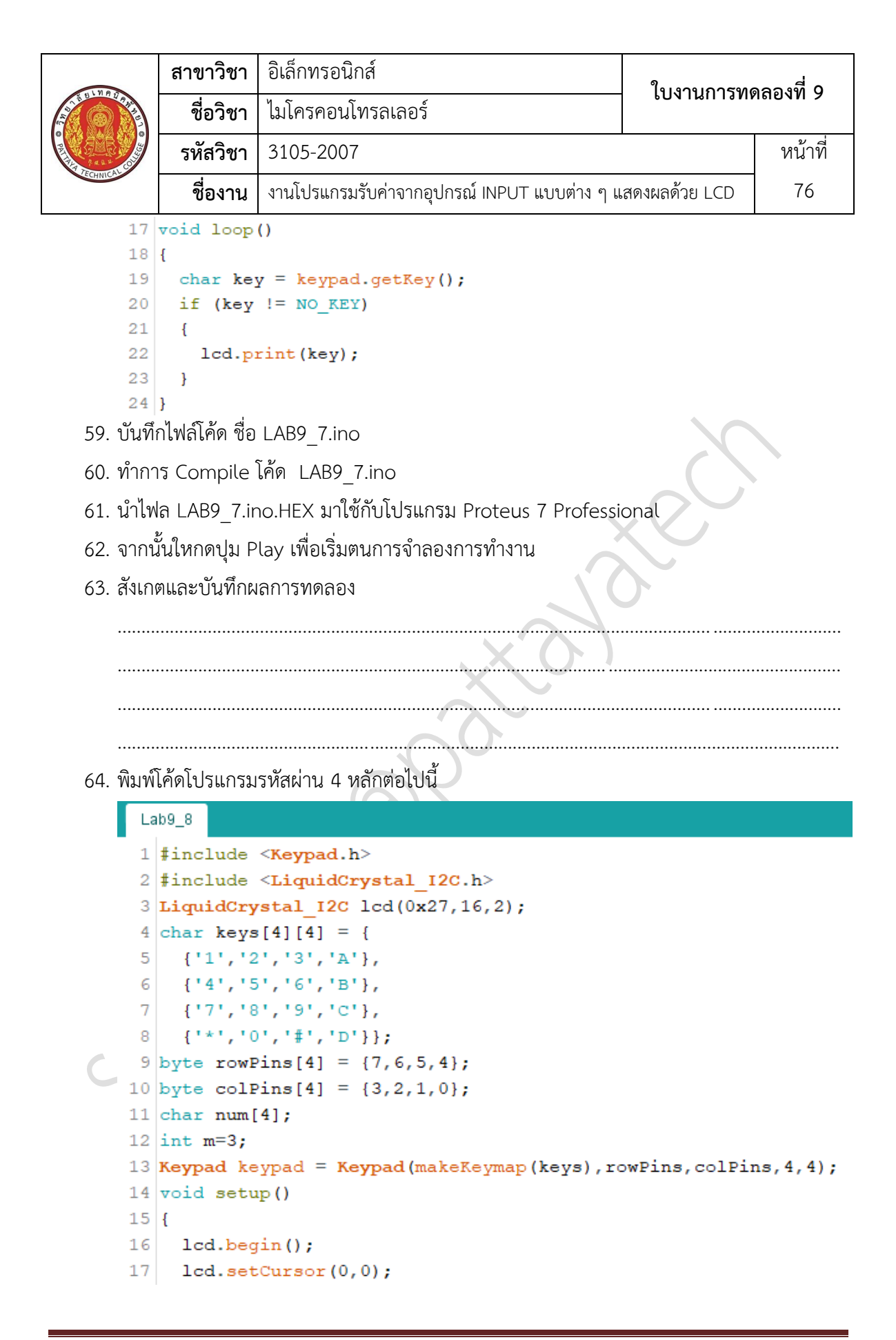

|                                         | สาขาวิชา               | อิเล็กทรอนิกส์                                                                                                    | ใบงาบการทดลองที่ 0         |                   |  |
|-----------------------------------------|------------------------|----------------------------------------------------------------------------------------------------|----------------------------|-------------------|--|
| AND AND AND AND AND AND AND AND AND AND | ชื่อวิชา               | ไมโครคอนโทรลเลอร์                                                                                                    | PONIRUIANN                 | าถองท 9           |  |
| 244                                     | รหัสวิชา               | 3105-2007                                                                                                    |                            | หน้าที่           |  |
| TECHNICAC                               | ชื่องาน                | งานโปรแกรมรับค่าจากอุปกรณ์ INPUT แบบต่าง ๆ เ                                                                          | เสดงผลด้วย LCD             | 77                |  |
| 18                                      | lcd.pri                | nt("PW : ");                                                                                                    |                            |                   |  |
| 19                                      | lcd.set                | Cursor(5,0);                                                                                                    |                            |                   |  |
| 20                                      | lcd.cur                | sor();                                                                                                    |                            |                   |  |
| 21                                      | }                      |                                                                                                    |                            |                   |  |
| 22                                      | void loop              | 0                                                                                                    |                            |                   |  |
| 23                                      | {                      |                                                                                                    |                            |                   |  |
| 24                                      | char ke                | y = keypad.getKey();                                                                                                  |                            |                   |  |
| 25                                      | if ((ke                | y != NO_KEY) && (key>=48) && (key<=                                                                                   | =57))                      |                   |  |
| 26                                      | {                      |                                                                                                    |                            |                   |  |
| 27                                      | lcd.p:                 | rint(key);                                                                                                    |                            |                   |  |
| 28                                      | <pre>num[m]=key;</pre> |                                                                                                    |                            |                   |  |
| 29                                      | m;                     |                                                                                                    |                            |                   |  |
| 30                                      | ) if (m<0)             |                                                                                                    |                            |                   |  |
| 31                                      | {                      | (500)                                                                                                    |                            |                   |  |
| 32                                      | dela                   | ay (500);                                                                                                    |                            |                   |  |
| 24                                      | ica<br>if(             | (num[2]==!4!) 66 (num[2]==!5!) 66 (num                                                                                | [1]==! <b>9!</b> ) 5.5 (m) | um [0] == ! 6 ! ) |  |
| 35                                      | 1 (                    | $(\operatorname{num}[3] = 4) \otimes \otimes (\operatorname{num}[2] = 5) \otimes \otimes (\operatorname{num}[2] = 5)$ | [1] 9)««(n                 | um[0] 6)          |  |
| 36                                      | 1                      | cd_print("OPEN"):                                                                                                    |                            |                   |  |
| 37                                      | }                      | Sarpino ( Sili ),                                                                                                    |                            |                   |  |
| 38                                      | else                   | 5                                                                                                    |                            |                   |  |
| 39                                      | {                      |                                                                                                    |                            |                   |  |
| 40                                      | 10                     | cd.print("CLOSE");                                                                                                    |                            |                   |  |
| 41                                      | }                      |                                                                                                    |                            |                   |  |
| 42                                      | dela                   | ay(1500);                                                                                                    |                            |                   |  |
| 43                                      | m=3                    | ;                                                                                                    |                            |                   |  |
| 44                                      | lco                    | d.clear();                                                                                                    |                            |                   |  |
| 45                                      | lco                    | l.setCursor(0,0);                                                                                                    |                            |                   |  |
| 46                                      | lco                    | d.print("PW : ");                                                                                                    |                            |                   |  |
| 47                                      | lco                    | d.setCursor(5,0);                                                                                                    |                            |                   |  |
| 48                                      | }                      |                                                                                                    |                            |                   |  |
| 49                                      | }                      |                                                                                                    |                            |                   |  |
| 50                                      | }                      |                                                                                                    |                            |                   |  |
| 6                                       |                        |                                                                                                    |                            |                   |  |
|                                         | ما ما م م              |                                                                                                    |                            |                   |  |
| 65. บนท                                 | ทเพลเคด ชอ             | LARA 8'INO                                                                                                    |                            |                   |  |
| 66. ทำกา                                | าร Compile ์           | โค้ด LAB9 8.ino                                                                                                    |                            |                   |  |
| <u>رم معماً.</u>                        |                        | -                                                                                                    | anal                       |                   |  |
| 67. นาเท                                | เล LABA_8.II           | וט. הבא มาเซกบเบวแกวม Proteus / Protessi                                                                              | onal                       |                   |  |

68. จากนั้นให้กดปุ่ม Play เพื่อเริ่มตนการจำลองการทำงาน

|           | สาขาวิชา | อิเล็กทรอนิกส์                                            | ในเวนุการพ | ອລ      |
|-----------|----------|-----------------------------------------------------------|------------|---------|
|           | ชื่อวิชา | ไมโครคอนโทรลเลอร์                                         |            |         |
|           | รหัสวิชา | 3105-2007                                                 |            | หน้าที่ |
| TECHNICAU | ชื่องาน  | งานโปรแกรมรับค่าจากอุปกรณ์ INPUT แบบต่าง ๆ แสดงผลด้วย LCD |            | 78      |

69. สังเกตและบันทึกผลการทดลอง

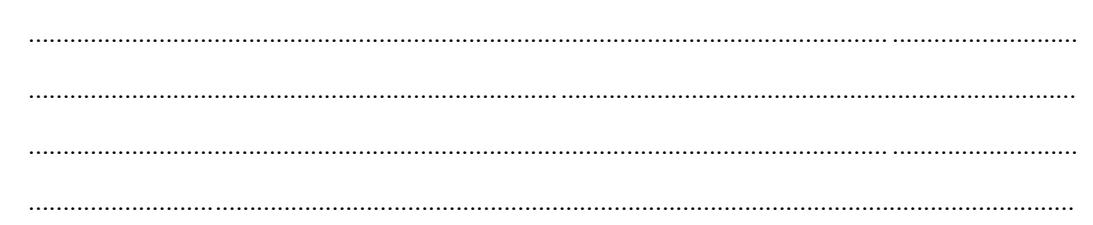

70. ประกอบวงจรวงจรรับค่าจาก keypad แสดงข้อมูลที่ LCD โดยใช้บอรด Arduino UNO R3 ตาม รูปที่ 9.6

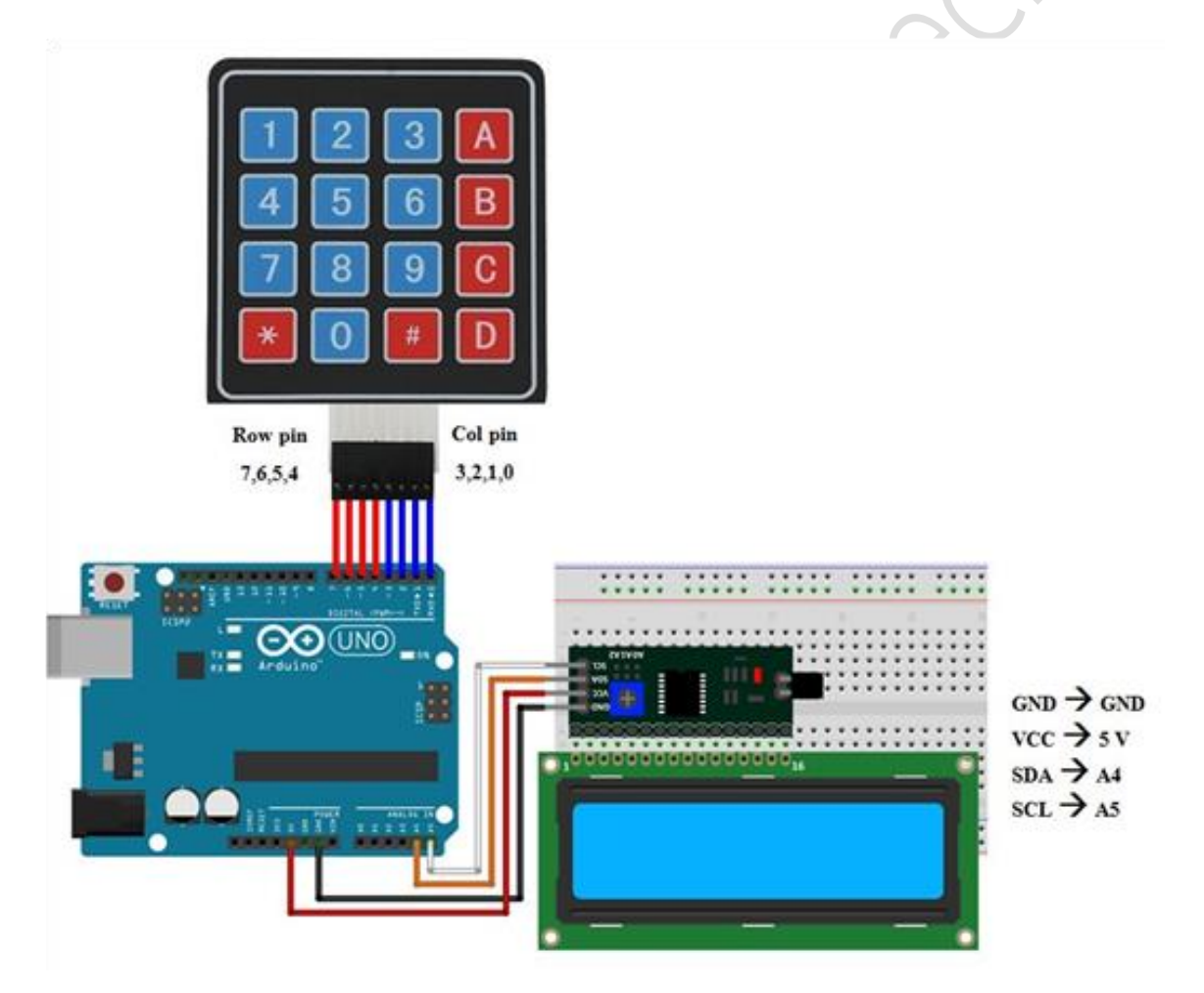

รูปที่ 9.6 แสดงวงจรรับค่าจาก keypad แสดงข้อมูลที่ LCD

|                  | สาขาวิชา     | อิเล็กทรอนิกส์                               | 9                             |         |  |
|------------------|--------------|----------------------------------------------|-------------------------------|---------|--|
| ALL DIMPTOR      | ชื่อวิชา     | ไมโครคอนโทรลเลอร์                            | เบงานการทด                    | เสองพ 3 |  |
|                  | รหัสวิชา     | 3105-2007                                    |                               | หน้าที่ |  |
| <b>VECHNICAU</b> | ชื่องาน      | งานโปรแกรมรับค่าจากอุปกรณ์ INPUT แบบต่าง ๆ แ | สดงผลด้วย LCD                 | 79      |  |
| 71. Up           | load โปรแกรม | I LAB9_7.ino ลงบอรด Arduino UNO R3           |                               |         |  |
| 72. สังเ         | กตและบันทึกผ | ลการทดลอง                                    |                               |         |  |
|                  |              |                                              |                               |         |  |
|                  |              |                                              |                               |         |  |
|                  |              |                                              |                               |         |  |
|                  | ~            |                                              |                               |         |  |
| 73. Up           | load โปรแกรม | I LAB9_8.ino ลงบอรด Arduino UNO R3           |                               | *       |  |
| 74. สังเ         | กตและบันทึกผ | ลการทดลอง                                    | $\langle \mathcal{O} \rangle$ |         |  |
|                  |              |                                              |                               |         |  |
|                  |              |                                              |                               |         |  |
|                  |              | $\sim$                                       |                               |         |  |
|                  |              |                                              |                               |         |  |
| 75 as            | ในออารทดออง  |                                              |                               |         |  |
| 1.2. 614         |              |                                              |                               |         |  |
|                  |              | $\langle \mathcal{A} \rangle$                |                               | •••••   |  |
|                  |              |                                              |                               |         |  |
|                  |              |                                              |                               |         |  |
|                  |              |                                              |                               |         |  |
|                  |              |                                              |                               |         |  |
|                  |              |                                              |                               |         |  |
|                  |              |                                              |                               |         |  |
| 5                |              |                                              |                               |         |  |
|                  | -            |                                              |                               |         |  |
|                  |              |                                              |                               |         |  |

|          | สาขาวิชา | อิเล็กทรอนิกส์                          | ในงานการทดลองที่ 10 |         |
|----------|----------|-----------------------------------------|---------------------|---------|
|          | ชื่อวิชา | ไมโครคอนโทรลเลอร์                       |                     | 60NN 10 |
|          | รหัสวิชา | 3105-2007                               |                     | หน้าที่ |
| TECHNICA | ชื่องาน  | งานโปรแกรมการเชื่อมต่อกับ LDR แสดงผลด้ว | ย LCD               | 80      |

**คำชี้แจง** ให้ผู้เรียนทุกคนทำการทดลองตามใบงานการทดลองที่ 10 เรื่องงานโปรแกรมการเชื่อมต่อกับ LDR แสดงผลด้วย LCD ตามขั้นตอนการปฏิบัติงาน

## **วัตถุประสงค์** เพื่อให้นักศึกษาสามารถ

- 1. อธิบายหลักการทำงานวงจรการเชื่อมต่อกับ LDR แสดงผลด้วย LCD ได้อย่างถูกต้อง
- 2. ออกแบบและจำลองการทำงานวงจรการเชื่อมต่อกับ LDR แสดงผลด้วย LCD ด้วยโปรแกรม Proteus ได้อย่างถูกต้อง
- 3. ประกอบและติดตั้งวงจรการเชื่อมต่อกับ LDR แสดงผลด้วย LCD ได้อย่างถูกต้อง
- 4. เขียนโปรแกรมควบคุมวงจรวงจรการเชื่อมต่อกับ LDR แสดงผลด้วย LCD ได้อย่างถูกต้อง
- 5. ทดสอบและบำรุงรักษา อุปกรณ์ วงจรการเชื่อมต่อกับ LDR แสดงผลด้วย LCD ได้อย่างถูกต้อง

## เครื่องมือและอุปกรณ์

| 1. | โปรแกรม Arduino IDE 1.8.4 หรือสูงกว่า      | $O_1$ ) | โปรแกรม |
|----|--------------------------------------------|---------|---------|
| 2. | โปรแกรม Proteus 7 Professional หรือสูงกว่า | 1       | โปรแกรม |
| 3. | สาย USB สำหรับ Arduino Uno R3              | 1       | เส้น    |
| 4. | ชุดทดลอง Arduino Uno R3 พร้อมสายต่อวงจร    | 1       | ୣ୰ଡ଼    |
| 5. | เครื่องคอมพิวเตอร์แบบพกพา                  | 1       | เครื่อง |
| 6. | แผงต่อวงจร                                 | 1       | ตัว     |

## ข้อห้ามและข้อควรระวัง

- 1. ไม่เล่นและหยอกล้อกันในเวลาปฏิบัติงาน
- ควรระวังไม่วางบอร์ด Arduino Uno R3 หรือชีลต่างๆ บนโต๊ะโลหะหรือที่วางที่เป็นโลหะเพราะ อาจเกิด การลัดวงจรของภาคจ่ายไฟได้
- ไม่ควรต่อสายต่อวงจรในบอร์ด Arduino Uno R3 ทิ้งไว้ ควรถอดสายต่อวงจรออกให้หมด เพราะผลการทดลองอาจเกิดการผิดพลาดไม่เป็นไปตามทฤษฎีได้
- ไม่ควรถอดสายสายโหลด USB เข้าออกตลอดเวลา เพราะอาจทำให้ภาคจ่ายไฟของบอร์ด Arduino Uno R3 เสียหายได้
- 5. ควรระวังเครื่องมือและอุปกรณ์เสียหายจากการปฏิบัติงานไม่ถูกต้องตามขั้นตอนและไม่ปลอดภัย

|  | สาขาวิชา | อิเล็กทรอนิกส์                          | ในเวนุถารพด | าลองที่ 10 |  |
|--|----------|-----------------------------------------|-------------|------------|--|
|  | ชื่อวิชา | ไมโครคอนโทรลเลอร์                       |             |            |  |
|  | รหัสวิชา | 3105-2007                               |             | หน้าที่    |  |
|  | ชื่องาน  | งานโปรแกรมการเชื่อมต่อกับ LDR แสดงผลด้ว | ย LCD       | 81         |  |

# ลำดับขั้นการทดลอง

ตอนที่ 1 โปรแกรมการเชื่อมต่อกับ LDR แสดงผลด้วย LCD

- 1. เปิดโปรแกรม Proteus 7 Professional
- 2. ออกแบบ วงจรการเชื่อมต่อกับ LDR แสดงผลด้วย LCD โดยใชบอรด Arduino UNO R3 แสดง ดังรูปที่ 10.1 ด้วยโปรแกรม Proteus 7 Professional หรือดีกว่า

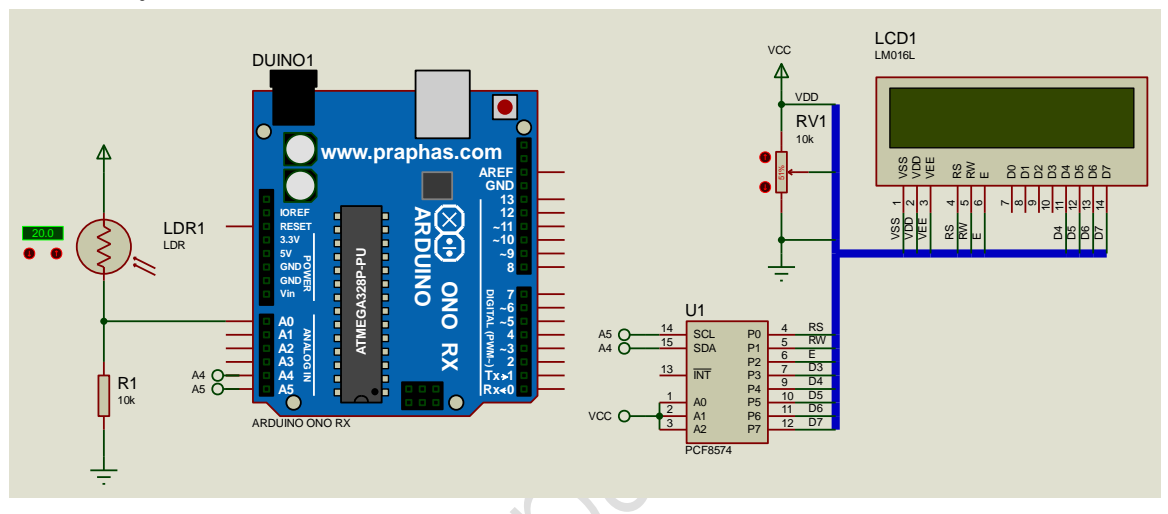

รูปที่ 10.1 แสดงการออกแบบวงจรการเชื่อมต่อกับ LDR แสดงผลด้วย LCD

- 3. บันทึกไฟล์ชื่อ LAB10-1
- 4. เปิดโปรแกรม Arduino IDE จากนั้นพิมพ์โค้ดโปรแกรมแสดงค่าจาก LDR แบบแบ่งแรงดัน

```
Lab10_1
1 #include <LiquidCrystal_I2C.h>
2 LiquidCrystal_I2C lcd(0x27,16,2);
3 int aVal=0,tempaVal=0;
4 void setup()
5 {
6 lcd.begin();
7 }
8 void loop()
9 {
10 aVal = analogRead(A0);
11
```

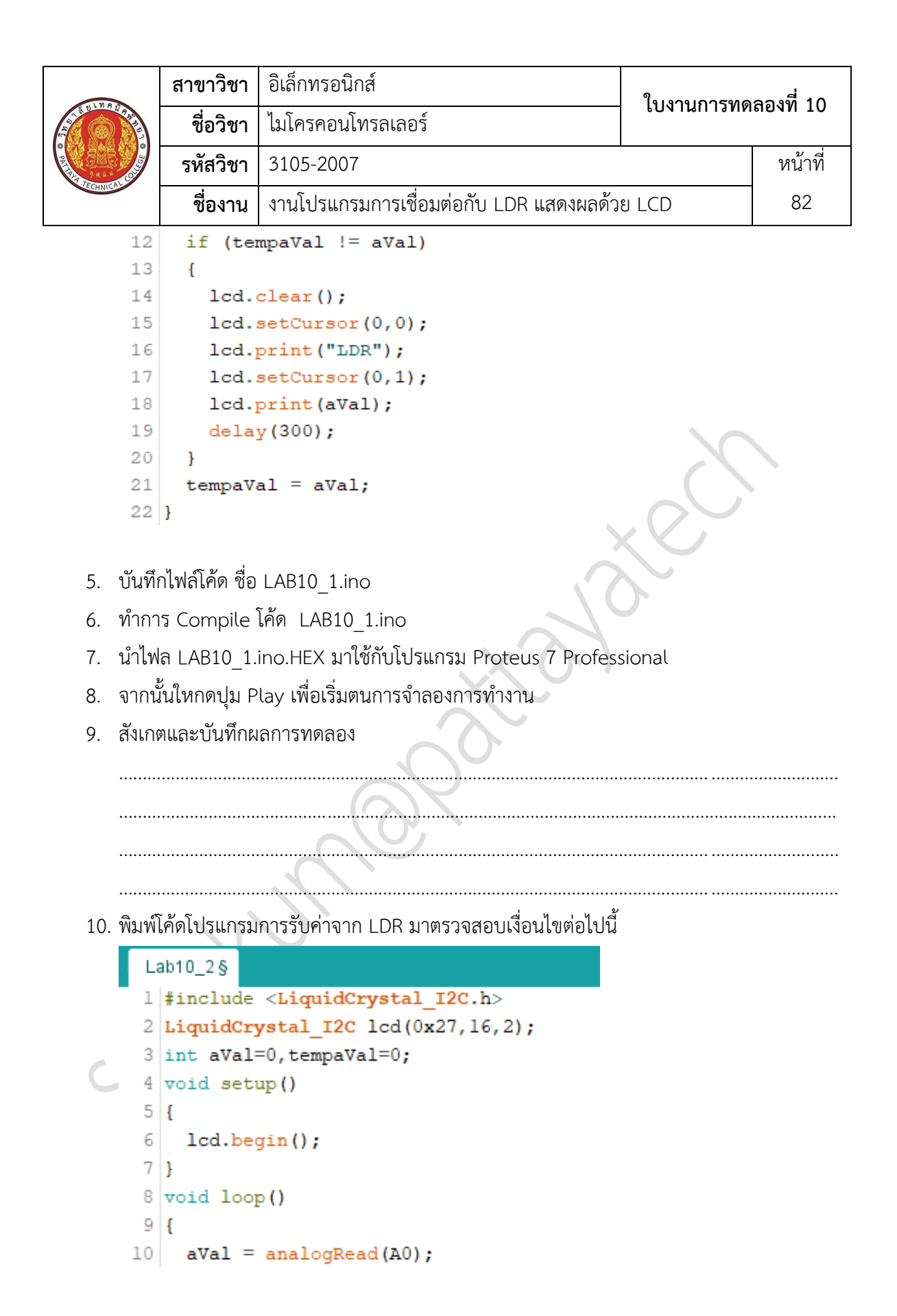

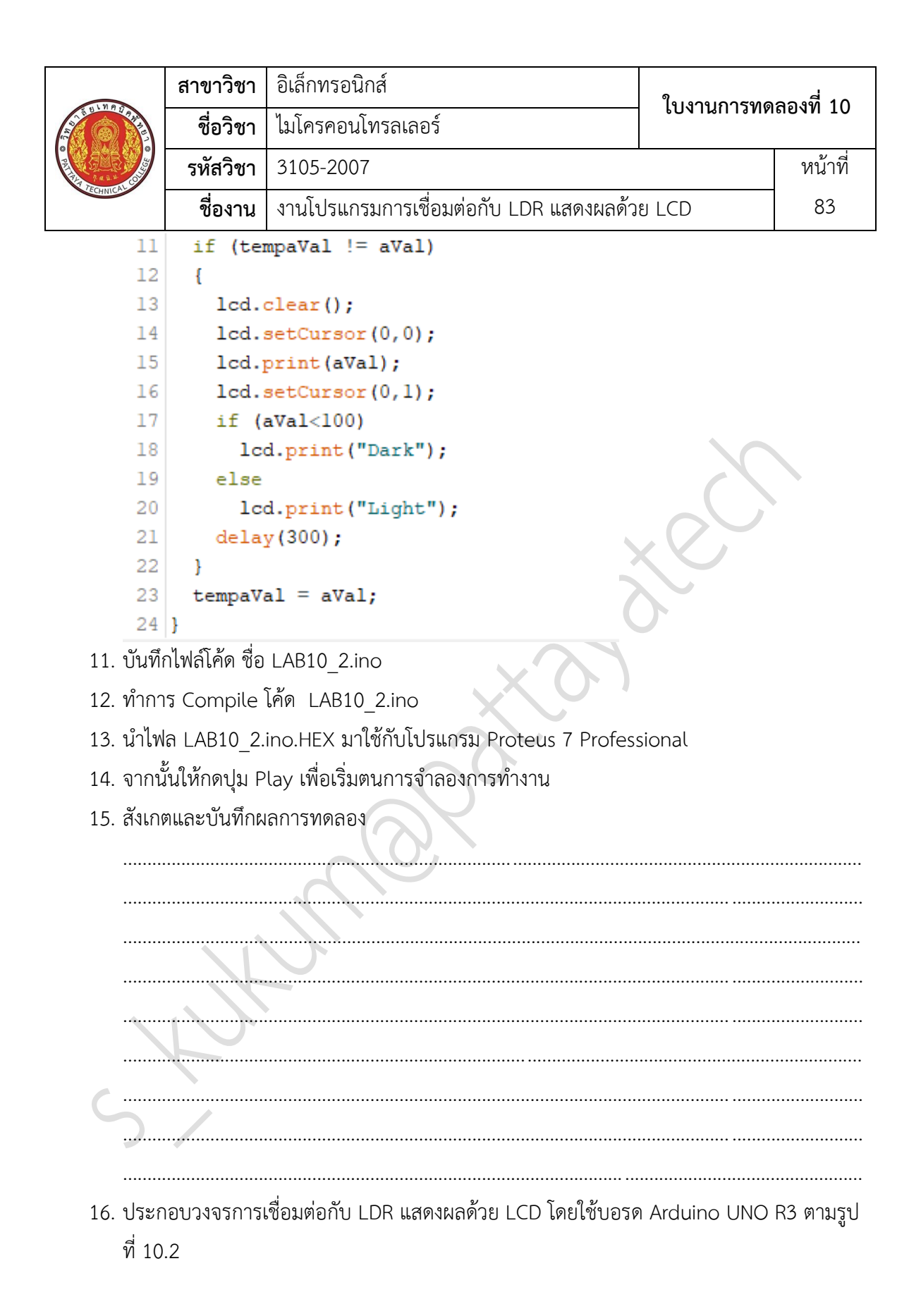

| TECHNICAL OF | สาขาวิชา | อิเล็กทรอนิกส์                               | – ใบงานการทดลองที่ 1( |         |
|--------------|----------|----------------------------------------------|-----------------------|---------|
|              | ชื่อวิชา | ไมโครคอนโทรลเลอร์                            |                       |         |
|              | รหัสวิชา | 3105-2007                                    |                       | หน้าที่ |
|              | ชื่องาน  | งานโปรแกรมการเชื่อมต่อกับ LDR แสดงผลด้วย LCD |                       | 84      |

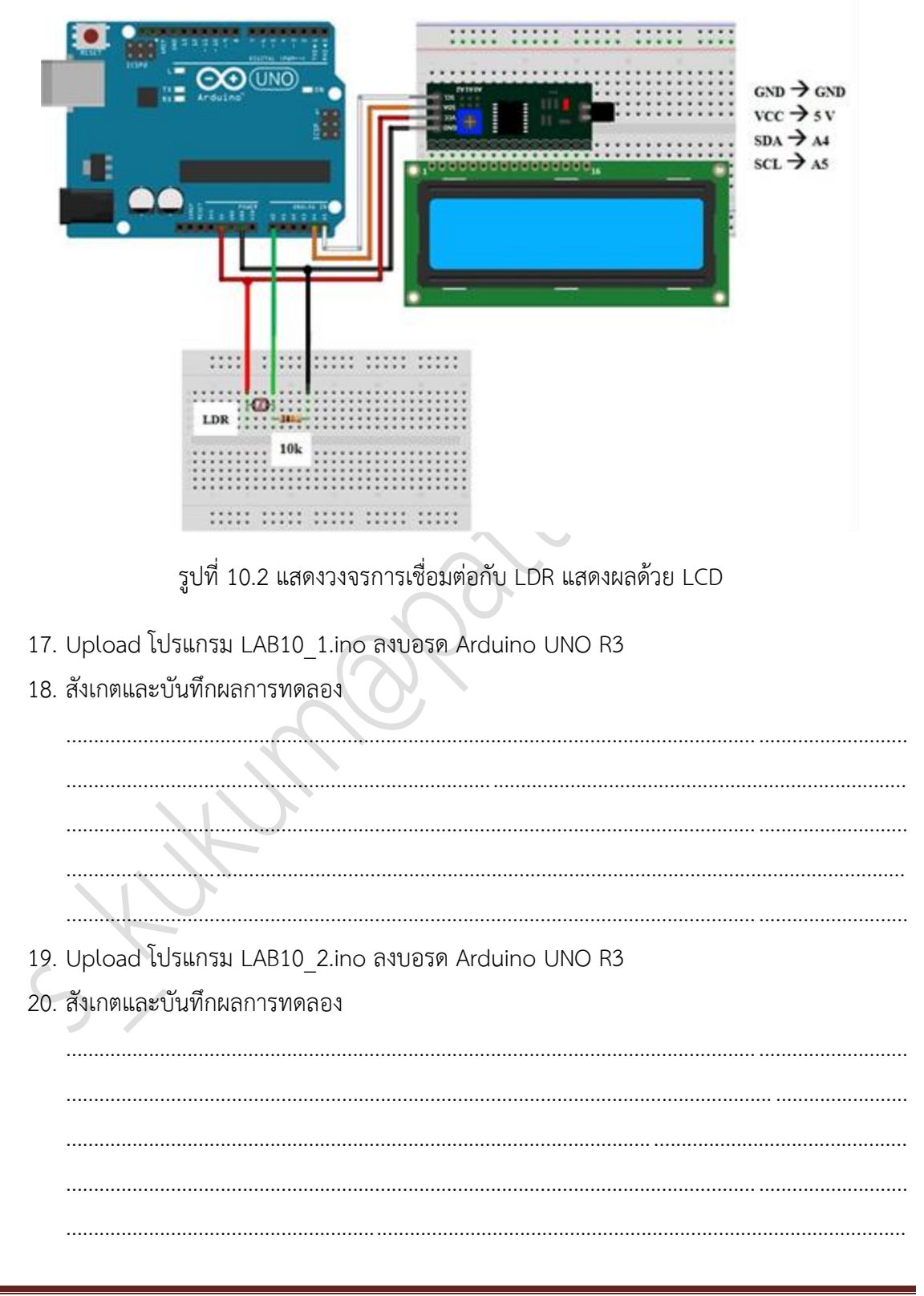

|          | สาขาวิชา | อิเล็กทรอนิกส์                          | ในมาแถวรพด | งลา <sub>ญ</sub> ี่ 10 |  |
|----------|----------|-----------------------------------------|------------|------------------------|--|
|          | ชื่อวิชา | ไมโครคอนโทรลเลอร์                       | PONIRUIANN | 60NN 10                |  |
|          | รหัสวิชา | 3105-2007                               |            | หน้าที่                |  |
| TECHNICA | ชื่องาน  | งานโปรแกรมการเชื่อมต่อกับ LDR แสดงผลด้ว | ย LCD      | 85                     |  |

## 21. สรุปผลการทดลอง

| XV      |
|---------|
|         |
|         |
| XO      |
| KUMORAL |
|         |

|           | สาขาวิชา | อิเล็กทรอนิกส์ ในงานการทด                     |               | กลางที่ 11 |  |
|-----------|----------|-----------------------------------------------|---------------|------------|--|
|           | ชื่อวิชา | ไมโครคอนโทรลเลอร์                             |               | 610NN 11   |  |
|           | รหัสวิชา | 3105-2007                                     |               | หน้าที่    |  |
| TECHNICAC | ชื่องาน  | งานโปรแกรมเชื่อมต่อโมดูลวัดระยะทางด้วยแสงอินฟ | าเรด GP2Y0A21 | 86         |  |

**คำชี้แจง** ให้ผู้เรียนทุกคนทำการทดลองตามใบงานการทดลองที่ 11 เรื่องงานโปรแกรมเชื่อมต่อโมดูลวัด ระยะทางด้วยแสงอินฟาเรด GP2Y0A21 ตามขั้นตอนการปฏิบัติงาน

### **วัตถุประสงค์** เพื่อให้นักศึกษาสามารถ

- อธิบายหลักการทำงานวงจรการเชื่อมต่อโมดูลวัดระยะทางด้วยแสงอินฟาเรด GP2Y0A21 ได้ อย่างถูกต้อง
- 2. ออกแบบและจำลองการทำงานวงจรการเชื่อมต่อโมดูลวัดระยะทางด้วยแสงอินฟาเรด GP2Y0A21 ด้วยโปรแกรม Proteus ได้อย่างถูกต้อง
- ประกอบและติดตั้งวงจรการเชื่อมต่อโมดูลวัดระยะทางด้วยแสงอินฟาเรด GP2Y0A21 ได้อย่าง ถูกต้อง
- เขียนโปรแกรมควบคุมวงจรเชื่อมต่อโมดูลวัดระยะทางด้วยแสงอินฟาเรด GP2Y0A21 ได้อย่าง ถูกต้อง
- ทดสอบและบำรุงรักษา อุปกรณ์ วงจรเชื่อมต่อโมดูลวัดระยะทางด้วยแสงอินฟาเรด GP2Y0A21 ได้อย่างถูกต้อง

## เครื่องมือและอุปกรณ์

| 1. | โปรแกรม Arduino IDE 1.8.4 หรือสูงกว่า      | 1 | โปรแกรม |
|----|--------------------------------------------|---|---------|
| 2. | โปรแกรม Proteus 7 Professional หรือสูงกว่า | 1 | โปรแกรม |
| 3. | สาย USB สำหรับ Arduino Uno R3              | 1 | เส้น    |
| 4. | ชุดทดลอง Arduino Uno R3 พร้อมสายต่อวงจร    | 1 | ଖ୍ଉ     |
| 5. | เครื่องคอมพิวเตอร์แบบพกพา                  | 1 | เครื่อง |
| 6. | แผงต่อวงจร                                 | 1 | ตัว     |

#### ข้อห้ามและข้อควรระวัง

- 1. ไม่เล่นและหยอกล้อกันในเวลาปฏิบัติงาน
- ควรระวังไม่วางบอร์ด Arduino Uno R3 หรือชีลต่างๆ บนโต๊ะโลหะหรือที่วางที่เป็นโลหะเพราะ อาจเกิด การลัดวงจรของภาคจ่ายไฟได้
- ไม่ควรต่อสายต่อวงจรในบอร์ด Arduino Uno R3 ทิ้งไว้ ควรถอดสายต่อวงจรออกให้หมด เพราะผลการทดลองอาจเกิดการผิดพลาดไม่เป็นไปตามทฤษฎีได้

| THE REAL PROPERTY OF | สาขาวิชา | อิเล็กทรอนิกส์                                |               | ลองที่ 11 |  |
|----------------------|----------|-----------------------------------------------|---------------|-----------|--|
|                      | ชื่อวิชา | ไมโครคอนโทรลเลอร์                             |               | 601N 11   |  |
|                      | รหัสวิชา | 3105-2007                                     |               | หน้าที่   |  |
|                      | ชื่องาน  | งานโปรแกรมเชื่อมต่อโมดูลวัดระยะทางด้วยแสงอินฟ | าเรด GP2Y0A21 | 87        |  |

- ไม่ควรถอดสายสายโหลด USB เข้าออกตลอดเวลา เพราะอาจทำให้ภาคจ่ายไฟของบอร์ด Arduino Uno R3 เสียหายได้
- 5. ควรระวังเครื่องมือและอุปกรณ์เสียหายจากการปฏิบัติงานไม่ถูกต้องตามขั้นตอนและไม่ปลอดภัย

## ลำดับขั้นการทดลอง

ตอนที่ 1 โปรแกรมการเชื่อมต่อโมดูลวัดระยะทางด้วยแสงอินฟาเรด GP2Y0A21

- 1. เปิดโปรแกรม Proteus 7 Professional
- 2. ออกแบบวงจรเชื่อมต่อโมดูลวัดระยะทางด้วยแสงอินฟาเรด GP2Y0A21 โดยใชบอรด Arduino
   UNO R3 แสดงดังรูปที่ 11.1 ด้วยโปรแกรม Proteus 7 Professional หรือดีกว่า

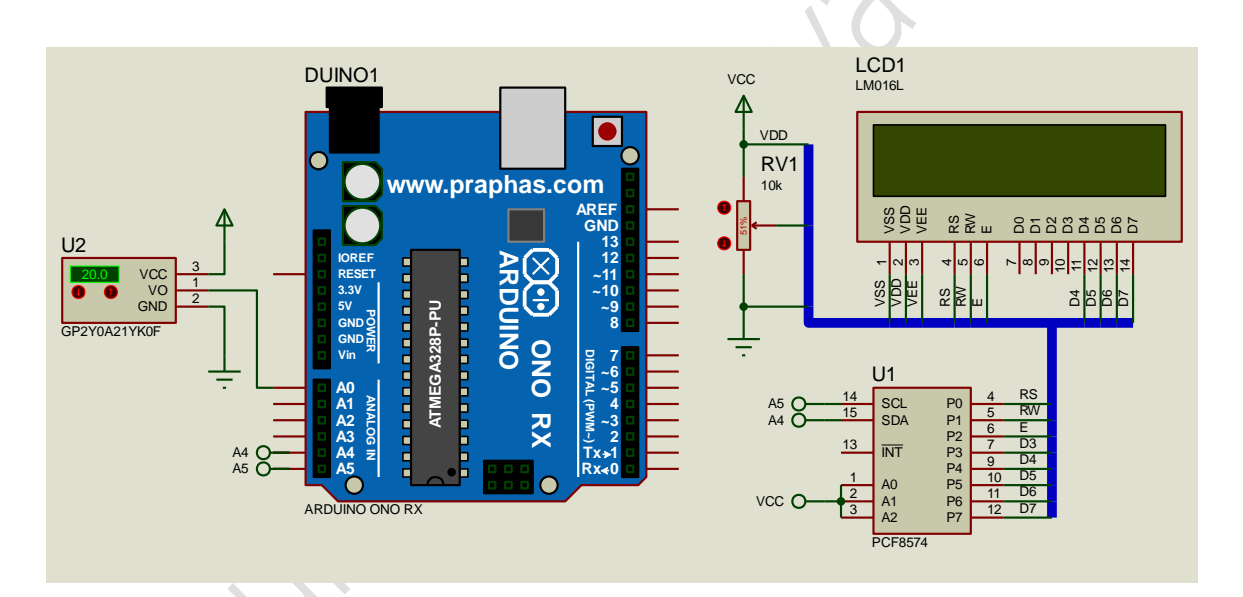

รูปที่ 11.1 แสดงการออกแบบวงจรเชื่อมต่อโมดูลวัดระยะทางด้วยแสงอินฟาเรด GP2Y0A21

- บันทึกไฟล์ชื่อ LAB11-1
- เปิดโปรแกรม Arduino IDE จากนั้นพิมพ์โค้ดโปรแกรมแสดงค่า 0-1023 ที่อ่านได้จาก GP2Y0A21

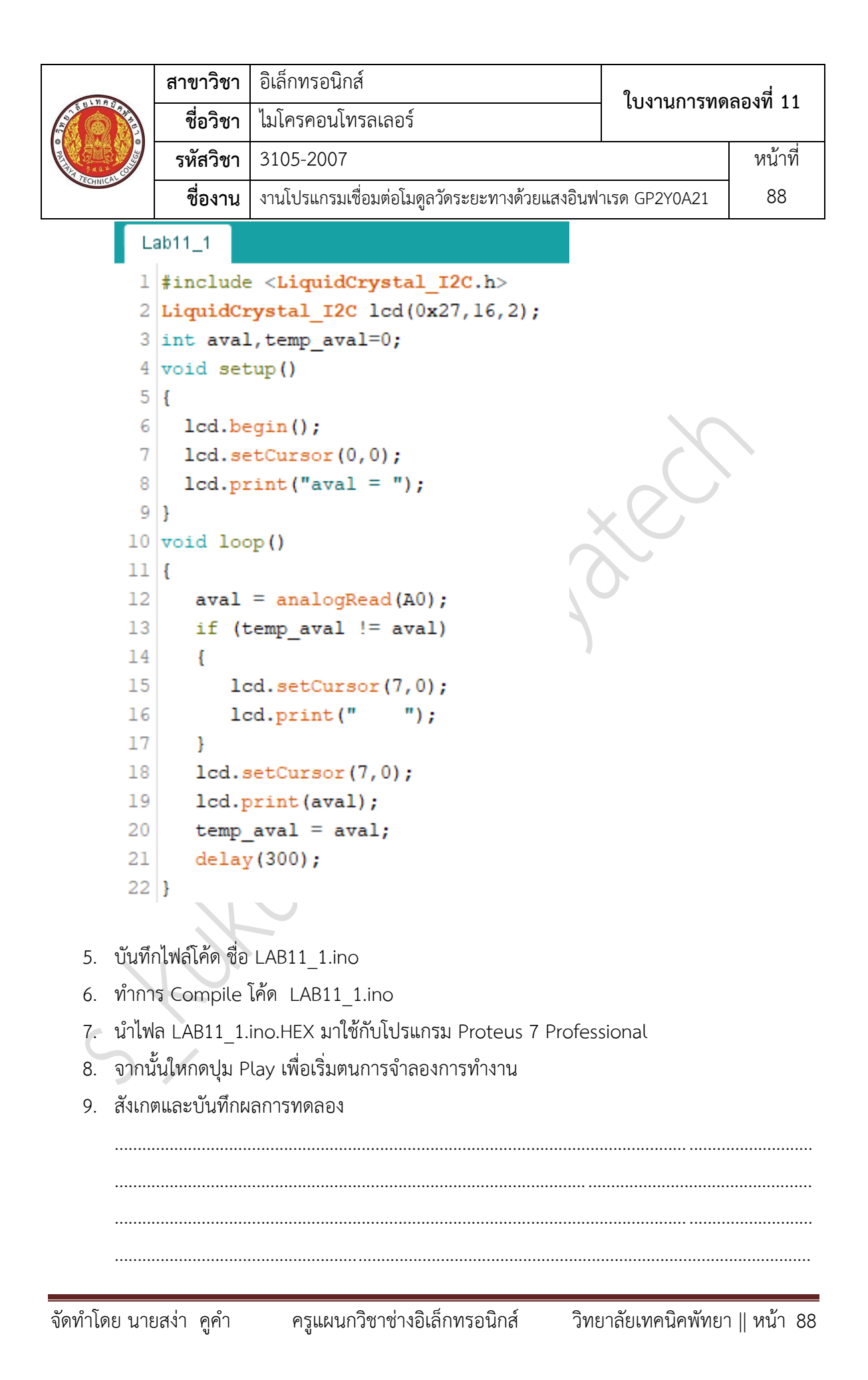

|           | สาขาวิชา | อิเล็กทรอนิกส์                                |               | ลล. <sub>1</sub> .<br>11 |  |
|-----------|----------|-----------------------------------------------|---------------|--------------------------|--|
|           | ชื่อวิชา | ไมโครคอนโทรลเลอร์                             |               |                          |  |
|           | รหัสวิชา | 3105-2007                                     |               | หน้าที่                  |  |
| TECHNICAL | ชื่องาน  | งานโปรแกรมเชื่อมต่อโมดูลวัดระยะทางด้วยแสงอินฟ | าเรด GP2Y0A21 | 89                       |  |

10. พิมพ์โค้ดโปรแกรมแสดงข้อความ Hi\_Pattayatech เมื่อระยะทางอยู่ในช่วงที่กำหนดต่อไปนี้

|   | La | ab11_2§                                                      |
|---|----|--------------------------------------------------------------|
| 1 | 1  | <pre>#include <liquidcrystal i2c.h=""></liquidcrystal></pre> |
|   | 2  | LiquidCrystal I2C lcd(0x27,16,2);                            |
|   | 3  | <pre>int aval,temp_aval=0;</pre>                             |
|   | 4  | void setup()                                                 |
|   | 5  | {                                                            |
|   | 6  | <pre>lcd.begin();</pre>                                      |
|   | 7  | <pre>lcd.setCursor(0,0);</pre>                               |
|   | 8  | <pre>lcd.print("aval = ");</pre>                             |
|   | 9  | }                                                            |
|   | 10 | void loop()                                                  |
|   | 11 | {                                                            |
|   | 12 | <pre>aval = analogRead(A0);</pre>                            |
|   | 13 | if (temp_aval != aval)                                       |
|   | 14 | {                                                            |
|   | 15 | <pre>lcd.setCursor(7,0);</pre>                               |
|   | 16 | <pre>lcd.print(" ");</pre>                                   |
|   | 17 | }                                                            |
|   | 18 | <pre>lcd.setCursor(7,0);</pre>                               |
|   | 19 | <pre>lcd.print(aval);</pre>                                  |
|   | 20 | if (aval>400)                                                |
|   | 21 | {                                                            |
|   | 22 | <pre>Icd.setCursor(0,1);</pre>                               |
|   | 23 | <pre>lcd.print("Hi_Pattayatech");</pre>                      |
|   | 24 | 1                                                            |
|   | 25 | else                                                         |
|   | 26 | 1                                                            |
|   | 27 | <pre>lcd.setCursor(0,1);</pre>                               |
|   | 28 | <pre>lcd.print("");</pre>                                    |
|   | 29 | }                                                            |
|   | 30 | temp_aval = aval;                                            |
|   | 31 | delay(300);                                                  |
|   | 32 | }                                                            |
|   |    |                                                              |

11. บันทึกไฟล์โค้ด ชื่อ LAB11\_2.ino
 12. ทำการ Compile โค้ด LAB11\_2.ino

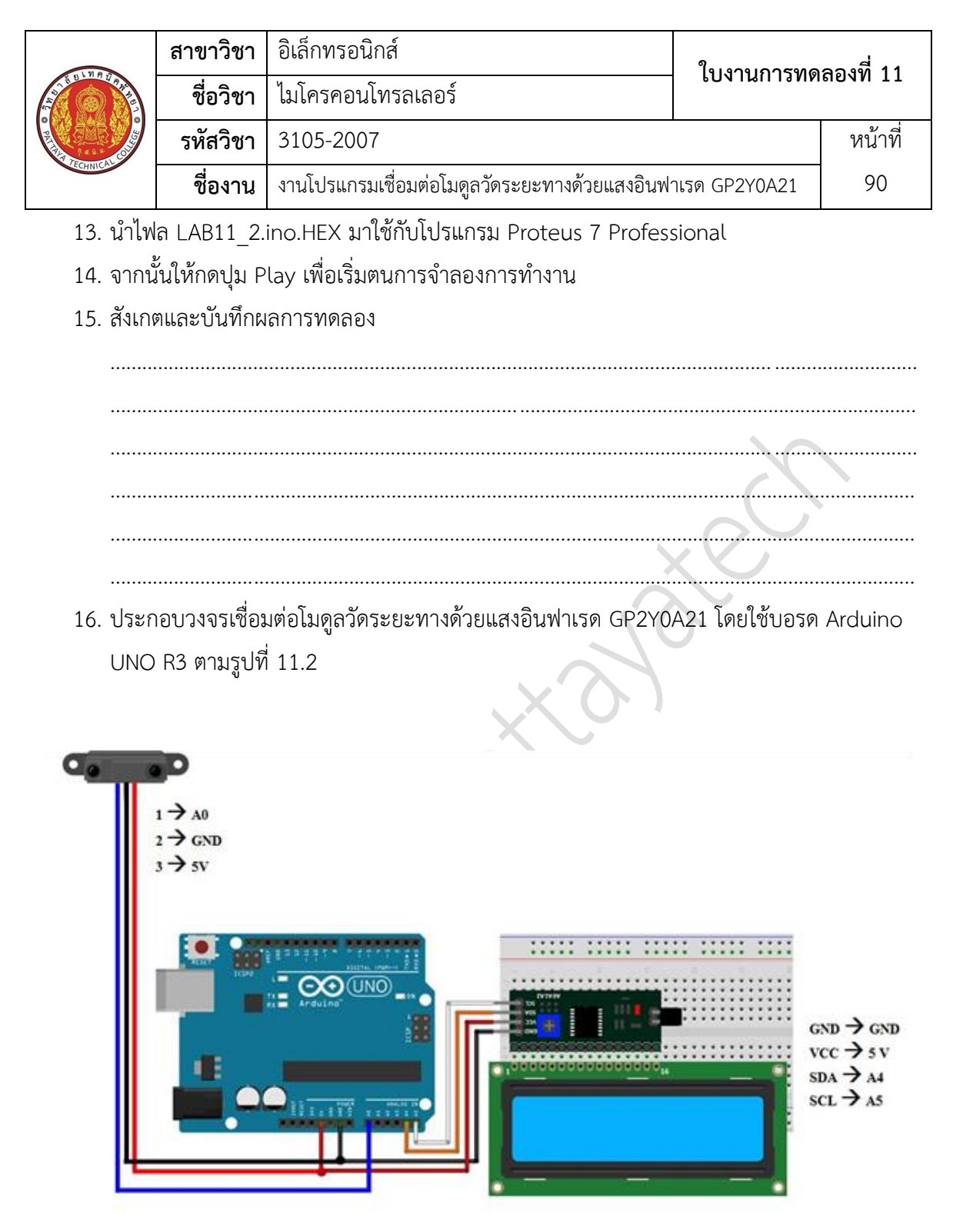

รูปที่ 11.2 แสดงวงจรเชื่อมต่อโมดูลวัดระยะทางด้วยแสงอินฟาเรด GP2Y0A21

17. Upload โปรแกรม LAB11\_1.ino ลงบอรด Arduino UNO R3

| UN R S            | สาขาวิชา    | อิเล็กทรอนิเ | าส์                   |                           | 9              |         |
|-------------------|-------------|--------------|-----------------------|---------------------------|----------------|---------|
|                   | ชื่อวิชา    | ไมโครคอนโ    | ทรลเลอร์              |                           | – เบงานการทด   | เยองท 1 |
| ALL ST            | รหัสวิชา    | 3105-2007    | ,                     |                           |                | หน้าห์  |
| ECHNICAL          | ชื่องาน     | งานโปรแกรม   | เชื่อมต่อโมดูลวัดระย  | ะทางด้วยแสงอิน            | ฟาเรด GP2Y0A21 | 91      |
| 18. สังเก         | ตและบันทึกผ | เลการทดลอง   |                       |                           |                |         |
|                   |             |              |                       |                           |                |         |
|                   |             |              |                       |                           |                |         |
|                   |             |              |                       |                           |                |         |
|                   |             |              |                       |                           |                |         |
|                   |             |              |                       |                           |                |         |
|                   |             |              |                       |                           |                | ••••••  |
| 19. Upla          | bad โปรแกรม | J LAB11_2.ir | าo ลงบอรด Ardui       | ino UNO R3                |                |         |
| 20. สังเก         | ตและบันทึกผ | เลการทดลอง   |                       |                           |                |         |
|                   |             |              |                       |                           |                |         |
|                   |             |              |                       |                           |                | •••••   |
|                   |             |              |                       |                           | <b>—</b>       |         |
|                   |             |              |                       |                           |                |         |
|                   |             |              | X                     |                           |                |         |
|                   |             |              |                       | ••••••••••••••••••••••••• |                |         |
| <br>21. สรปเ      | มลการทดลอง  |              |                       |                           |                |         |
| <br>21. สรุปเ     | ผลการทดลอง  |              | 0                     |                           |                |         |
| <br>21. สรุปเ<br> | มลการทดลอง  |              | $\mathcal{A}^{\circ}$ |                           |                |         |
| <br>21. สรุปเ<br> | มลการทดลอง  |              |                       |                           |                |         |
| <br>21. ສຣຸປເ<br> | ผลการทดลอง  |              |                       |                           |                |         |
| <br>21. สรุปเ<br> | ผลการทดลอง  |              |                       |                           |                |         |
| <br>21. ສรุປເ<br> | มลการทดลอง  |              |                       |                           |                |         |
| <br>21. สรุปเ<br> | มลการทดลอง  |              |                       |                           |                |         |
| 21. ສรุปเ<br><br> | ผลการทดลอง  |              |                       |                           |                |         |

|           | สาขาวิชา    | อิเล็กทรอนิกส์                                  | ในมาแถวรพด                | ลลงที่ 12 |  |
|-----------|-------------|-------------------------------------------------|---------------------------|-----------|--|
|           | ชื่อวิชา ไม | ไมโครคอนโทรลเลอร์                               | 12 100 101113110160010 12 |           |  |
|           | รหัสวิชา    | 3105-2007                                       |                           | หน้าที่   |  |
| TECHNICAU | ชื่องาน     | งานโปรแกรมเชื่อมต่อโมดูลวัดระยะทางด้วยอัลตร้าโช | นิก HC-SR04               | 92        |  |

**คำชี้แจง** ให้ผู้เรียนทุกคนทำการทดลองตามใบงานการทดลองที่ 11 เรื่องงานโปรแกรมเชื่อมต่อโมดูลวัด ระยะทางด้วยอัลตร้าโชนิก HC-SR04ตามขั้นตอนการปฏิบัติงาน

### **วัตถุประสงค์** เพื่อให้นักศึกษาสามารถ

- อธิบายหลักการทำงานวงจรการเชื่อมต่อโมดูลวัดระยะทางด้วยอัลตร้าโชนิก HC-SR04ได้อย่าง ถูกต้อง
- 2. ออกแบบและจำลองการทำงานวงจรการเชื่อมต่อโมดูลวัดระยะทางด้วยอัลตร้าโซนิก HC-SR04 ด้วยโปรแกรม Proteus ได้อย่างถูกต้อง
- ประกอบและติดตั้งวงจรการเชื่อมต่อโมดูลวัดระยะทางด้วยอัลตร้าโชนิก HC-SR04 ได้อย่าง ถูกต้อง
- เขียนโปรแกรมควบคุมวงจรเชื่อมต่อโมดูลวัดระยะทางด้วยอัลตร้าโชนิก HC-SR04 ได้อย่าง ถูกต้อง
- ทดสอบและบำรุงรักษา อุปกรณ์ วงจรเชื่อมต่อโมดูลวัดระยะทางด้วยอัลตร้าโซนิก HC-SR04 ได้ อย่างถูกต้อง

## เครื่องมือและอุปกรณ์

| 1. | โปรแกรม Arduino IDE 1.8.4 หรือสูงกว่า      | 1 | โปรแกรม |
|----|--------------------------------------------|---|---------|
| 2. | โปรแกรม Proteus 7 Professional หรือสูงกว่า | 1 | โปรแกรม |
| 3. | สาย USB สำหรับ Arduino Uno R3              | 1 | เส้น    |
| 4. | ชุดทดลอง Arduino Uno R3 พร้อมสายต่อวงจร    | 1 | ୰ଡ଼     |
| 5. | เครื่องคอมพิวเตอร์แบบพกพา                  | 1 | เครื่อง |
| 6. | แผงต่อวงจร                                 | 1 | ตัว     |

#### ข้อห้ามและข้อควรระวัง

- 1. ไม่เล่นและหยอกล้อกันในเวลาปฏิบัติงาน
- ควรระวังไม่วางบอร์ด Arduino Uno R3 หรือชีลต่างๆ บนโต๊ะโลหะหรือที่วางที่เป็นโลหะเพราะ อาจเกิด การลัดวงจรของภาคจ่ายไฟได้
- ไม่ควรต่อสายต่อวงจรในบอร์ด Arduino Uno R3 ทิ้งไว้ ควรถอดสายต่อวงจรออกให้หมด เพราะผลการทดลองอาจเกิดการผิดพลาดไม่เป็นไปตามทฤษฎีได้

|          | สาขาวิชา | อิเล็กทรอนิกส์                                             | ໃນມານຄວະທຸດ | aa       |
|----------|----------|------------------------------------------------------------|-------------|----------|
|          | ชื่อวิชา | ไมโครคอนโทรลเลอร์                                          |             | ถองทา 12 |
|          | รหัสวิชา | 3105-2007                                                  |             | หน้าที่  |
| TECHNICA | ชื่องาน  | งานโปรแกรมเชื่อมต่อโมดูลวัดระยะทางด้วยอัลตร้าโชนิก HC-SR04 |             | 93       |

- ไม่ควรถอดสายสายโหลด USB เข้าออกตลอดเวลา เพราะอาจทำให้ภาคจ่ายไฟของบอร์ด Arduino Uno R3 เสียหายได้
- 5. ควรระวังเครื่องมือและอุปกรณ์เสียหายจากการปฏิบัติงานไม่ถูกต้องตามขั้นตอนและไม่ปลอดภัย

## ลำดับขั้นการทดลอง

ตอนที่ 1 โปรแกรมการเชื่อมต่อโมดูลวัดระยะทางด้วยอัลตร้าโชนิก HC-SR04

- 1. เปิดโปรแกรม Proteus 7 Professional
- 2. ออกแบบวงจรเชื่อมต่อโมดูลวัดระยะทางด้วยอัลตร้าโชนิก HC-SR04 โดยใชบอรด Arduino
   UNO R3 แสดงดังรูปที่ 12.1 ด้วยโปรแกรม Proteus 7 Professional หรือดีกว่า

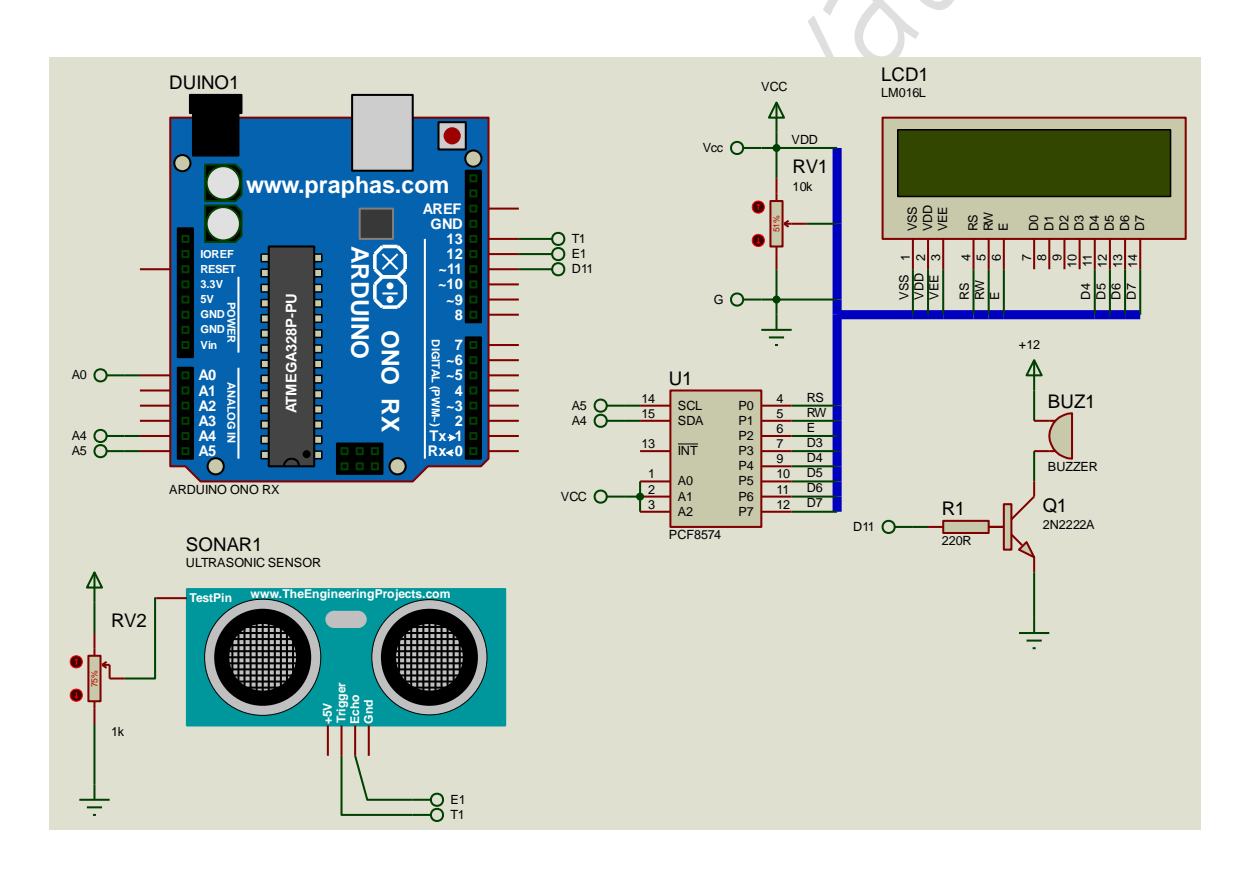

รูปที่ 12.1 แสดงการออกแบบวงจรเชื่อมต่อโมดูลวัดระยะทางด้วยอัลตร้าโซนิก HC-SR04

3. บันทึกไฟล์ชื่อ LAB12-1

| 1 19 8    | สาขาวิชา | อิเล็กทรอนิกส์                                  |             | ง<br>ลุล.พ. 12 |  |
|-----------|----------|-------------------------------------------------|-------------|----------------|--|
|           | ชื่อวิชา | ไมโครคอนโทรลเลอร์                               |             | 610NM 12       |  |
|           | รหัสวิชา | 3105-2007                                       |             | หน้าที่        |  |
| TECHNICAT | ชื่องาน  | งานโปรแกรมเชื่อมต่อโมดูลวัดระยะทางด้วยอัลตร้าโช | นิก HC-SR04 | 94             |  |

4. เปิดโปรแกรม Arduino IDE จากนั้นพิมพ์โค้ดโปรแกรมแสดงค่าระยะทางที่อ่านได้ HC-SR04

```
Lab12_1
     1 #include <LiquidCrystal I2C.h>
     2 LiquidCrystal I2C lcd(0x27,16,2);
     3 int triggerPin = 13;
     4 int echoPin = 12;
     5 long duration, distCM, temp distCM=0;
     6 void setup()
     7 {
     8
         lcd.begin();
         lcd.setCursor(0,0);
     9
         lcd.print("Dist =
    10
                                  cm");
         pinMode(triggerPin,OUTPUT);
    11
         pinMode (echoPin, INPUT);
    12
    13 }
    14 void loop()
    15 {
         digitalWrite(triggerPin,LOW);
    16
         delayMicroseconds(2);
    17
         digitalWrite(triggerPin, HIGH);
    18
    19
         delayMicroseconds(10);
    20
         digitalWrite(triggerPin,LOW);
    21
         duration = pulseIn(echoPin, HIGH);
    22
         distCM = duration/58;
    23
         if (temp distCM != distCM)
    24
         {
    25
           lcd.setCursor(7,0);
    26
           lcd.print(" ");
    27
         ł
    28
         lcd.setCursor(7,0);
    29
         lcd.print(distCM);
    30
         temp distCM = distCM;
    31
         delay(300);
    32 }
5. บันทึกไฟล์โค้ด ชื่อ LAB12_1.ino
6. ทำการ Compile โค้ด LAB12 1.ino
```

7. นำไฟล LAB12\_1.ino.HEX มาใช้กับโปรแกรม Proteus 7 Professional

|                           | สาขาวิชา                                 | อิเล็กทรอนิกส์                                                              |                          | 9                |          |
|---------------------------|------------------------------------------|-----------------------------------------------------------------------------|--------------------------|------------------|----------|
| ALL UNR TRACE             | ชื่อวิชา                                 | ไมโครคอนโทรลเล                                                              | ารคอนโทรลเลอร์           |                  | ขสองท 12 |
| Part Part                 | รหัสวิชา                                 | 3105-2007                                                                   |                          |                  | หน้าที่  |
| TECHNICAL                 | ชื่องาน                                  | งานโปรแกรมเชื่อมต่อ                                                         | อโมดูลวัดระยะทางด้วยอัลต | ร้าโชนิก HC-SR04 | 95       |
| 8. จาก                    | <br>นั้นใหกดปุ่ม P                       | lay เพื่อเริ่มตนการจ                                                        | ำลองการทำงาน             |                  |          |
| <ol> <li>สังเช</li> </ol> | าตและบันทึกผ                             | ้เลการทดลอง                                                                 |                          |                  |          |
|                           |                                          |                                                                             |                          |                  |          |
| •••••                     |                                          |                                                                             |                          |                  |          |
| •••••                     |                                          |                                                                             |                          |                  | •••••    |
| •••••                     |                                          |                                                                             |                          |                  |          |
|                           | ~ ~ ~                                    |                                                                             |                          |                  |          |
| 10. พิมห                  | พ่โค้ดโปรแกรม                            | แสดง * ตามค่าระย                                                            | ะทางที่อ่านได้           |                  |          |
| l                         | _ab12_2                                  |                                                                             |                          |                  |          |
| 1                         | #include                                 | <liquidcrysta< th=""><td>l_12C.h&gt;</td><td></td><td></td></liquidcrysta<> | l_12C.h>                 |                  |          |
| 2                         | LiquidCry                                | stal_I2C lcd(                                                               | 0x27,16,2);              |                  |          |
| 3                         | int trigg                                | gerPin = 13;                                                                |                          |                  |          |
| 4                         | 4 int echoPin = 12;                      |                                                                             |                          |                  |          |
| 5                         | i long dura                              | ation,distCM;                                                               |                          |                  |          |
| 6                         | 6 void setup()                           |                                                                             |                          |                  |          |
| 7                         | 7 {                                      |                                                                             |                          |                  |          |
| 8                         | lcd.beg                                  | gin();                                                                      |                          |                  |          |
| 9                         | <pre>9 pinMode(triggerPin,OUTPUT);</pre> |                                                                             |                          |                  |          |
| 10                        | ) pinMode                                | e(echoPin,INPU                                                              | T);                      |                  |          |
| 11                        | }                                        |                                                                             |                          |                  |          |
| 12                        | void loop                                | p ()                                                                        |                          |                  |          |
| 13                        | 3 {                                      |                                                                             |                          |                  |          |
| 14                        | digital                                  | lWrite(trigger                                                              | Pin,LOW);                |                  |          |
| 15                        | delayMi                                  | icroseconds(2)                                                              | ;                        |                  |          |
| 16                        | digital                                  | lWrite(trigger                                                              | Pin, HIGH);              |                  |          |
| 17                        | delayMi                                  | icroseconds(10                                                              | );                       |                  |          |
| 18                        | digital                                  | lWrite(trigger                                                              | Pin,LOW);                |                  |          |
| 19                        | duratio                                  | on = pulseIn(e                                                              | choPin, HIGH);           |                  |          |
| 20                        | distCM                                   | = duration/58                                                               | ;                        |                  |          |
| 21                        | int x =                                  | <pre>= constrain(di</pre>                                                   | stCM,4,19);              |                  |          |
| 22                        | Lcd.cle                                  | ear();                                                                      |                          |                  |          |
| 23                        | Lcd.hor                                  | ne();                                                                       |                          |                  |          |
| 24                        | for (in                                  | nt i=4;i<=x;i+                                                              | +)                       |                  |          |
| 25                        |                                          | d.print("*");                                                               |                          |                  |          |
| 26                        | delay()                                  | 150);                                                                       |                          |                  |          |
| 27                        | /   }                                    |                                                                             |                          |                  |          |

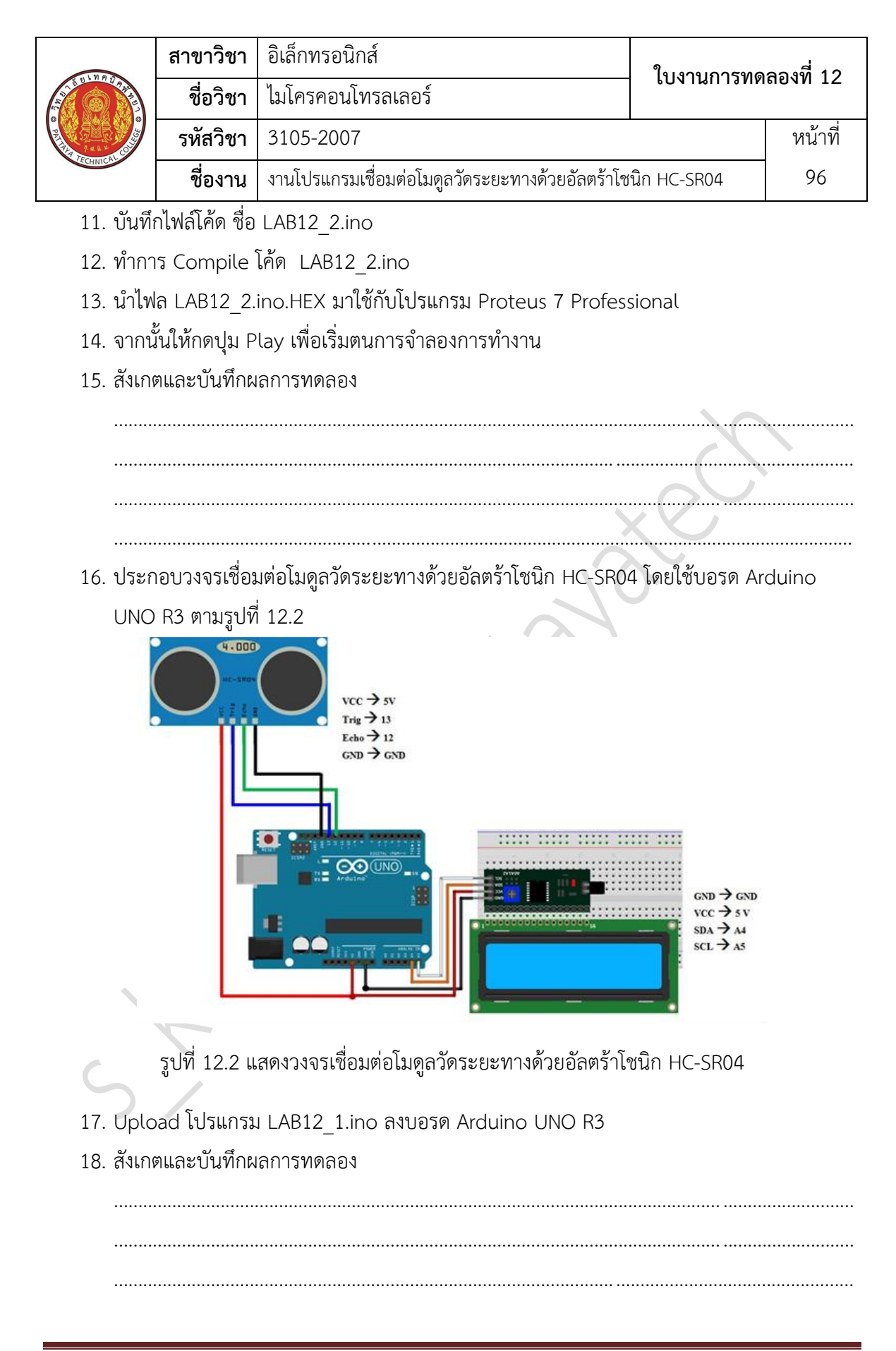

|           | สาขาวิชา | อิเล็กทรอนิกส์                                  | ในเวนุถารพด | aa.ud 12 |
|-----------|----------|-------------------------------------------------|-------------|----------|
|           | ชื่อวิชา | ไมโครคอนโทรลเลอร์                               |             | ถองท 12  |
|           | รหัสวิชา | 3105-2007                                       |             | หน้าที่  |
| TECHNICAL | ชื่องาน  | งานโปรแกรมเชื่อมต่อโมดูลวัดระยะทางด้วยอัลตร้าโช | นิก HC-SR04 | 97       |

- 19. Upload โปรแกรม LAB12\_2.ino ลงบอรด Arduino UNO R3
- 20. สังเกตและบันทึกผลการทดลอง

ตอนที่ 2 โปรแกรมการเชื่อมต่อโมดูลวัดระยะทางด้วยอัลตร้าโชนิก HC-SR04 และ Buzzer

- 21. เปิดโปรแกรม Proteus 7 Professional
- 22. ออกแบบวงจรเชื่อมต่อโมดูลวัดระยะทางด้วยอัลตร้าโชนิก HC-SR04 และ Buzzer โดยใชบอรด Arduino UNO R3 แสดงดังรูปที่ 12.3 ด้วยโปรแกรม Proteus 7 Professional หรือดีกว่า

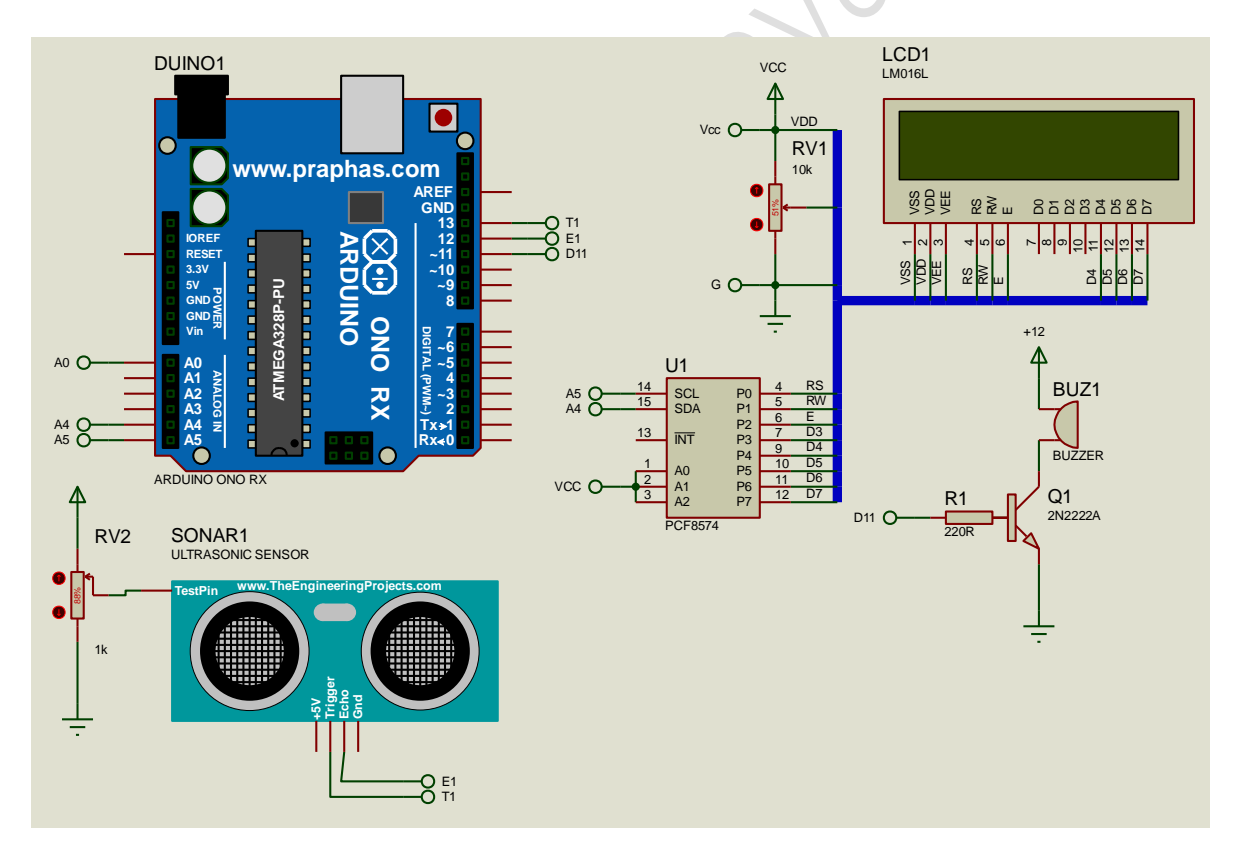

รูปที่ 12.3 แสดงการออกแบบวงจรเชื่อมต่อโมดูลวัดระยะทางด้วยอัลตร้าโชนิก HC-SR04 และ Buzzer 23. บันทึกไฟล์ชื่อ LAB12-2

|        | สาขาวิชา | อิเล็กทรอนิกส์                                             | ในมาแการพด | ລລ.<br> |
|--------|----------|------------------------------------------------------------|------------|---------|
|        | ชื่อวิชา | ไมโครคอนโทรลเลอร์                                          |            | ถองท 12 |
|        | รหัสวิชา | 3105-2007                                                  |            | หน้าที่ |
| CHNICA | ชื่องาน  | งานโปรแกรมเชื่อมต่อโมดูลวัดระยะทางด้วยอัลตร้าโชนิก HC-SR04 |            | 98      |

24. เปิดโปรแกรม Arduino IDE จากนั้นพิมพ์โค้ดโปรแกรมแจ้งเตือนด้วยเสียงเมื่อระยะทางน้อยกว่า ค่าที่กำหนดไว้

| -  |                                                              |  |
|----|--------------------------------------------------------------|--|
| L  | ab12_3§                                                      |  |
| 1  | <pre>#include <liquidcrystal i2c.h=""></liquidcrystal></pre> |  |
| 2  | <pre>LiquidCrystal_I2C lcd(0x27,16,2);</pre>                 |  |
| 3  | <pre>int triggerPin = 13;</pre>                              |  |
| 4  | <pre>int echoPin = 12;</pre>                                 |  |
| 5  | <pre>int buzzerpin = 11;</pre>                               |  |
| 6  | long duration, distCM;                                       |  |
| 7  | <pre>void setup()</pre>                                      |  |
| 8  | {                                                            |  |
| 9  | <pre>lcd.begin();</pre>                                      |  |
| 10 | <pre>pinMode(buzzerpin,OUTPUT);</pre>                        |  |
| 11 | <pre>pinMode(triggerPin,OUTPUT);</pre>                       |  |
| 12 | <pre>pinMode(echoPin, INPUT);</pre>                          |  |
| 13 | <pre>digitalWrite(buzzerpin, HIGH);</pre>                    |  |
| 14 | }                                                            |  |
| 15 | <pre>void loop()</pre>                                       |  |
| 16 | {                                                            |  |
| 17 | <pre>digitalWrite(triggerPin,LOW);</pre>                     |  |
| 18 | delayMicroseconds(2);                                        |  |
| 19 | <pre>digitalWrite(triggerPin, HIGH);</pre>                   |  |
| 20 | delayMicroseconds(10);                                       |  |
| 21 | <pre>digitalWrite(triggerPin,LOW);</pre>                     |  |
| 22 | duration = pulseIn(echoPin, HIGH);                           |  |
| 23 | distCM = duration/58;                                        |  |
| 24 | <pre>lcd.home();</pre>                                       |  |
| 25 | if (distCM > 400)                                            |  |
| 26 | {                                                            |  |
| 27 | <pre>lcd.clear();</pre>                                      |  |
| 28 | <pre>lcd.print("**!!!Alarm!!!**");</pre>                     |  |
| 29 | <pre>tone(buzzerpin,700,500);</pre>                          |  |
| 30 | delay(500);                                                  |  |
| 31 | <pre>digitalWrite(buzzerpin,HIGH);</pre>                     |  |
| 32 | delay(70);                                                   |  |
| 33 | <pre>lcd.setCursor(0,1);</pre>                               |  |
| 34 | <pre>lcd.print(distCM);</pre>                                |  |
| 35 | }                                                            |  |
| 36 | else                                                         |  |
| 37 | {                                                            |  |
| 38 | <pre>lcd.print("&lt;&gt;");</pre>                            |  |
| 39 | <pre>lcd.setCursor(0,1);</pre>                               |  |
| 40 | <pre>lcd.print(distCM);</pre>                                |  |
| 41 | }                                                            |  |
| 42 | }                                                            |  |

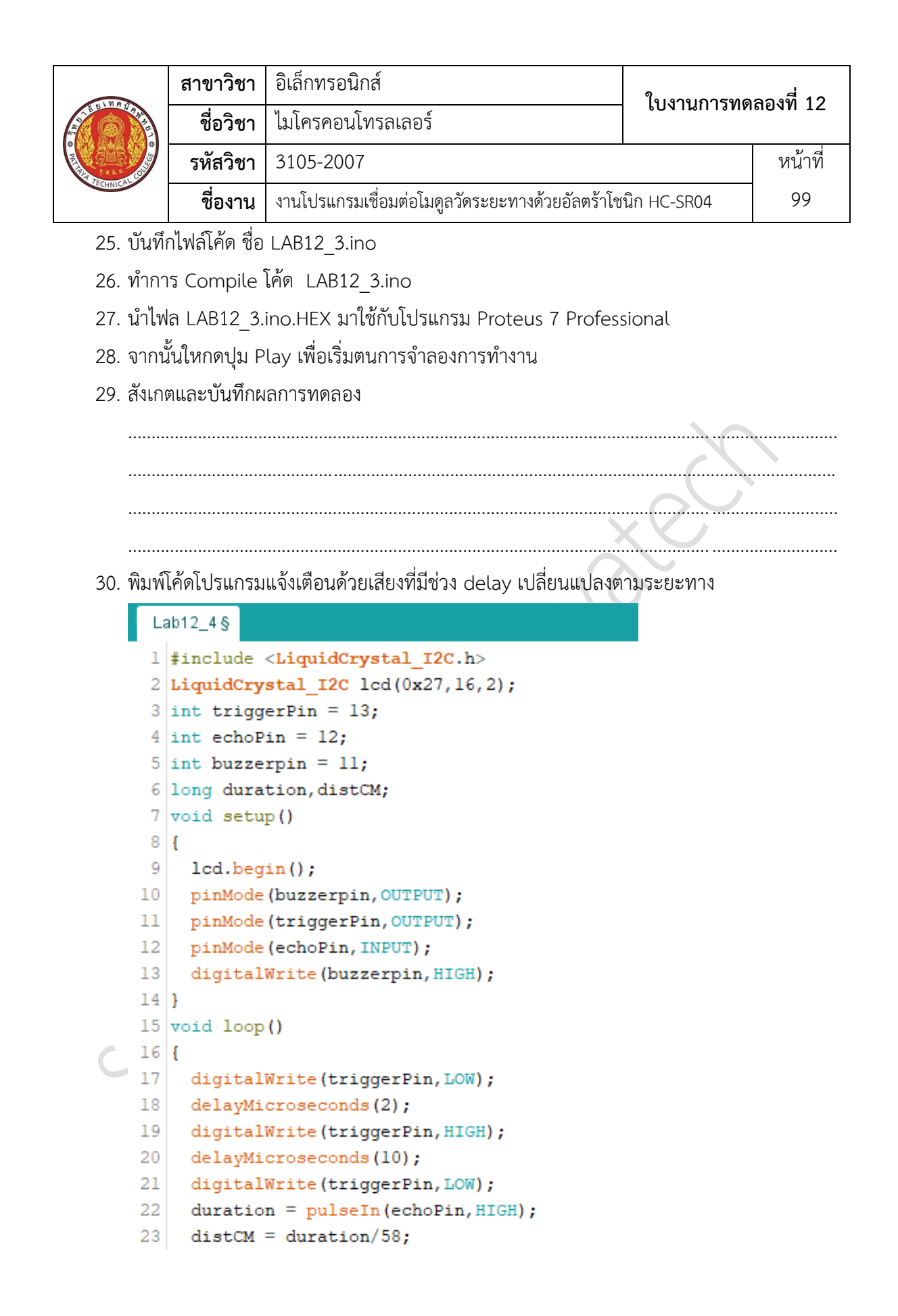

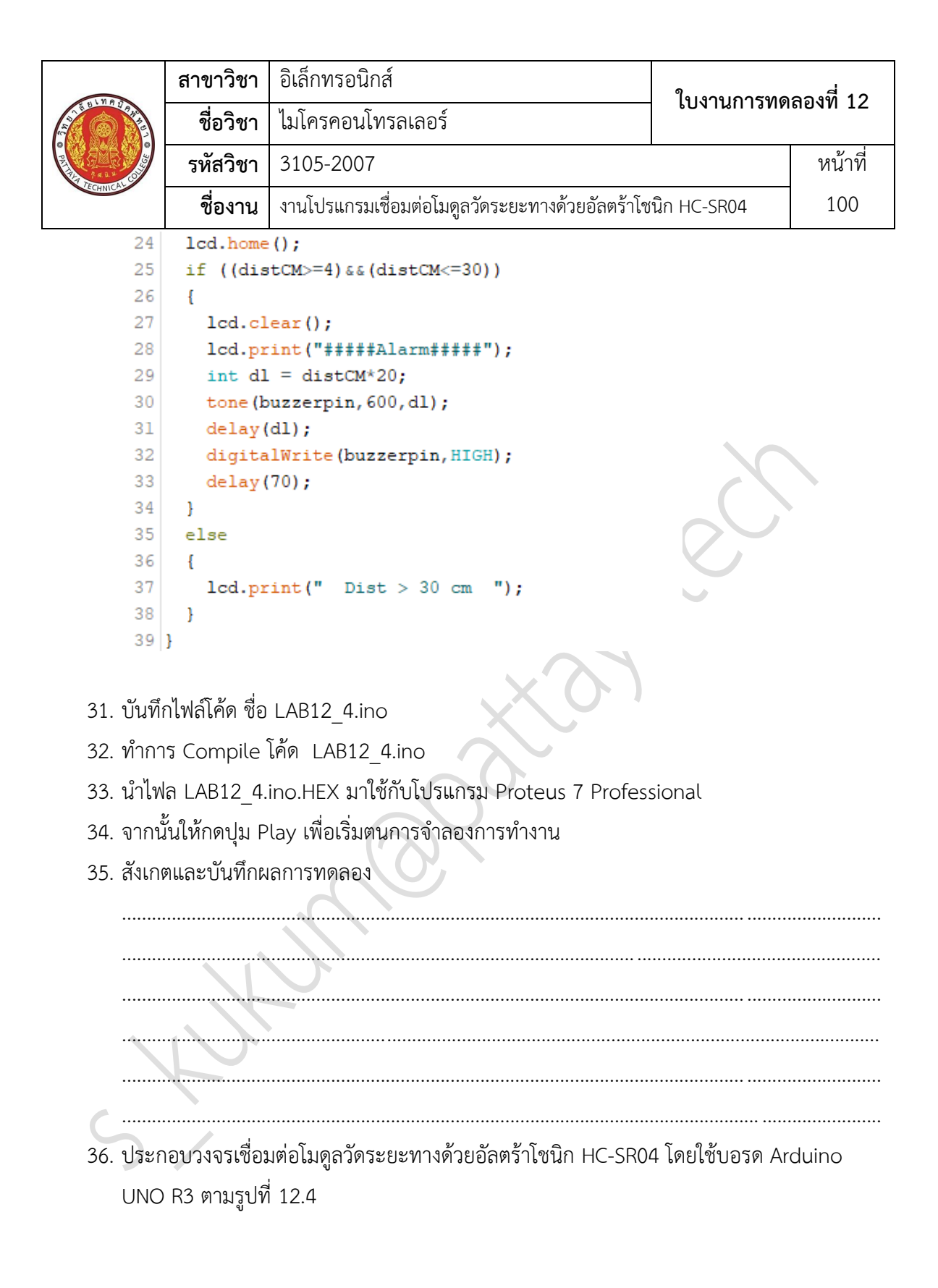

|              | สาขาวิชา | อิเล็กทรอนิกส์                                               | ໃນມານຄວະທຸດ | aa      |
|--------------|----------|--------------------------------------------------------------|-------------|---------|
| ALCONTROL OF | ชื่อวิชา | ไมโครคอนโทรลเลอร์                                            |             | ถยงท 12 |
|              | รหัสวิชา | 3105-2007                                                    |             | หน้าที่ |
| CCHNICA .    | ชื่องาน  | ม งานโปรแกรมเชื่อมต่อโมดูลวัดระยะทางด้วยอัลตร้าโชนิก HC-SR04 |             | 101     |

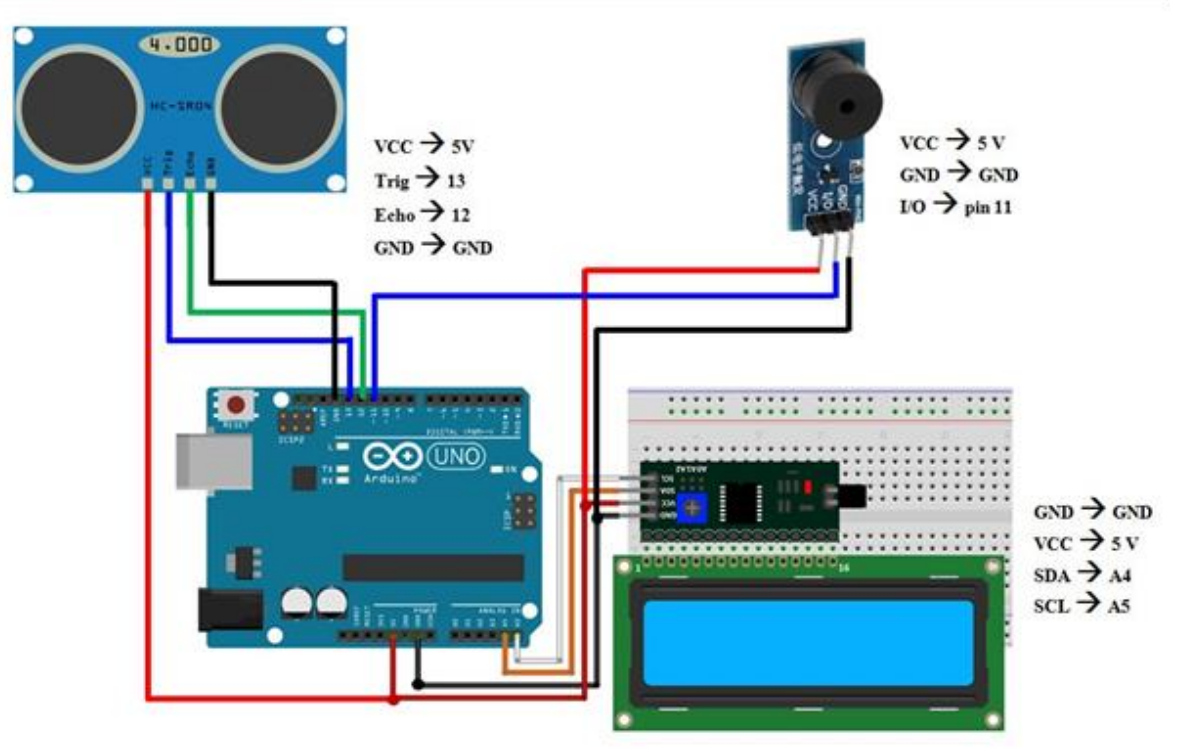

รูปที่ 12.4 แสดงวงจรเชื่อมต่อโมดูลวัดระยะทางด้วยอัลตร้าโชนิก HC-SR04 และ Buzzer

- 37. Upload โปรแกรม LAB12\_3.ino ลงบอรด Arduino UNO R3
- 38. สังเกตและบันทึกผลการทดลอง

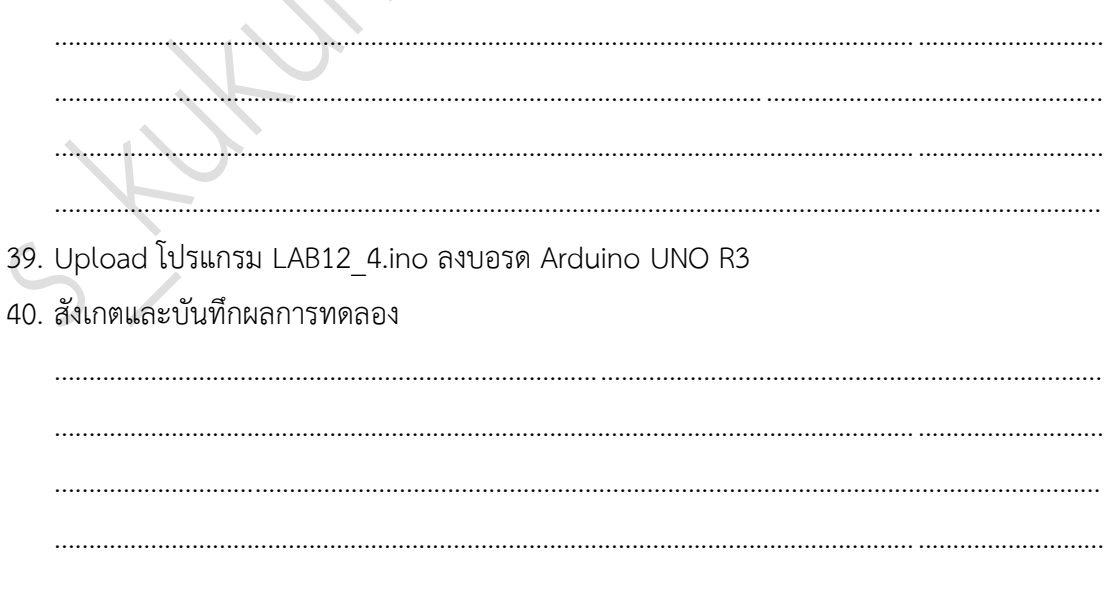

|          | สาขาวิชา | อิเล็กทรอนิกส์                                             | ในมานการพด   | อ <b>ณ</b> ูญี่ 12 |
|----------|----------|------------------------------------------------------------|--------------|--------------------|
|          | ชื่อวิชา | ไมโครคอนโทรลเลอร์                                          | เบงานการทดลอ |                    |
|          | รหัสวิชา | 3105-2007                                                  |              | หน้าที่            |
| TECHNICA | ชื่องาน  | งานโปรแกรมเชื่อมต่อโมดูลวัดระยะทางด้วยอัลตร้าโชนิก HC-SR04 |              | 102                |

## 41. สรุปผลการทดลอง

| KUKUMORAL |
|-----------|
|          | สาขาวิชา | อิเล็กทรอนิกส์                       | ในมาแการพด | ລລ.<br>   |
|----------|----------|--------------------------------------|------------|-----------|
|          | ชื่อวิชา | ไมโครคอนโทรลเลอร์                    |            | 61 N N 15 |
|          | รหัสวิชา | 3105-2007                            |            | หน้าที่   |
| CCHNICK! | ชื่องาน  | งานโปรแกรมการเชื่อมต่อกับ PIR Sensor |            | 103       |

**คำชี้แจง** ให้ผู้เรียนทุกคนทำการทดลองตามใบงานการทดลองที่ 13 เรื่องงานโปรแกรมการเชื่อมต่อกับ PIR Sensor ตามขั้นตอนการปฏิบัติงาน

#### **วัตถุประสงค์** เพื่อให้นักศึกษาสามารถ

- 1. อธิบายหลักการทำงานวงจรการเชื่อมต่อกับ PIR Sensor ได้อย่างถูกต้อง
- 2. ออกแบบและจำลองการทำงานวงจรการเชื่อมต่อกับ PIR Sensor ด้วยโปรแกรม Proteus ได้ อย่างถูกต้อง
- 3. ประกอบและติดตั้งวงจรการเชื่อมต่อกับ PIR Sensor ได้อย่างถูกต้อง
- 4. เขียนโปรแกรมควบคุมการเชื่อมต่อกับ PIR Sensor ได้อย่างถูกต้อง
- 5. ทดสอบและบำรุงรักษา อุปกรณ์ การเชื่อมต่อกับ PIR Sensor ได้อย่างถูกต้อง

#### เครื่องมือและอุปกรณ์

| 1. | โปรแกรม Arduino IDE 1.8.4 หรือสูงกว่า      | $O_1$ ) | โปรแกรม |
|----|--------------------------------------------|---------|---------|
| 2. | โปรแกรม Proteus 7 Professional หรือสูงกว่า | 1       | โปรแกรม |
| 3. | สาย USB สำหรับ Arduino Uno R3              | 1       | เส้น    |
| 4. | ชุดทดลอง Arduino Uno R3 พร้อมสายต่อวงจร    | 1       | ชุด     |
| 5. | เครื่องคอมพิวเตอร์แบบพกพา                  | 1       | เครื่อง |
| 6. | แผงต่อวงจร                                 | 1       | ตัว     |

#### ข้อห้ามและข้อควรระวัง

- 1. ไม่เล่นและหยอกล้อกันในเวลาปฏิบัติงาน
- ควรระวังไม่วางบอร์ด Arduino Uno R3 หรือชีลต่างๆ บนโต๊ะโลหะหรือที่วางที่เป็นโลหะเพราะ อาจเกิด การลัดวงจรของภาคจ่ายไฟได้
- ไม่ควรต่อสายต่อวงจรในบอร์ด Arduino Uno R3 ทิ้งไว้ ควรถอดสายต่อวงจรออกให้หมด เพราะผลการทดลองอาจเกิดการผิดพลาดไม่เป็นไปตามทฤษฎีได้
- ไม่ควรถอดสายสายโหลด USB เข้าออกตลอดเวลา เพราะอาจทำให้ภาคจ่ายไฟของบอร์ด Arduino Uno R3 เสียหายได้
- 5. ควรระวังเครื่องมือและอุปกรณ์เสียหายจากการปฏิบัติงานไม่ถูกต้องตามขั้นตอนและไม่ปลอดภัย

|           | สาขาวิชา | อิเล็กทรอนิกส์                       | ໃນມານຄວະທຸດ | ລລ.<br> |
|-----------|----------|--------------------------------------|-------------|---------|
|           | ชื่อวิชา | ไมโครคอนโทรลเลอร์                    |             | 60NN 15 |
|           | รหัสวิชา | 3105-2007                            |             | หน้าที่ |
| ZECHNICK! | ชื่องาน  | งานโปรแกรมการเชื่อมต่อกับ PIR Sensor |             | 104     |

# ลำดับขั้นการทดลลอง

- 1. เปิดโปรแกรม Proteus 7 Professional
- ออกแบบการเชื่อมต่อกับ PIR Sensor แสดงผลด้วย LCD โดยใชบอรด Arduino UNO R3 แสดงดังรูปที่ 13.1 ด้วยโปรแกรม Proteus 7 Professional หรือดีกว่า

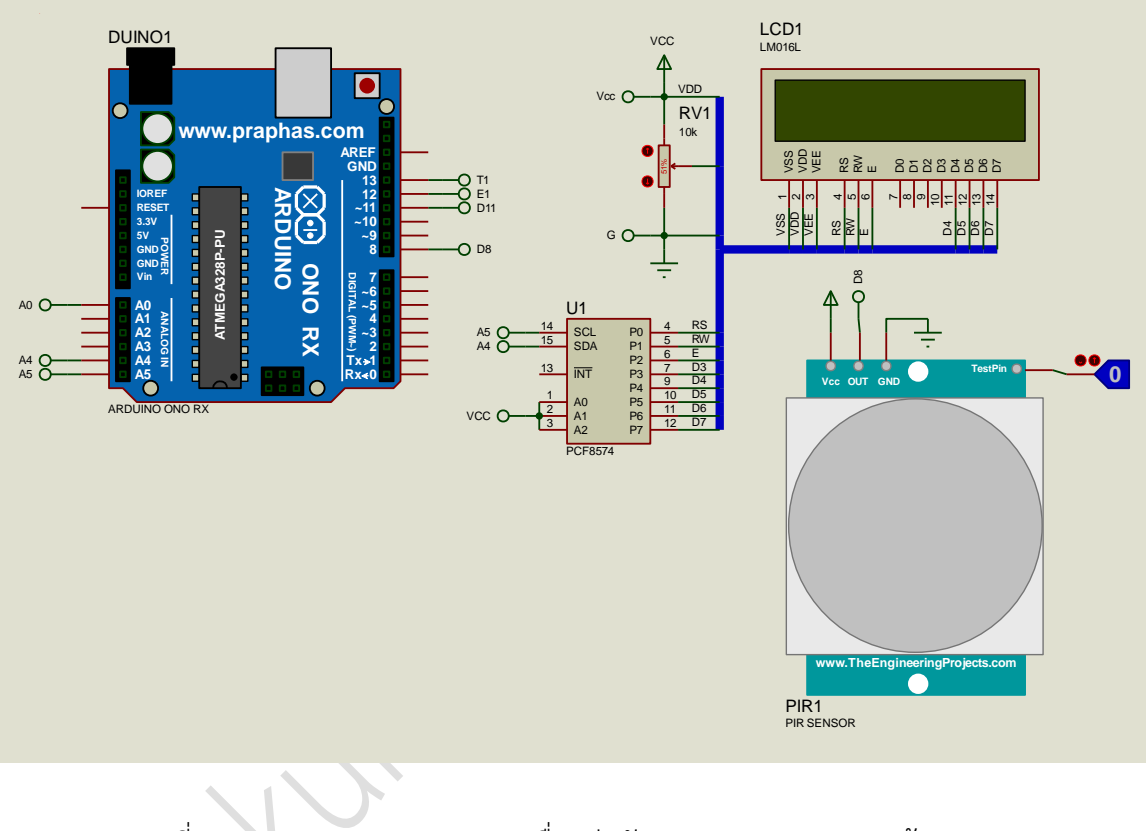

รูปที่ 13.1 แสดงการออกแบบวงจรเชื่อมต่อกับ PIR Sensor แสดงผลด้วย LCD

- บันทึกไฟล์ชื่อ LAB13-1
- 4. เปิดโปรแกรม Arduino IDE จากนั้นพิมพ์โค้ดโปรแกรมสถานะที่อ่านได้จาก PIR

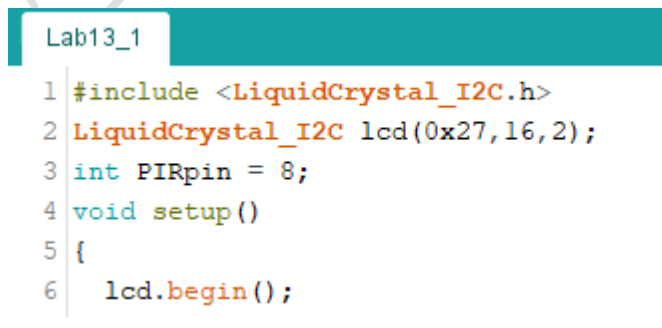

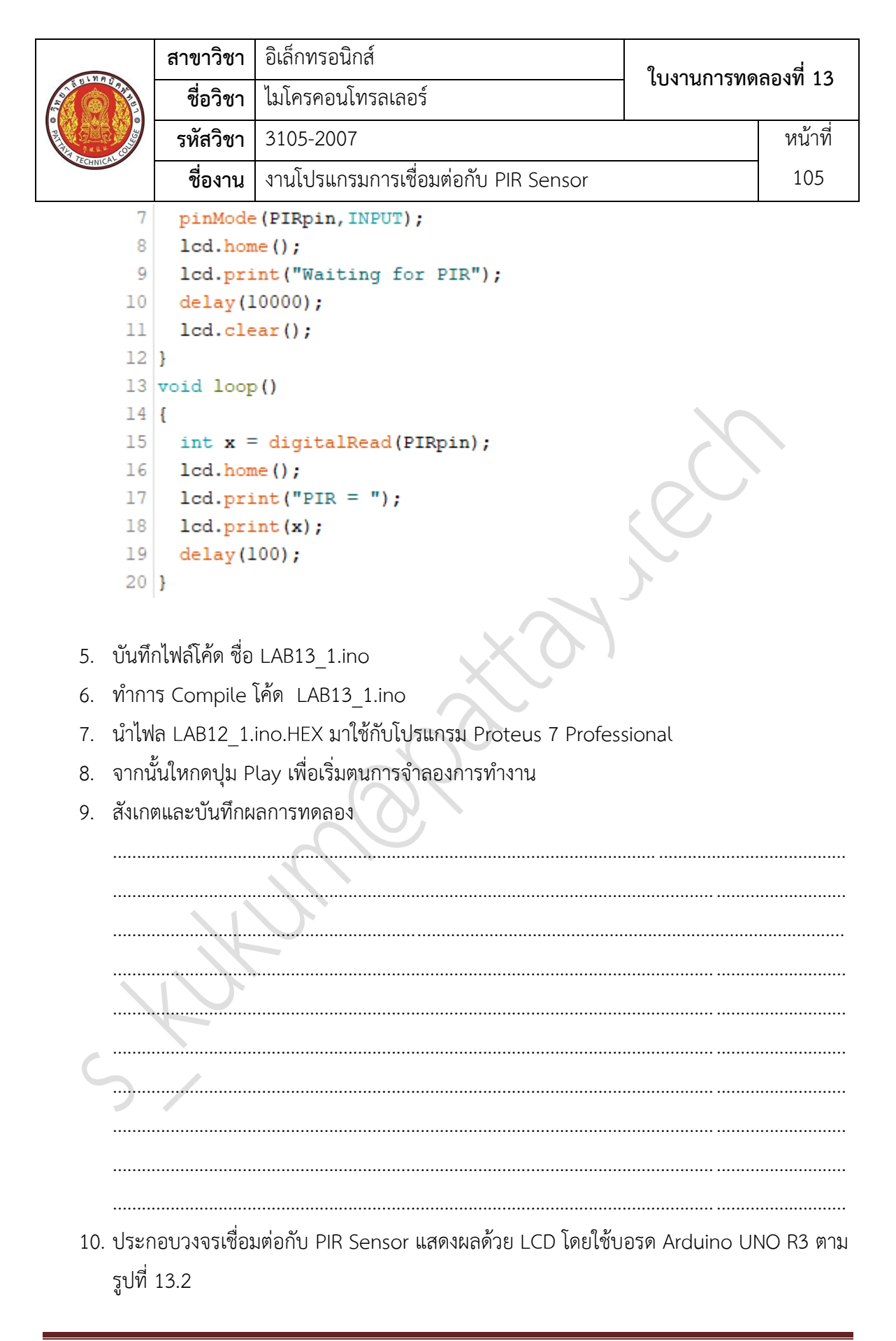

|         | สาขาวิชา | อิเล็กทรอนิกส์                       | ใบงาบการทดลลงที่ 13 |           |
|---------|----------|--------------------------------------|---------------------|-----------|
|         | ชื่อวิชา | ไมโครคอนโทรลเลอร์                    |                     | 61 N N 15 |
| C RETAR | รหัสวิชา | 3105-2007                            |                     | หน้าที่   |
|         | ชื่องาน  | งานโปรแกรมการเชื่อมต่อกับ PIR Sensor |                     | 106       |

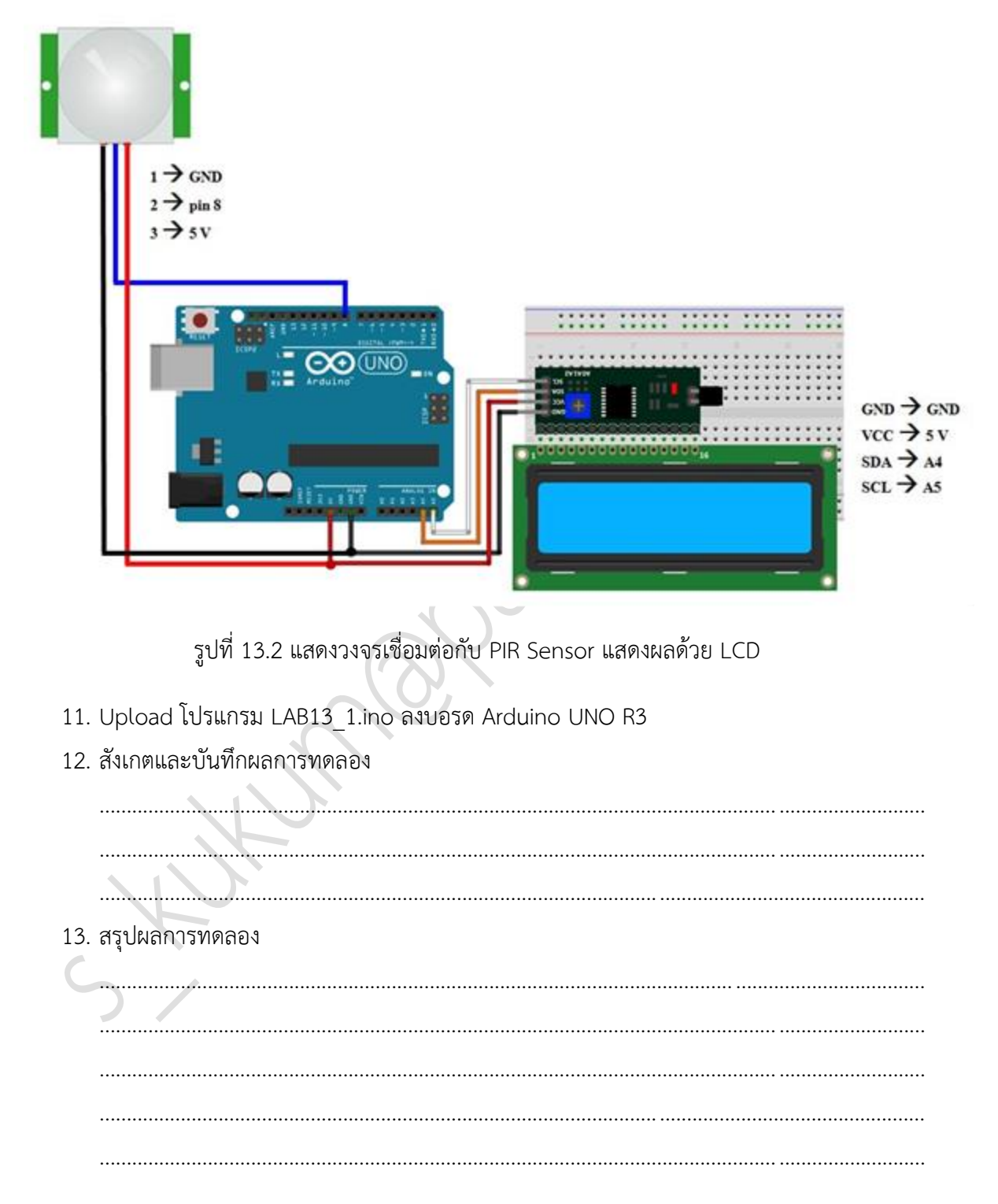

|           | สาขาวิชา | อิเล็กทรอนิกส์                          | ในมานการพด | aa      |
|-----------|----------|-----------------------------------------|------------|---------|
|           | ชื่อวิชา | ไมโครคอนโทรลเลอร์                       |            | 60NN 14 |
|           | รหัสวิชา | 3105-2007                               |            | หน้าที่ |
| TECHNICAL | ชื่องาน  | งานโปรแกรมการอ่านค่าอุณหภูมิด้วย DS18B2 | 0          | 107     |

**คำชี้แจง** ให้ผู้เรียนทุกคนทำการทดลองตามใบงานการทดลองที่ 14 เรื่องงานโปรแกรมการอ่านค่า อุณหภูมิด้วย DS18B20 ตามขั้นตอนการปฏิบัติงาน

#### **วัตถุประสงค์** เพื่อให้นักศึกษาสามารถ

- 1. อธิบายหลักการทำงานวงจรการอ่านค่าอุณหภูมิด้วย DS18B20 ได้อย่างถูกต้อง
- ออกแบบและจำลองการทำงานวงจรการอ่านค่าอุณหภูมิด้วย DS18B20 วยโปรแกรม Proteus ได้อย่างถูกต้อง
- 3. ประกอบและติดตั้งวงจรการอ่านค่าอุณหภูมิด้วย DS18B20 ได้อย่างถูกต้อง
- 4. เขียนโปรแกรมควบคุมการอ่านค่าอุณหภูมิด้วย DS18B20 ได้อย่างถูกต้อง
- 5. ทดสอบและบำรุงรักษา อุปกรณ์ การอ่านค่าอุณหภูมิด้วย DS18B20 ได้อย่างถูกต้อง

## เครื่องมือและอุปกรณ์

| 1. | โปรแกรม Arduino IDE 1.8.4 หรือสูงกว่า      |   | โปรแกรม |
|----|--------------------------------------------|---|---------|
| 2. | โปรแกรม Proteus 7 Professional หรือสูงกว่า | 1 | โปรแกรม |
| 3. | สาย USB สำหรับ Arduino Uno R3              | 1 | เส้น    |
| 4. | ชุดทดลอง Arduino Uno R3 พร้อมสายต่อวงจร    | 1 | ชุด     |
| 5. | เครื่องคอมพิวเตอร์แบบพกพา                  | 1 | เครื่อง |
| 6. | แผงต่อวงจร                                 | 1 | ตัว     |

#### ข้อห้ามและข้อควรระวัง

- 1. ไม่เล่นและหยอกล้อกันในเวลาปฏิบัติงาน
- ควรระวังไม่วางบอร์ด Arduino Uno R3 หรือชีลต่างๆ บนโต๊ะโลหะหรือที่วางที่เป็นโลหะเพราะ อาจเกิด การลัดวงจรของภาคจ่ายไฟได้
- ไม่ควรต่อสายต่อวงจรในบอร์ด Arduino Uno R3 ทิ้งไว้ ควรถอดสายต่อวงจรออกให้หมด เพราะผลการทดลองอาจเกิดการผิดพลาดไม่เป็นไปตามทฤษฎีได้
- ไม่ควรถอดสายสายโหลด USB เข้าออกตลอดเวลา เพราะอาจทำให้ภาคจ่ายไฟของบอร์ด Arduino Uno R3 เสียหายได้
- 5. ควรระวังเครื่องมือและอุปกรณ์เสียหายจากการปฏิบัติงานไม่ถูกต้องตามขั้นตอนและไม่ปลอดภัย

|          | สาขาวิชา | อิเล็กทรอนิกส์                          | ในเวนุถารพด | aa      |
|----------|----------|-----------------------------------------|-------------|---------|
|          | ชื่อวิชา | ไมโครคอนโทรลเลอร์                       |             | 60NN 14 |
|          | รหัสวิชา | 3105-2007                               |             | หน้าที่ |
| CCHNICK. | ชื่องาน  | งานโปรแกรมการอ่านค่าอุณหภูมิด้วย DS18B2 | 0           | 108     |

# ลำดับขั้นการทดลลอง

ตอนที่ 1 การอ่านค่าอุณหภูมิจาก DS18B20 มาแสดงผลที่ LED 7-Segment

- 1. เปิดโปรแกรม Proteus 7 Professional
- ออกแบบวงจรอ่านค่าอุณหภูมิจาก DS18B20 มาแสดงผลที่ LED 7-Segment โดยใชบอรด Arduino UNO R3 แสดงดังรูปที่ 14.1 ด้วยโปรแกรม Proteus 7 Professional หรือดีกว่า

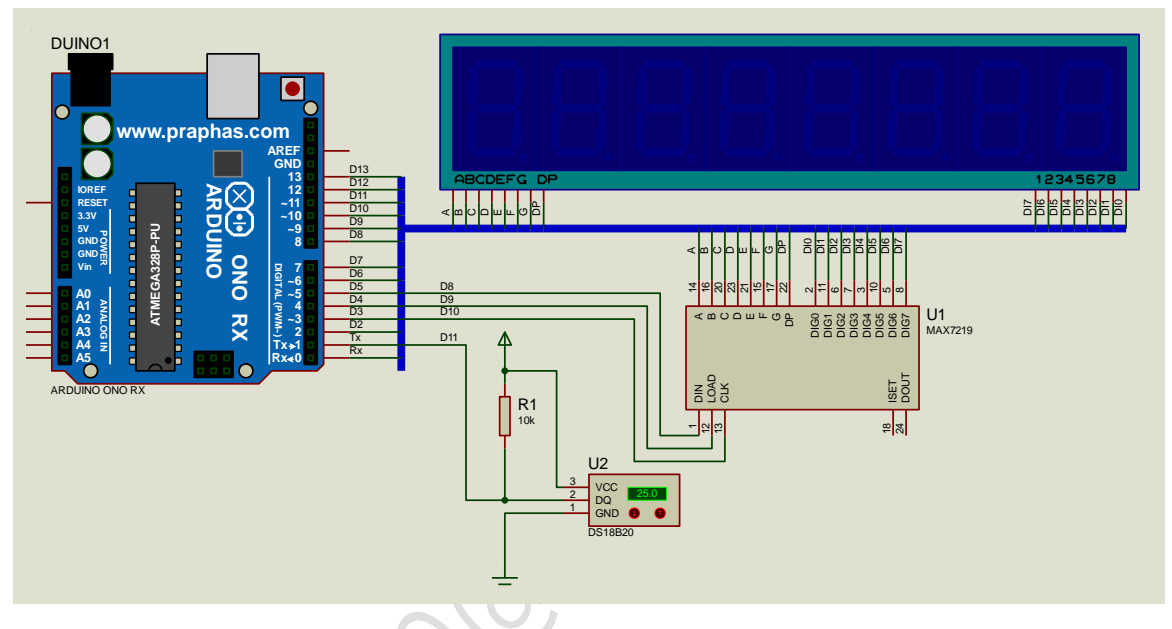

รูปที่ 14.1 แสดงการออกแบบวงจรอ่านค่าอุณหภูมิจาก DS18B20 มาแสดงผลที่ LED 7-Segment

- 3. บันทึกไฟล์ชื่อ LAB14-1
- 4. เปิดโปรแกรม Arduino IDE จากนั้นพิมพ์โค้ดโปรแกรมรับคาจาก DS18B20 มาแสดงที่ LED 7-Segment

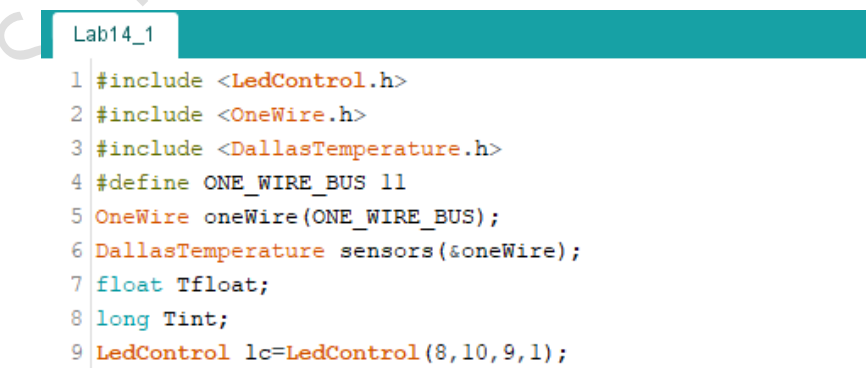

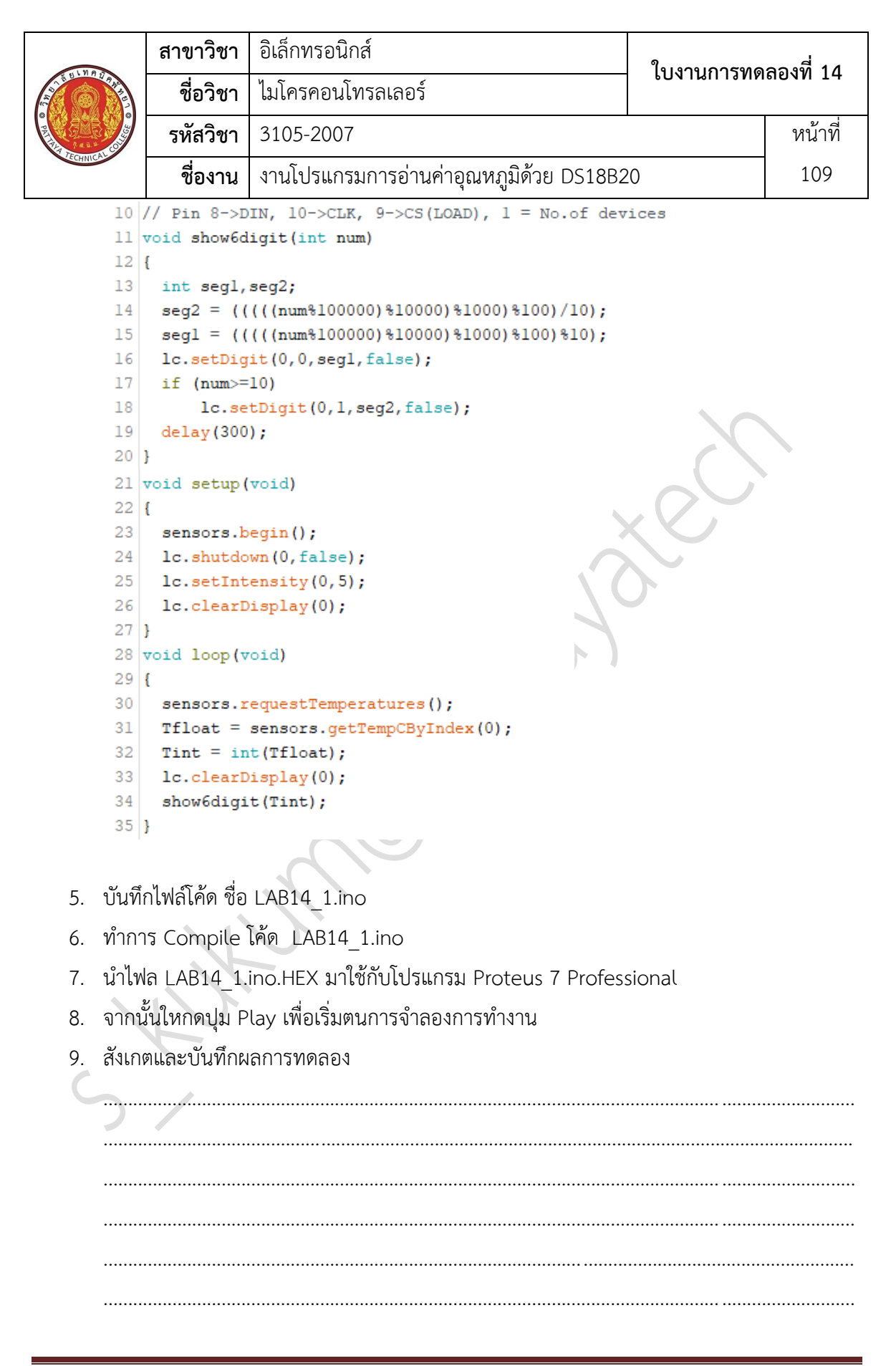

|           | สาขาวิชา | อิเล็กทรอนิกส์                          | ใบงาบการทดลองที่ 14 |         |
|-----------|----------|-----------------------------------------|---------------------|---------|
|           | ชื่อวิชา | ไมโครคอนโทรลเลอร์                       |                     | ถองท 14 |
|           | รหัสวิชา | 3105-2007                               |                     | หน้าที่ |
| TECHNICAL | ชื่องาน  | งานโปรแกรมการอ่านค่าอุณหภูมิด้วย DS18B2 | 0                   | 110     |

10. พิมพ์โค้ดโปรแกรมรับคาจาก DS18B20 (มีทศนิยม) มาแสดงที่ LED 7-Segment

```
Lab14_2§
  1 #include <LedControl.h>
 2 #include <OneWire.h>
 3 #include <DallasTemperature.h>
 4 #define ONE WIRE BUS 11
 5 OneWire oneWire(ONE WIRE BUS);
  6 DallasTemperature sensors(&oneWire);
 7 float Tfloat;
 8 long Tint;
 9 LedControl lc=LedControl(8,10,9,1);
10 // Pin 8->DIN, 10->CLK, 9->CS(LOAD), 1 = No.of devices
11 void show6digit(long num)
12 {
13
     int seg1, seg2, seg3, seg4, seg5, seg6;
14
     seg6 = (num/100000);
    seg5 = ((num%100000)/10000);
15
16
     seg4 = (((num \$100000) \$10000) / 1000);
     seq3 = ((((num%100000)%10000)%1000)/100);
17
     seg2 = (((((num%100000)%1000)%1000)%100)/10);
18
19
     seg1 = (((((num%100000)%10000)%1000)%100)%100);
20
    lc.setDigit(0,0,segl,false);
21
     lc.setDigit(0,1,seg2,false);
    lc.setDigit(0,2,seg3,false);
22
23
    lc.setDigit(0,3,seg4,false);
24
     lc.setDigit(0,4,seq5,true);
25
     if (num>=100000)
26
          lc.setDigit(0,5,seg6,false);
27
     delay(300);
28 }
29 void setup (void)
30 {
31
     sensors.begin();
32 lc.shutdown(0,false);
33
    lc.setIntensity(0,5);
34
    lc.clearDisplay(0);
35 }
36 void loop (void)
37 {
38 sensors.requestTemperatures();
39
    Tfloat = sensors.getTempCByIndex(0);
40 Tint = long(Tfloat*10000);
41
    lc.clearDisplay(0);
42
     show6digit(Tint);
43 }
```

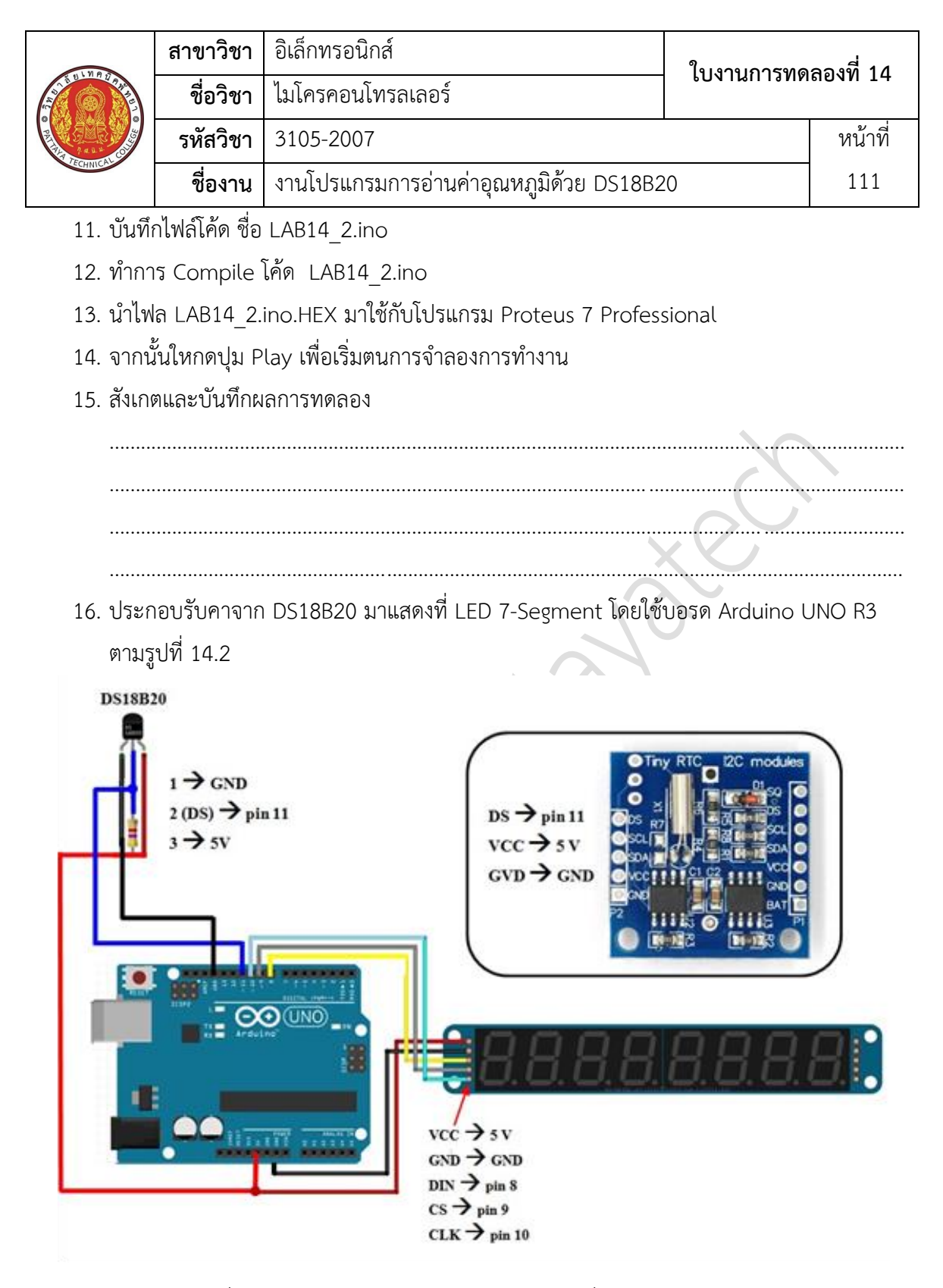

รูปที่ 14.2 แสดงรับคาจาก DS18B20 มาแสดงที่ LED 7-Segment

17. Upload โปรแกรม LAB14\_1.ino ลงบอรด Arduino UNO R3

|           | สาขาวิชา | อิเล็กทรอนิกส์                          | ใบงาบการทดลองที่ 14 |         |
|-----------|----------|-----------------------------------------|---------------------|---------|
|           | ชื่อวิชา | ไมโครคอนโทรลเลอร์                       |                     | ถองท 14 |
|           | รหัสวิชา | 3105-2007                               |                     | หน้าที่ |
| TECHNICAC | ชื่องาน  | งานโปรแกรมการอ่านค่าอุณหภูมิด้วย DS18B2 | 0                   | 112     |

18. สังเกตและบันทึกผลการทดลอง

19. Upload โปรแกรม LAB14\_2.ino ลงบอรด Arduino UNO R3
 20. สังเกตและบันทึกผลการทดลอง

ตอนที่ 2 การอ่านค่าอุณหภูมิจาก DS18B20 มาแสดงผลที่ LCD

21. ออกแบบวงจรอ่านค่าอุณหภูมิจาก DS18B20 มาแสดงผลที่ LCD โดยใชบอรด Arduino UNO R3 แสดงดังรูปที่ 14.3 ด้วยโปรแกรม Proteus 7 Professional หรือดีกว่า

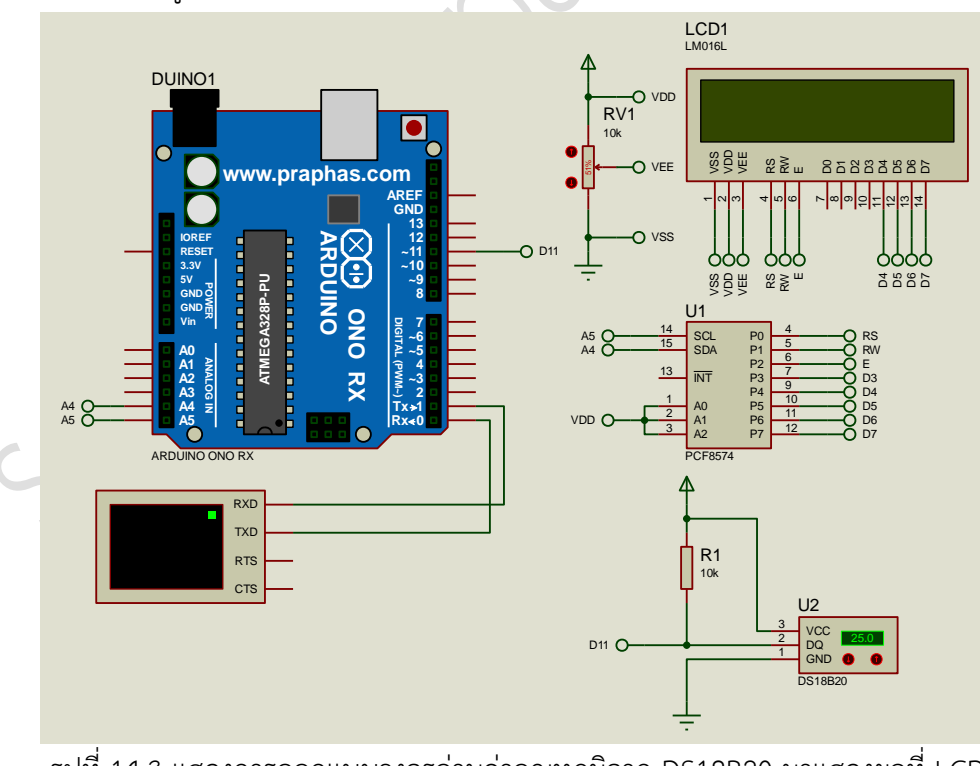

รูปที่ 14.3 แสดงการออกแบบวงจรอ่านค่าอุณหภูมิจาก DS18B20 มาแสดงผลที่ LCD

|           | สาขาวิชา | อิเล็กทรอนิกส์                          | ในงานการทดลลงที่ 14 |         |
|-----------|----------|-----------------------------------------|---------------------|---------|
|           | ชื่อวิชา | ไมโครคอนโทรลเลอร์                       |                     | ถองท 14 |
|           | รหัสวิชา | 3105-2007                               |                     | หน้าที่ |
| TECHNICAL | ชื่องาน  | งานโปรแกรมการอ่านค่าอุณหภูมิด้วย DS18B2 | 0                   | 113     |

- 22. บันทึกไฟล์ชื่อ LAB14-2
- 23. เปิดโปรแกรม Arduino IDE จากนั้นพิมพ์โค้ดโปรแกรมรับคาจาก DS18B20 มาแสดงที่ LCD

| Li         | ab14_3      |                                                |
|------------|-------------|------------------------------------------------|
| 1          | #inclu      | de <liquidcrystal i2c.h=""></liquidcrystal>    |
| 2          | #inclu      | de <onewire.h></onewire.h>                     |
| 3          | #inclu/     | de <dallastemperature.h></dallastemperature.h> |
| 4          | #defin      | e ONE_WIRE_BUS 11                              |
| 5          | OneWir      | e oneWire(ONE_WIRE_BUS);                       |
| 6          | Dallas      | Temperature sensors(&oneWire);                 |
| 7          | float       | Tfloat;                                        |
| 8          | Liquid      | <pre>Crystal_I2C lcd(0x27,16,2);</pre>         |
| 9          | void s      | etup(void)                                     |
| 10         | {           |                                                |
| 11         | sens        | ors.begin();                                   |
| 12         | lcd.        | begin();                                       |
| 13         | Seri        | al.begin(9600);                                |
| 14         | }           |                                                |
| 15         | void l      | oop(void)                                      |
| 16         | {           |                                                |
| 17         | sens        | ors.requestTemperatures();                     |
| 18         | Tflo        | at = sensors.getTempCByIndex(0);               |
| 19         | Seri        | al.print(Tfloat);                              |
| 20         | lcd.        | <pre>setCursor(0,0);</pre>                     |
| 21         | lcd.        | <pre>print("T = ");</pre>                      |
| 22         | lcd.        | <pre>print(Tfloat, 4);</pre>                   |
| 23         | dela        | y(250);                                        |
| 24         | 1           |                                                |
| 24. บันที่ | ่เกไฟล์โค้เ | ก ชื่อ LAB14_3.ino                             |
| 25. ทำก    | าร Com      | pile โค้ด LAB14_3.ino                          |
| 26. นำไข   | ฟล LAB1     | 4 3.ino.HEX มาใช้กับโปรแกรม Proteus 7 Profe    |
| -          | ້ຖ          |                                                |
| 27. จากเ   | นนเหกดา     | ปุ่ม Play เพอเรมตนการจาลองการทางาน             |
| 28. สังเก  | เตและบัน    | เท็กผลการทดลอง                                 |
|            |             |                                                |
|            |             |                                                |
|            |             |                                                |
|            |             |                                                |
|            |             |                                                |
|            |             |                                                |
| •••••      |             |                                                |
|            |             |                                                |
|            |             |                                                |

| 1.10      | สาขาวิชา | อิเล็กทรอนิกส์                          | ในนายุการพด | ລລ.<br>  |
|-----------|----------|-----------------------------------------|-------------|----------|
|           | ชื่อวิชา | ไมโครคอนโทรลเลอร์                       |             | 610NN 14 |
|           | รหัสวิชา | 3105-2007                               |             | หน้าที่  |
| TECHNICAU | ชื่องาน  | งานโปรแกรมการอ่านค่าอุณหภูมิด้วย DS18B2 | 0           | 114      |

29. ประกอบรับคาจาก DS18B20 มาแสดงที่ LCD โดยใช้บอรด Arduino UNO R3 ตามรูปที่ 14.4

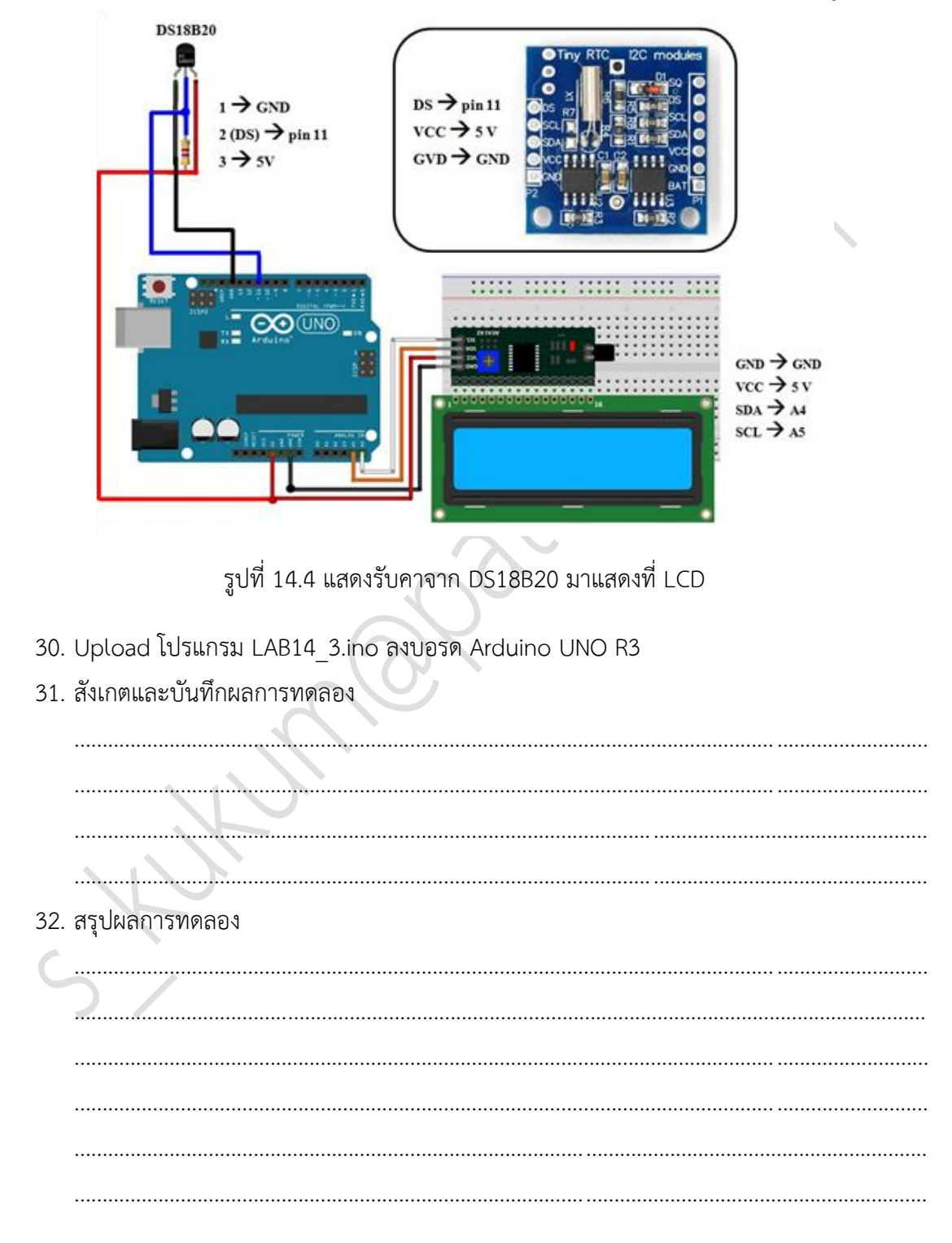

|                   | สาขาวิชา | อิเล็กทรอนิกส์                            | ในมาแการพด  | ລລ.ໜີ່ 15 |
|-------------------|----------|-------------------------------------------|-------------|-----------|
|                   | ชื่อวิชา | ไมโครคอนโทรลเลอร์                         |             | 60NN 13   |
| P CASE CONTRACTOR | รหัสวิชา | 3105-2007                                 |             | หน้าที่   |
|                   | ชื่องาน  | งานโปรแกรมการอ่านค่าอุณหภูมิและค่าความขึ่ | ในจาก DHT11 | 115       |

**คำชี้แจง** ให้ผู้เรียนทุกคนทำการทดลองตามใบงานการทดลองที่ 15 เรื่องงานโปรแกรมการอ่านค่า อุณหภูมิและค่าความชื้นจาก DHT11 ตามขั้นตอนการปฏิบัติงาน

#### **วัตถุประสงค์** เพื่อให้นักศึกษาสามารถ

- 1. อธิบายหลักการทำงานวงจรการอ่านค่าอุณหภูมิและค่าความชื้นจาก DHT11 ได้อย่างถูกต้อง
- 2. ออกแบบและจำลองการทำงานวงจรการอ่านค่าอุณหภูมิและค่าความชื้นจาก DHT11 ด้วย โปรแกรม Proteus ได้อย่างถูกต้อง
- 3. ประกอบและติดตั้งวงจรการอ่านค่าอุณหภูมิและค่าความชื้นจาก DHT11 ได้อย่างถูกต้อง
- 4. เขียนโปรแกรมควบคุมการอ่านค่าอุณหภูมิและค่าความชื้นจาก DHT11 ได้อย่างถูกต้อง
- 5. ทดสอบและบำรุงรักษา อุปกรณ์ การอ่านค่าอุณหภูมิและค่าความชื้นจาก DHT11ได้อย่างถูกต้อง

#### เครื่องมือและอุปกรณ์

| 1. | โปรแกรม Arduino IDE 1.8.4 หรือสูงกว่า   | 1 | โปรแกรม |
|----|-----------------------------------------|---|---------|
| 2. | โปรแกรม Proteus 8 Professional          | 1 | โปรแกรม |
| 3. | สาย USB สำหรับ Arduino Uno R3           | 1 | เส้น    |
| 4. | ชุดทดลอง Arduino Uno R3 พร้อมสายต่อวงจร | 1 | ชุด     |
| 5. | เครื่องคอมพิวเตอร์แบบพกพา               | 1 | เครื่อง |
| 6. | แผงต่อวงจร                              | 1 | ตัว     |

#### ข้อห้ามและข้อควรระวัง

- 1. ไม่เล่นและหยอกล้อกันในเวลาปฏิบัติงาน
- ควรระวังไม่วางบอร์ด Arduino Uno R3 หรือชีลต่างๆ บนโต๊ะโลหะหรือที่วางที่เป็นโลหะเพราะ อาจเกิด การลัดวงจรของภาคจ่ายไฟได้
- ไม่ควรต่อสายต่อวงจรในบอร์ด Arduino Uno R3 ทิ้งไว้ ควรถอดสายต่อวงจรออกให้หมด เพราะผลการทดลองอาจเกิดการผิดพลาดไม่เป็นไปตามทฤษฎีได้
- ไม่ควรถอดสายสายโหลด USB เข้าออกตลอดเวลา เพราะอาจทำให้ภาคจ่ายไฟของบอร์ด Arduino Uno R3 เสียหายได้
- 5. ควรระวังเครื่องมือและอุปกรณ์เสียหายจากการปฏิบัติงานไม่ถูกต้องตามขั้นตอนและไม่ปลอดภัย

|                  | สาขาวิชา | อิเล็กทรอนิกส์                            | ໃນມານດາຮະນດ   | aa      |
|------------------|----------|-------------------------------------------|---------------|---------|
| A CONTRACTOR     | ชื่อวิชา | ไมโครคอนโทรลเลอร์                         |               | ถยงท 15 |
| PER TECHNICAL CO | รหัสวิชา | 3105-2007                                 |               | หน้าที่ |
|                  | ชื่องาน  | งานโปรแกรมการอ่านค่าอุณหภูมิและค่าความจื่ | ชั้นจาก DHT11 | 116     |

# ลำดับขั้นการทดลลอง

ตอนที่ 1 การอ่านค่าอุณหภูมิและค่าความชื้นจาก DHT11 มาแสดงผลที่ LED 7-Segment

- 1. เปิดโปรแกรม Proteus 8 Professional
- ออกแบบการอ่านค่าอุณหภูมิและค่าความชื้นจาก DHT11 มาแสดงผลที่ LED 7-Segment โดย ใชบอรด Arduino UNO R3 แสดงดังรูปที่ 15.1 ด้วยโปรแกรม Proteus 8 Professional

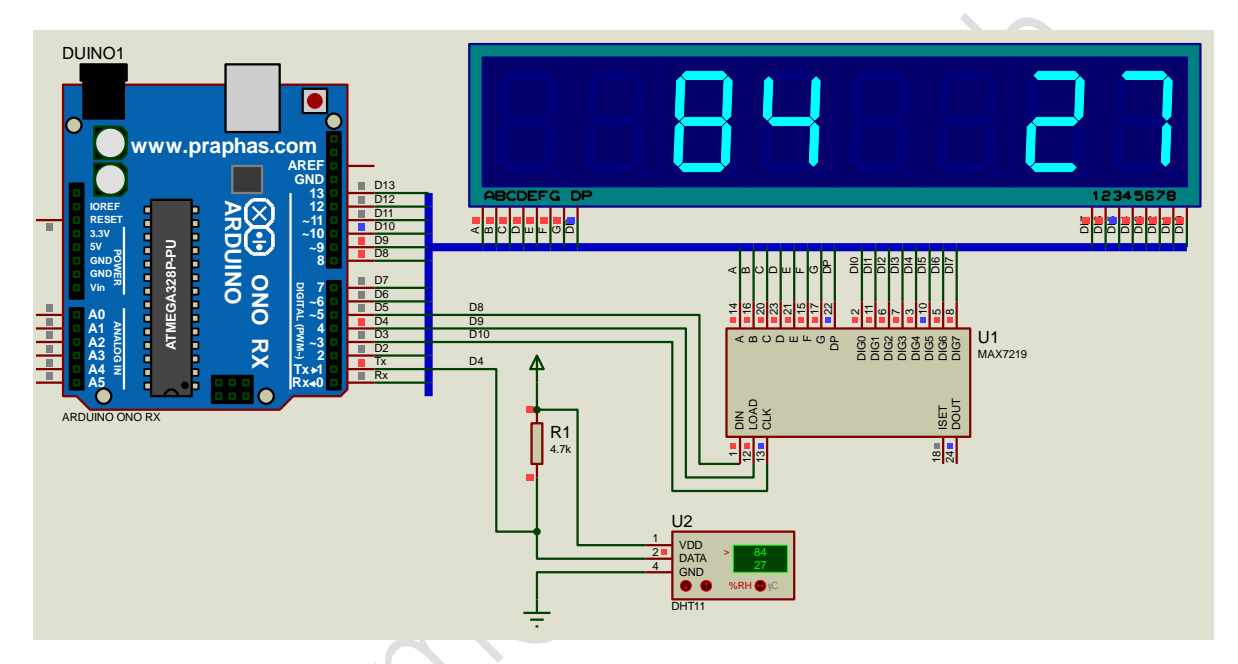

รูปที่ 15.1 แสดงการออกแบบวงจรอ่านค่าอุณหภูมิและค่าความชื้นจาก DHT11 มาแสดงผลที่ LED 7-

Segment

- 3. บันทึกไฟล์ชื่อ LAB15-1
- 4. เปิดโปรแกรม Arduino IDE จากนั้นพิมพ์โค้ดโปรแกรมรับคาจาก DHT11 มาแสดงที่ LED 7-

Segment

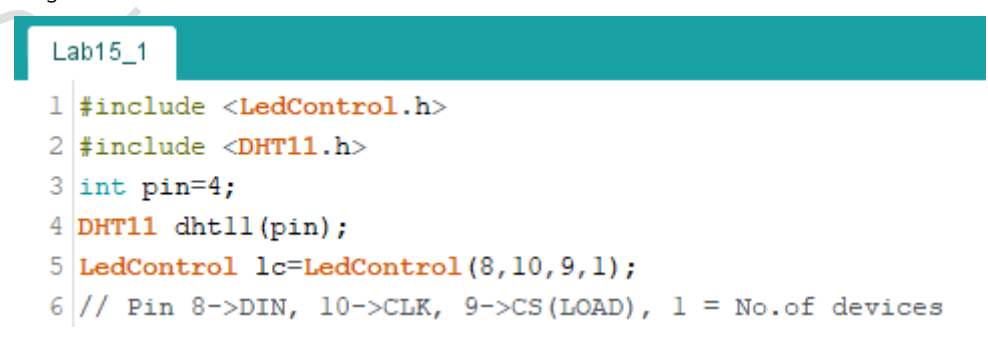

|             | สาขาวิชา                                                           | อิเล็กทรอนิกส์                               | 9             |                 |  |  |
|-------------|--------------------------------------------------------------------|----------------------------------------------|---------------|-----------------|--|--|
| THE UNPERPE | ชื่อวิชา                                                           | ไมโครคอนโทรลเลอร์                            |               | נו מאשה         |  |  |
|             | รหัสวิชา                                                           | 3105-2007                                    |               | หน้าที่         |  |  |
| LECHNICA.   | <b>ชื่องาน</b> งานโปรแกรมการอ่านค่าอุณหภูมิและค่าความชื้นจาก DHT11 |                                              | 117           |                 |  |  |
| 7           | void show                                                          | v2digit(int h, int t)                        |               |                 |  |  |
| 8           | {                                                                  |                                              |               |                 |  |  |
| 9           | int seg                                                            | gl,seg2,seg3,seg4;                           |               |                 |  |  |
| 10          | segl =                                                             | h%10;                                        |               |                 |  |  |
| 11          | seg2 =                                                             | h/10;                                        |               |                 |  |  |
| 12          | lc.setI                                                            | <pre>Digit(0,4,segl,false);</pre>            |               |                 |  |  |
| 13          | lc.setI                                                            | <pre>Digit(0,5,seg2,false);</pre>            |               |                 |  |  |
| 14          | seg3 =                                                             | t%10;                                        |               |                 |  |  |
| 15          | seg4 =                                                             | seg4 = t/10;                                 |               |                 |  |  |
| 16          | lc.setI                                                            | <pre>lc.setDigit(0,0,seg3,false);</pre>      |               |                 |  |  |
| 17          | <pre>lc.setDigit(0,1,seg4,false);</pre>                            |                                              |               |                 |  |  |
| 18          | delay(300);                                                        |                                              |               |                 |  |  |
| 19          | }                                                                  |                                              |               |                 |  |  |
| 20          | void setu                                                          | 4p ()                                        |               |                 |  |  |
| 21          | {                                                                  |                                              |               |                 |  |  |
| 22          | Serial                                                             | .begin(9600);                                |               |                 |  |  |
| 23          | while                                                              | (!Serial) {                                  |               |                 |  |  |
| 24          | ; /                                                                | <pre>// wait for serial port to connec</pre> | t. Needed for | r Leonardo only |  |  |
| 25          | }                                                                  |                                              |               |                 |  |  |
| 26          | lc.shut                                                            | cdown(0,false);                              |               |                 |  |  |
| 27          | lc.set]                                                            | <pre>Intensity(0,5);</pre>                   |               |                 |  |  |
| 28          | lc.clea                                                            | arDisplay(0);                                |               |                 |  |  |
| 29          | }                                                                  |                                              |               |                 |  |  |
| 30          | void loop                                                          | p ()                                         |               |                 |  |  |
| 31          | {                                                                  |                                              |               |                 |  |  |
| 32          | int er                                                             | c;                                           |               |                 |  |  |
| 33          | float t                                                            | temp, humi;                                  |               |                 |  |  |
| 34          | if((er                                                             | r=dhtll.read(humi, temp))==0)                |               |                 |  |  |
| 35          | {                                                                  |                                              |               |                 |  |  |
| 36          | Seria                                                              | <pre>al.print("temperature:");</pre>         |               |                 |  |  |
| 37          | Seria                                                              | <pre>al.print(temp);</pre>                   |               |                 |  |  |
| 38          | Seria                                                              | <pre>i1.print(" numidity:");</pre>           |               |                 |  |  |
| 39          | Seria                                                              | <pre>i.print(num1);</pre>                    |               |                 |  |  |
| 40          | Seria                                                              | <pre>i.printin();</pre>                      |               |                 |  |  |
| 41          | 1                                                                  |                                              |               |                 |  |  |
| 42          | 1                                                                  |                                              |               |                 |  |  |

|                          | สาขาวิชา                           | อิเล็กทรอนิกส์                            | ในเอาเวอร์เออ  | مم م <sup>م</sup><br>م 1 ۲ |  |  |
|--------------------------|------------------------------------|-------------------------------------------|----------------|----------------------------|--|--|
| STERNER DE TRANSPORTE    | ชื่อวิชา                           | ไมโครคอนโทรลเลอร์                         | FON LINU 19116 | כב וארשה                   |  |  |
|                          | รหัสวิชา                           | 3105-2007                                 |                | หน้าที่                    |  |  |
| CHNIC                    | ชื่องาน                            | งานโปรแกรมการอ่านค่าอุณหภูมิและค่าความขึ้ | วั้นจาก DHT11  | 118                        |  |  |
| 4                        | 3 else                             |                                           |                |                            |  |  |
| 4                        | 4 {                                |                                           |                |                            |  |  |
| 4                        | 5 Seri                             | al.println();                             |                |                            |  |  |
| 4                        | 7 Seri                             | al.print("Error No :");                   |                |                            |  |  |
| - 4                      | 8 Seri                             | al println().                             |                |                            |  |  |
| 4                        | 9 }                                | ai.piinoin(),                             |                |                            |  |  |
| 5                        | 0 lc.cle                           | arDisplay(0);                             |                |                            |  |  |
| 5                        | 1 show2d                           | igit(humi, temp);                         |                |                            |  |  |
| 5                        | 2 }                                |                                           |                |                            |  |  |
| 5. บัน                   | 5. บันทึกไฟล์โค้ด ชื่อ LAB15_1.ino |                                           |                |                            |  |  |
| 6. ทำ                    | 5. ทำการ Compile โค้ด LAB15_1.ino  |                                           |                |                            |  |  |
| 7. นำ้                   | ใฟล LAB15_1.                       | ino.HEX มาใช้กับโปรแกรม Proteus 8 Profess | sional         |                            |  |  |
| 8. จาเ                   | กนั้นใหกดปุ่ม P                    | lay เพื่อเริ่มตนการจำลองการทำงาน          |                |                            |  |  |
| <ol> <li>สังเ</li> </ol> | เกตและบันทึกผ                      | ลการทดลอง                                 |                |                            |  |  |
|                          |                                    |                                           |                |                            |  |  |
|                          |                                    | ,00                                       |                |                            |  |  |
|                          |                                    |                                           |                |                            |  |  |
|                          |                                    |                                           |                |                            |  |  |
| •••••                    |                                    |                                           | ••••••         |                            |  |  |
|                          |                                    |                                           |                |                            |  |  |
|                          |                                    |                                           |                |                            |  |  |
|                          |                                    |                                           |                |                            |  |  |
|                          |                                    |                                           |                |                            |  |  |
|                          |                                    |                                           |                |                            |  |  |
| <b>(</b>                 |                                    |                                           |                |                            |  |  |
| 5                        |                                    |                                           |                |                            |  |  |
|                          |                                    |                                           |                |                            |  |  |
|                          |                                    | ·····                                     |                |                            |  |  |
| 10. ปร<br>จะ             | ะกอบวงจรอาน                        | คาอุณหภูมและคาความชนจาก DHT11 มาแสด<br>   | งผลท LED 7-Seg | ment เดย                   |  |  |

ไช้บอรด Arduino UNO R3 ตามรูปที่ 15.2

|                | สาขาวิชา | อิเล็กทรอนิกส์                                              | · ใบงานการทดลองที่ 15 |         |
|----------------|----------|-------------------------------------------------------------|-----------------------|---------|
|                | ชื่อวิชา | ไมโครคอนโทรลเลอร์                                           |                       |         |
| PER TANKAL COM | รหัสวิชา | 3105-2007                                                   |                       | หน้าที่ |
|                | ชื่องาน  | ชื่องาน งานโปรแกรมการอ่านค่าอุณหภูมิและค่าความชื้นจาก DHT11 |                       | 119     |

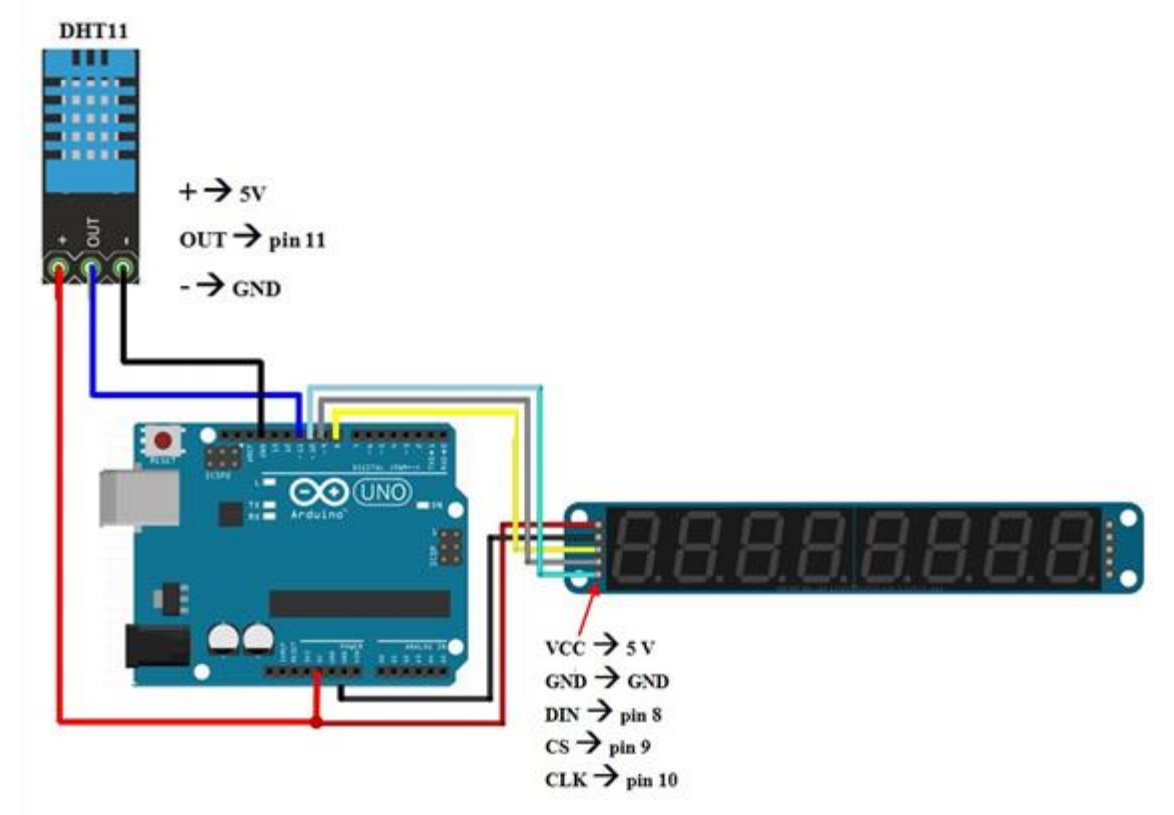

รูปที่ 15.2 แสดงวงจรอ่านค่าอุณหภูมิและค่าความชื้นจาก DHT11 มาแสดงผลที่ LED 7-Segment

- 11. Upload โปรแกรม LAB15\_1.ino ลงบอรด Arduino UNO R3
- 12. สังเกตและบันทึกผลการทดลอง

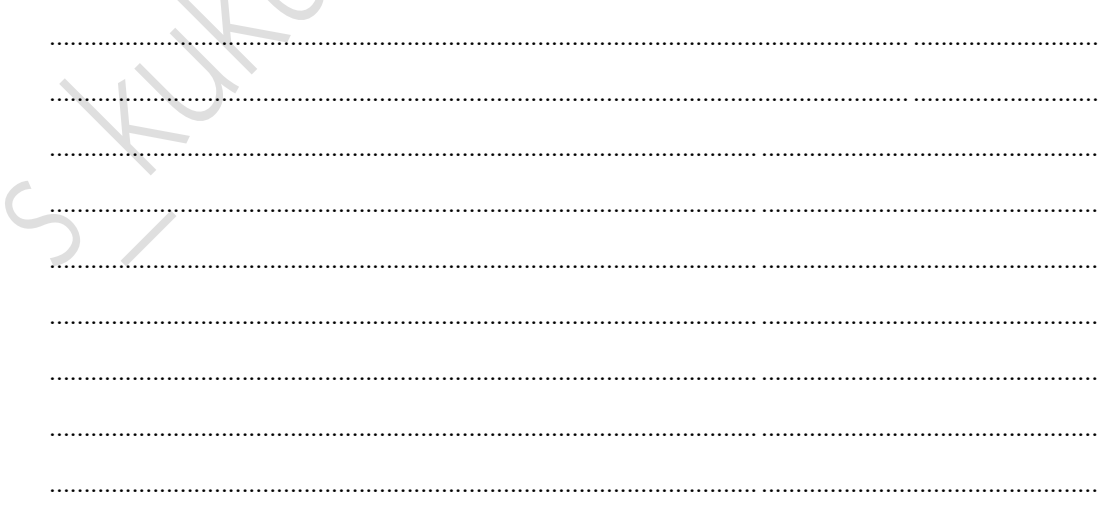

|          | สาขาวิชา | อิเล็กทรอนิกส์                                      | ในงานการทดลองที่ 1 |          |
|----------|----------|-----------------------------------------------------|--------------------|----------|
|          | ชื่อวิชา | ไมโครคอนโทรลเลอร์                                   |                    | 610NN 13 |
| 2434     | รหัสวิชา | 3105-2007                                           |                    | หน้าที่  |
| CCHNICK. | ชื่องาน  | งานโปรแกรมการอ่านค่าอุณหภูมิและค่าความชื้นจาก DHT11 |                    | 120      |

ตอนที่ 2 การอ่านค่าอุณหภูมิและค่าความชื้นจาก DHT11 มาแสดงผลที่ LCD

13. ออกแบบวงจรอ่านค่าอุณหภูมิและค่าความชื้นจาก DHT11 มาแสดงผลที่ LCD โดยใชบอรด Arduino UNO R3 แสดงดังรูปที่ 15.3 ด้วยโปรแกรม Proteus 8 Professional

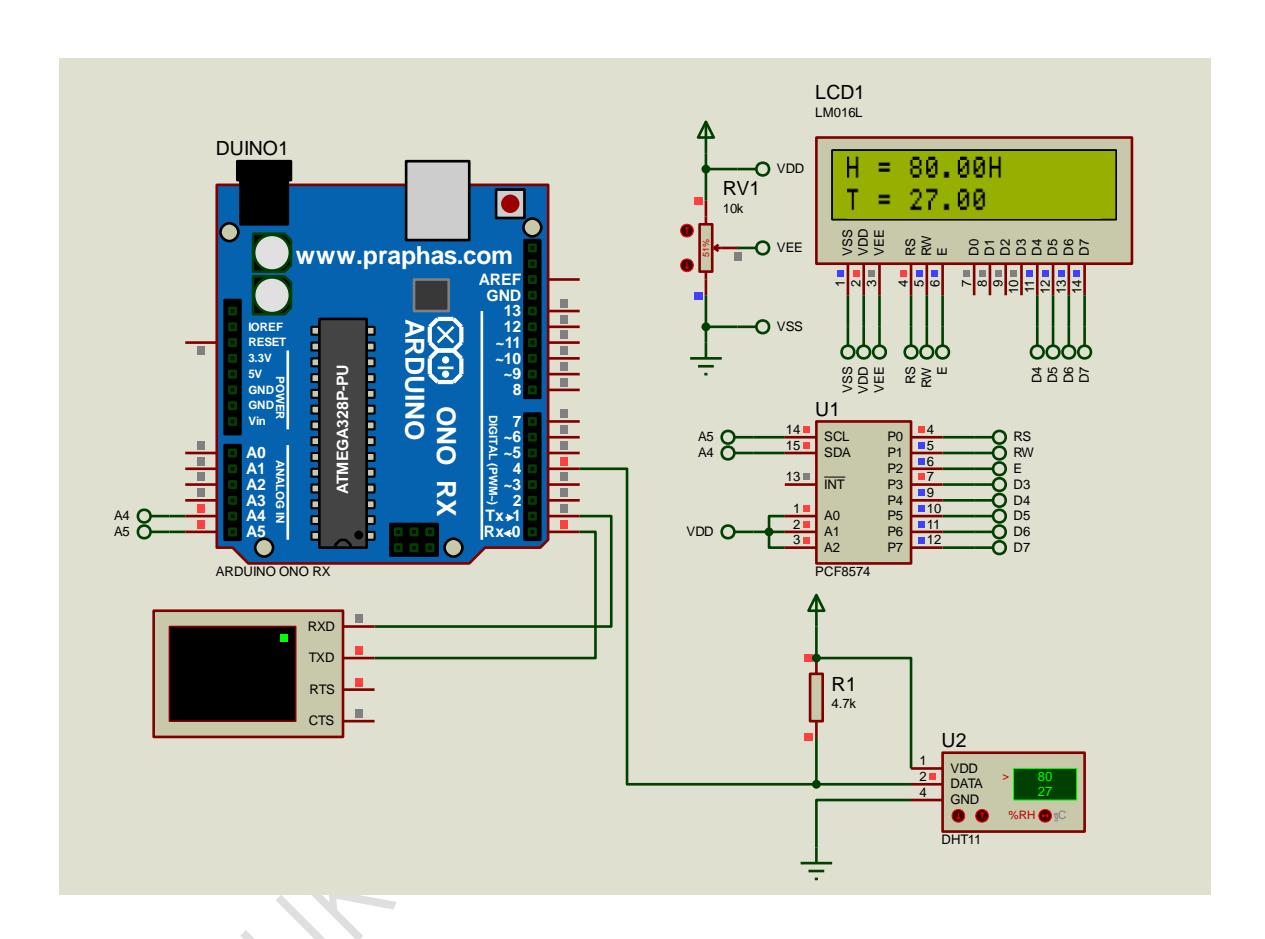

รูปที่ 15.3 แสดงการออกแบบวงจรรับค่าอุณหภูมิและค่าความชื้นจาก DHT11 มาแสดงผลที่ LCD

- 14. บันทึกไฟล์ชื่อ LAB15-2
- 15. เปิดโปรแกรม Arduino IDE จากนั้นพิมพ์โค้ดโปรแกรมรับค่าอุณหภูมิและค่าความชื้นจาก DHT11 มาแสดงที่ LCD

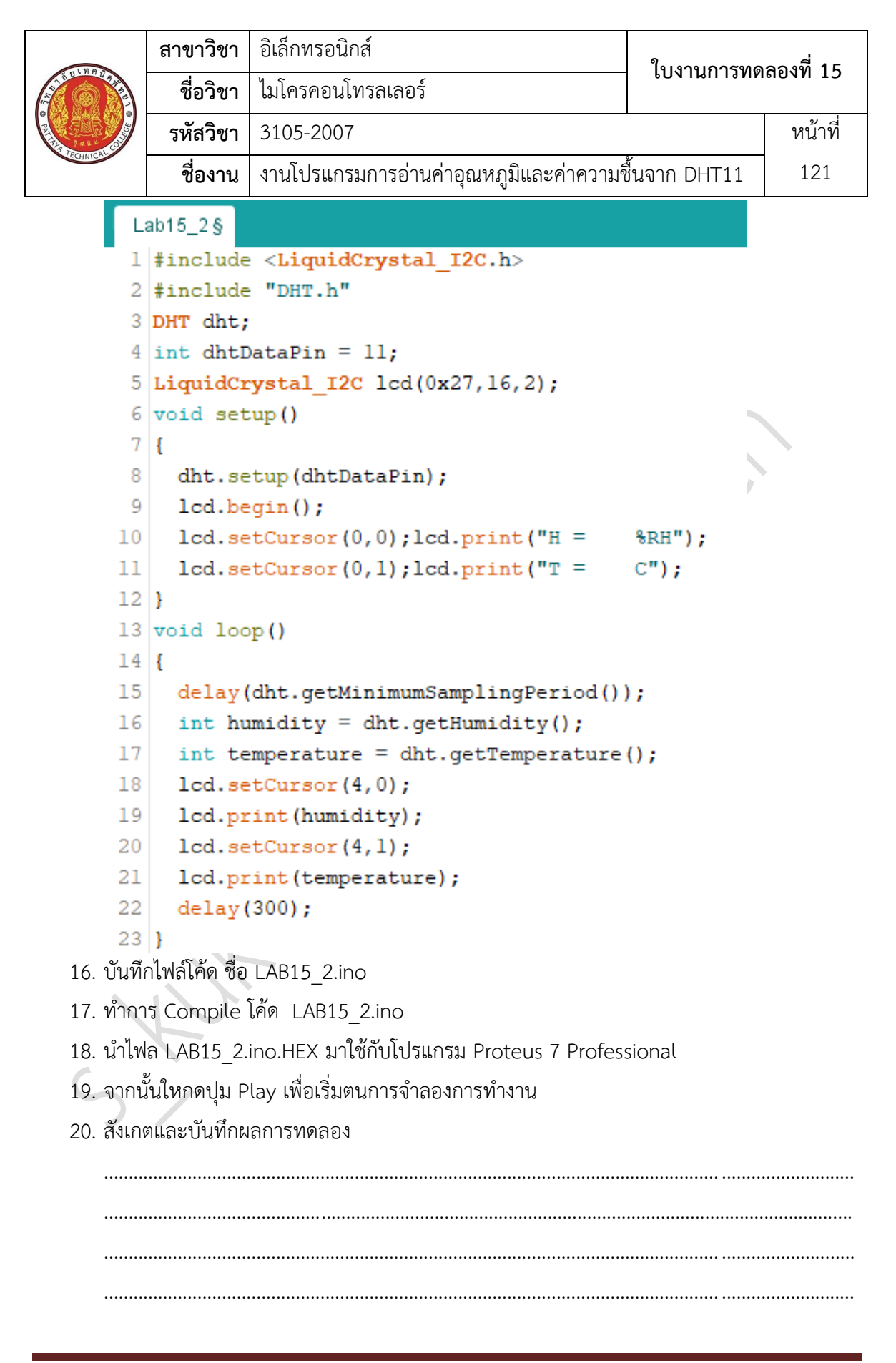

|                 | สาขาวิชา | อิเล็กทรอนิกส์                           | ใบงาบการทดลองที่ 1 |         |
|-----------------|----------|------------------------------------------|--------------------|---------|
|                 | ชื่อวิชา | ไมโครคอนโทรลเลอร์                        |                    | 60NN 13 |
| PRINTER PRINTER | รหัสวิชา | 3105-2007                                |                    | หน้าที่ |
|                 | ชื่องาน  | งานโปรแกรมการอ่านค่าอุณหภูมิและค่าความขึ | วั้นจาก DHT11      | 122     |

21. ประกอบวงจรรับค่าอุณหภูมิและค่าความชื้นจาก DHT11 มาแสดงที่ LCD โดยใช้บอรด Arduino UNO R3 ตามรูปที่ 15.4

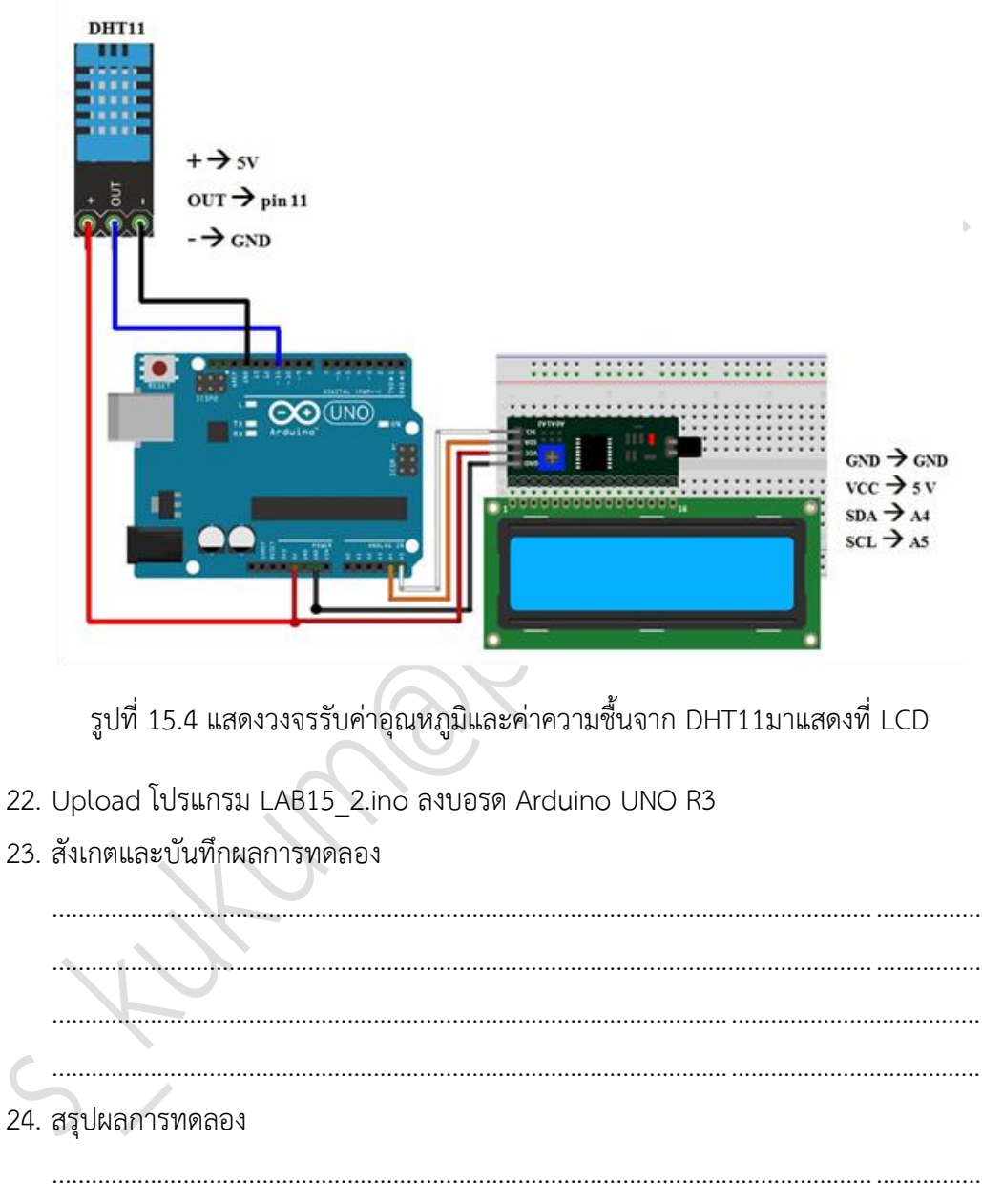

|               | สาขาวิชา | อิเล็กทรอนิกส์                  | ในงานการพดอองที่ 14 |          |
|---------------|----------|---------------------------------|---------------------|----------|
|               | ชื่อวิชา | ไมโครคอนโทรลเลอร์               |                     | 610NN 10 |
| PROVIDENCE OF | รหัสวิชา | 3105-2007                       |                     | หน้าที่  |
|               | ชื่องาน  | งานการเขียนโปรแกรมควบคุมมอเตอร์ |                     | 123      |

**คำชี้แจง** ให้ผู้เรียนทุกคนทำการทดลองตามใบงานการทดลองที่ 16 เรื่องงานการเขียนโปรแกรมควบคุม มอเตอร์ตามขั้นตอนการปฏิบัติงาน

#### **วัตถุประสงค์** เพื่อให้นักศึกษาสามารถ

- 1. อธิบายหลักการทำงานวงจรโปรแกรมควบคุมมอเตอร์แบบต่าง ๆ ได้อย่างถูกต้อง
- ออกแบบและจำลองการทำงานวงจรควบคุมมอเตอร์แบบต่าง ๆ ด้วยโปรแกรม Proteus ได้ อย่างถูกต้อง
- 3. ประกอบและติดตั้งวงจรควบคุมมอเตอร์แบบต่าง ๆ ได้อย่างถูกต้อง
- 4. เขียนโปรแกรมควบคุมมอเตอร์แบบต่าง ๆ ได้อย่างถูกต้อง
- 5. ทดสอบและบำรุงรักษา อุปกรณ์ การควบคุมมอเตอร์แบบต่าง ๆ ได้อย่างถูกต้อง

## เครื่องมือและอุปกรณ์

| 1. | โปรแกรม Arduino IDE 1.8.4 หรือสูงกว่า   | 1 | โปรแกรม |
|----|-----------------------------------------|---|---------|
| 2. | โปรแกรม Proteus 8 Professional          | 1 | โปรแกรม |
| 3. | สาย USB สำหรับ Arduino Uno R3           | 1 | เส้น    |
| 4. | ชุดทดลอง Arduino Uno R3 พร้อมสายต่อวงจร | 1 | ୰ଡ଼     |
| 5. | เครื่องคอมพิวเตอร์แบบพกพา               | 1 | เครื่อง |
| 6. | แผงต่อวงจร                              | 1 | ตัว     |

#### ข้อห้ามและข้อควรระวัง

- 1. ไม่เล่นและหยอกล้อกันในเวลาปฏิบัติงาน
- ควรระวังไม่วางบอร์ด Arduino Uno R3 หรือชีลต่างๆ บนโต๊ะโลหะหรือที่วางที่เป็นโลหะเพราะ อาจเกิด การลัดวงจรของภาคจ่ายไฟได้
- ไม่ควรต่อสายต่อวงจรในบอร์ด Arduino Uno R3 ทิ้งไว้ ควรถอดสายต่อวงจรออกให้หมด เพราะผลการทดลองอาจเกิดการผิดพลาดไม่เป็นไปตามทฤษฎีได้
- ไม่ควรถอดสายสายโหลด USB เข้าออกตลอดเวลา เพราะอาจทำให้ภาคจ่ายไฟของบอร์ด Arduino Uno R3 เสียหายได้
- 5. ควรระวังเครื่องมือและอุปกรณ์เสียหายจากการปฏิบัติงานไม่ถูกต้องตามขั้นตอนและไม่ปลอดภัย

|                     | สาขาวิชา | อิเล็กทรอนิกส์                  | ในงานการพดอองที่ 1 |          |
|---------------------|----------|---------------------------------|--------------------|----------|
|                     | ชื่อวิชา | ไมโครคอนโทรลเลอร์               |                    | 610NN 10 |
| PRINTER TECHNICALCO | รหัสวิชา | 3105-2007                       |                    | หน้าที่  |
|                     | ชื่องาน  | งานการเขียนโปรแกรมควบคุมมอเตอร์ |                    | 124      |

# ลำดับขั้นการทดลลอง

ตอนที่ 1 การควบคุม Stepper Motor ด้วย Keypad

- 1. เปิดโปรแกรม Proteus 8 Professional
- ออกแบบวงจรการควบคุม Stepper Motor ด้วย Keypad โดยใชบอรด Arduino UNO R3 แสดงดังรูปที่ 16.1 ด้วยโปรแกรม Proteus 8 Professional

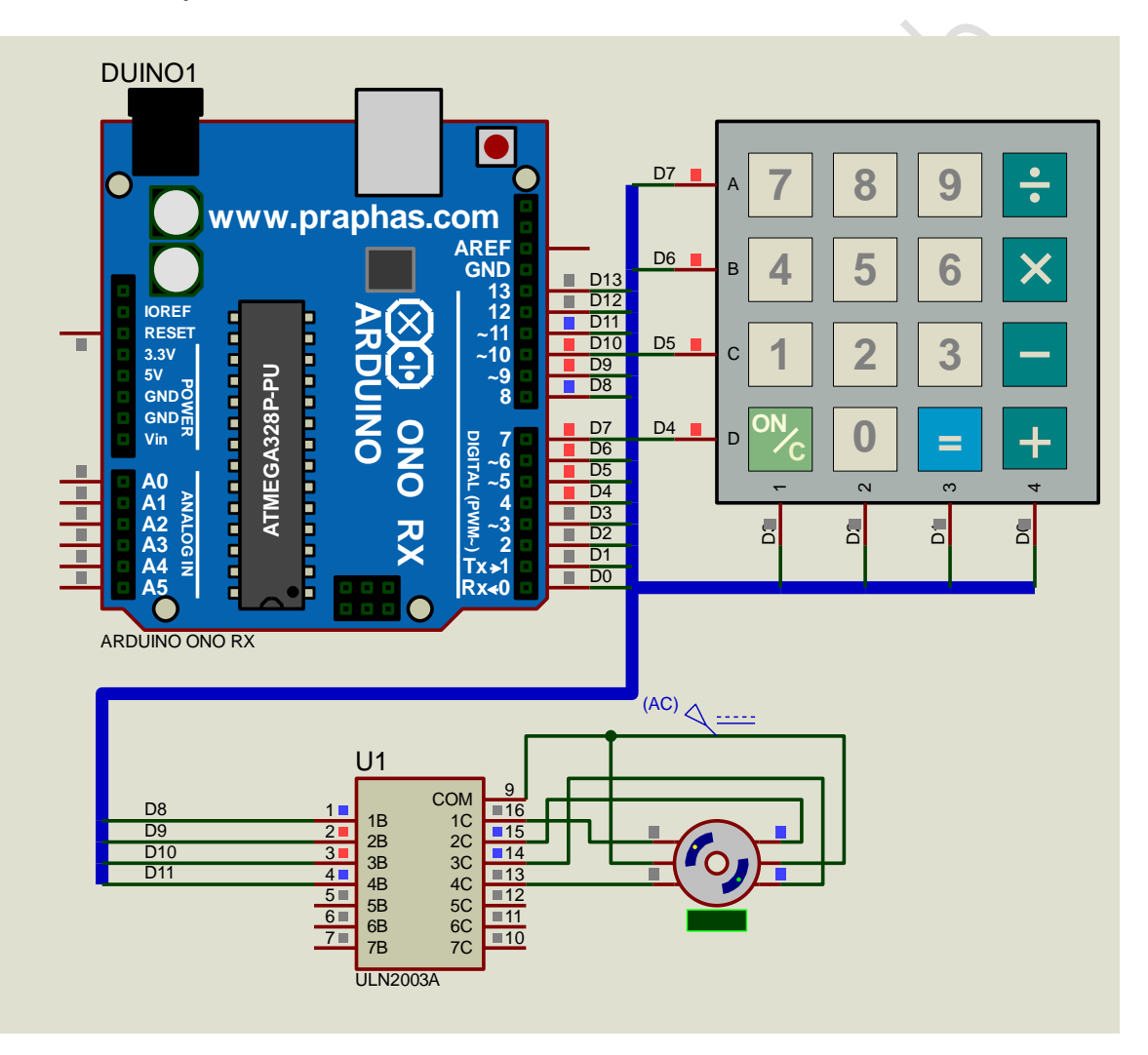

รูปที่ 16.1 แสดงการออกแบบวงจรการควบคุม Stepper Motor ด้วย Keypad

- 3. บันทึกไฟล์ชื่อ LAB16-1
- เปิดโปรแกรม Arduino IDE จากนั้นพิมพ์โค้ดโปรแกรมรับคาจาก DHT11 มาแสดงที่ LED 7-Segment

```
สาขาวิชา | อิเล็กทรอนิกส์
                                                             ใบงานการทดลองที่ 16
                    ไมโครคอนโทรลเลอร์
           ชื่อวิชา
                                                                            หน้าที่
          รหัสวิชา
                    3105-2007
                    งานการเขียนโปรแกรมควบคุมมอเตอร์
           ชื่องาน |
                                                                             125
      Lab16_1§
      1 #include <Stepper.h>
      2 #include "Keypad.h"
      3 #define STEP ANGLE 4STEP 32 //360/11.25 degree
      4 #define STEP OUT WITH GEAR 2048 //32*64
      5 Stepper stepper (STEP ANGLE 4STEP, 8, 10, 9, 11);
      6 char keys[4][4]={
          {'7','8','9','A'},
      7
          {'4','5','6','B'},
      8
      9
         {'1','2','3','C'},
        { '*', '0', '#', 'D'}};
     10
     11 byte rowPins[] = {7,6,5,4};
     12 byte colPins[] = {3,2,1,0};
     13 int speedmotor = 400;
     14 int dirmotor = 1;
     15 Keypad keypad = Keypad (makeKeymap (keys), rowPins, colPins, 4, 4);
     16 void setup()
     17 {
     18 }
     19 void loop()
     20 {
     21
          char key = keypad.getKey();
     22
         if (key != NO KEY)
     23
         -{
     24
                if (key == '1')
     25
                    speedmotor = 400;
                if (key == '2')
     26
     27
                    speedmotor = 700;
     28
                if (key == '3')
     29
                    speedmotor = 1000;
     30
               if (key == 'A')
     31
                    dirmotor = 1;
               if (key == 'B')
     32
     33
                    dirmotor = -1;
     34
                if (key == 'C')
     35
                    dirmotor = 0;
     36
          -}
     37
          stepper.setSpeed(speedmotor);
     38
          stepper.step(dirmotor);
    39 }
5. บันทึกไฟล์โค้ด ชื่อ LAB16_1.ino
6. ทำการ Compile โค้ด LAB16_1.ino
7. นำไฟล LAB16 1.ino.HEX มาใช้กับโปรแกรม Proteus 8 Professional
```

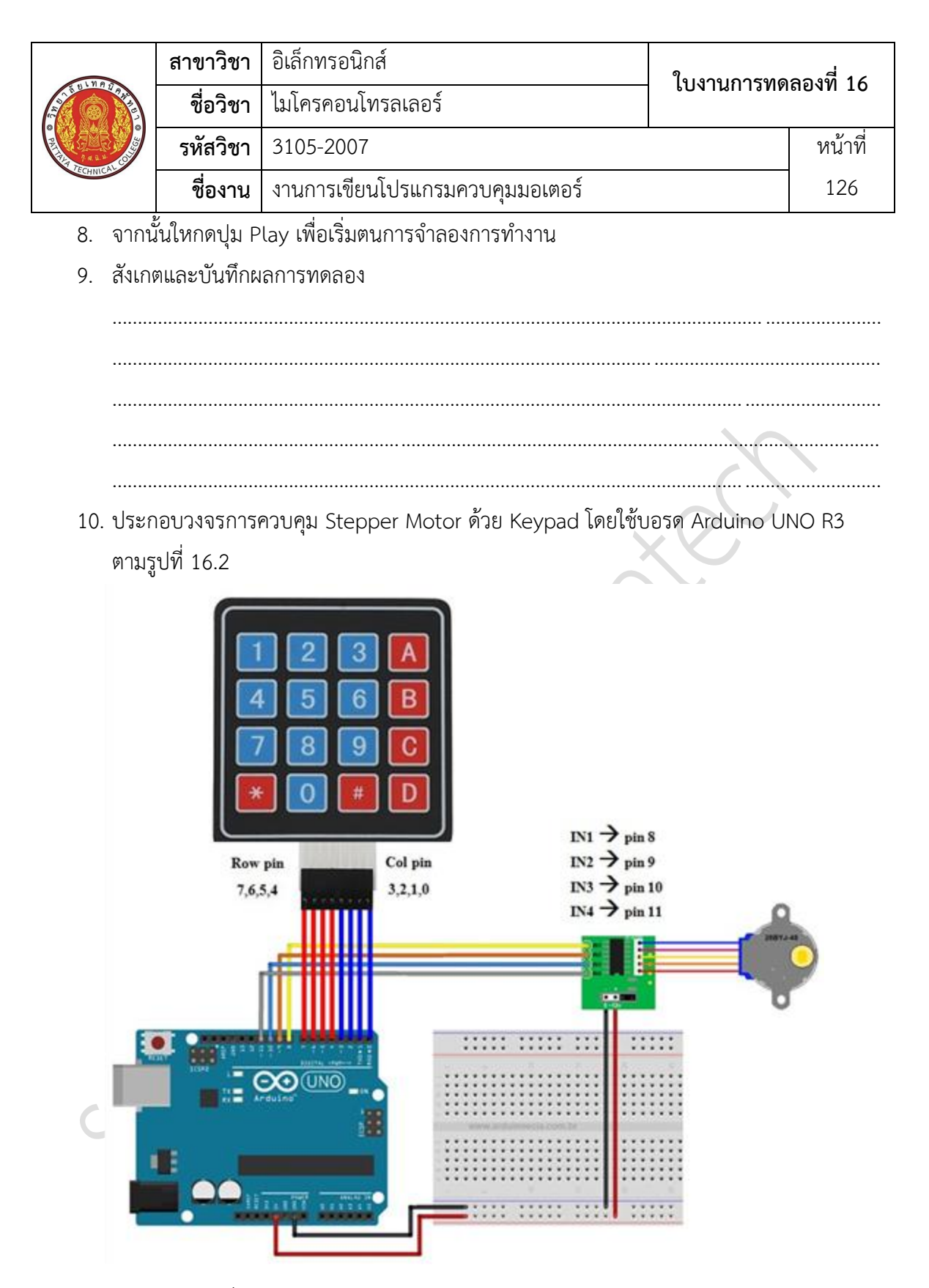

รูปที่ 16.2 แสดงวงจรการควบคุม Stepper Motor ด้วย Keypad

|                                         | สาขาวิชา | อิเล็กทรอนิกส์                  | ໃນມານດາະພຸດ | aa      |
|-----------------------------------------|----------|---------------------------------|-------------|---------|
| AND AND AND AND AND AND AND AND AND AND | ชื่อวิชา | ไมโครคอนโทรลเลอร์               |             | ถยาท 10 |
|                                         | รหัสวิชา | 3105-2007                       |             | หน้าที่ |
| TECHNICAU                               | ชื่องาน  | งานการเขียนโปรแกรมควบคุมมอเตอร์ |             | 127     |

- 11. Upload โปรแกรม LAB16\_1.ino ลงบอรด Arduino UNO R3
- 12. สังเกตและบันทึกผลการทดลอง

\_\_\_\_\_

ตอนที่ 2 การควบคุม Servo Motor ด้วยตัวต้านทานปรับค่าได้

13. ออกแบบวงจรการควบคุม Servo Motor ด้วยตัวต้านทานปรับค่าได้ โดยใชบอรด Arduino
 UNO R3 แสดงดังรูปที่ 16.3 ด้วยโปรแกรม Proteus 8 Professional

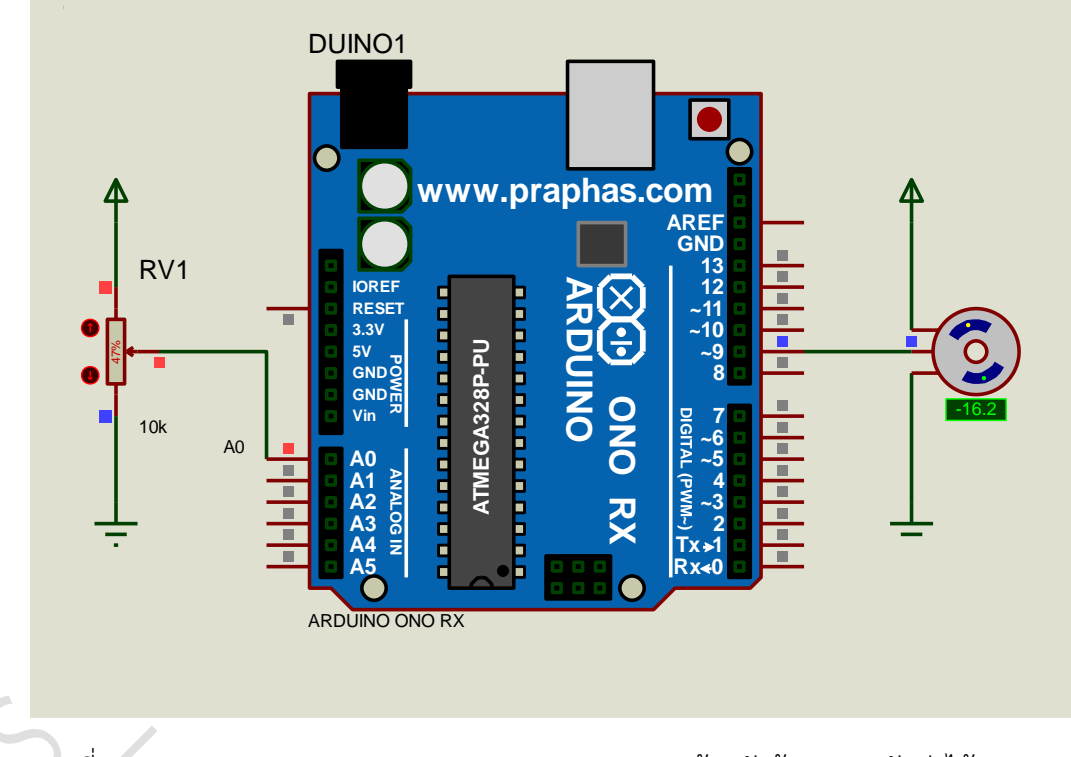

รูปที่ 16.3 แสดงการออกแบบวงจรควบคุม Servo Motor ด้วยตัวต้านทานปรับค่าได้

- 14. บันทึกไฟล์ชื่อ LAB16-2
- 15. เปิดโปรแกรม Arduino IDE จากนั้นพิมพ์โค้ดโปรแกรมรับค่าจากตัวต้านทานปรับค่าได้มา ควบคุม Servo Motor

|                      | สาข          | าวิชา       | อิเล็กทรอนิกส์           |                     | 1                             | aa. 14  |
|----------------------|--------------|-------------|--------------------------|---------------------|-------------------------------|---------|
| STR BUNR STR         | ชื่อ         | ววิชา       | ไมโครคอนโทรลเลอร์        |                     | ואווינייואי אחי               | ถยงท 10 |
| THE REAL PROPERTY OF | รหัส         | าวิชา       | 3105-2007                |                     |                               | หน้าที่ |
| TECHNICAC            | ชื่อ         | องาน        | งานการเขียนโปรแกรมคว     | บคุมมอเตอร์         |                               | 128     |
|                      | Lab16        | _2 §        |                          |                     |                               |         |
|                      | 1 <b>#in</b> | clud        | e < <b>Servo.h</b> >     |                     |                               |         |
|                      | 2 Ser        | vo s        | ervo;                    |                     |                               |         |
|                      | 3 int        | x, <u>y</u> | ;                        |                     |                               |         |
|                      | 4 voi        | d se        | tup()                    |                     |                               |         |
|                      | 5 {          |             |                          |                     |                               |         |
|                      | 6 s          | ervo        | .attach(9);              |                     | $\langle \rangle$             |         |
|                      | 7 }          |             |                          |                     |                               |         |
|                      | 8 001        | d Io        | op()                     | >                   | $\langle \mathcal{O} \rangle$ |         |
| 1                    | 9 {          |             |                          |                     |                               |         |
| 1                    | 1 1          |             | nalog Read(A0);          | 79).                | 5                             |         |
| 1                    | 2 g          | ervo        | write(v).                | 131,                |                               |         |
| 1                    | 3 d          | elay        | (50):                    |                     |                               |         |
| 1                    | 4            |             | (00)                     |                     |                               |         |
|                      | 1            |             | $\langle \rangle$        |                     |                               |         |
| 16. บัน              | ทึกไฟล์โค    | า้ด ชื่อ    | _AB16 2.ino              |                     |                               |         |
| 17. ทำเ              | การ Con      | npile       | –<br>คัด LAB16 2.ino     |                     |                               |         |
| 18 บำไ               | Wa LAR       | 16.2        | no HEX มาใช้กับโปรแกรม   | I Proteus 7 Profess | ional                         |         |
| 10. bit              | าข้อประกอ    | 10_2.       | าง เพื่อเริ่มตนการกำลองก | ລະໜຶ່ວງາງ           |                               |         |
| 17. บา<br>20 สัม     | าผมระทาท     | าบุมา       | DY 500530 000            |                     |                               |         |
| 20. สงเ              | กตและบ       | นพทพ        | แบบ ที่เยอง              |                     |                               |         |
|                      |              |             |                          |                     |                               | ••••••  |
|                      |              |             |                          |                     |                               |         |
| <u> </u>             |              |             |                          |                     |                               |         |
|                      |              |             |                          |                     |                               |         |
|                      |              |             |                          |                     |                               |         |
|                      |              |             |                          |                     |                               |         |
|                      |              |             |                          |                     |                               |         |

| TECHNICAL COMPANY | สาขาวิชา | อิเล็กทรอนิกส์ ในงานการ         |  | เดลองที่ 16 |  |
|-------------------|----------|---------------------------------|--|-------------|--|
|                   | ชื่อวิชา | ไมโครคอนโทรลเลอร์               |  |             |  |
|                   | รหัสวิชา | 3105-2007                       |  | หน้าที่     |  |
|                   | ชื่องาน  | งานการเขียนโปรแกรมควบคุมมอเตอร์ |  | 129         |  |

21. ประกอบวงจรควบคุม Servo Motor ด้วยตัวต้านทานปรับค่าได้ โดยใช้บอรด Arduino UNO R3 ตามรูปที่ 16.4

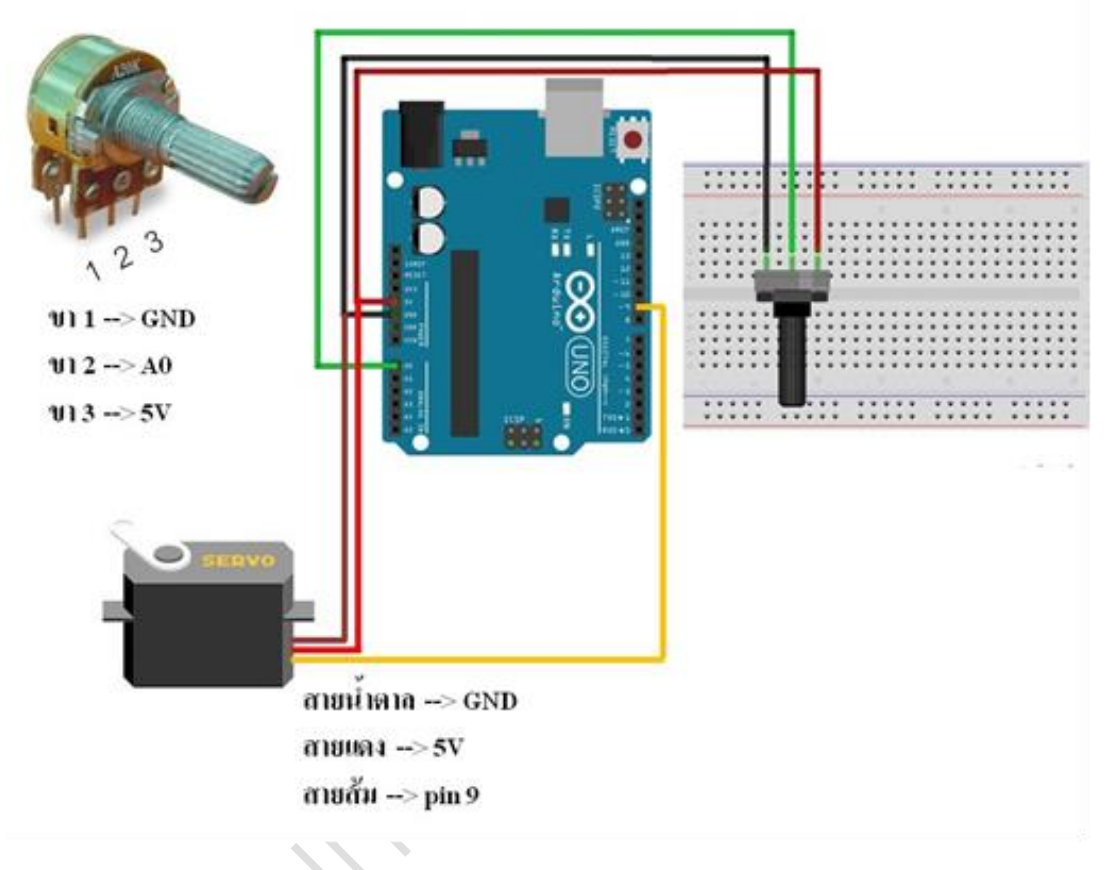

รูปที่ 16.4 แสดงวงจรควบคุม Servo Motor ด้วยตัวต้านทานปรับค่าได้

- 22. Upload โปรแกรม LAB16\_2.ino ลงบอรด Arduino UNO R3
- 23. สังเกตและบันทึกผลการทดลอง

| 1.110    | สาขาวิชา | อิเล็กทรอนิกส์                  | ในงานการพด | เลลงที่ 16 |
|----------|----------|---------------------------------|------------|------------|
|          | ชื่อวิชา | ไมโครคอนโทรลเลอร์               |            | 1001110    |
| 2434     | รหัสวิชา | 3105-2007                       |            | หน้าที่    |
| CCHNICK! | ชื่องาน  | งานการเขียนโปรแกรมควบคุมมอเตอร์ |            | 130        |

ตอนที่ 3 การควบคุม DC Motor ด้วยการกด Pushbutton

24. ออกแบบวงจรควบคุม DC Motor ด้วยการกด Pushbutton โดยใชบอรด Arduino UNO R3 แสดงดังรูปที่ 16.5 ด้วยโปรแกรม Proteus 8 Professional

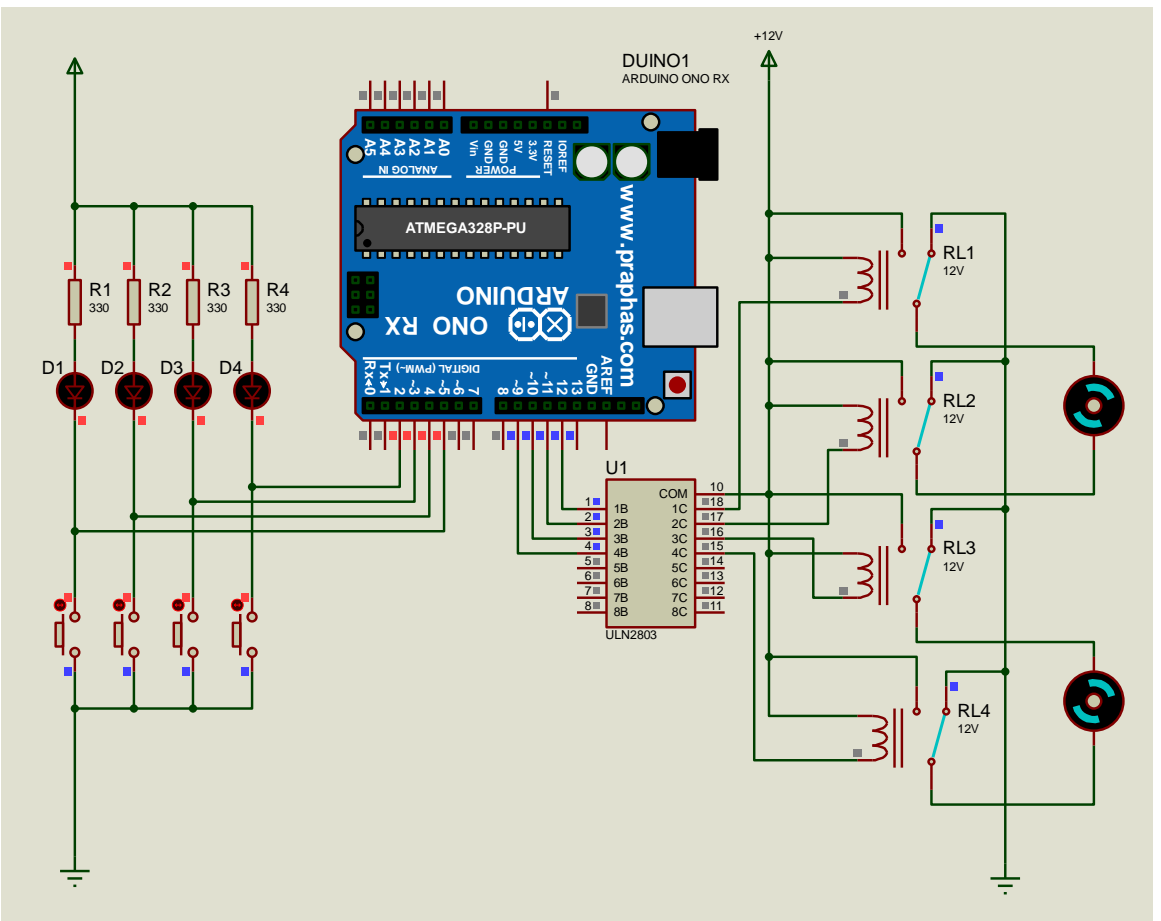

รูปที่ 16.5 แสดงการออกแบบวงจรควบคุม DC Motor ด้วยการกด Pushbutton

- 25. บันทึกไฟล์ชื่อ LAB16-3
- 26. เปิดโปรแกรม Arduino IDE จากนั้นพิมพ์โค้ดโปรแกรมควบคุม DC Motor ด้วยการกด Pushbutton
- 27. บันทึกไฟล์โค้ด ชื่อ LAB16\_3.ino
- 28. ทำการ Compile โค้ด LAB16\_3.ino
- 29. นำไฟล LAB16\_3.ino.HEX มาใช้กับโปรแกรม Proteus 7 Professional

|           | สาขาวิชา | อิเล็กทรอนิกส์ ในงาบกา          |  | กดลองที่ 16 |  |
|-----------|----------|---------------------------------|--|-------------|--|
|           | ชื่อวิชา | ไมโครคอนโทรลเลอร์               |  | 610NW 10    |  |
|           | รหัสวิชา | 3105-2007                       |  | หน้าที่     |  |
| TECHNICAL | ชื่องาน  | งานการเขียนโปรแกรมควบคุมมอเตอร์ |  | 131         |  |

- 30. จากนั้นใหกดปุม Play เพื่อเริ่มตนการจำลองการทำงาน
- 31. สังเกตและบันทึกผลการทดลอง

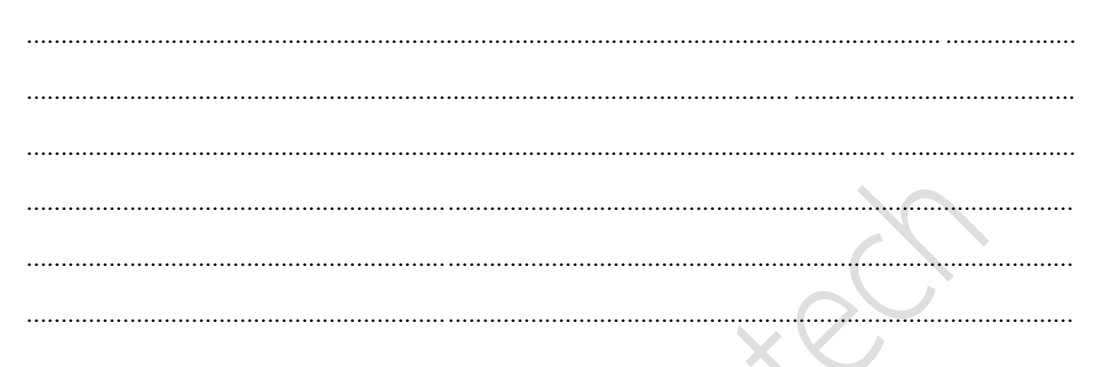

32. ประกอบวงจรควบคุม DC Motor ด้วยการกด Pushbutton โดยใช้บอรด Arduino UNO R3 ตามรูปที่ 16.5

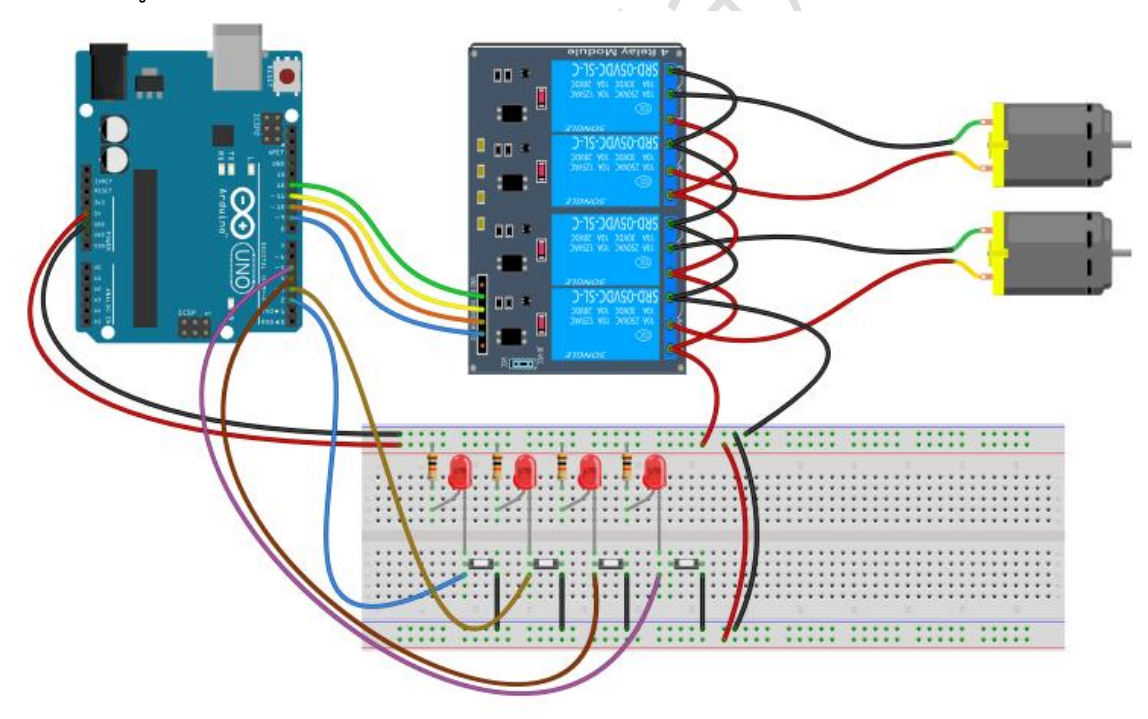

รูปที่ 16.6 แสดงวงจรควบคุม DC Motor ด้วยการกด Pushbutton

33. Upload โปรแกรม LAB16\_3.ino ลงบอรด Arduino UNO R3

| 199       | สาขาวิชา | อิเล็กทรอนิกส์                  | ในมานการพด | ลองที่ 16 |
|-----------|----------|---------------------------------|------------|-----------|
|           | ชื่อวิชา | ไมโครคอนโทรลเลอร์               |            |           |
|           | รหัสวิชา | 3105-2007                       |            | หน้าที่   |
| TECHNICAU | ชื่องาน  | งานการเขียนโปรแกรมควบคุมมอเตอร์ |            | 132       |

#### 34. สังเกตและบันทึกผลการทดลอง

| 35. | สรุปผลการทดลอง |
|-----|----------------|
|     | X              |
|     |                |
|     |                |
|     |                |
|     |                |
|     |                |
|     | $\sim$         |
|     |                |
|     |                |
|     |                |
|     |                |
|     |                |
|     |                |
|     |                |
|     |                |
| C   |                |
|     |                |
|     |                |
|     |                |
|     |                |
|     |                |

|          | สาขาวิชา | อิเล็กทรอนิกส์                             | ในมาแถวรพด           | อ <b>ณ</b> ูญี่ 17 |
|----------|----------|--------------------------------------------|----------------------|--------------------|
|          | ชื่อวิชา | ไมโครคอนโทรลเลอร์                          | FON IRU I SUMMON I I |                    |
|          | รหัสวิชา | 3105-2007                                  |                      | หน้าที่            |
| TECHNICA | ชื่องาน  | งานควบคุมเครื่องใช้ไฟฟ้าขนาดใหญ่ด้วยรีเลย์ |                      | 133                |

**คำชี้แจง** ให้ผู้เรียนทุกคนทำการทดลองตามใบงานการทดลองที่ 17 เรื่องงานควบคุมเครื่องใช้ไฟฟ้าขนาด ใหญ่ด้วยรีเลย์ ตามขั้นตอนการปฏิบัติงาน

#### **วัตถุประสงค์** เพื่อให้นักศึกษาสามารถ

- 1. อธิบายหลักการทำงานวงจรควบคุมเครื่องใช้ไฟฟ้าขนาดใหญ่ด้วยรีเลย์ได้อย่างถูกต้อง
- ออกแบบและจำลองการทำงานวงจรควบคุมเครื่องใช้ไฟฟ้าขนาดใหญ่ด้วยรีเลย์ด้วยโปรแกรม Proteus ได้อย่างถูกต้อง
- ประกอบและติดตั้งวงจรควบคุมเครื่องใช้ไฟฟ้าขนาดใหญ่ด้วยรีเลย์ได้อย่างถูกต้อง
- 4. เขียนโปรแกรมควบคุมเครื่องใช้ไฟฟ้าขนาดใหญ่ด้วยรีเลย์ได้อย่างถูกต้อง
- ทดสอบและบำรุงรักษา อุปกรณ์ การเชื่อมต่อควบคุมเครื่องใช้ไฟฟ้าขนาดใหญ่ด้วยรีเลย์ได้อย่าง ถูกต้อง

# เครื่องมือและอุปกรณ์

| 1. | โปรแกรม Arduino IDE 1.8.4 หรือสูงกว่า      | 1 | โปรแกรม |
|----|--------------------------------------------|---|---------|
| 2. | โปรแกรม Proteus 7 Professional หรือสูงกว่า | 1 | โปรแกรม |
| 3. | สาย USB สำหรับ Arduino Uno R3              | 1 | เส้น    |
| 4. | ชุดทดลอง Arduino Uno R3 พร้อมสายต่อวงจร    | 1 | ชุด     |
| 5. | เครื่องคอมพิวเตอร์แบบพกพา                  | 1 | เครื่อง |
| 6. | แผงต่อวงจร                                 | 1 | ตัว     |

#### ข้อห้ามและข้อควรระวัง

- 1. ไม่เล่นและหยอกล้อกันในเวลาปฏิบัติงาน
- 2. ควรระวังไม่วางบอร์ด Arduino Uno R3 หรือชีลต่างๆ บนโต๊ะโลหะหรือที่วางที่เป็นโลหะเพราะ
- อาจเกิด การลัดวงจรของภาคจ่ายไฟได้
- ไม่ควรต่อสายต่อวงจรในบอร์ด Arduino Uno R3 ทิ้งไว้ ควรถอดสายต่อวงจรออกให้หมด เพราะผลการทดลองอาจเกิดการผิดพลาดไม่เป็นไปตามทฤษฎีได้
- ไม่ควรถอดสายสายโหลด USB เข้าออกตลอดเวลา เพราะอาจทำให้ภาคจ่ายไฟของบอร์ด Arduino Uno R3 เสียหายได้
- 5. ควรระวังเครื่องมือและอุปกรณ์เสียหายจากการปฏิบัติงานไม่ถูกต้องตามขั้นตอนและไม่ปลอดภัย

|          | สาขาวิชา | อิเล็กทรอนิกส์                             | ในมาแการพด | <b>อ</b> องที่ 17 |
|----------|----------|--------------------------------------------|------------|-------------------|
|          | ชื่อวิชา | ไมโครคอนโทรลเลอร์                          |            |                   |
|          | รหัสวิชา | 3105-2007                                  |            | หน้าที่           |
| TECHNICA | ชื่องาน  | งานควบคุมเครื่องใช้ไฟฟ้าขนาดใหญ่ด้วยรีเลย์ |            | 134               |

# ลำดับขั้นการทดลลอง

- 1. เปิดโปรแกรม Proteus 7 Professional
- 2. ออกแบบวงจรควบคุมเครื่องใช้ไฟฟ้าขนาดใหญ่ด้วยรีเลย์โดยใชบอรด Arduino UNO R3 แสดง ดังรูปที่ 17.1 ด้วยโปรแกรม Proteus 7 Professional หรือดีกว่า

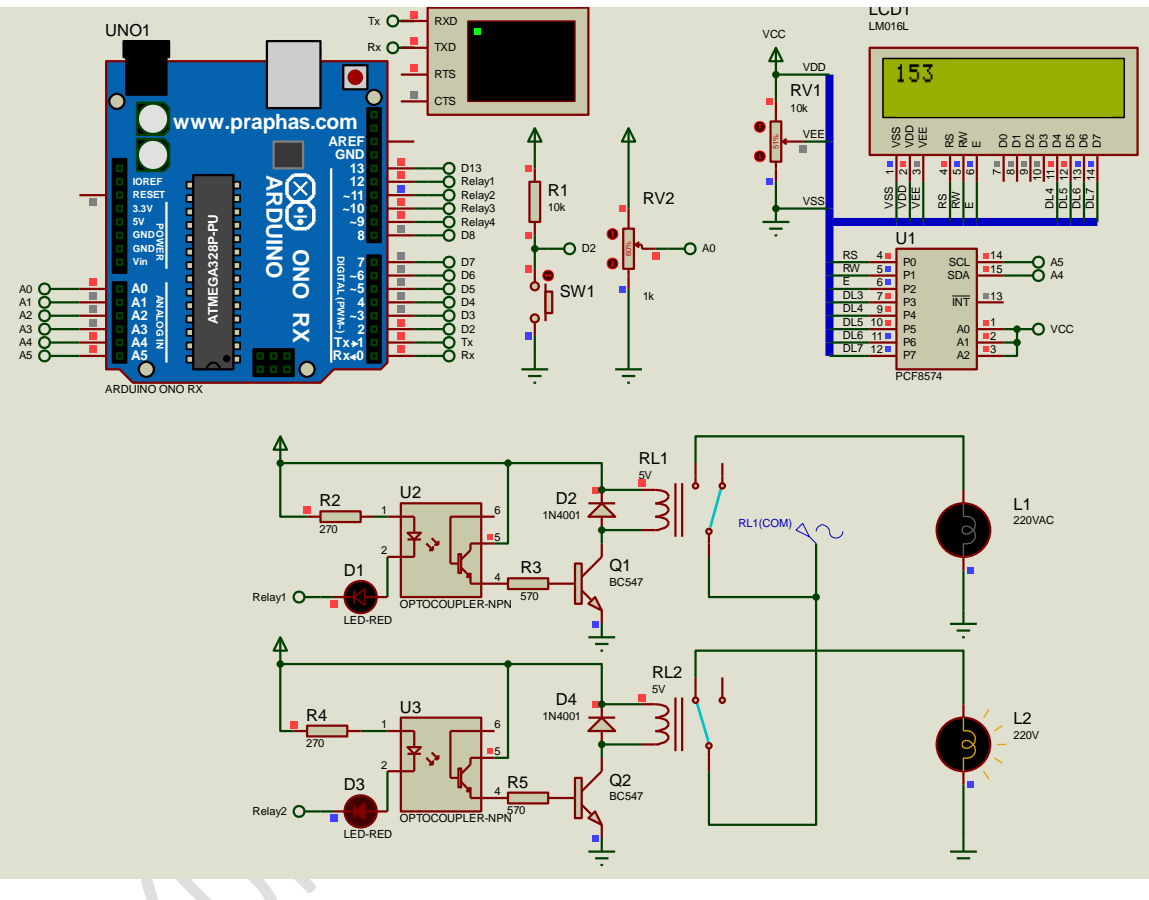

รูปที่ 17.1 แสดงการออกแบบวงจรควบคุมเครื่องใช้ไฟฟ้าขนาดใหญ่ด้วยรีเลย์

- 3. บันทึกไฟล์ชื่อ LAB17-1
- เปิดโปรแกรม Arduino IDE จากนั้นพิมพ์โค้ดโปรแกรมควบคุมเครื่องใช้ไฟฟ้าขนาดใหญ่ด้วย รีเลย์

```
อิเล็กทรอนิกส์
      สาขาวิชา
                                                            ใบงานการทดลองที่ 17
                 ไมโครคอนโทรลเลอร์
        ชื่อวิชา
                                                                            หน้าที่
                 3105-2007
       รหัสวิชา
                 งานควบคุมเครื่องใช้ไฟฟ้าขนาดใหญ่ด้วยรีเลย์
         ชื่องาน |
                                                                             135
  Lab17_1.ino
  1 #include <LiquidCrystal_I2C.h>
  2 LiquidCrystal I2C lcd(0x27,16,2);
  3 int aVal=0,tempaVal=0;
  4 const int SW ON = 2;
  5 const int led_ON = 13; int CSW_ON = 0; int C_CSW_ON =0;
  6 int Relay1=12, Relay2=11, Relay3=10, Relay4=9;
  7 int sensorPin = A0;
  8 int sensorValue = 0;
  9 void setup() {
 10 lcd.backlight();
 11 lcd.begin();
 12 Serial.begin(9600);
 13 pinMode(led_ON, OUTPUT);pinMode(SW_ON, INPUT);
 14 pinMode (Relay1, OUTPUT); pinMode (Relay2, OUTPUT);
 15 pinMode (Relay3, OUTPUT); pinMode (Relay4, OUTPUT);
 16 //
 17 digitalWrite (Relay1, HIGH); digitalWrite (Relay2, HIGH);
 18 digitalWrite(Relay3, HIGH); digitalWrite(Relay4, HIGH);
 19 lcd.setCursor(0,0);
 20 lcd.print("Project2017");
 21
     lcd.setCursor(0,1);
 22 lcd.print("standby");
 23 }
 24 //END Setup
 25 void loop() {
 26 CSW_ON = digitalRead(SW_ON);
 27 sensorValue = analogRead(sensorPin);//Serial.println(sensorValue);
     //======
 28
 29
     int c sensorValuel = map(sensorValue, 0, 1023, 0, 255);
 30 //Serial.print("c sensorValuel = ");Serial.println(c sensorValuel);
 31
     int c_sensorValue2 = map(sensorValue,0,1023,255,0);
 32
     //Serial.print("c_sensorValue2 = ");Serial.println(c_sensorValue2);
      //=======
 33
     //check SW ON
 34
     if (CSW ON == LOW) { delay(1000);
 35
 36
       lcd.clear();
 37
       C CSW ON++;
 38
         Serial.print("C_CSW_ON = ");Serial.println(C_CSW_ON);
39
       //OPEN Project
 40
       digitalWrite(led_ON, HIGH);
 41
     //END check SW ON
       if(C CSW ON == 1){
 42
 43
       lcd.setCursor(0,0);
       lcd.print("Power On ");
 44
 45
       delay(1000);
 46
       lcd.clear();
       lcd.print("Power On ");
 47
 48
       delay(1000);
```

|           | สาขาวิชา                                | อิเล็กทรอนิกส์                                         | 9          |         |
|-----------|-----------------------------------------|--------------------------------------------------------|------------|---------|
| AND DE DE | ชื่อวิชา                                | ไมโครคอนโทรลเลอร์                                      | เบงานการทด | สดงม 11 |
|           | รหัสวิชา                                | 3105-2007                                              |            | หน้าที่ |
| CHINC     | ชื่องาน                                 | งานควบคุมเครื่องใช้ไฟฟ้าขนาดใหญ่ด้วยรีเลย์             |            | 136     |
| 49        | lcd.cle                                 | ar();                                                  |            |         |
| 50        | }                                       |                                                        |            |         |
| 51        | }                                       |                                                        |            |         |
| 52        | if(C_CSW_                               | ON == 1) {//OPEN PROJECT                               |            |         |
| 53        | digital                                 | Write(led_ON, HIGH);                                   |            |         |
| 54        | //delay                                 | (1000);                                                |            |         |
| 55        | digital                                 | Write(Relayl, HIGH);                                   |            |         |
| 56        | //ตรวจส                                 | ขอมค่า VR==========                                    |            |         |
| 57        | //lcd                                   | l.clear();                                             |            |         |
| 58        | lcd.s                                   | setCursor(0,0);                                        |            |         |
| 59        | lcd.p                                   | <pre>orint(c_sensorValuel);</pre>                      |            |         |
| 60        | lcd.p                                   | orint(" ");                                            |            |         |
| 61        | //===                                   |                                                        |            |         |
| 62        | if(c_                                   | sensorValuel >= 150){                                  |            |         |
| 63        | digit                                   | alWrite(Relay2, LOW);                                  |            |         |
| 64        | }else                                   | :{                                                     |            |         |
| 65        | dig                                     | <pre>italWrite(Relay2, HIGH);</pre>                    |            |         |
| 66        | }                                       |                                                        |            |         |
| 67        | //===                                   |                                                        |            |         |
| 68        | //Relay                                 | /START();                                              |            |         |
| 69        | }else{/                                 | /OFF PROJECT                                           |            |         |
| 70        | lcd.set                                 | Cursor(0,0);                                           |            |         |
| 71        | //lcd.p                                 | print("Power Off");                                    |            |         |
| 72<br>65  | lcd.set<br>dig                          | Cursor(0,1);<br>italWrite(Relay2, HIGH);               |            |         |
| 66        | }                                       |                                                        |            |         |
| 67        | //===                                   |                                                        |            |         |
| 68        | //Relay                                 | START();                                               |            |         |
| 69        | }else{/                                 | /OFF PROJECT                                           |            |         |
| 70        | lcd.set                                 | Cursor(0,0);                                           |            |         |
| 71        | //lcd.p                                 | <pre>rint("Power Off");</pre>                          |            |         |
| 72        | lcd.set                                 | Cursor(0,1);                                           |            |         |
| 73        | Icd.pri                                 | <pre>nt("standby");</pre>                              |            |         |
| 74        | digital                                 | <pre>write(led_ON, LOW); C_CSW_ON = 0;<br/>cp();</pre> |            |         |
| 75        | Relayst                                 | OP();                                                  |            |         |
| 76        | }                                       |                                                        |            |         |
| 70        | 1/1                                     | op                                                     |            |         |
| 70        | woid Pelays                             | ת בפארוזוו<br>ססד () (                                 |            |         |
| 80        | digitalWrit                             | e (Relaw] HIGH) digitalWrite (Delaw? HIGH)             |            |         |
|           | digitalWri+                             | e (Relav3 HIGH): digitalWrite (Relav4 HIGH)            |            |         |
| 82        | }                                       | c (nerayo, mon, , argitarmitte (nerayi, mon)           | ,          |         |
| 83        | void Relavs                             | TART () {                                              |            |         |
| 84        | digitalWrit                             | e (Relav1.LOW) : digitalWrite (Relav2.LOW) •           |            |         |
| 85        | digitalWrit                             | e(Relav3, LOW); digitalWrite(Relav4, LOW);             |            |         |
| 86        | }                                       |                                                        |            |         |
| 00        | * · · · · · · · · · · · · · · · · · · · |                                                        |            |         |

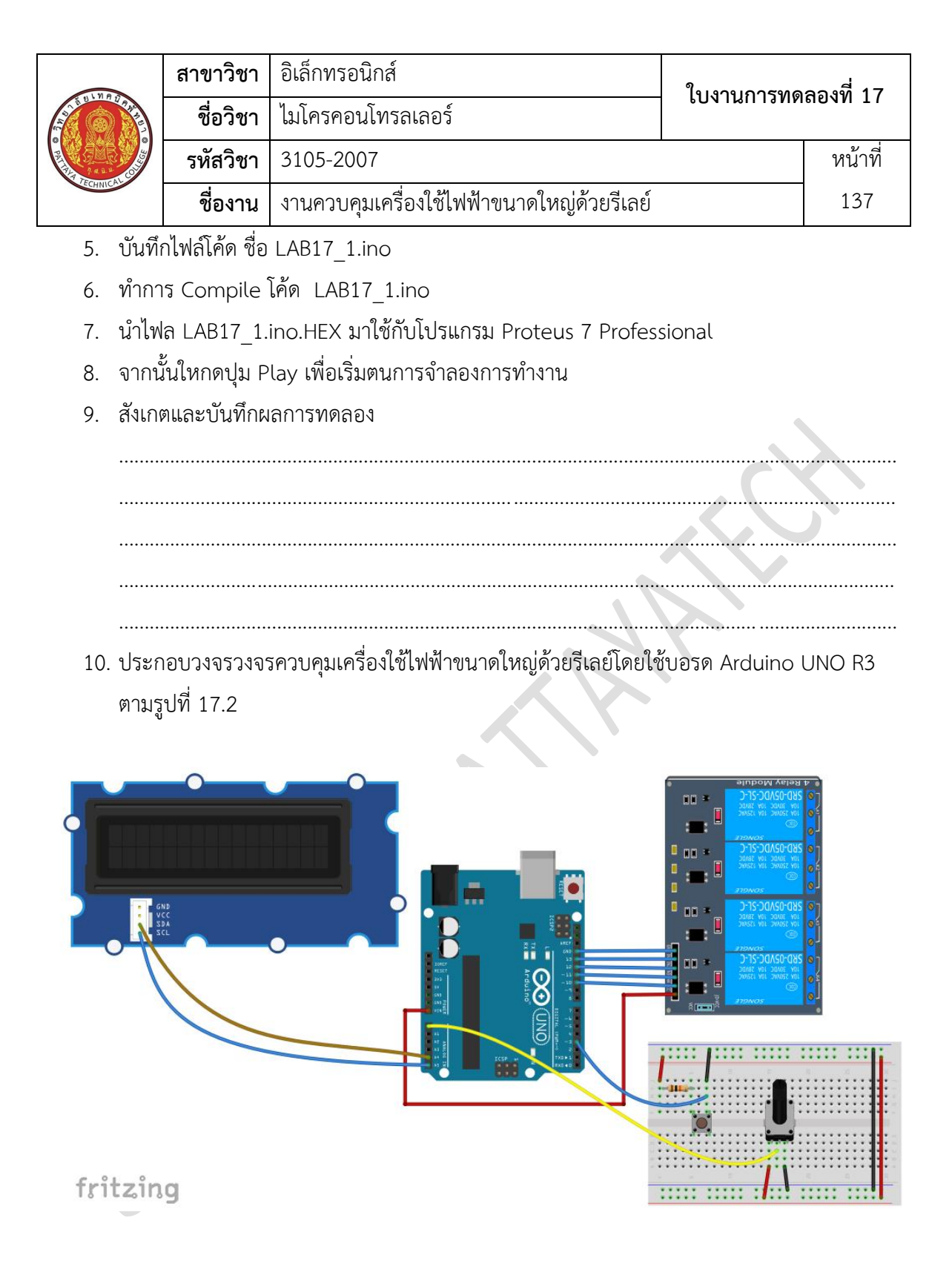

รูปที่ 17.2 แสดงวงจรควบคุมเครื่องใช้ไฟฟ้าขนาดใหญ่ด้วยรีเลย์

11. Upload โปรแกรม LAB17\_1.ino ลงบอรด Arduino UNO R3

|                                                                                                    | สาขาวิชา | อิเล็กทรอนิกส์                             | ในมาแการพด | อ <b>ญ</b> ญี่ 17 |
|----------------------------------------------------------------------------------------------------|----------|--------------------------------------------|------------|-------------------|
|                                                                                                    | ชื่อวิชา | ไมโครคอนโทรลเลอร์                          |            | 60NN 17           |
| The set of the set of the set of | รหัสวิชา | 3105-2007                                  |            | หน้าที่           |
| TECHNICAC                                                                                                    | ชื่องาน  | งานควบคุมเครื่องใช้ไฟฟ้าขนาดใหญ่ด้วยรีเลย์ |            | 138               |

# 12. สังเกตและบันทึกผลการทดลอง

| 13. | . สรุปผลการทดลอง |  |
|-----|------------------|--|
|     |                  |  |
|     |                  |  |
|     |                  |  |
|     |                  |  |
|     |                  |  |
| A CONTRACTOR OF | สาขาวิชา | อิเล็กทรอนิกส์                         | - ใบงานการทดลองที่ 18 |         |
|-----------------|----------|----------------------------------------|-----------------------|---------|
|                 | ชื่อวิชา | ไมโครคอนโทรลเลอร์                      |                       |         |
|                 | รหัสวิชา | 3105-2007                              |                       | หน้าที่ |
|                 | ชื่องาน  | งานโปรแกรม Smart Farm system เบื้องต้น |                       | 139     |

**คำชี้แจง** ให้ผู้เรียนทุกคนทำการทดลองตามใบงานการทดลองที่ 18 เรื่องงานโปรแกรม Smart Farm system เบื้องต้นตามขั้นตอนการปฏิบัติงาน

## **วัตถุประสงค์** เพื่อให้นักศึกษาสามารถ

- 1. อธิบายหลักการทำงานวงจร Smart Farm system เบื้องต้นได้อย่างถูกต้อง
- ออกแบบและจำลองการทำงานวงจร Smart Farm system เบื้องต้น ด้วยโปรแกรม Proteus ได้อย่างถูกต้อง
- 3. ประกอบและติดตั้งวงจร Smart Farm system เบื้องต้นได้อย่างถูกต้อง
- 4. เขียนโปรแกรม Smart Farm system เบื้องต้นได้อย่างถูกต้อง
- 5. ทดสอบและบำรุงรักษา อุปกรณ์ การเชื่อมต่อวงจร Smart Farm system เบื้องต้นได้อย่าง ถูกต้อง

## เครื่องมือและอุปกรณ์

| 1. | โปรแกรม Arduino IDE 1.8.4 หรือสูงกว่า      | 1 | โปรแกรม |
|----|--------------------------------------------|---|---------|
| 2. | โปรแกรม Proteus 7 Professional หรือสูงกว่า | 1 | โปรแกรม |
| 3. | สาย USB สำหรับ Arduino Uno R3              | 1 | เส้น    |
| 4. | ชุดทดลอง Arduino Uno R3 พร้อมสายต่อวงจร    | 1 | ช୍ด     |
| 5. | เครื่องคอมพิวเตอร์แบบพกพา                  | 1 | เครื่อง |
| 6. | แผงต่อวงจร                                 | 1 | ตัว     |

#### ข้อห้ามและข้อควรระวัง

- 1. ไม่เล่นและหยอกล้อกันในเวลาปฏิบัติงาน
- 2. ควรระวังไม่วางบอร์ด Arduino Uno R3 หรือชีลต่างๆ บนโต๊ะโลหะหรือที่วางที่เป็นโลหะเพราะ
- อาจเกิด การลัดวงจรของภาคจ่ายไฟได้
- ไม่ควรต่อสายต่อวงจรในบอร์ด Arduino Uno R3 ทิ้งไว้ ควรถอดสายต่อวงจรออกให้หมด เพราะผลการทดลองอาจเกิดการผิดพลาดไม่เป็นไปตามทฤษฎีได้
- ไม่ควรถอดสายสายโหลด USB เข้าออกตลอดเวลา เพราะอาจทำให้ภาคจ่ายไฟของบอร์ด Arduino Uno R3 เสียหายได้
- 5. ควรระวังเครื่องมือและอุปกรณ์เสียหายจากการปฏิบัติงานไม่ถูกต้องตามขั้นตอนและไม่ปลอดภัย

| AND UN ATTREE | สาขาวิชา | อิเล็กทรอนิกส์                         | - ใบงานการทดลองที่ 18 |         |
|---------------|----------|----------------------------------------|-----------------------|---------|
|               | ชื่อวิชา | ไมโครคอนโทรลเลอร์                      |                       |         |
|               | รหัสวิชา | 3105-2007                              |                       | หน้าที่ |
|               | ชื่องาน  | งานโปรแกรม Smart Farm system เบื้องต้น |                       | 140     |

# ลำดับขั้นการทดลลอง

- 1. เปิดโปรแกรม Proteus 8 Professional
- ออกแบบวงจรวงจร Smart Farm system เบื้องต้นโดยใชบอรด Arduino UNO R3 แสดงดัง รูปที่ 18.1 ด้วยโปรแกรม Proteus 8 Professional

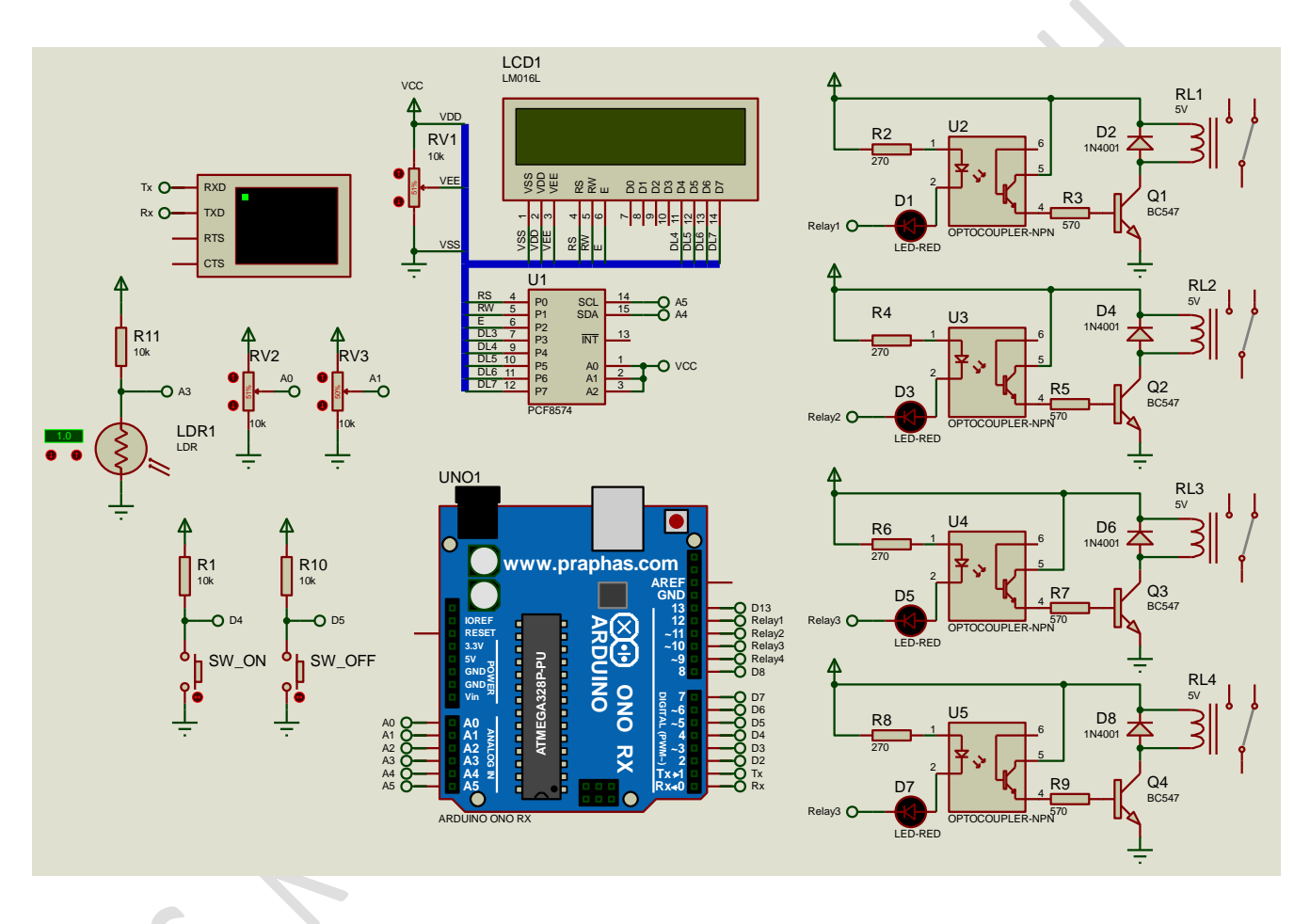

รูปที่ 18.1 แสดงการออกแบบวงจรวงจร Smart Farm system เบื้องต้น

- 3. บันทึกไฟล์ชื่อ LAB18-1
- 4. เปิดโปรแกรม Arduino IDE จากนั้นพิมพ์โค้ดโปรแกรมวงจร Smart Farm system เบื้องต้น

```
สาขาวิชา อิเล็กทรอนิกส์
                                               ใบงานการทดลองที่ 18
            ไมโครคอนโทรลเลอร์
     ชื่อวิชา
                                                            หน้าที่
            3105-2007
    รหัสวิชา
     ชื่องาน |
            งานโปรแกรม Smart Farm system เบื้องต้น
                                                             141
Lab18_1
 1 #include <SoftwareSerial.h>
2 #include <DHT11.h>
4 #include <Wire.h>
5 #include <LiquidCrystal I2C.h>
6 //LiquidCrystal I2C lcd(0x27, 16, 2);
7 LiquidCrystal I2C lcd(0x3F, 16, 2);
8 SoftwareSerial ArduinoSerial(3, 2); // RX, TX
10 int SW_ON = 4, SW_OFF = 5, pin=6;//กำหนดชา INPUT
11 int Sun = 9,CSun = 0,Relay1 = 12, Relay2 = 11; //ก่าหนดบา OUTPUT
12 int ATL = A0,ATH = A1;//กำหนดชา Analog
13 int VTL1 = 0, VTH1 = 0, TL = 0, TH =0, VRHL = 50, VRHH = 80;
14 DHT11 dhtll(pin);
15 //-----
16 void setup()
17 {
18 lcd.begin();
19 Serial.begin(115200);
20 ArduinoSerial.begin(4800);
21 while (!Serial) {
22
    ;
23
    }
24 //------
25 lcd.setCursor(0, 0);lcd.print("Elec Pattayatech");
26 lcd.setCursor(0, 1);lcd.print("Smart Farm 2016 ");
27
   delay(5000);
pinMode(Relay1, OUTPUT);pinMode(Relay2, OUTPUT);
29
30 pinMode(SW_ON, INPUT); pinMode(SW_OFF, INPUT); pinMode(Sun, INPUT);
31 digitalWrite(Relayl, HIGH); digitalWrite(Relay2, HIGH);
   lcd.setCursor(0, 0);lcd.print("
32
                                            ");
   lcd.setCursor(0, 1);lcd.print("
33
                                            ");
34 }
35 //-----
36 void loop()
37 {
38 while (ArduinoSerial.available() > 0) {
39
   float val = ArduinoSerial.parseFloat();
40 if (ArduinoSerial.read() == '\n') {
   if (val == 10) {
41
42 digitalWrite(13, 1);
43 } else if (val == 11) {
44
   digitalWrite(13, 0);
45
   }
46 Serial.println(val);
47
    -}
48 }
```

|                | สาขาวิชา                                                                                                    | อิเล็กทรอนิกส์                                                              | ใบงานการทดลองที่ 18       |         |  |  |
|----------------|----------------------------------------------------------------------------------------------------|-----------------------------------------------------------------------------|---------------------------|---------|--|--|
| ALL DUNR DIRAT | ชื่อวิชา                                                                                                    | ไมโครคอนโทรลเลอร์                                                           |                           |         |  |  |
|                | รหัสวิชา                                                                                                    | 3105-2007                                                                   |                           | หน้าที่ |  |  |
| ECHNIC.        | ชื่องาน                                                                                                    | งานโปรแกรม Smart Farm system เบื้องต้น                                      |                           | 142     |  |  |
| 49             | delay(100                                                                                                    | );                                                                          |                           |         |  |  |
| 50             | //======                                                                                                    | ะ=ปรับคาอุณหภูมิองอิง===============================                        |                           |         |  |  |
| 51             | CSun = di                                                                                                    | <pre>italRead(Sun);</pre>                                                   |                           |         |  |  |
| 52             | <pre>int err; floot tor</pre>                                                                                          | humai.                                                                      |                           |         |  |  |
| 54             | if/(err=d                                                                                                    | , humi;                                                                     |                           |         |  |  |
| 55             | {                                                                                                    | meri.read (nami, cemp)/0/                                                   | tll.read(humi, temp))==0) |         |  |  |
| 56             | VTLl = an                                                                                                    | alogRead(ATL);                                                              |                           |         |  |  |
| 57             | VTH1 = an                                                                                                    | alogRead (ATH);                                                             |                           |         |  |  |
| 58             | TL = map(                                                                                                    | VTL1,0,1023,10,30);                                                         |                           |         |  |  |
| 59             | TH = map(                                                                                                    | VTH1,0,1023,25,45);                                                         |                           |         |  |  |
| 60             | Serial.pr                                                                                                    | int("TL :");Serial.print(TL);Serial.print                                   | :ln("*C");                |         |  |  |
| 61             | Serial.pr                                                                                                    | <pre>int("TH :");Serial.print(TH);Serial.print</pre>                        | :ln("*C");                |         |  |  |
| 62             | //======                                                                                                    |                                                                             |                           |         |  |  |
| 63             | int Ste                                                                                                    | int Stemp =(int)(temp);int Shumi=(int)(humi);//ตัดทศหิยม                    |                           |         |  |  |
| 64             | Serial.                                                                                                    | <pre>Serial.print("temp :");Serial.print(Stemp);Serial.println("*C");</pre> |                           |         |  |  |
| 65             | <pre>Serial.print("humidity :");Serial.print(Shumi);Serial.println("%");</pre>                                         |                                                                             |                           |         |  |  |
| 66             | <pre>Serial.print("SUN :");Serial.println(CSun);//Serial.println();</pre>                                              |                                                                             |                           |         |  |  |
| 67             | //====================================                                                                                 |                                                                             |                           |         |  |  |
| 60             | <pre>lcd.setCursor(0, 0);lcd.print("TL:");lcd.print(TL);<br/>lcd.setCursor(6, 0);lcd.print("TH:");lcd.print(TH);</pre> |                                                                             |                           |         |  |  |
| 70             | <pre>Icd.setCursor(6, 0);Icd.print("TH:");Icd.print(TH); Icd.setCursor(12, 0);Icd.print("SI:");Icd.print(ICSup);</pre> |                                                                             |                           |         |  |  |
| 71             | lcd.set                                                                                                    | <pre>lcd.setCursor(0, 1):lcd.print("TN:"):lcd.print(Stemp):</pre>           |                           |         |  |  |
| 72             | lcd.set                                                                                                    | <pre>lcd.setCursor(6, 1);lcd.print("RH:");lcd.print(Stump);</pre>           |                           |         |  |  |
| 73             | lcd.se                                                                                                    | <pre>lcd.setCursor(0, 1);lcd.print("Pl:0");lcd.print(Shumi);</pre>          |                           |         |  |  |
| 74             | delay(                                                                                                    | delay(1000);                                                                |                           |         |  |  |
| 75             | //====                                                                                                    | //=====================================                                     |                           |         |  |  |
| 76             | //=====                                                                                                    | //=====คาบคุมอุณหภูมิ====================================                   |                           |         |  |  |
| 77             | if(temp                                                                                                    | if(temp < TL && temp < TH ){                                                |                           |         |  |  |
| 78             | di                                                                                                    | gitalWrite(Relayl, HIGH);//ปั๊มน้ำหยุดทำงาน                                 |                           |         |  |  |
| 79             | lc                                                                                                    | <pre>d.setCursor(12, 1);lcd.print("Pl:0");</pre>                            |                           |         |  |  |
| 80             | de                                                                                                    | delay(100);                                                                 |                           |         |  |  |
| 81             | digitalWrite(Relay2, LOW);//หลอด <sup>ง</sup> ไฟทำงาน                                                                  |                                                                             |                           |         |  |  |
| 82             | <pre>lcd.setCursor(12, 0);lcd.print("L1:1");</pre>                                                                     |                                                                             |                           |         |  |  |
| 83             | de                                                                                                    | delay(60000);//หน่วงเวลา 1 นาที                                             |                           |         |  |  |
| 84             | }els                                                                                                    | e if(temp > TL && temp > TH){                                               |                           |         |  |  |
| 85             | di                                                                                                    | gitalWrite(Relay2, HIGH);//หลอด"ไฟ"ไมทางา                                   | Ъ                         |         |  |  |
| 86             | Ic                                                                                                    | d.setCursor(12, 0);1cd.print("L1:0");                                       |                           |         |  |  |
| 87             | de.                                                                                                    | lay(100);                                                                   |                           |         |  |  |
| 88             | d1                                                                                                    | d setCursor(12 1).lod print("pl.1").                                        |                           |         |  |  |
| . 89           | 1Ci<br>do                                                                                                    | a.seccursor(12, 1);ica.print("P1:1");                                       |                           |         |  |  |
| 90             | lele.                                                                                                    | $r_{r_{y}}(0000), r_{r_{x}}(0000)$<br>e if (temp > TL && temp < TH) {       |                           |         |  |  |
| 91             | //==                                                                                                    | =====ควบคมความที่น====================================                      | =====                     |         |  |  |
| 93             | if(h                                                                                                    | umi < VRHL && humi < VRHH) {                                                |                           |         |  |  |
| 94             | 94 digitalWrite (Relav2, HTGH)://หลอดๆพๆมห่วงวน                                                                        |                                                                             |                           |         |  |  |
| 95             | lc                                                                                                    | d.setCursor(12, 0);lcd.print("L1:0"):                                       |                           |         |  |  |
| 96             | de                                                                                                    | lay(100);                                                                   |                           |         |  |  |
|                |                                                                                                    |                                                                             |                           |         |  |  |

| $\sim$    | สาขาวิง                                                                                        | สาขาวิชา                                                             | อิเล็กทรอนิกส์                                           | - ใบงานการทดลองที่ 18 |         |  |
|-----------|------------------------------------------------------------------------------------------------|----------------------------------------------------------------------|----------------------------------------------------------|-----------------------|---------|--|
| THE DUNNE | CHANNEL -                                                                                      | ชื่อวิชา                                                             | ไมโครคอนโทรลเลอร์                                        |                       |         |  |
| PRESS AND |                                                                                                | รหัสวิชา                                                             | 3105-2007                                                |                       | หน้าที่ |  |
| TECHNICK  |                                                                                                | ชื่องาน                                                              | งานโปรแกรม Smart Farm system เบื้องต้น                   |                       | 143     |  |
|           | 97 digitalWrite (Relayl, LOW);//ปังผ่าท่างาน                                                   |                                                                      |                                                          |                       |         |  |
|           | 98                                                                                             | Icd.setCursor(12, 1);lcd.print("P1:1");                              |                                                          |                       |         |  |
|           | 100                                                                                            | cetay(20000);//אשארוארו ארא<br>}else if(humi > VRHL کې humi > VRHH){ |                                                          |                       |         |  |
|           | 101                                                                                            | 1 digitalWrite (Relayl, HIGH);//ปั้มน้ำหยุดท่างาน                    |                                                          |                       |         |  |
|           | 102                                                                                            | lco                                                                  | <pre>d.setCursor(12, 1);lcd.print("P1:0");</pre>         |                       |         |  |
|           | 103                                                                                            | de:                                                                  | Lay(100);                                                |                       |         |  |
|           | 104                                                                                            | di                                                                   | gitalWrite(Relay2, LOW);//หลอดใฟทำงาน                    |                       |         |  |
|           | 105                                                                                            | lco                                                                  | <pre>d.setCursor(12, 0);lcd.print("Ll:1");</pre>         |                       |         |  |
|           | 106                                                                                            | de:                                                                  | Lay(60000);//หนวงเวลา 1 นาที                             |                       |         |  |
|           | 107                                                                                            | }else                                                                | <pre>if(humi &gt; VRHL &amp;&amp; humi &lt; VRHH){</pre> |                       |         |  |
|           | 100                                                                                            | di.                                                                  | ritalWrite(Pelavl HTCH) •//ມີມມິວຜູດຫ່ວງວມ               |                       |         |  |
|           | 109 digitalWrite(Relayl, HIGH);//บมหาหยุดทางาน                                                 |                                                                      |                                                          |                       |         |  |
|           | 110 Ica.setcursor(12, 1);Ica.print( P1:0 );<br>111 digitalWrite(Relav2, HIGH);//หอดกูฟฟามทางาน |                                                                      |                                                          |                       |         |  |
|           | 112 lcd.setCursor(12, 0); lcd.print("L1:0");                                                   |                                                                      |                                                          |                       |         |  |
|           | 113                                                                                            | 113 //หน่วงเวลา 1 นาที                                               |                                                          |                       |         |  |
|           | 114                                                                                            | 114 }                                                                |                                                          |                       |         |  |
|           | 115                                                                                            | 15 //=====ENDควบคุมความชื้น====================================      |                                                          |                       |         |  |
|           | 116                                                                                            | 16 }                                                                 |                                                          |                       |         |  |
|           | 118                                                                                            | 117 //=====ENDควบคุมอุณหภูมิ====================================     |                                                          |                       |         |  |
|           | 118 }<br>119 else                                                                              |                                                                      |                                                          |                       |         |  |
|           | 120 {                                                                                          |                                                                      |                                                          |                       |         |  |
|           | <pre>121 Serial.println();Serial.print("Error No :");</pre>                                    |                                                                      |                                                          |                       |         |  |
|           | 122                                                                                            | Serial.                                                              | <pre>print(err);Serial.println();</pre>                  |                       |         |  |
|           | 123                                                                                            | }                                                                    |                                                          |                       |         |  |
|           | 124                                                                                            | delay(DHT)<br>1                                                      | <pre>II_RETRY_DELAY);</pre>                              |                       |         |  |
| 5.        | บันทึก                                                                                         | าไฟล์โค้ด ชื่อ                                                       | LAB18 1.ino                                              |                       |         |  |
| 6.        | ทำกา                                                                                           | ร Compile ์                                                          | -<br>โค้ด LAB18 1.ino                                    |                       |         |  |
| 7.        | นำไฟล LAB18 1.ino.HEX มาใช้กับโปรแกรม Proteus 8 Professional                                   |                                                                      |                                                          |                       |         |  |
| 8.        | จากนั้นใหกดปม Play เพื่อเริ่มตนการจำลองการทำงาน                                                |                                                                      |                                                          |                       |         |  |
| 9.        | สังเกตและบันทึกผลการทดลอง                                                                      |                                                                      |                                                          |                       |         |  |
| C         |                                                                                                |                                                                      |                                                          |                       |         |  |
|           |                                                                                                |                                                                      |                                                          |                       | •••••   |  |
| 4         |                                                                                                |                                                                      |                                                          |                       |         |  |
|           |                                                                                                |                                                                      |                                                          |                       |         |  |
|           |                                                                                                |                                                                      |                                                          |                       |         |  |
|           |                                                                                                |                                                                      |                                                          |                       |         |  |
|           |                                                                                                |                                                                      |                                                          |                       |         |  |
|           |                                                                                                |                                                                      |                                                          |                       |         |  |
|           |                                                                                                |                                                                      |                                                          |                       |         |  |
|           |                                                                                                |                                                                      |                                                          |                       |         |  |

| A CONTRACTOR OF | สาขาวิชา | อิเล็กทรอนิกส์                         | - ใบงานการทดลองที่ 18 |         |
|-----------------|----------|----------------------------------------|-----------------------|---------|
|                 | ชื่อวิชา | ไมโครคอนโทรลเลอร์                      |                       |         |
|                 | รหัสวิชา | 3105-2007                              |                       | หน้าที่ |
|                 | ชื่องาน  | งานโปรแกรม Smart Farm system เบื้องต้น |                       | 144     |

10. ประกอบวงจร Smart Farm system เบื้องต้นโดยใช้บอรด Arduino UNO R3 ตามรูปที่ 18.2

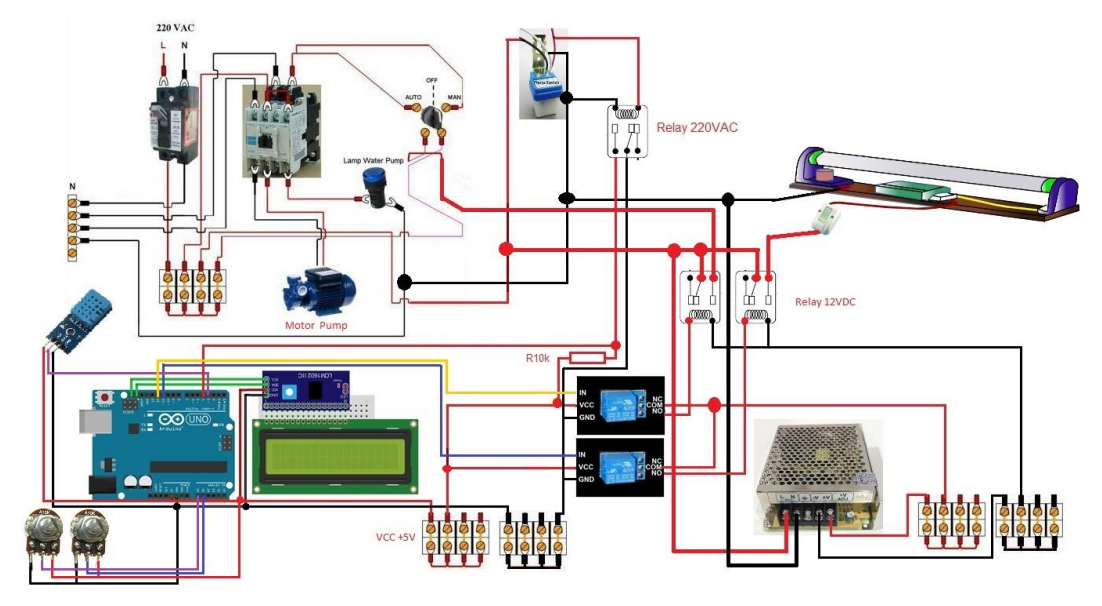

รูปที่ 18.2 แสดงวงจร Smart Farm system เบื้องต้น

- 11. Upload โปรแกรม LAB18\_1.ino ลงบอรด Arduino UNO R3
- 12. สังเกตและบันทึกผลการทดลอง
- 13. สรุปผลการทดลอง

.....

#### บรรณานุกรม

เดชฤทธิ์ มณีธรรม. **คัมภีร์การใช้งาน ไมโครคอนโทรลเลอร์ Arduino.** กรุงเทพฯ : ซีเอ็ดยูเคชั่น, 2560.

ประภาส สุวรรณเพชร. **เรียนรู้และลองเล่น Arduino เบื้องต้น.** (เอกสารประกอบการสอน). ชัยภูมิ: วิทยาลัยเทคนิคชัยภูมิ.

### เว็ปไซต์อ้างอิง

"งานที่มอบหมาย ไมโครคอนโทรลเลอร์." 2561. [ระบบออนไลน์]. แหล่งที่มา <u>www.praphas.com</u> "618353 ปฏิบัติการไมโครโปรเซสเซอร์และการเชื่อมต่อ." 2560. [ระบบ

ออนไลน์]. แหล่งที่มา <u>https://sites.google.com/site/618353/ls</u>

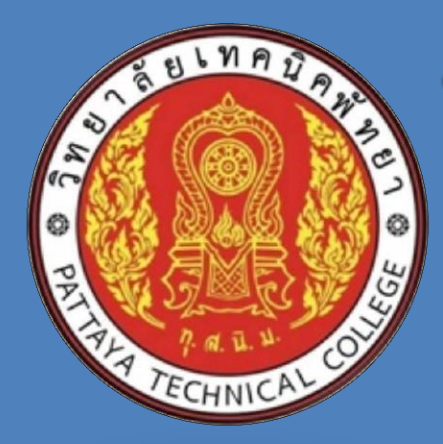

# ใบงานการทดลอง วิชาไมโครคอนโทรลเลอร์ รหัสวิชา 3105-2007

# เนื้อหาใบงานประกอบด้วย

- ใบงานการทดลองที่ 1 เรื่องงานโปรแกรม Proteus และ Arduino IDE เบื้องต้น
- ใบงานการทดลองที่ 2 เรื่องงานโปรแกรมการเชื่อมต่อเอาท์พุตด้วย LED แบบต่าง ๆ
- ใบงานการทดลองที่ 3 เรื่องงานโปรแกรมรับค่า Analog INPUT มาแสดงผลที่ LED 7-Segment
- ใบงานการทดลองที่ 4 เรื่องงานโปรแกรมรับค่า Analog INPUT มาควบคุม LED แบบต่างๆ
- ใบงานการทดลองที่ 5 เรื่องงานโปรแกรมรับค่า Push Switch มาควบคุม LED แบบต่างๆ
- ใบงานการทดลองที่ 6 เรื่องงานโปรแกรมรับค่า Keypad มาแสดงผลที่ LED 7-Segment
- ใบงานการทดลองที่ 7 เรื่องงานโปรแกรมควบคุม Buzzer
- ใบงานการทดลองที่ 8 เรื่องงานโปรแกรมควบคุม Buzzer ร่วมกับ Keypad
- ใบงานการทดลองที่ 9 เรื่องงานโปรแกรมรับค่าจากอุปกรณ์ INPUT แบบต่าง ๆ แสดงผลด้วย LCD
- ใบงานการทดลองที่ 10 เรื่องงานโปรแกรมการเชื่อมต่อกับ LDR แสดงผลด้วย LCD
- ใบงานการทดลองที่ 11 เรื่องงานโปรแกรมเชื่อมต่อโมดูลวัดระยะทางด้วยแสงอินฟาเรด GP2Y0A21
- ใบงานการทดลองที่ 12 เรื่องงานโปรแกรมเชื่อมต่อโมดูลวัดระยะทางด้วยอัลตร้าโชนิก HC-SR04
- ใบงานการทดลองที่ 13 เรื่องงานโปรแกรมการเชื่อมต่อกับ PIR Sensor
- ใบงานการทดลองที่ 14 เรื่องงานโปรแกรมการอ่านค่าอุณหภูมิด้วย DS18B20
- ใบงานการทดลองที่ 15 เรื่องงานโปรแกรมการอ่านค่าอุณหภูมิและค่าความชื้นจาก DHT11
- ใบงานการทดลองที่ 16 เรื่องงานการเขียนโปรแกรมควบคุมมอเตอร์
- ใบงานการทดลองที่ 17 เรื่องงานควบคุมเครื่องใช้ไฟฟ้าขนาดใหญ่ด้วยรีเลย์
- ใบงานการทดลองที่ 18 เรื่องงานโปรแกรม Smart Farm system เบื้องต้น

นายสง่า คูคำ แผนกวิชาช่างอิเล็กทรอนิกส์ วิทยาลัยเทคนิคพัทยา